# Lenovo Partner Hub

Smarter technology for all Lenovo

Plateforme partenaires Lenovo Guide de l'utilisateur

# TABLE DES MATIÈRES

#### PRÉSENTATION DU PORTAIL PARTENAIRES

INTÉGRATION

<u>Inscription</u> / <u>Connexion et gestion du compte</u> / <u>Page d'accueil</u> / <u>Navigation</u> / <u>Actualités et</u> <u>événements</u>

VENTES

PRODUCT CATALOG

Catalogue produits PCSD / Catalogue produits DCG / Solutions

GESTION DU PROFILS

DISTRIBUTEURS / REVENDEURS T1

PROGRAMMES

MARKETING

<u>SUPPORT</u>

2

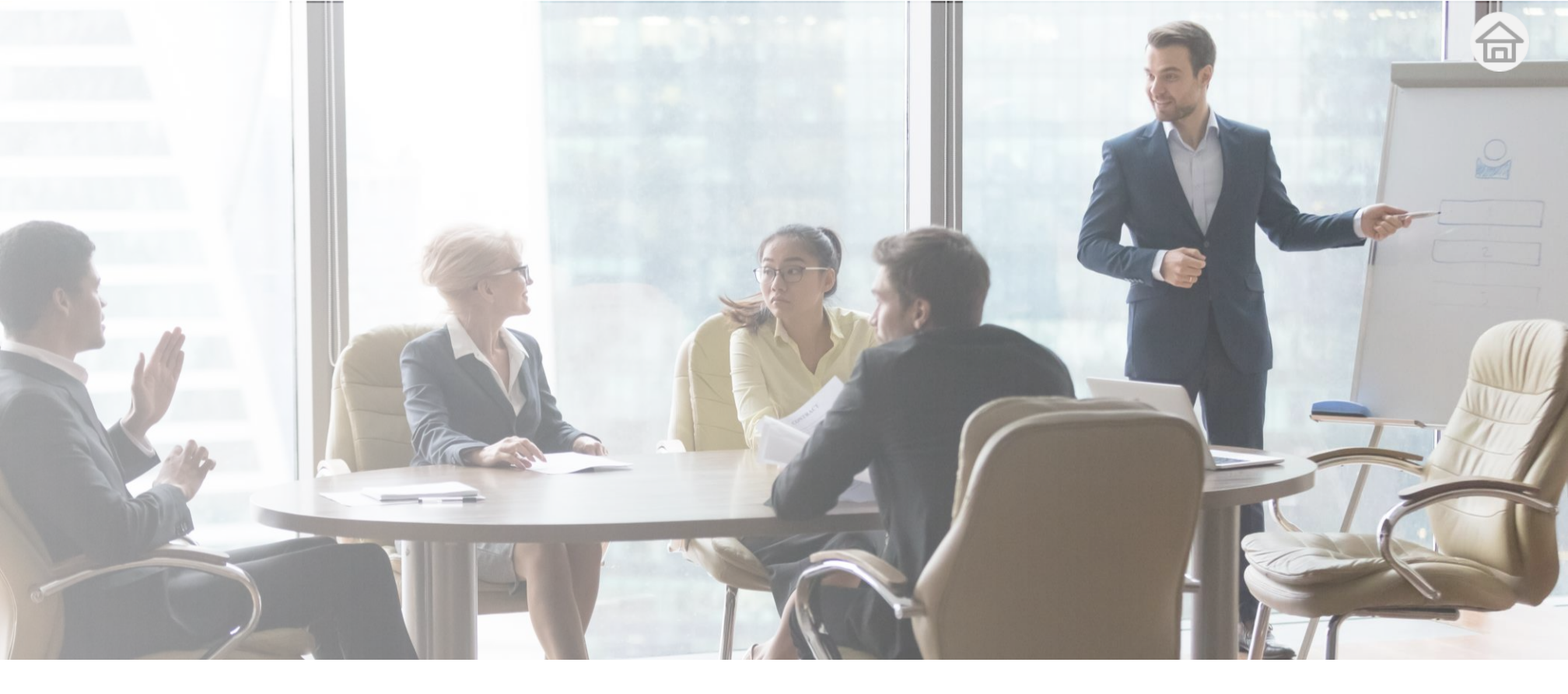

# Lenovo Partner Hub

### Présentation du portail Partenaires

#### La plateforme partenaires Lenovo, notre nouveau portail Partenaires mondial,

détaille de nouvelles possibilités qui vous permettent de faire des affaires avec Lenovo de manière transparente et d'améliorer votre rentabilité grâce à

Des informations initiales importantes et pertinentes

pour vous permettre de prendre des décisions et des mesures efficaces au bon moment

• Moins de temps consacré aux activités

en proposant des informations et des outils de façon claire et intuitive

- Un point d'accès unique aux ressources et outils pertinents pour vous permettre de devenir plus autonome et d'effectuer des tâches plus rapidement en toute confiance
- Des informations intelligentes et personnalisées

qui sont les plus pertinentes selon votre rôle, votre zone géographique et votre historique, accompagnées des prochaines étapes pour vous aider à prendre des mesures

# Votre expérience dans la plateforme partenaires Lenovo est personnalisée selon le type de partenaire que vous êtes.

En tant que **Revendeur**, pour obtenir vos produits Lenovo auprès d'un distributeur, le portail vous permettra de :

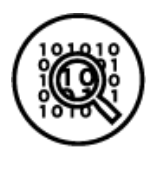

Accéder au **catalogue produits** Lenovo **complet** 

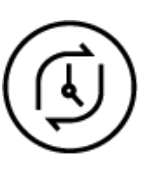

Suivre vos **performances commerciales** chez Lenovo

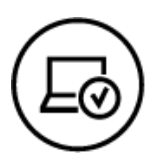

Comprendre comment **vendre des produits et solutions** Lenovo

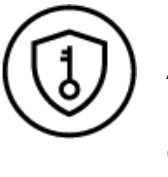

Accéder à une bibliothèque de **documents marketing** et d'outils

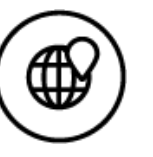

Lenovo pour vous aider à vendre davantage Réclamer et suivre vos **programmes et remises** 

En tant que **Distributeur** ou **Revendeur pouvant** s'approvisionner directement auprès de Lenovo, le portail vous permettra également de :

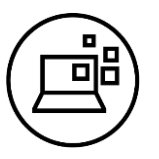

Accéder au système de commande de produits Lenovo (LPOS) et au portail de visibilité des commandes (OVP) pour **passer et suivre votre commande** 

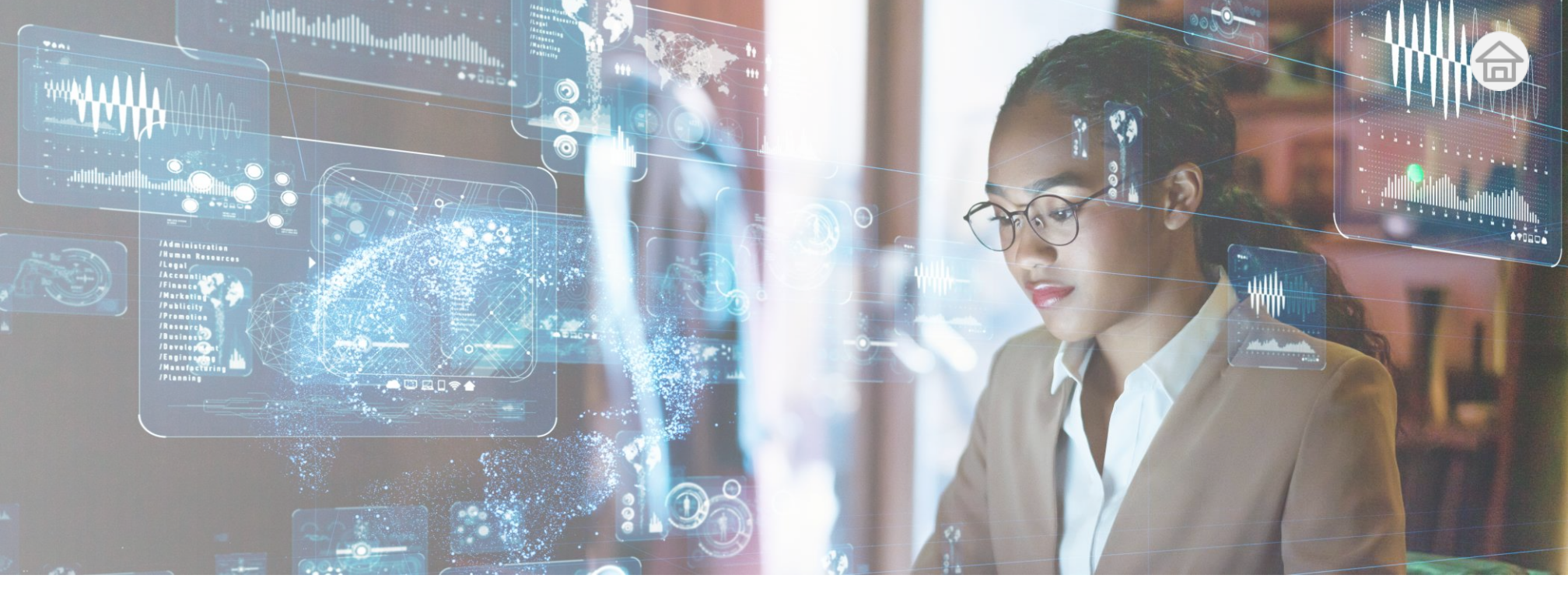

# Présentation

Un rôle d'utilisateur vous est attribué en fonction de vos principales responsabilités et de vos besoins clés.

### •

#### Responsable commercial

Représentant commercial

#### Principales responsabilités

- Développer et exécuter les solutions par rapport au plan de **vente**
- Veiller à ce que les commerciaux puissent atteindre ou dépasser les objectifs
- Surveiller les résultats des activités commerciales

#### Principales responsabilités

- Atteindre ou dépasser les objectifs
- Comprendre les besoins des clients finaux et développer des offres de solutions en conséquence
- Entretenir la relation client

#### Besoins de l'utilisateur

- Avoir un aperçu des performances commerciales de ma société
- Créer des solutions pertinentes que les commerciaux de la société peuvent exploiter pour d'autres clients

#### Besoins de l'utilisateur

- **Trouver** le bon produit à proposer aux clients
- **Créer** une solution **pertinente** correspondant aux besoins et à l'historique du client
- Identifier l'état des enregistrements de transaction et des demandes de cotation, ainsi que **savoir** les actions à entreprendre

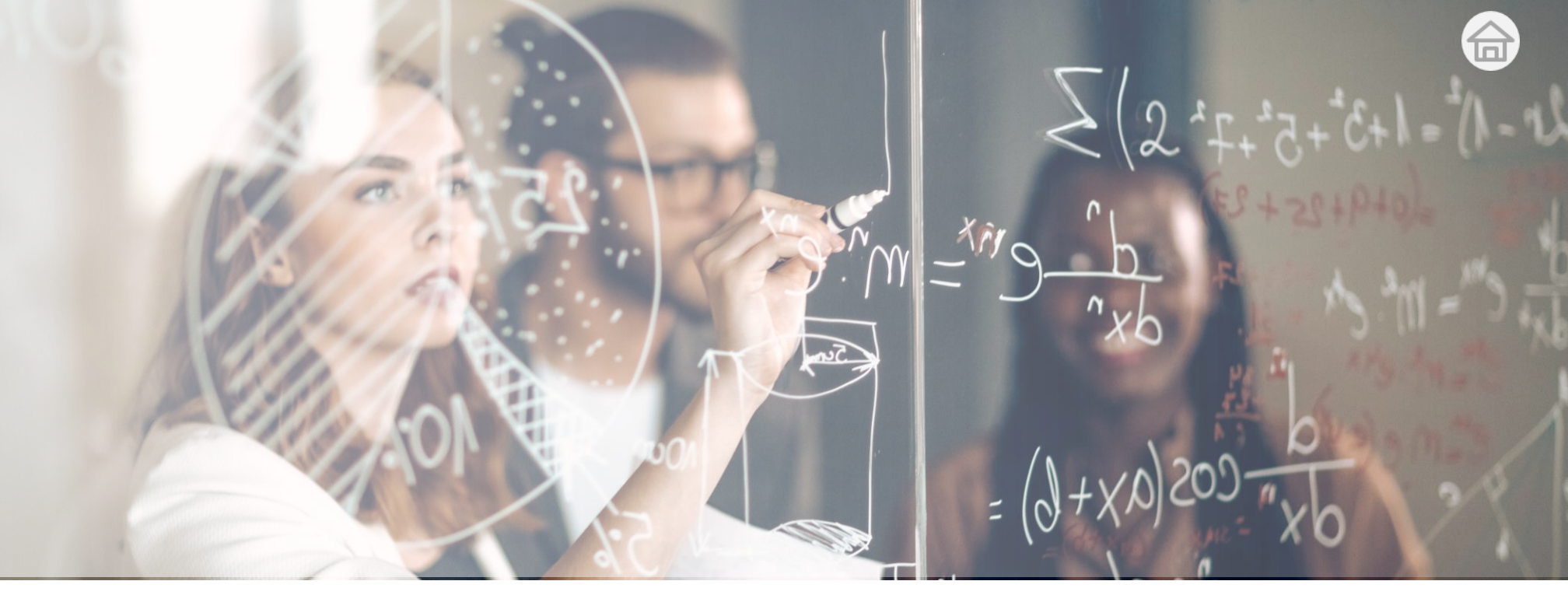

### Présentation

Un rôle d'utilisateur vous est attribué en fonction de vos principales responsabilités et de vos besoins clés.

#### Principales responsabilités

- Créer des supports pour les activités marketing
- Participer, exécuter et suivre le succès des campagnes marketing Lenovo
- Travailler avec l'équipe commerciale pour développer les argumentaires clients

#### Principales responsabilités

- Superviser les performances, les remises et les contrats au niveau de la société
- Fournir un soutien général aux utilisateurs chargés des rôles commerciaux et marketing
- Gérer l'accès au système et attribuer les rôles dans le portail aux membres de l'entreprise selon les règles convenues avec Lenovo

#### Besoins de l'utilisateur

- Localiser les ressources marketing qui correspondent à un besoin marketing **spécifique**
- Naviguer dans le portail pour avoir une vue d'ensemble de toutes les ressources disponibles
- Rechercher **les suggestions ou recommandations** sur la façon de faire du marketing avec Lenovo

#### Besoins de l'utilisateur

- Inviter de nouveaux collègues à devenir utilisateurs de la plateforme partenaires Lenovo
- Gérer les rôles d'utilisateur des collègues, le profil et les coordonnées bancaires de la société
- Visualiser et gérer les programmes et les contrats de ma société

# Responsable marketing

#### Administrateur

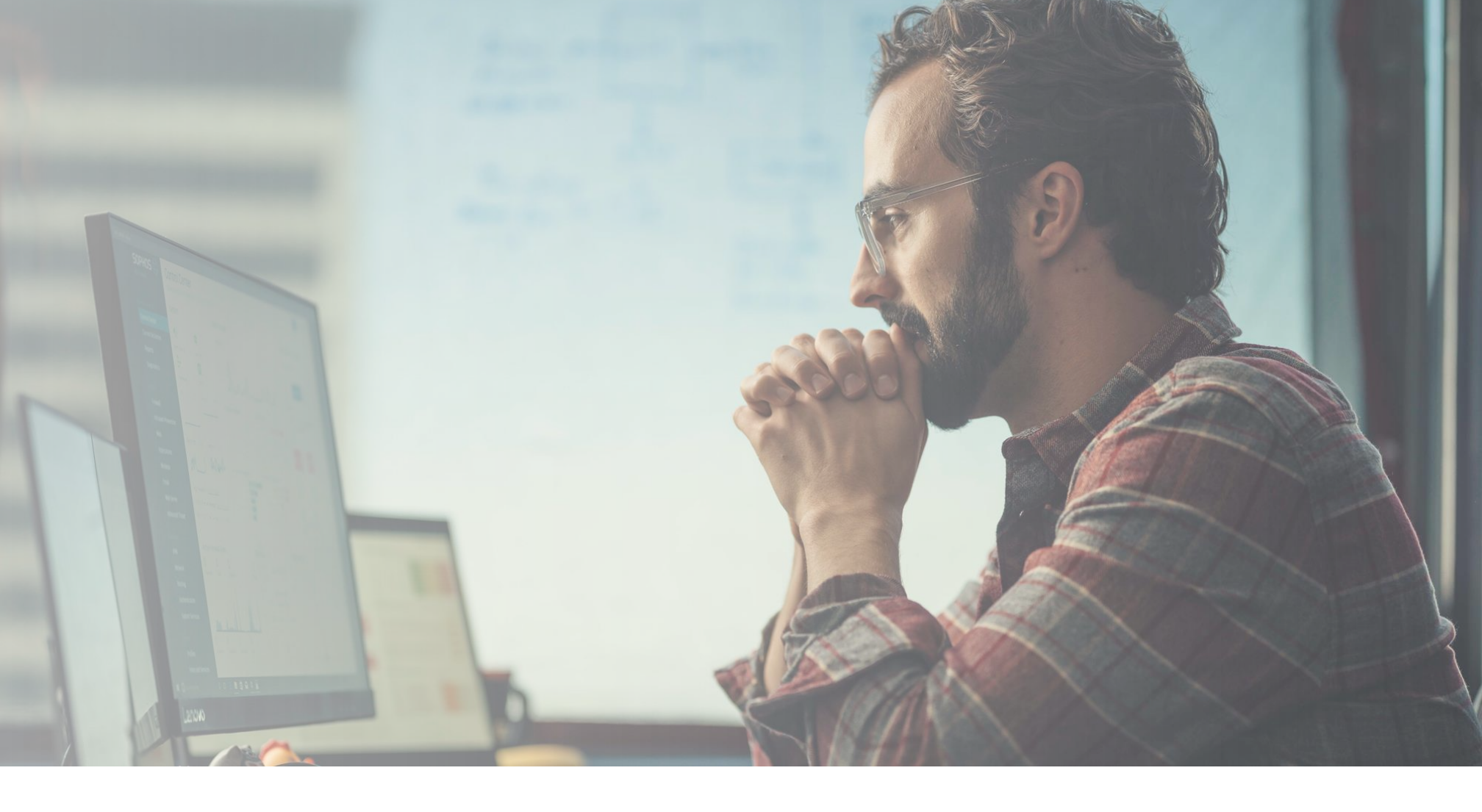

Plateforme partenaires Lenovo Le nouveau portail Partenaires EMEA

Présentation de l'intégration

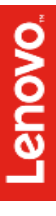

# Guide de référence pour commencer votre parcours en tant que partenaire Lenovo

Ce module est votre guide de référence pour entamer votre parcours en tant que partenaire Lenovo sur le tout nouveau portail Partenaires mondial nommé plateforme partenaires Lenovo.

#### 1 Inscription

- Inscrivez votre entreprise comme nouveau partenaire Lenovo
- Inscrivez-vous en tant que nouvel utilisateur du portail Partenaires

#### 3 Administrateur

 Affichez et gérez les informations sur vos collègues, vos contacts et votre société

#### 5 Navigation

- Naviguez au sein de la plateforme partenaires Lenovo à la recherche d'informations pertinentes
- Découvrez comment les liens et les informations sont structurés pour vous être utiles

#### 2 Connexion et gestion du compte

- Connectez-vous au portail Partenaires
- Gérez votre compte et votre mot de passe du portail

#### 4 Page d'accueil

- Affichez différentes informations sur votre page d'accueil personnalisée
- Exploitez pleinement la page d'accueil pour vous aider à conclure des affaires plus rapidement

#### 6 Actualités et événements

- Découvrez les actualités de Lenovo
- Découvrez les événements de Lenovo

Dans le cadre des efforts de Lenovo pour transformer l'expérience commerciale que partagent nos partenaires avec nous, nous avons conçu et lancé un nouveau portail Partenaires mondial : la plateforme partenaires Lenovo

Vous pouvez accéder au portail Partenaires, la plateforme partenaires Lenovo, à l'adresse : <u>www.lenovopartnerhub.com</u>

Ы

# Commencer le processus d'inscription

Accédez à la plateforme partenaires Lenovo : <u>www.lenovopartnerhub.com</u>

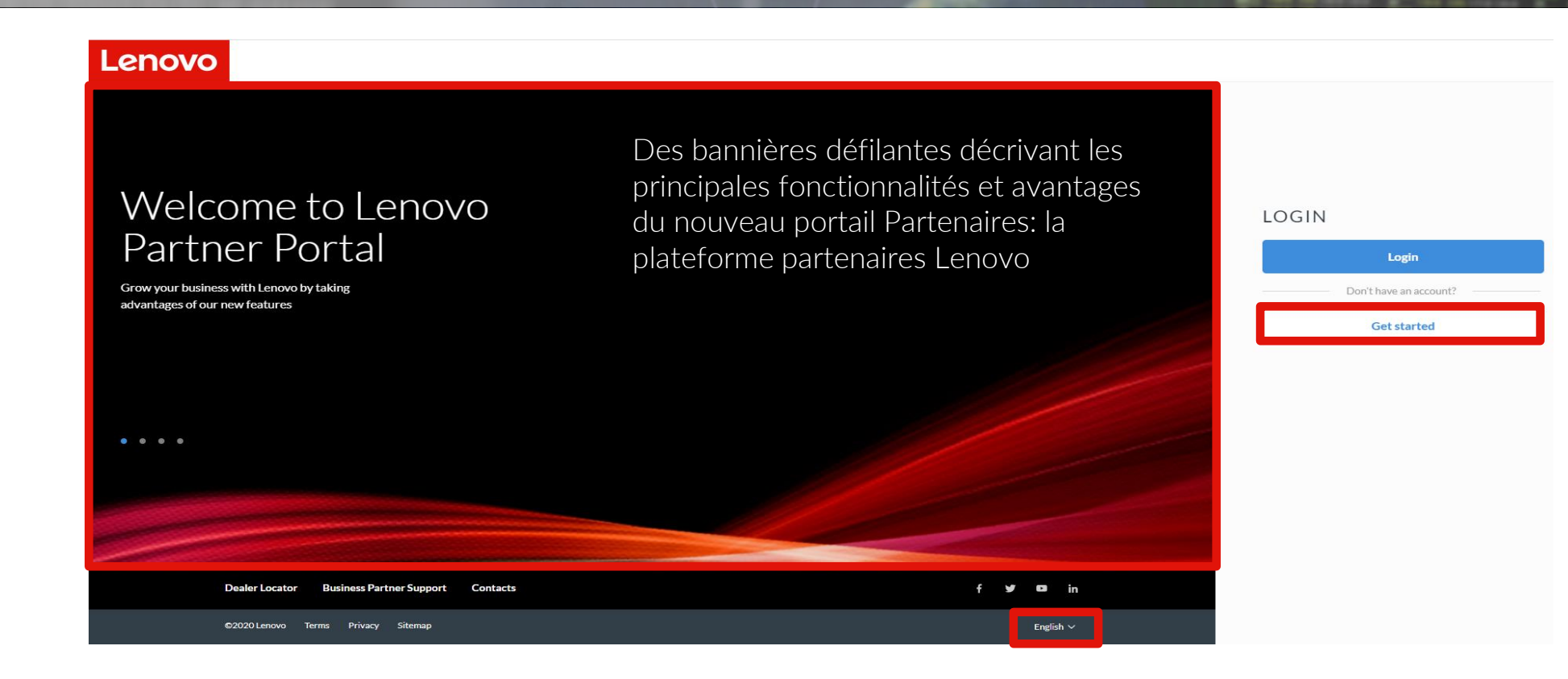

Pour les utilisateurs dont l'organisation n'est pas enregistrée auprès de Lenovo, cliquez sur le bouton Commencer pour lancer le processus d'inscription

La page de connexion est publique. Les utilisateurs peuvent modifier la langue de la page de connexion en sélectionnant la langue préférée dans le pied de page

# Commencer le processus d'inscription

Cette page d'accueil d'inscription vous guidera pour commencer votre processus d'inscription. Suivez les étapes ci-dessous pour commencer votre inscription.

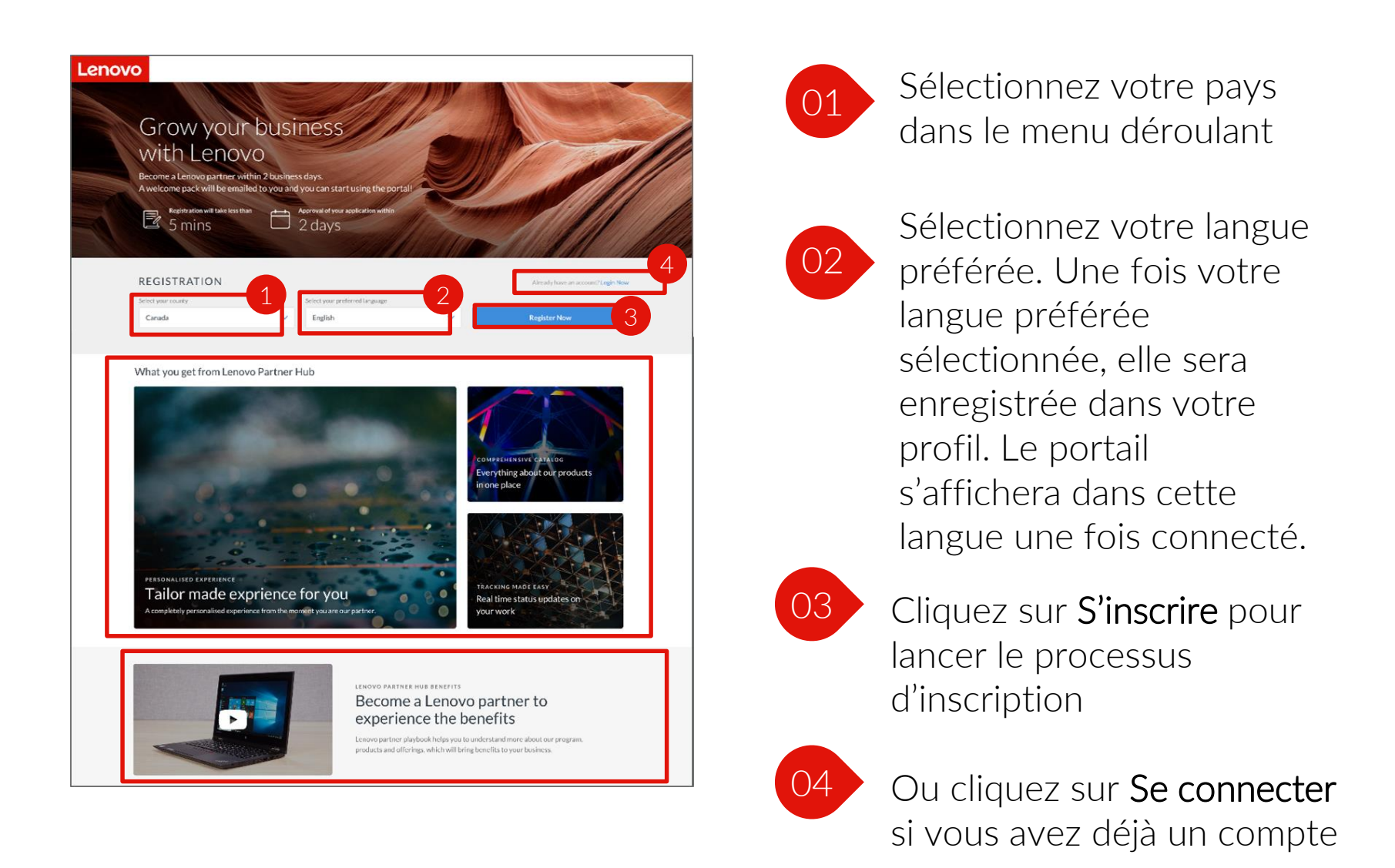

#### NOUVEAUTÉS UTILES

Vous pouvez également visionner notre Vidéo d'intégration montrant les nouvelles fonctionnalités du portail sur la page d'aide de ce dernier.

Le processus d'inscription repensé dernièrement vous prendra moins de cinq minutes. Attendez-vous à recevoir des nouvelles de Lenovo dans un délai de deux jours ouvrables

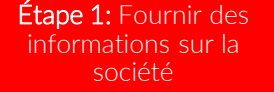

Étape 2: Fournir les coordonnées

Étape 3: Fournir des informations supplémentaires

Étape 4: Vérifier et confirmer

As the first step, start by providing the basic information about your company

| Lenovo                                 |                                                                  |
|----------------------------------------|------------------------------------------------------------------|
| Partner Re                             | gistration                                                       |
| 1. Company information                 | 2. Contact information 3. Additional information 4. Confirmation |
| Company information<br>Mandatory field | n                                                                |
| Company name / Trading name* 🕕         | Tech World Limited                                               |
| Company website*                       | http://www.techworld.com                                         |
| Country                                | Canada                                                           |
| Company address*                       | Flat A, 13/F, Tech Center, 954 C Street                          |
|                                        | Town / City                                                      |
| State / Province / County*             | Kentucky 🗸                                                       |
| Postal code                            | 402203                                                           |
| VAT / Tax ID / Company ID              | B12345677                                                        |
|                                        | Validate                                                         |

L'avancement de votre processus d'inscription s'affiche en haut de la page

Les champs d'informations obligatoires sur la société suivants sont marqués par un astérisque rouge:

- Nom de la société/Nom commercial
- Site Web de la société
- Pays
- Adresse de la société
- État/Région/Département

#### NOUVEAUTÉS UTILES

Des info-bulles sont disponibles pour vous expliquer quelles informations indiquer dans les champs. Si votre société est déjà enregistrée dans le système, vous serez guidé pour fournir les informations manquantes, personnelles ou relatives à la société.

# Suivre le processus d'inscriptionÉtape 1: Fournir des<br/>informations sur la<br/>sociétéÉtape 2: Fournir les<br/>cordonnéesÉtape 3: Fournir des<br/>informations<br/>supplémentairesÉtape 4: Vérifier et<br/>confirmer

Dans un deuxième temps, fournissez vos coordonnées personnelles

| _enov | o                                                                                                |
|-------|--------------------------------------------------------------------------------------------------|
|       | Partner Registration                                                                             |
|       | Company information     2. Contact information     3. Additional information     4. Confirmation |
|       | Contact information<br>"Mandatory field                                                          |
|       | Company email'                                                                                   |
|       | Previous Validate                                                                                |

Saisissez l'adresse de messagerie de votre société

Cliquez sur le bouton Valider pour passer à l'étape suivante

#### NOUVEAUTÉS UTILES

Après avoir fourni votre adresse de messagerie, le portail validera le fait que vous êtes un utilisateur existant et vous guidera pour fournir les informations manquantes

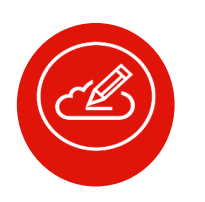

**Remarque:** si votre société ne dispose pas d'adresse de messagerie, vous pouvez utiliser la vôtre Vous ne pouvez pas modifier l'e-mail créé une fois qu'il a été confirmé

| Étape 1: Fournir des |
|----------------------|
|                      |
|                      |

Étape 3: Fournir des supplémentaires

Dans un troisième temps, fournissez des informations supplémentaires sur votre société. Ces informations nous permettront de personnaliser davantage votre expérience sur le portail

01

Lenovo

Confirmez si le propriétaire ou le responsable de votre société est ou a été Vice-président, Vice-président principal ou cadre supérieur de Lenovo ou d'une de ses filiales

Partner Registration

Company information

andatory field

Yes

Yes 💽 No

es any owner or principal of your co ock in a Lenovo subsidiary?\*

No

Additional information

the owner or principal of your company a current or enovo subsidiary?\*

Contact information

200

CAD

600,000,00

otal category revenue

100%

25%

10%

10%

10%

10%

PC Client

Others

Tell us about your business so we deliver a personalized partner experience

02

03

Confirmez si l'un des propriétaires ou responsables de votre société ou l'un des membres de sa famille proche détient ou contrôle plus de 5 % des actions de Lenovo et/ou de l'une de ses filiales

Nombre total d'employés

04

Chiffre d'affaires annuel total

05

Chiffre d'affaires par catégorie

Étape 1: Fournir des informations sur la société

Étape 2: Fournir les coordonnées

Étape 3: Fournir des informations supplémentaires

Etape 4: Vérifier et

Il ne vous faudra que quelques minutes pour remplir ce formulaire

| Lenovo                |                                                                        |                 |
|-----------------------|------------------------------------------------------------------------|-----------------|
| Partner Re            | egistration                                                            | 06 Types de re  |
| ✓ Company information | Contact information     3. Additional information     4. Confirmation  |                 |
|                       |                                                                        |                 |
| Additional informatio | on                                                                     |                 |
| *Mandatory field      | we deriver a personalized partner experience.                          |                 |
|                       |                                                                        | 07 Ce qui intér |
| Reseller types*       | Reseller Value Added Reseller (VAR) Independent Software vendor (ISV)  | Ce qui inter    |
|                       | System Integrator E-Tailer Retailer (Chain) Store (Single store front) | votre societ    |
|                       | Service Provider                                                       |                 |
| Your company focus* 🚯 | Consumer PC Commercial PC Workstation Visuals Smart Office             |                 |
|                       | Accessories DCG want items Server, Storage, Networking                 |                 |
|                       | Hyperconverged & Cloud Solutions High Performance Computing            | 08 Types de cl  |
|                       | Al Solutions Edge Computing                                            |                 |
| Customer types*       | 1-9 10-49 50-99 100-499 500-999 1000+                                  |                 |
| Pick your prima       | iry customer segment                                                   |                 |
| Industry segment* 🕕   | Banking and Securities Communications, Media and Services Education    |                 |
|                       | Government Healthcare Providers Insurance                              | 09 Secteur d'a  |
|                       | Manufacturing and Natural Resources Retail Transportation Utilities    |                 |
|                       | Wholesale Trade                                                        |                 |
|                       |                                                                        |                 |
|                       | Previous Next                                                          |                 |
|                       |                                                                        |                 |

# **NOUVEAUTÉS UTILES** Des informations supplémentaires sur votre société nous permettront de personnaliser davantage votre expérience

| Étape 1: Fournir des |  |
|----------------------|--|
| informations sur la  |  |
| société              |  |

Étape 2: Fournir les coordonnées

Étape 3: Fournir des informations supplémentaires

Étape 4: Vérifier et confirmer

Lors de la dernière étape, vérifiez et confirmez les informations fournies. Elles peuvent être modifiées si besoin

| Falulei Keg                                     | gistration                                                                                                    |        | additional innormation<br>is the owner or principal of your campain<br>carried or farmer Leavour Vice President<br>Leavour Bakker Vice President, or such<br>orficer of a Leavour subsidiary?                    | va Na                                                                                                    | un          |
|-------------------------------------------------|----------------------------------------------------------------------------------------------------|--------|----------------------------------------------------------------------------------------------------|----------------------------------------------------------------------------------------------------|-------------|
| Confirmation<br>Review your company and contact | Contact information     Additional information     Contact information     Contact information     Contact information     Contact information |        | Does any owner an principal of your<br>company or any official for informatiate family<br>memory, when or constrained 2016 in<br>Landows stack water stack has Lonevo<br>autobility?<br>Total company amplitudes | v No<br>200                                                                                                    |             |
|                                                 |                                                                                                    | A Edit | Yearly total revenue                                                                                                    | CAD \$400,000.00                                                                                                    |             |
| Company information                             |                                                                                                    | e con  | Reseller types                                                                                                    | PCClent 20%                                                                                                    |             |
| Company name / Trading name                     | Tech World Limited                                                                                                    |        |                                                                                                    | Tatal calogory Server 33%                                                                                                |             |
| Company website                                 | www.techworld.com                                                                                                    |        |                                                                                                    | 100%                                                                                                    |             |
| Country                                         | Canada                                                                                                    |        |                                                                                                    | Saltware 10%                                                                                                    |             |
| Company address                                 | Flat A, 13/F, Tech Center, 954 C Street                                                                                                    |        |                                                                                                    | Others 20%                                                                                                    |             |
| State / Province / County                       | Kentucky                                                                                                    |        | Reseller types                                                                                                    | Readler                                                                                                    |             |
| Postal code                                     | 402203                                                                                                    |        | Your concerned from as                                                                                                    | Consumer PC                                                                                                    |             |
| Company telephone                               | 54301920097                                                                                                    |        | - ee Camping 10000                                                                                                    |                                                                                                    |             |
| Date business founded                           | 30 June 1990                                                                                                    |        | Customertypes                                                                                                    | 13-49 53-99                                                                                                    |             |
| VAT/TaxID/Company ID                            | 812345677                                                                                                    |        | inclustry segment                                                                                                    | Banking and Sex rities Healthcare Providers                                                                              |             |
| Social media links                              | f Facebook www.facebook.com/voguercsidence                                                                                                    |        |                                                                                                    |                                                                                                    |             |
|                                                 | in Unicella www.thinedin.com/sequenciation.co                                                                                                  |        | Special Bid Addendum Ag                                                                                                    | reement (SBA)                                                                                                    | Read        |
| Contact information                             |                                                                                                    | Ø Edit | You must agree to the terms of the Speci                                                                                                    | al Bid Addendum ISBA) to access the Lenovo Partner Network. We will send y                                               | you         |
| Company email address                           | Jillian_berry@techworld.com                                                                                                    |        | the Special Bid Addendum (SBA) through                                                                                                    | h the email after you submit the registration form.                                                                      |             |
| Preferred phone number                          | Mobile, 98765432                                                                                                    |        |                                                                                                    |                                                                                                    |             |
| Secondary phone number                          | Home, 1234567890                                                                                                    |        | Lenovo Partner Network                                                                                                    | Agreement (LPNA)                                                                                                    | Read th     |
| Company address                                 | Flat A, 13/F, Tech Center, 954 C Street                                                                                                    |        |                                                                                                    | an Read-an Manual American In 1997 (1) a second file for an in Planta State                                              |             |
| Salutation                                      | Miss.                                                                                                    |        | We will send you the Lenovo Partner Net                                                                                                    | twork Agreement (LPNA) through the email after you submit the registration                                               |             |
| Nome                                            | Jillian Berry                                                                                                    |        | TOMIN.                                                                                                    |                                                                                                    |             |
| Job title                                       | Administrator                                                                                                    |        |                                                                                                    |                                                                                                    |             |
| Job role                                        | Admin, CEO                                                                                                    |        |                                                                                                    |                                                                                                    |             |
| Dusiness product focus                          | Personal Computing and Smart Device (PCSD)                                                                                                    |        | Authorization to sign                                                                                                    |                                                                                                    |             |
| Email Opt-in / Opt-out                          | Yes                                                                                                    |        | Please indicate if you are authorized to sign<br>owner of the company. Chief executive affic                                                                                                    | the SBA and LPNA agreements. The authorized individual should be the<br>ser (CEO), or the Chief financial officer (CEO). |             |
| Other markets of interest                       | N/A                                                                                                    |        | Yes, I am putherized to sign. @                                                                                                    | fas act                                                                                                    |             |
| Drail subscription                              | PC& Mobile Devices fincluding connected services / software)                                                                                   |        | No, I am not authorized to sign.                                                                                                    |                                                                                                    |             |
| and the second desired of                       | Workstation                                                                                                    |        |                                                                                                    |                                                                                                    |             |
|                                                 | Survey and opinion polls                                                                                                    |        |                                                                                                    |                                                                                                    | Acree & res |

| Étape 1: Fournir des informations sur la | Étape 2: Fournir les<br>coordonnées | Étape 3: Fournir des<br>informations | Étape 4: Vérifier et<br>confirmer |
|------------------------------------------|-------------------------------------|--------------------------------------|-----------------------------------|
| societe                                  |                                     | supplementaires                      |                                   |
|                                          |                                     |                                      |                                   |

Il vous sera également demandé d'examiner et de signer les accords avec Lenovo

Quels sont ces accords?

Il vous sera demandé d'examiner et de signer deux accords avant de valider :

- Accord Addendum Offres Spéciales (SBA)
- Contrat Lenovo Partner Network (LPNA)

| Additional information                                                                                                    |                                                                                                    | 🖉 Edit                                                                                                    |                                       |
|----------------------------------------------------------------------------------------------------|----------------------------------------------------------------------------------------------------|----------------------------------------------------------------------------------------------------|---------------------------------------|
| is the owner or principal of your company<br>current or former Lenove. Vice Presiden<br>Lenove Senior Vice President, or such<br>officer of a Lenove subsidiary?                                                                                                    | 19 à Να<br>t.                                                                                                    |                                                                                                    |                                       |
| Does any owner or principal of your<br>company on any of their immediate fami<br>memoers, own or control over 3% in<br>Lenove stack and/er stock in a Lenove<br>subsidiary?                                                                                                    | Na<br>Iv                                                                                                    |                                                                                                    |                                       |
| Total company employees                                                                                                    | 200                                                                                                    |                                                                                                    |                                       |
| Yearly total revenue                                                                                                    | CAD \$400,000.00                                                                                                    |                                                                                                    |                                       |
| Reseller types                                                                                                    |                                                                                                    | PC Client 20%                                                                                                    |                                       |
|                                                                                                    | Tatal category                                                                                                    | Server 35%                                                                                                    |                                       |
|                                                                                                    | 1 0000/                                                                                                    | Service 15%                                                                                                    |                                       |
|                                                                                                    | 100%                                                                                                    | Software 10%                                                                                                    |                                       |
|                                                                                                    |                                                                                                    | Citizens 20%                                                                                                    |                                       |
| Reseller types                                                                                                    | Reseller                                                                                                    |                                                                                                    |                                       |
| Your company feeus                                                                                                    | Consumer PC                                                                                                    |                                                                                                    |                                       |
|                                                                                                    | 10-49 50-99                                                                                                    |                                                                                                    |                                       |
| Customer types                                                                                                    |                                                                                                    |                                                                                                    |                                       |
| Customer types<br>Industry segment                                                                                                    | Banking and Securities (Heslth                                                                                                    | Kore Providers                                                                                                    |                                       |
| Customer types<br>Industry segment                                                                                                    | Danking and Seturities (Health                                                                                                    | wire Drovider                                                                                                    |                                       |
| Cestonertypes<br>Industry regiment<br>Special Bid Addendum Ag                                                                                                    | (bailing process riter) (Health                                                                                                    | sare Presiden                                                                                                    | Read the SBA det                      |
| Cettomertypes<br>Industry regiment<br>Special Bid Addendum Ag<br>You must agree to the forms of the Special Bid Addendum (SBA) throug                                                                                                    | Entergrad Sensitive (Heals<br>grocement (SBA)<br>tal Bid Addendum (SBA) to access the<br>6 the email atteryou submit the regis                                                                                                    | e Lenovo Partner Network: We will send you<br>stration form.                                                                                                    | Read the SBA det                      |
| Cetomerspee<br>Industry regiment<br>Special Bid Addendum Ag<br>You must agree to the terms of the Spec<br>the Special Bid Addendum (SBA) throug                                                                                                    | Entergine Seculary (Heats<br>grocement (SBA)<br>tal Bid Addendum (SBA) to access the<br>5 the enail after you submit the regis                                                                                                    | e Lenovo Partner Network: We will send you<br>stration form.                                                                                                    | Read the SBA det                      |
| Cestowerspee<br>Industry regiment.<br>Special Bid Addendum Ag<br>You must agree to the terms of the Spec<br>the Special Bid Addendum (SBA) throug<br>Lenovo Partner Network                                                                                                    | Easting and Secondary (Heats<br>grocement (SBA)<br>Internal defendue ISBA's to access the<br>hithermal later your submit the regis<br>Agreement (LPNA)                                                                                                    | e Lenovo Partner Network. We will send you<br>stratlen torin.                                                                                                    | Read the SBA det<br>Read the LPNA det |
| Cetative repert<br>Industry argument.<br>Special Bid Addeendum Ag<br>You must agree to the terms of the Spec<br>the Special Bid Addeendum (SBA) throug<br>Lenovo Partner Network<br>You must agree to the terms of the Leno<br>We will send you the Lenovo Partner N<br>torms.                                                                                                    | Easting to Secondary (Real<br>procement (SBA)<br>at BI Addendum (SBA) to access the<br>A the ensul atteryou submit the regis<br>Agreement (LPNA)<br>200 Partner Network Agreement (UPN<br>tearch Agreement (UPNA) through th                                                                                                    | e Lenovo Partner Network We will send you<br>stration form.<br>NAI to access the Lenovo Partner Network.<br>e e-mail after you submit the registration                                                                                                    | Read the SBA det<br>Read the LPNA det |
| Cetowerspee<br>Industry regiment.<br>Special Bid Addendum Ag<br>You must agree to the terms of the Special Bid Addendum (SBA) throug<br>the Special Bid Addendum (SBA) throug<br>Lenovo Partner Network<br>You must agree to the terms of the Lene<br>We will send you the Lenevo Partner N<br>torm.                                                                                                    | Easting protestation (Heat<br>grocement (SBA)<br>call Bid Actidendum (SBA) to access the<br>hote enaultation you submit the regis<br>Agrocement (LPNA)<br>xxx Partner Network Agreement (LPN<br>twork Agreement (LPNA)                                                                                                    | e Lenovo Partner Network We will send you<br>stratlen torin.<br>NAJ to access the Lenovo Partner Network<br>ne email after you submit the registration                                                                                                    | Read the SBA det<br>Read the LPRA det |
| Cetomerspee<br>Debasy regimes<br>Special Bid Addendum Ag<br>You must agree to the terms of the Special Bid Addendum (SRA) throug<br>the Special Bid Addendum (SRA) throug<br>Lenovo Partner Network<br>You must agree to the terms of the Lene<br>We will serve you the terms of the Lene<br>We will serve you the terms of the Lene<br>Network                                                                                                    | Tanking procession (Iteration<br>grocement (SBA)<br>cial Bid Addendum ISBA) to access the<br>hithe email after you submit the regis<br>Agreement (LPNA)<br>xo Partner Network Agreement (LPN<br>towork Agreement (LPNA)                                                                                                    | e Lenovo Partner Network. We will send you<br>stration form.<br>NAI to access the Lenovo Partner Network.<br>ne e email after you submit the registration                                                                                                    | Read the SBA det                      |
| Cetomerapee<br>Industry regiment.<br>Special Bid Addendum Ag<br>You must agree to the terms of the Spec<br>the Special Bid Addendum (SBA) throug<br>Lenovo Partner Network<br>Vou must agree to the terms of the Lens<br>Vou must agree to the terms of the Lens<br>We will send you the Lenson Partner N<br>torm.                                                                                                    | Easting or Seconder (Lenin<br>greement (SBA)<br>call Bid Actiondum ISBA) to access the<br>bit the email atter your submit the regis<br>Agreement (LPNA)<br>wo Partner Network Agreement (LPNA)<br>wo Partner Network Agreement (LPNA)<br>twork Agreement (LPNA) through th<br>etwork Agreement (LPNA) through th                                          | exter Rivester                                                                                                    | Read the SBA det<br>Read the LPNA det |
| Cetatorer types<br>Industry segment.<br>Special Bid Addendum Ag<br>You must agree to the terms of the Spec<br>the Special Bid Addendum (SBA) throug<br>Lenovo Partner Network<br>Vou must agree to the terms of the Lens<br>Vou must agree to the terms of the Lens<br>Authorization to sign<br>Please indicate if you are subtrized to sign<br>( Yets. Lan authorized to sign. ()                                                                                                    | Easting out Secondary (Heat<br>greement (SBA)<br>call Bid Ardidendium ISBA' to access the<br>to the email after your submit the regis<br>Agreement (LPNA)<br>wo Partner Network Agreement (LPN<br>twork Agreement (LPNA)<br>the SBA and LPNA agreements. The<br>cer (CEO), or the Chief financial effoc                                                   | exer Riversen                                                                                                    | Read the SBA det<br>Read the LPNA det |
| Cetomerigner Debastry segment                                                                                                    | Easting processories (Lenix<br>grocement (SBA)<br>(all Bid Addendum ISBA' to access the<br>the enall after your submit the regis<br>Agrocement (LPNA)<br>wo Partner Network Agreement (LPN<br>towork Agreement (LPNA)<br>where SBA and LPNA agreements. The<br>cer (CEO), or the Chieffmandal affect                                                      | exe Reveare                                                                                                    | Read the SBA det<br>Read the LPNA det |
| Cestomer types Deletery segment Constructive segment Constructive segment Constructive segment Constructive State See the Special Bid Addrendum (SBA) througe Constructive SBA) Constructive SBA) Constructive SBA) Constructive SBA Constructive SBA Constructive SB | Easting processories (Lenix<br>grocement (SBA)<br>(all Bid Addendum ISBA) to access the<br>the email atteryour submit the regis<br>Agreement (LPNA)<br>wo Partner Network Agreement (LPNA)<br>wo Partner Network Agreement (LPNA)<br>two is Agreement (LPNA) through th<br>ether SDA and LPNA agreements. The<br>cer (CEO), or the Chief financial affect | Exercement of the second second | Read the SBA det                      |

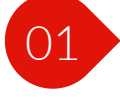

Effectuez un examen détaillé de l'accord Addendum Offres Spéciales (SBA)

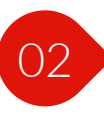

Effectuez un examen détaillé du Contrat Lenovo Partner Network (LPNA)

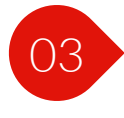

Indiquez si vous êtes autorisé à signer les accords

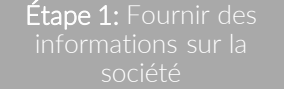

Étape 2: Fournir les coordonnées

Étape 3: Fournir des informations supplémentaires

Étape 4: Vérifier et confirmer

- Une fois la demande d'enregistrement envoyée, elle sera examinée par Lenovo
- Les résultats de l'approbation vous seront communiqués par e-mail dans un délai de deux jours ouvrables
- Si vous êtes la première personne à inscrire votre entreprise, le rôle d'administrateur vous sera attribué. En tant qu'administrateur, vous pourrez inviter vos collègues et leur attribuer des rôles d'utilisateur appropriés sur le portail.
- Une fois la demande d'inscription approuvée, vous recevrez un message de bienvenue ainsi que vos identifiants de connexion

|                                                                                                    | Thank you                                                                                   |                                                                                            |  |  |
|----------------------------------------------------------------------------------------------------|---------------------------------------------------------------------------------------------|--------------------------------------------------------------------------------------------|--|--|
| Your application has b                                                                                                    | been successfully submitted. We will review<br>you of the approval results within 2 busines | v your application and notify<br>ss days.                                                  |  |  |
| 1                                                                                                    | 2                                                                                           | 3                                                                                          |  |  |
| Your system role : Admin<br>You are automatically assigned as<br>admin after registration is completed.<br>You are allowed to make colleagues an<br>admin after you login to the portal. | > Receive email<br>You will receive a welcome pack email<br>to set up your Lenovo account.  | Start using the portal<br>Access your partner portal and start<br>selling Lenovo products! |  |  |
|                                                                                                    | Back to Login                                                                               |                                                                                            |  |  |

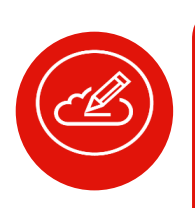

Remarque : notez que la demande ne sera traitée qu'après acceptation de l'Addendum Offres Spéciales (SBA) et du Contrat Lenovo Partner Network (LPNA) par la personne autorisée indiquée à l'étape précédente. Lenovo

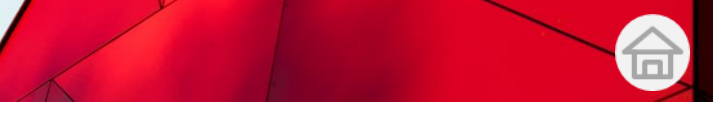

# Accès

Accédez au portail www.lenovopartnerhub.com

Une simple page **Se connecter** accueille nos partenaires sur le nouveau portail Partenaires.

|                                                                                                    | LOGIN                                    |
|----------------------------------------------------------------------------------------------------|------------------------------------------|
| Welcome to<br>Lenovo Partner Hub<br>Grow your business with Lenovo by taking<br>advantages of our new features. | Login Don't have an account? Get started |
| Partner Assist Live Chat Contact f                                                                              | y o in                                   |

| LOGIN                                                |                                                                                                    |
|------------------------------------------------------|----------------------------------------------------------------------------------------------------|
| Username                                             | Saisissez vos nom d'utilisateur et mot<br>de passe                                                                         |
| Password       Remember me     Forgot your password? | Cliquez sur l'icône en forme d'œil<br>pour <b>masquer ou afficher le mot de</b><br><b>passe</b> au cours de la saisie      |
| Login Don't have an account?                         | Cochez la case <b>Se souvenir de moi</b><br>pour enregistrer les identifiants de<br>connexion et ne pas avoir à les saisir |
| Get started                                          | chaque fois                                                                                                    |

# Accès

Après avoir reçu le message de bienvenue avec les identifiants et les instructions de connexion à l'adresse e-mail enregistrée, vous pouvez vous connecter au portail ; rendez-vous sur le site <u>www.lenovopartnerhub.com</u> pour y accéder

Le message de bienvenue que vous recevrez inclura les informations suivantes :

**1** Les identifiants et instructions de connexion pour réinitialiser votre mot de passe 2 Un guide pour faciliter une intégration rapide

*Remarque: si des problèmes surviennent lors de votre premier accès au portail, le service d'assistance du partenaire commercial est là pour vous aider.* 

Une simple page Se connecter accueille nos partenaires sur le nouveau portail Partenaires

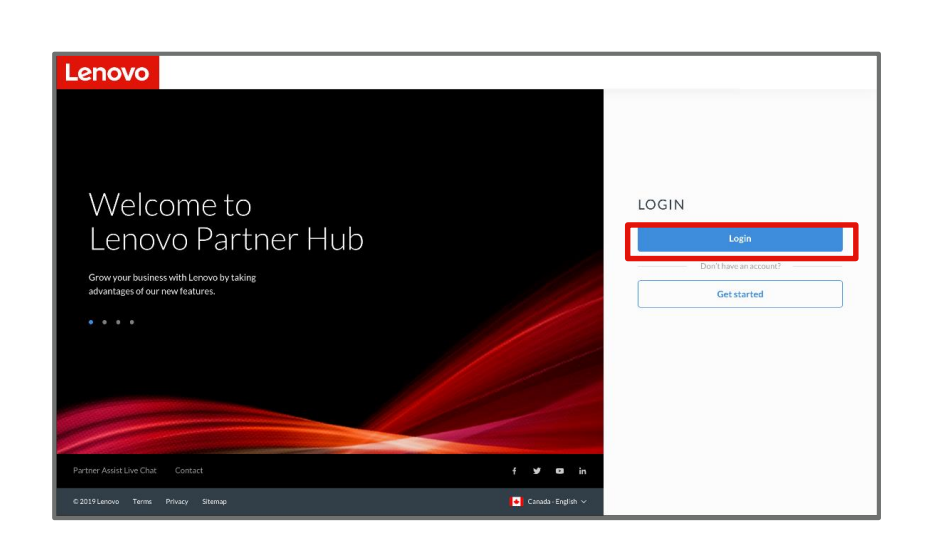

Saisissez vos nom d'utilisateur et mot de passe

Cliquez sur l'icône en forme d'œil pour **masquer ou afficher le mot de passe** au cours de la saisie

| LOGIN                  |                       |  |
|------------------------|-----------------------|--|
| Username               |                       |  |
| Password ✓ Remember me | Forgot your password? |  |
| l                      | ogin                  |  |
| Don't have an account? |                       |  |
| Get started            |                       |  |

Cochez la case **Se souvenir de moi** pour enregistrer les identifiants de connexion et ne pas avoir à les saisir chaque fois Lenovo

## Instructions pour réinitialiser votre mot de passe

Si vous oubliez votre mot de passe, vous serez guidé sur le portail pour réinitialiser votre mot de passe en quelques minutes

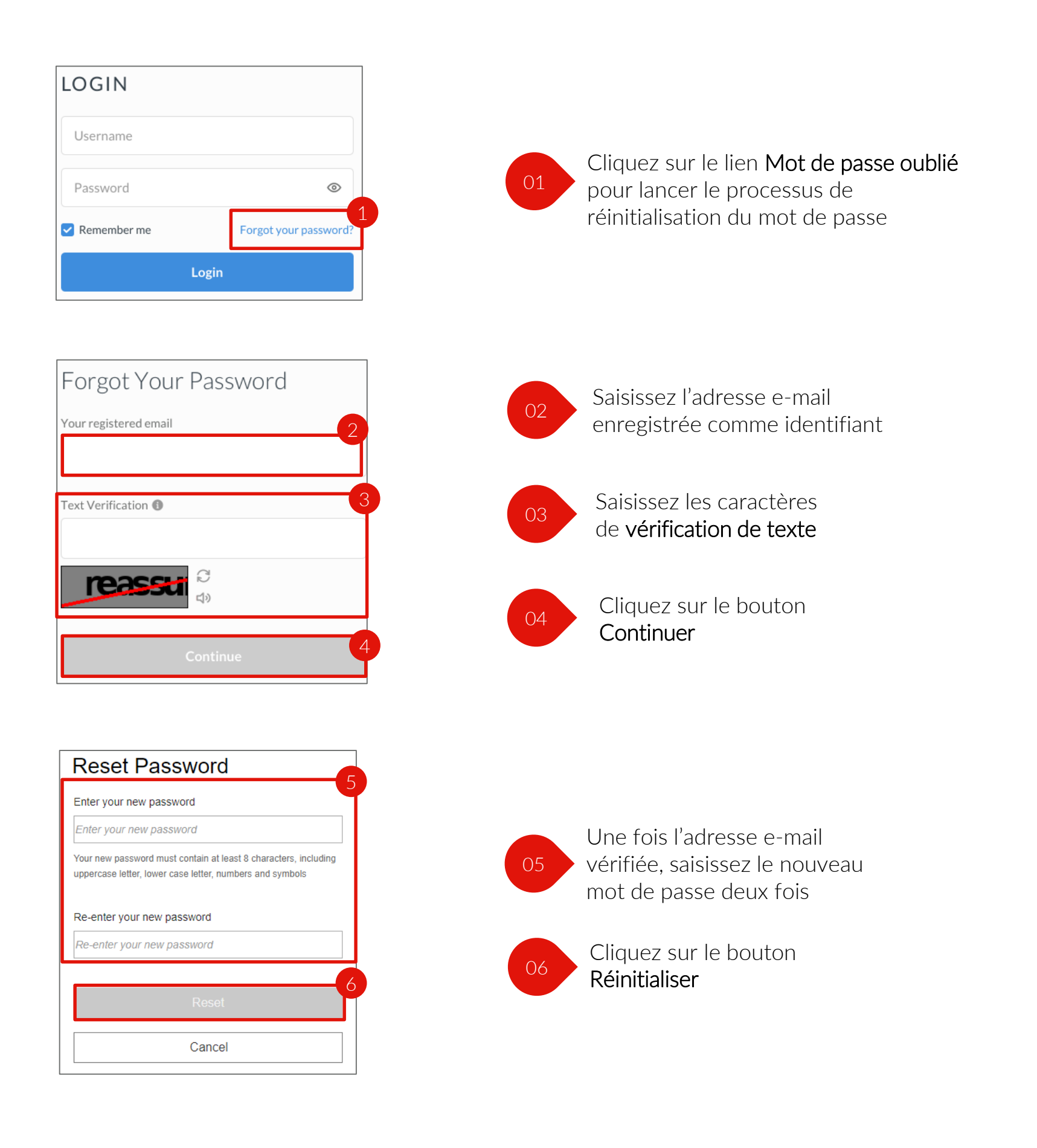

# Présentation de la page d'accueil

# Découvrons comment fonctionne la section Page d'accueil personnalisée du nouveau portail Partenaires mondial

La Page d'accueil est la première page que vous voyez chaque fois que vous vous connectez au portail. Elle est personnalisée en fonction des informations que vous avez fournies lors de votre processus d'inscription et est destinée à vous aider à hiérarchiser les actions qui nécessitent votre attention immédiate.

### CARACTÉRISTIQUES COURANTES

**1** Visite d'intégration des nouveaux utilisateurs

2 Liens rapides

3 Annonces et événements

4 Promotions

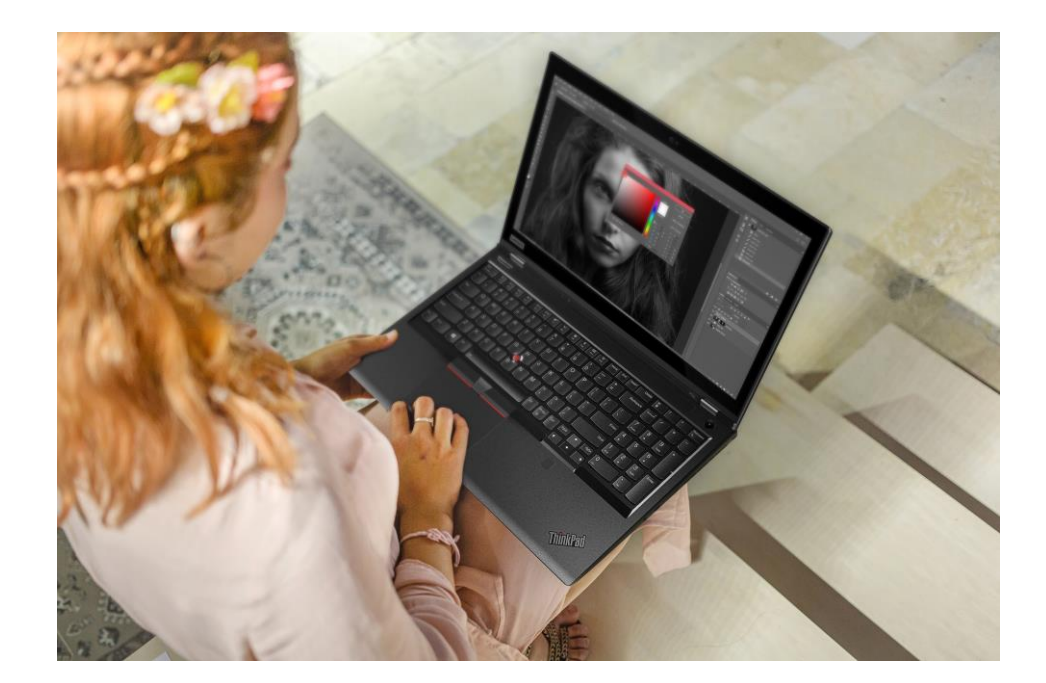

5 Sélection de produits

# Page d'accueil des nouveaux utilisateurs

Une fois que votre inscription est approuvée et après vous être connecté au nouveau portail Partenaires, la page d'accueil de l'utilisateur repensée s'affiche

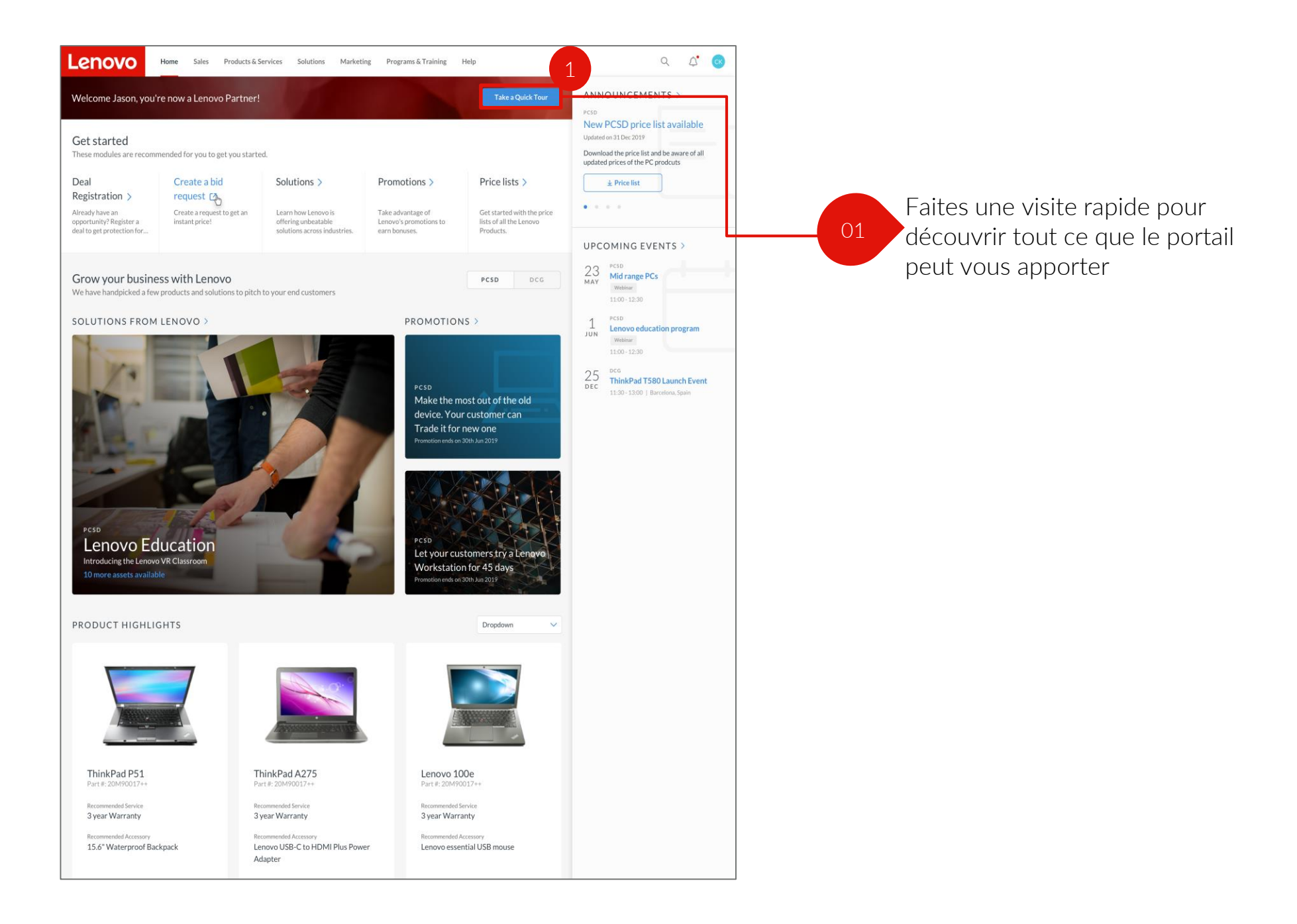

# Page d'accueil – Représentant commercial

Les informations suivantes s'afficheront sur la Page d'accueil – Représentant commercial

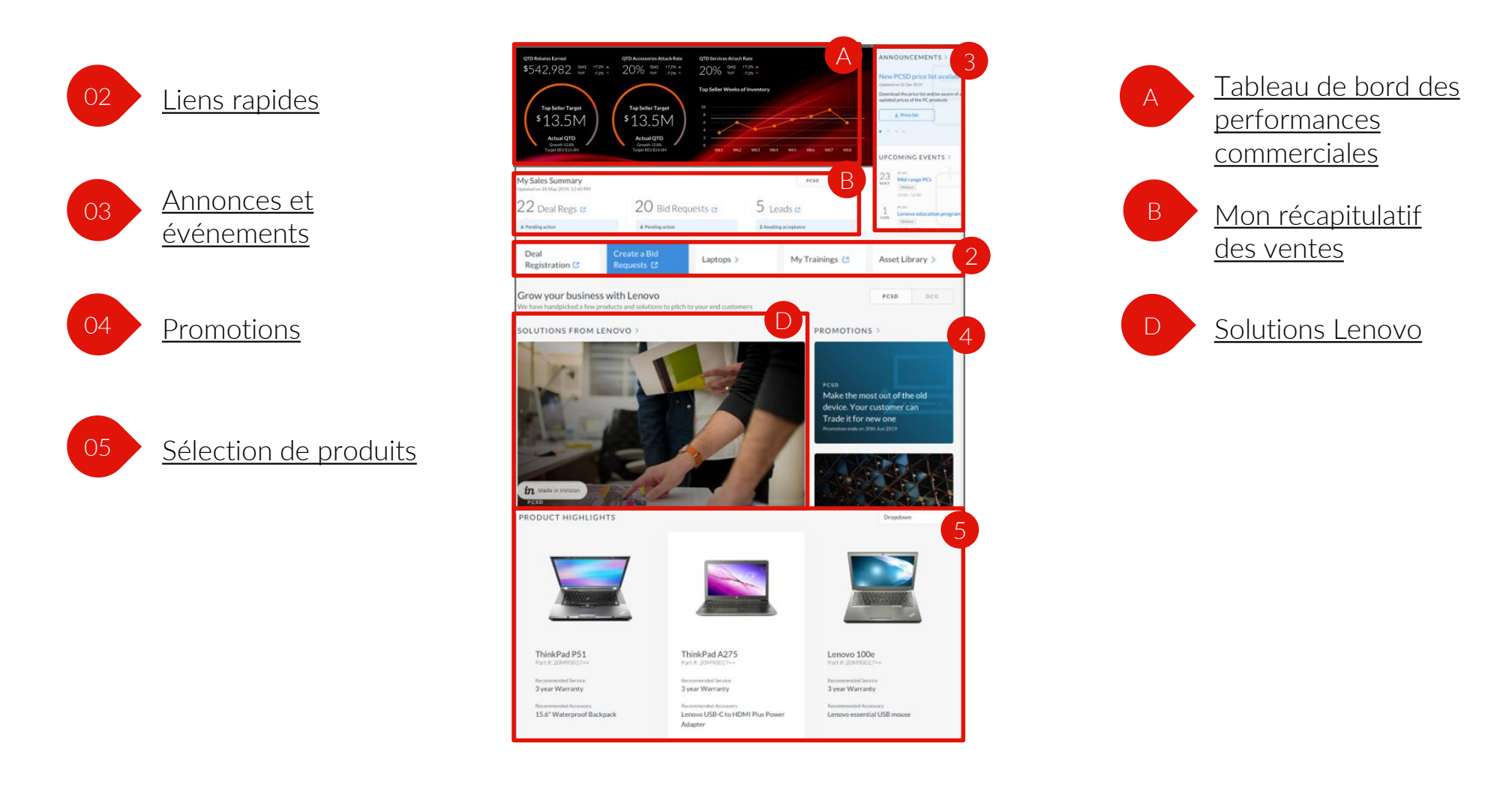

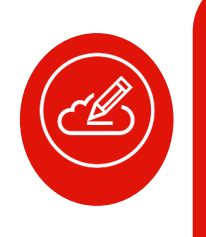

**Remarque:** la Page d'accueil affichée ci-dessus est celle d'un représentant commercial de type Revendeur. La Page d'accueil – Représentant commercial de type Distributeur est très similaire, seuls les KPI du tableau de bord des performances commerciales diffèrent. Ils changent en fonction de chaque rôle et de chaque zone géographique.

Lenovo

# Tableau de bord des performances commerciales – Représentant commercial

Découvrons comment fonctionne la section Tableau de bord des performances commerciales – Représentant commercial

Le tableau de bord des performances commerciales est conçu pour vous aider à suivre vos performances grâce à des indicateurs clés de performance (KPI) pertinents:

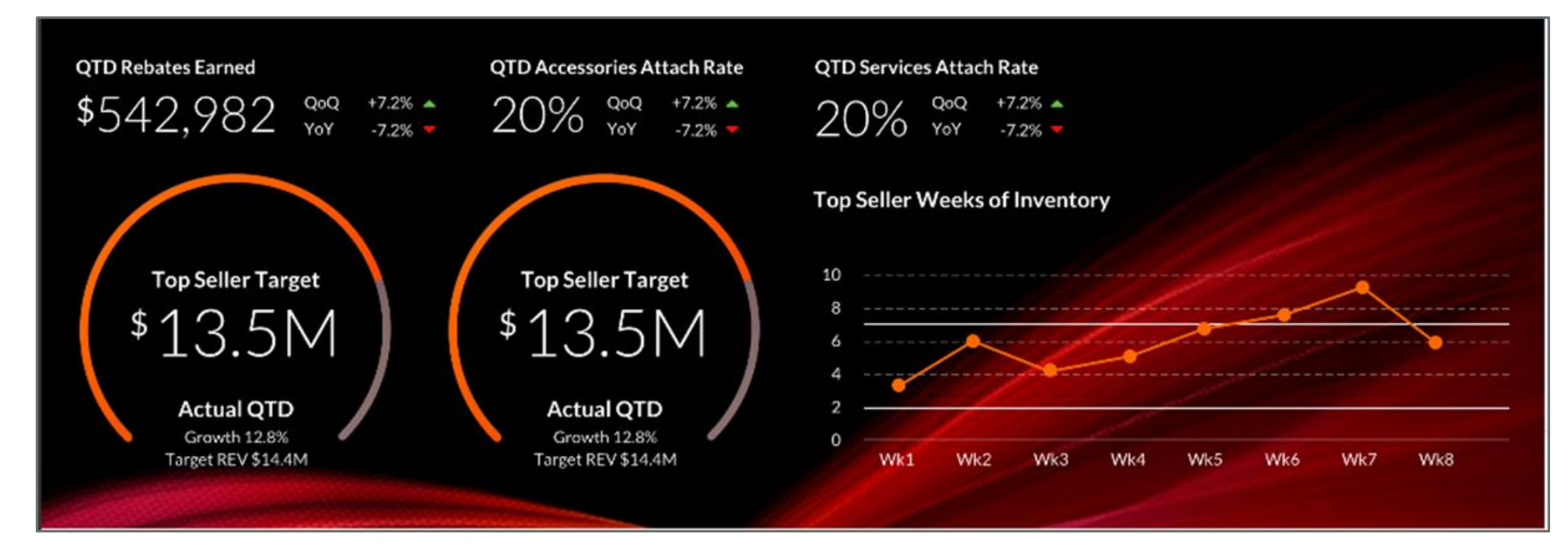

#### NOUVEAUTÉS UTILES

- Vous pouvez consulter le récapitulatif de vos performances commerciales sur la page d'accueil
- Les indicateurs clés de performance (KPI) sont mis à jour régulièrement pour refléter vos performances commerciales

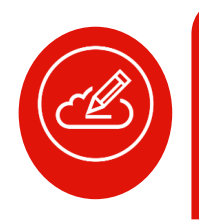

**Remarque:** les captures d'écran présentées sont ici à titre indicatif, référez-vous au portail pour visualiser votre propre tableau de bord personnalisé

# Mon récapitulatif des ventes – Représentant commercial

# Découvrons comment fonctionne la section Mon récapitulatif des ventes – Représentant commercial

Elle offre un aperçu de vos tâches commerciales et des actions en attente afin de garantir leur réalisation dans les temps

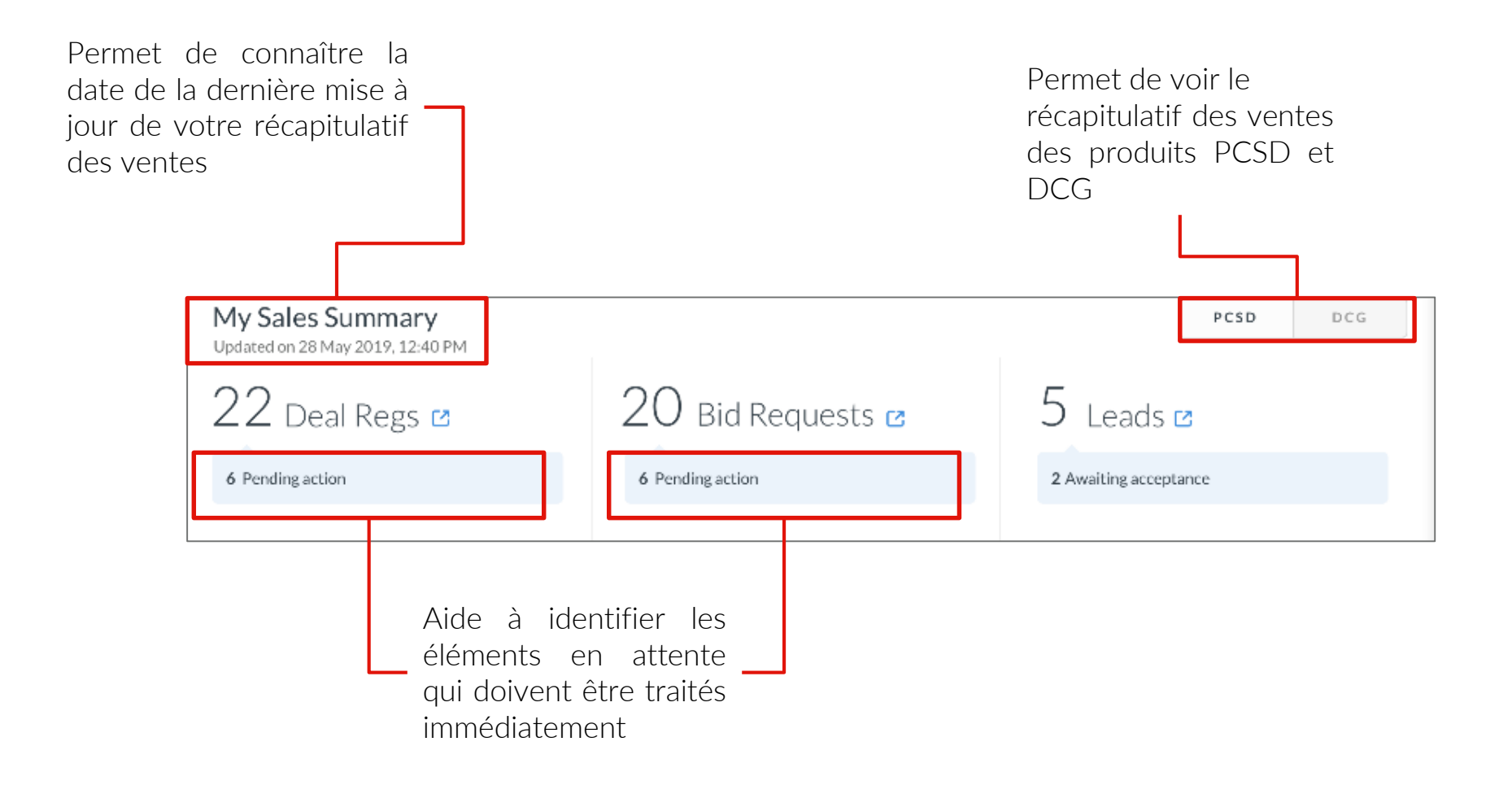

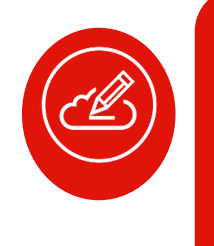

**Remarque:** le récapitulatif des Leads n'est visible que pour les partenaires et revendeurs éligibles. Par exemple, il est affiché pour les partenaires Gold et Platinum. Cela varie également selon les critères d'éligibilité définis dans chaque zone géographique

# Page d'accueil – Directeur commercial

Les informations suivantes s'afficheront sur la Page d'accueil – Directeur commercial

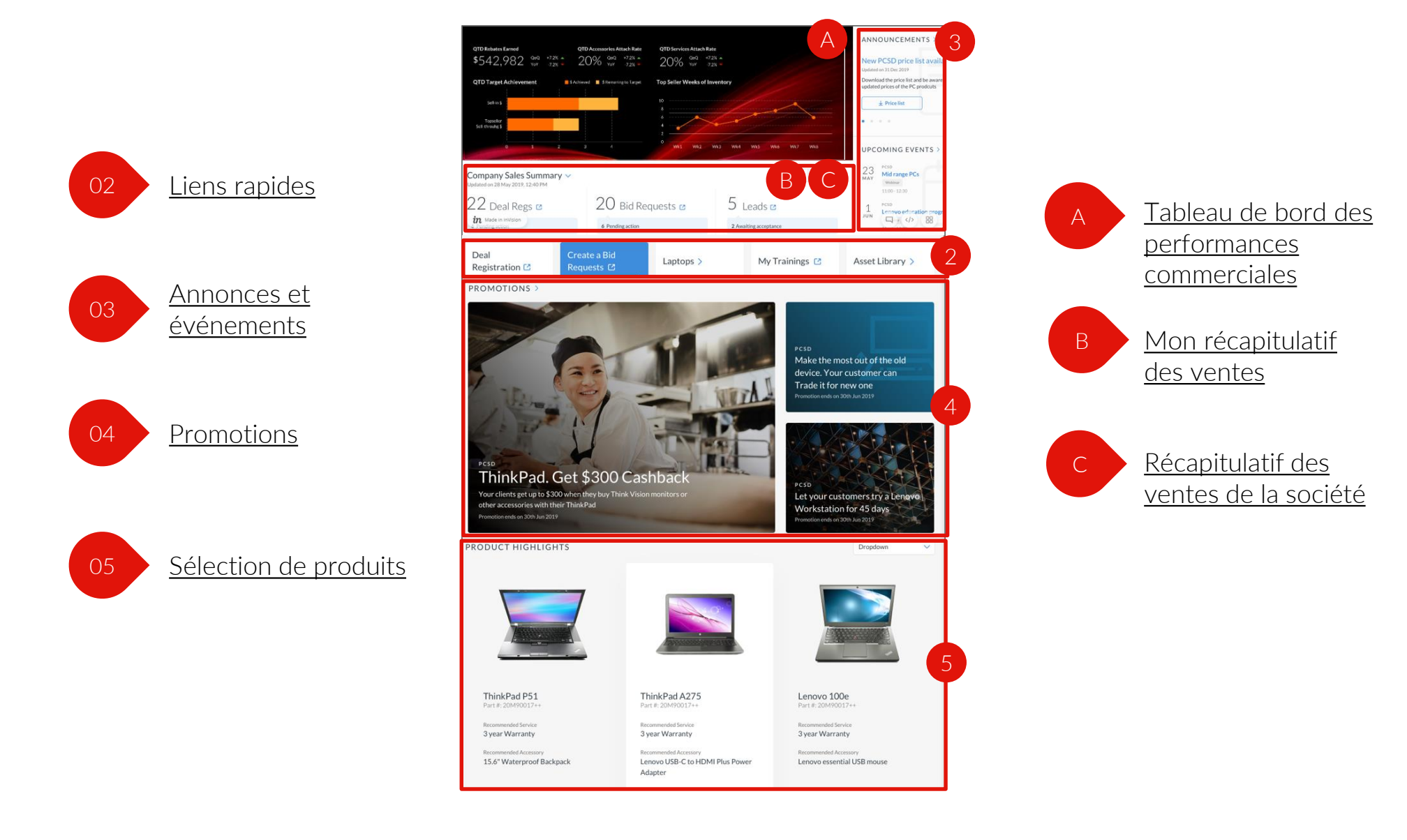

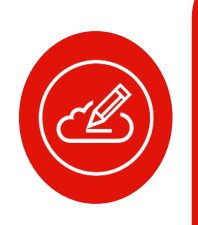

Remarque: la page d'accueil affichée ci-dessus est la Page d'accueil – Directeur commercial de type Revendeur. La Page d'accueil – Directeur commercial de type Distributeur est très similaire, seuls les KPI du tableau de bord des performances commerciales diffèrent. Ils changent en fonction de chaque rôle et de chaque zone géographique. Accédez au portail pour obtenir des informations précises sur les KPI

Lenovo

# Tableau de bord des performances commerciales – Directeur commercial

Découvrons comment fonctionne la section Tableau de bord des performances commerciales – Directeur commercial

Le tableau de bord des performances commerciales est conçu pour vous aider à suivre vos performances grâce à des indicateurs clés de performance (KPI) pertinents:

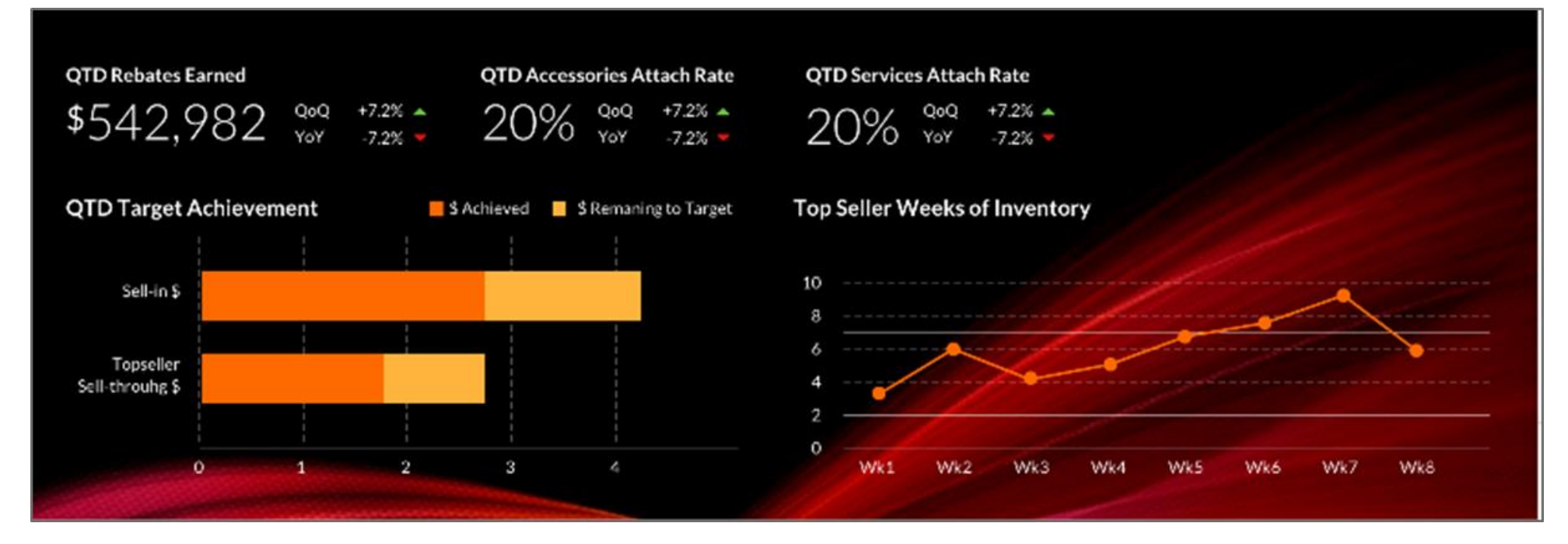

#### NOUVEAUTÉS UTILES

- Vous pouvez consulter le récapitulatif de vos performances commerciales sur la page d'accueil
- Les indicateurs clés de performance (KPI) sont mis à jour régulièrement pour refléter vos performances commerciales

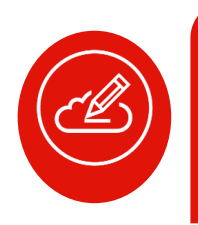

**Remarque:** les captures d'écran présentées sont ici à titre indicatif, référez-vous au portail pour visualiser votre propre tableau de bord personnalisé

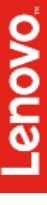

# Mon récapitulatif des ventes et Récapitulatif des ventes de la société – Directeur commercial

#### Découvrons comment fonctionne la section Mon récapitulatif des ventes – Directeur commercial

Elle offre un aperçu de vos tâches commerciales et celles de la société et des actions en attente afin de garantir leur réalisation dans les temps

| Vous pouvez choisir<br>d'afficher le Récapitulatif<br>des ventes de la société ou<br>Mon récapitulatif des<br>ventes à l'aide du menu<br>déroulant. La date et<br>l'heure de la dernière mise<br>à jour du récapitulatif des<br>ventes s'affichent |                                                  |                                | Permet de voi<br>Récapitulatif d<br>des produits<br>DCG | r le<br>les ventes<br>PCSD et |
|----------------------------------------------------------------------------------------------------|--------------------------------------------------|--------------------------------|---------------------------------------------------------|-------------------------------|
| Company Sales Summary ∨<br>Updated on 28 May 2019, 12:40 PM<br>22 Deal Regs ☑<br>6 Pending action                                                                                                    | 20 Bid Requests ☑<br><sup>6 Pending action</sup> | 5 Leads (<br>2 Awaiting accept | PCSD DCG                                                |                               |
|                                                                                                    |                                                  |                                |                                                         |                               |

Aide à identifier les éléments en attente qui doivent être traités immédiatement

Le récapitulatif des Leads n'est visible que pour les revendeurs et dépend du niveau de partenariat et des critères d'éligibilité définis dans chaque zone géographique. Par exemple, il est affiché pour les partenaires Gold et Platinum.

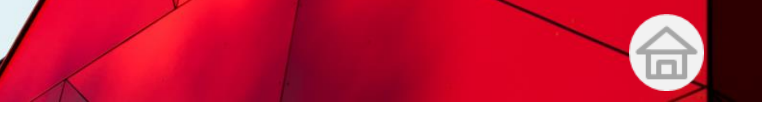

# Page d'accueil – Service marketing

Les informations suivantes s'afficheront sur la Page d'accueil d'un professionnel du marketing

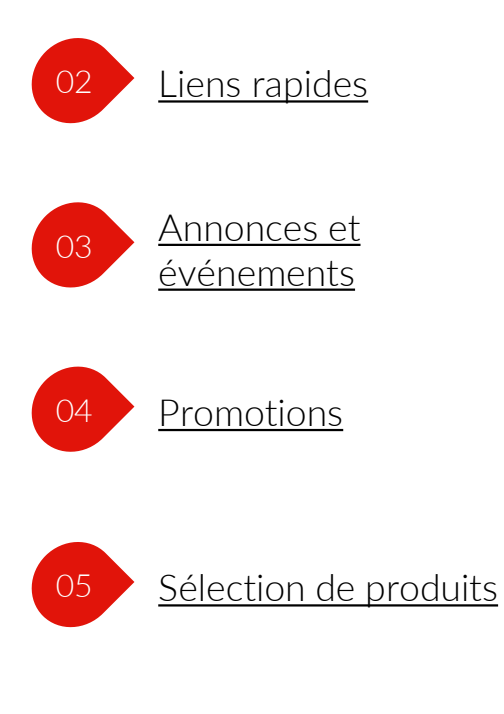

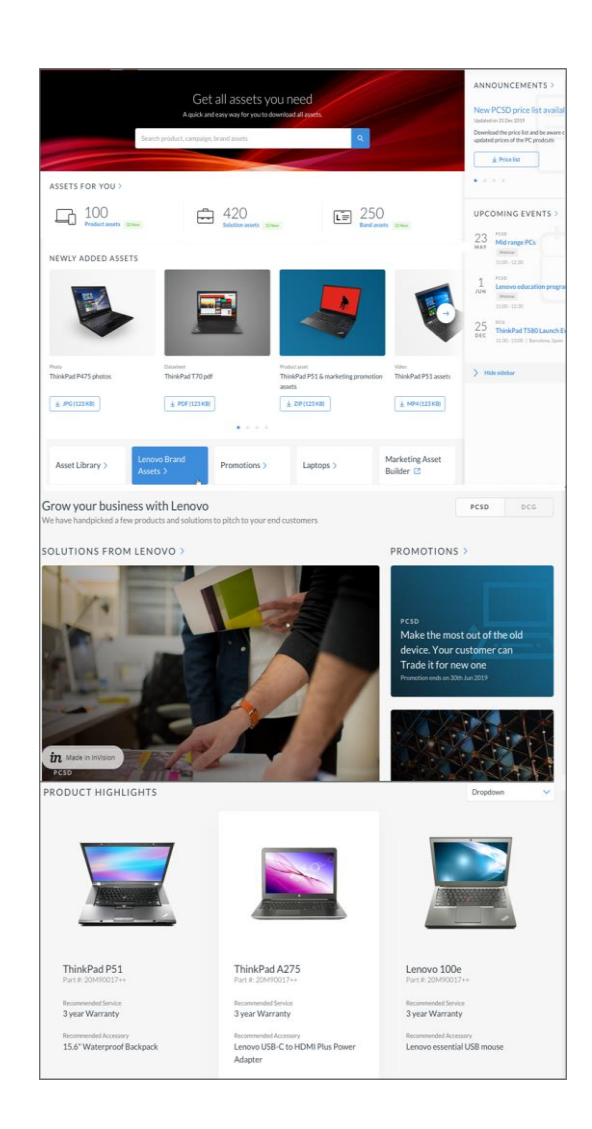

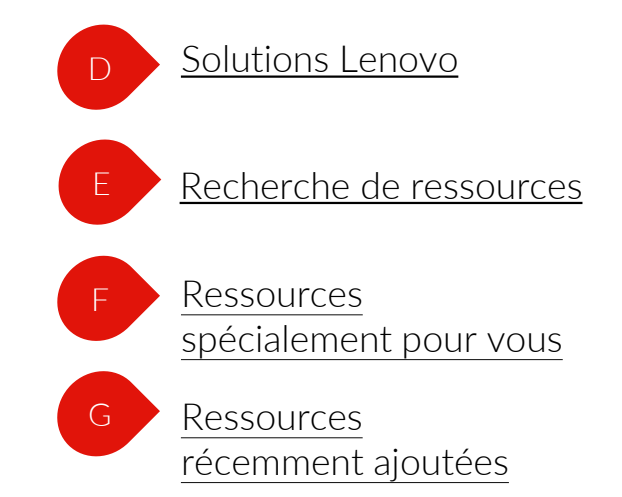

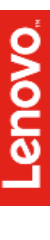

# Page d'accueil – Administrateur

Les informations suivantes s'afficheront sur la Page d'accueil – Administrateur

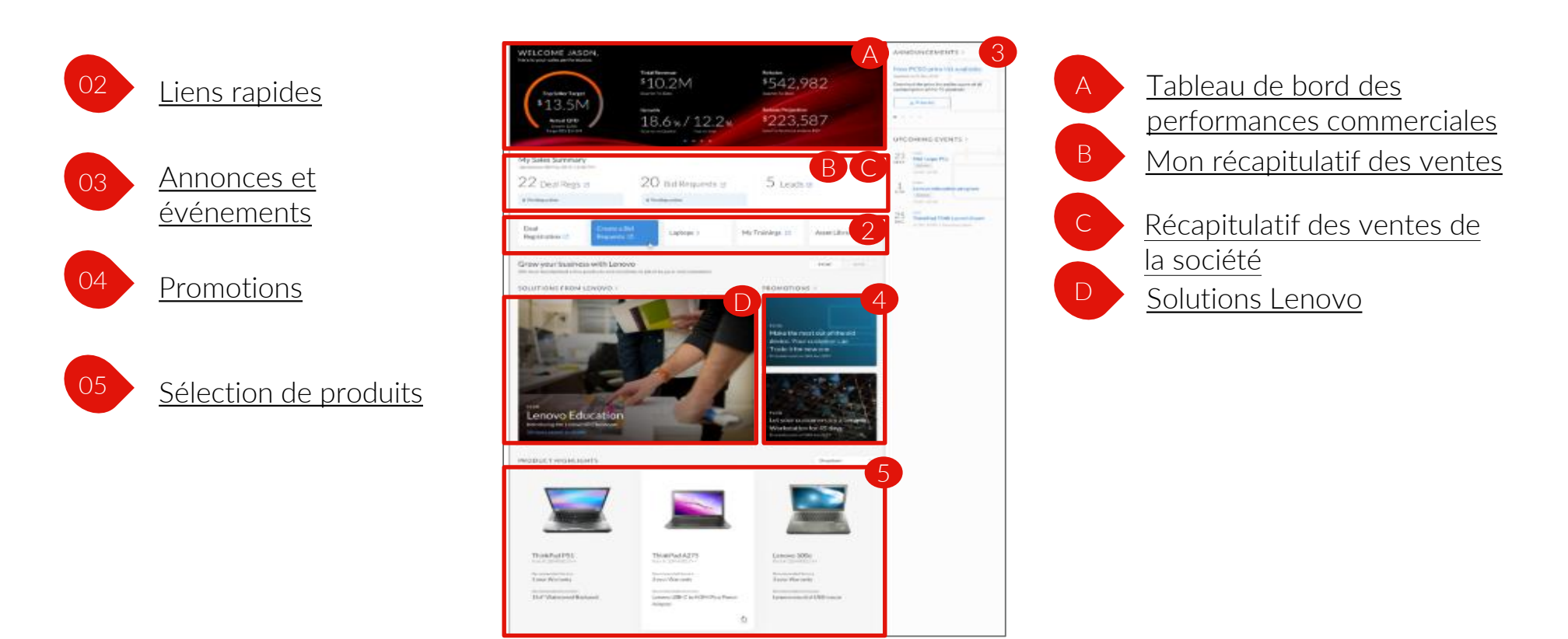

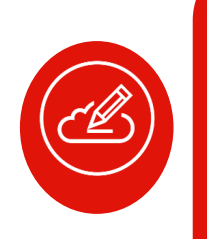

Remarque: la Page d'accueil affichée ci-dessus est celle d'un administrateur de type Revendeur. La Page d'accueil – Administrateur de type Distributeur est très similaire, seuls les KPI du tableau de bord des performances commerciales diffèrent. Ils changent en fonction de chaque rôle et de chaque zone géographique. Accédez au portail pour obtenir des informations précises sur les KPI

# Tableau de bord des performances commerciales – Administrateur

Découvrons comment fonctionne la section Tableau de bord des performances commerciales – Administrateur

Le tableau de bord des performances commerciales est conçu pour vous aider à suivre vos performances grâce à des indicateurs clés de performance (KPI) pertinents:

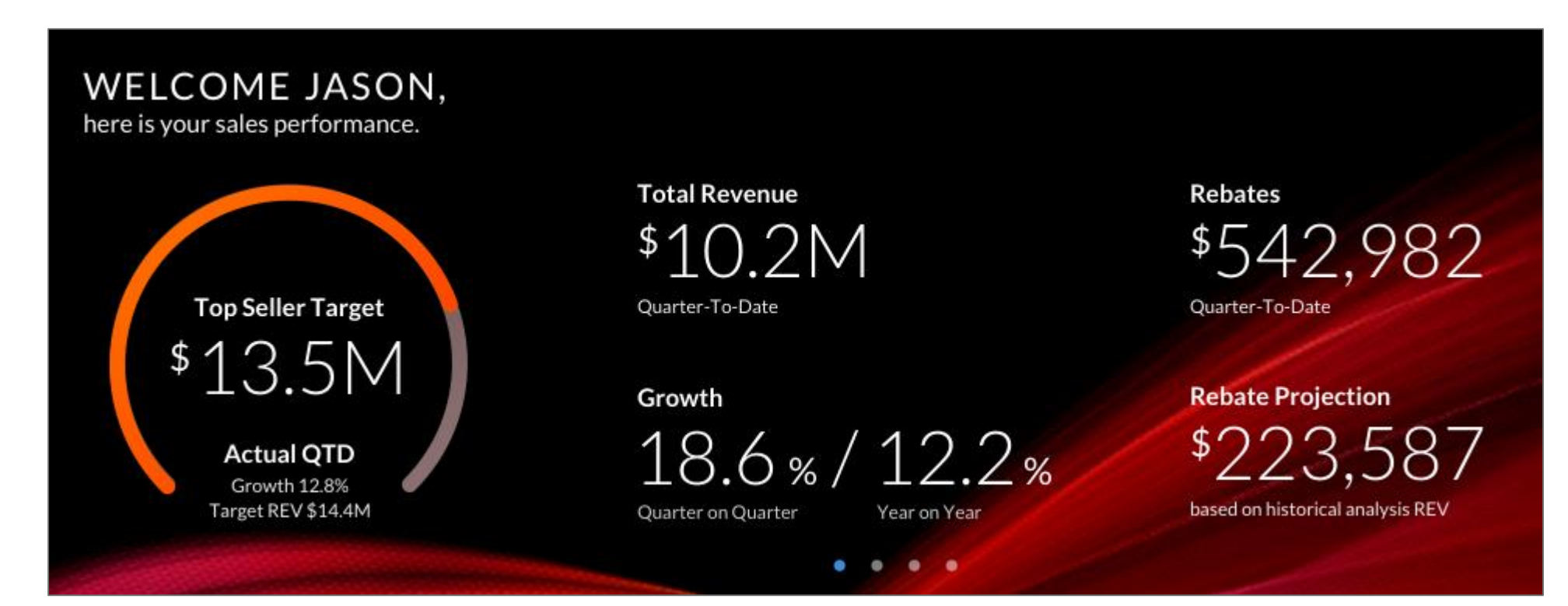

#### NOUVEAUTÉS UTILES

- Vous pouvez consulter le récapitulatif de vos performances commerciales sur la page d'accueil
- Les indicateurs clés de performance (KPI) sont mis à jour régulièrement pour refléter vos performances commerciales

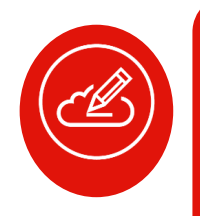

**Remarque:** les captures d'écran présentées sont ici à titre indicatif, référez-vous au portail pour visualiser votre propre tableau de bord personnalisé

# Mon récapitulatif des ventes et Récapitulatif des ventes de la société – Administrateur

#### Découvrons comment fonctionne la section Mon récapitulatif des ventes – Administrateur

Elle offre un aperçu de vos tâches commerciales et celles de la société et des actions en attente afin de garantir leur réalisation dans les temps

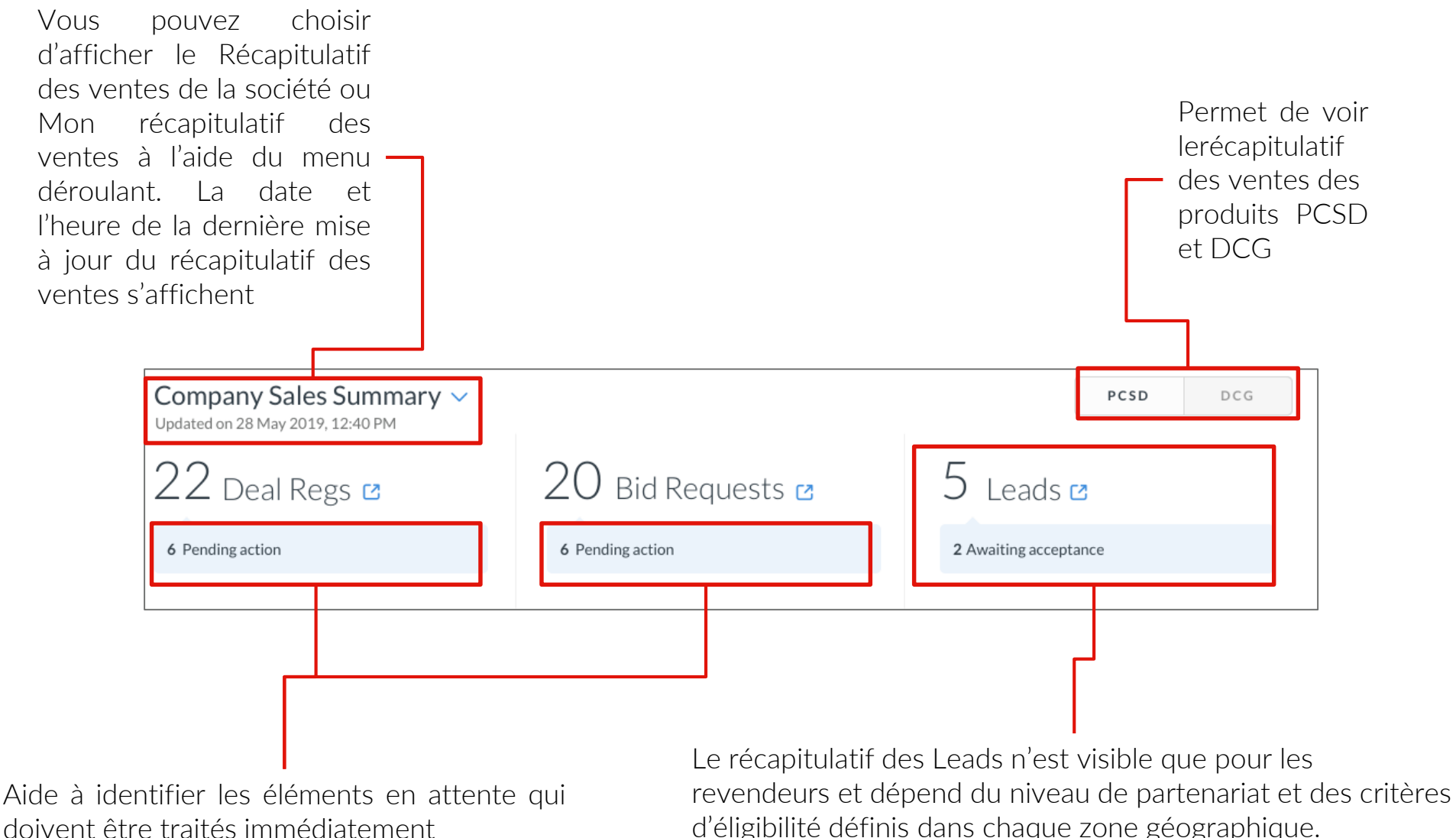

d'éligibilité définis dans chaque zone géographique. Par exemple, il est affiché pour les partenaires Gold et Platinum.

# Visite d'intégration

Une visite d'intégration rapide vous permettra de découvrir les principaux avantages du portail et de commencer à l'utiliser très vite.

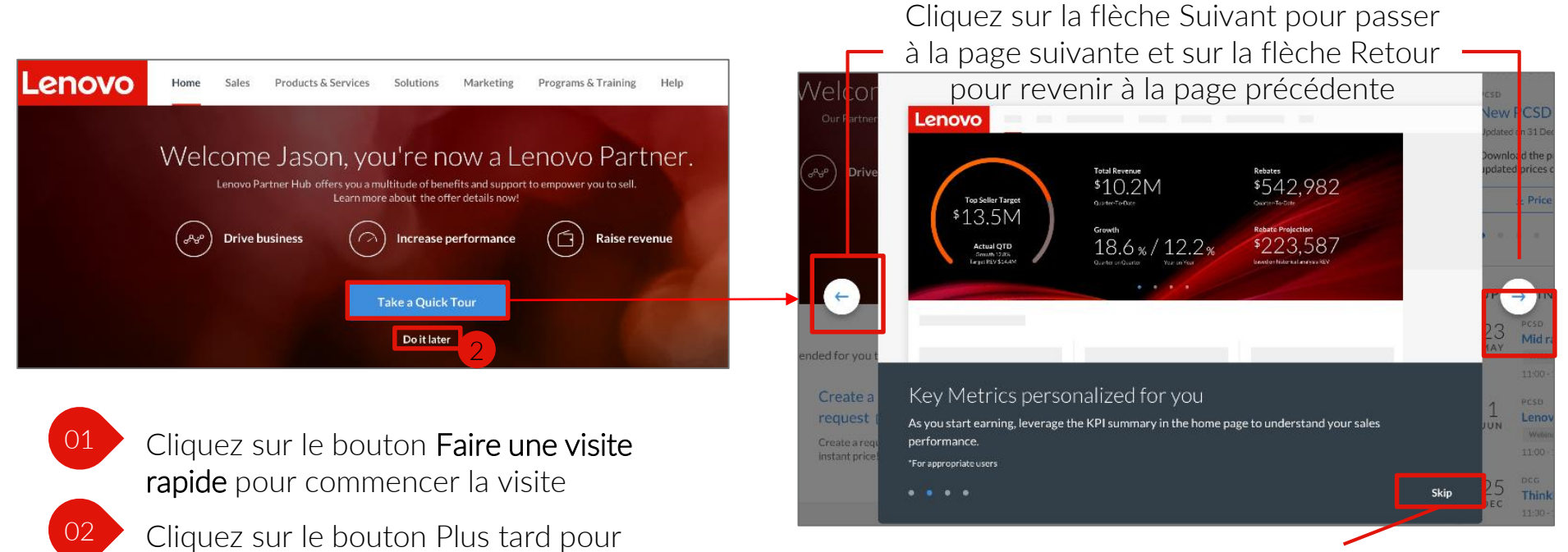

Cliquez sur **Passer** pour terminer la visite plus tard

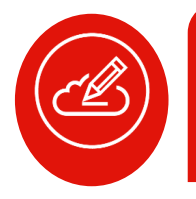

ignorer la visite

**Remarque:** une fois votre visite terminée, vous pourrez toujours la retrouver dans l'onglet Aide si vous souhaitez la refaire.

# Boutons-bascules de la page d'accueil

Découvrons-les et voyons comment ils fonctionnent

Sur la page d'accueil, se trouvent deux boutons-bascules qui vous permettent de passer de PCSD à DCG et vice versa.

| My Sales Summary 🗸                                                                                                |                  | PCSD DCG                                                                                  |
|----------------------------------------------------------------------------------------------------|------------------|-------------------------------------------------------------------------------------------|
| 1 Deal Regs ≌                                                                                                    | 1 Bid Requests 🗳 | O Leads ☑                                                                                 |
| 1 Pending action                                                                                                  | 4 Pending action | 0 Awaiting acceptance                                                                     |
|                                                                                                    |                  | Ainsi, vous pouvez afficher le<br>récapitulatif des ventes pour<br>PCSD et DCG séparément |
| Grow your Business with Lenovo<br>We have handpicked a few products and solutions to pitch to your end customers. |                  | PCSD DCG                                                                                  |
| SOLUTIONS PROM LENOVO                                                                                             | <b>,</b>         |                                                                                           |
|                                                                                                    |                  | Vous pouvez choisir entre les<br>solutions et les promotions PCSD<br>ou DCG               |

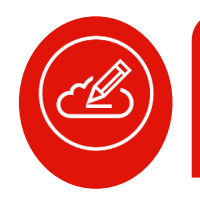

**Remarque:** par défaut, les informations PCSD sont affichées sur la page d'accueil. Pour afficher les informations DCG, il vous suffit d'utiliser le bouton-bascule.

# Liens rapides

#### Découvrons comment fonctionnent les Liens rapides

Une liste de liens personnalisée en fonction de votre comportement d'utilisateur vous permet de gagner du temps

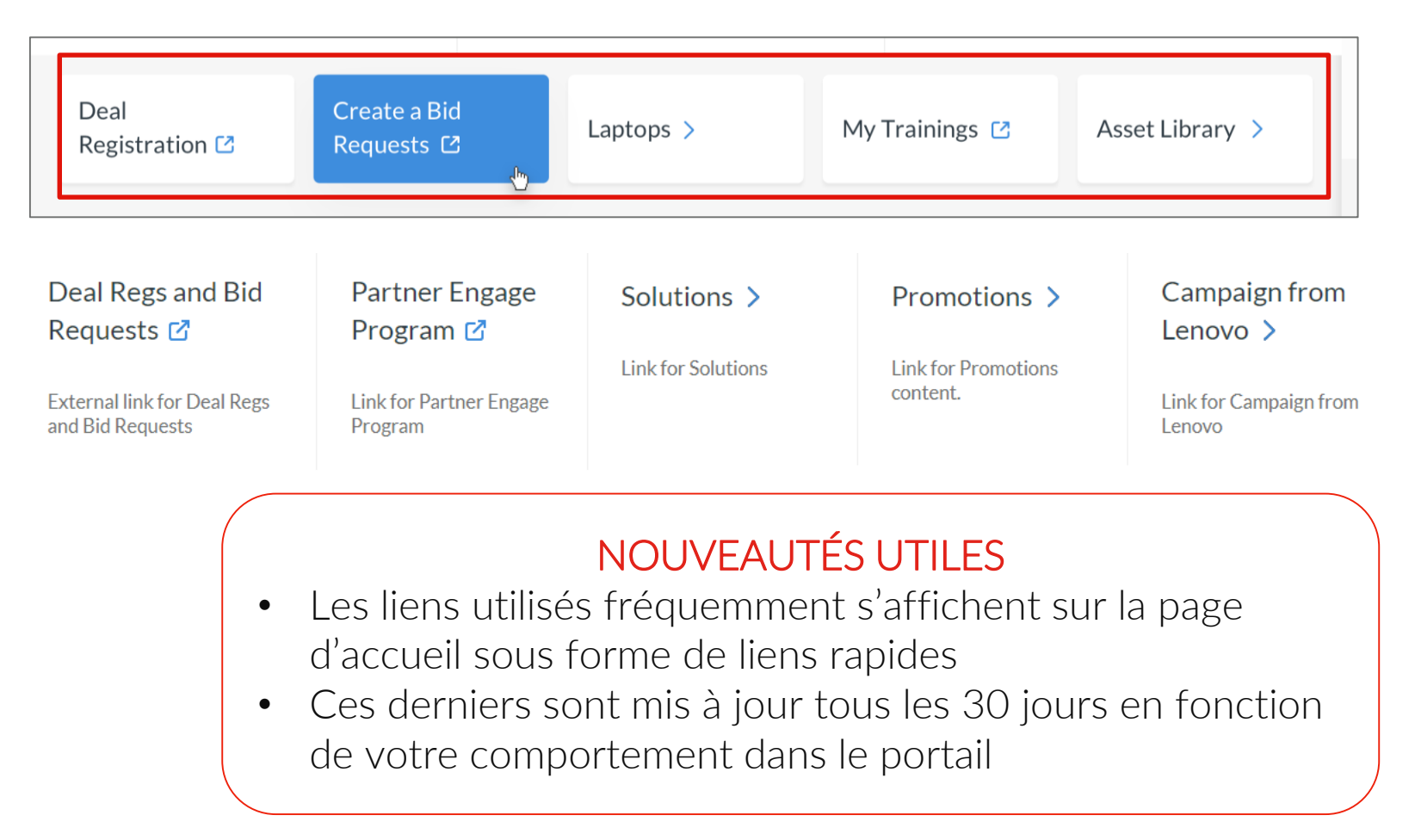

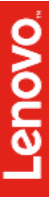

# Annonces et événements à venir

#### Découvrons comment fonctionne la section Annonces et les événements

Dès votre connexion, vous êtes informé des derniers événements et annonces de Lenovo

#### Quels types d'annonces s'affichent ?

Lancement/mise à jour/retrait de produits, nouvelles promotions, mises à jour des listes de prix, marketing, campagnes, programmes, formations, événements, etc.

#### Quels types d'événements s'affichent ?

Événements ou forums pour les partenaires, sommets, salons ou rassemblements en lien avec le secteur, etc.

Vous pouvez accéder à la page détaillée des annonces pour en afficher la liste complète

#### NOUVEAUTÉS UTILES

- Cinq types principaux d'annonces et d'événements apparaissent sur votre page d'accueil
- Vous pouvez également consulter la liste complète des annonces et des événements sur les pages Annonces et Événements Lenovo respectivement

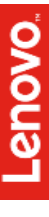
# Promotions et solutions

#### Découvrons comment fonctionne la section Promotions et solutions

Dès votre connexion, vous êtes informé en temps opportun des derniers événements et annonces de Lenovo

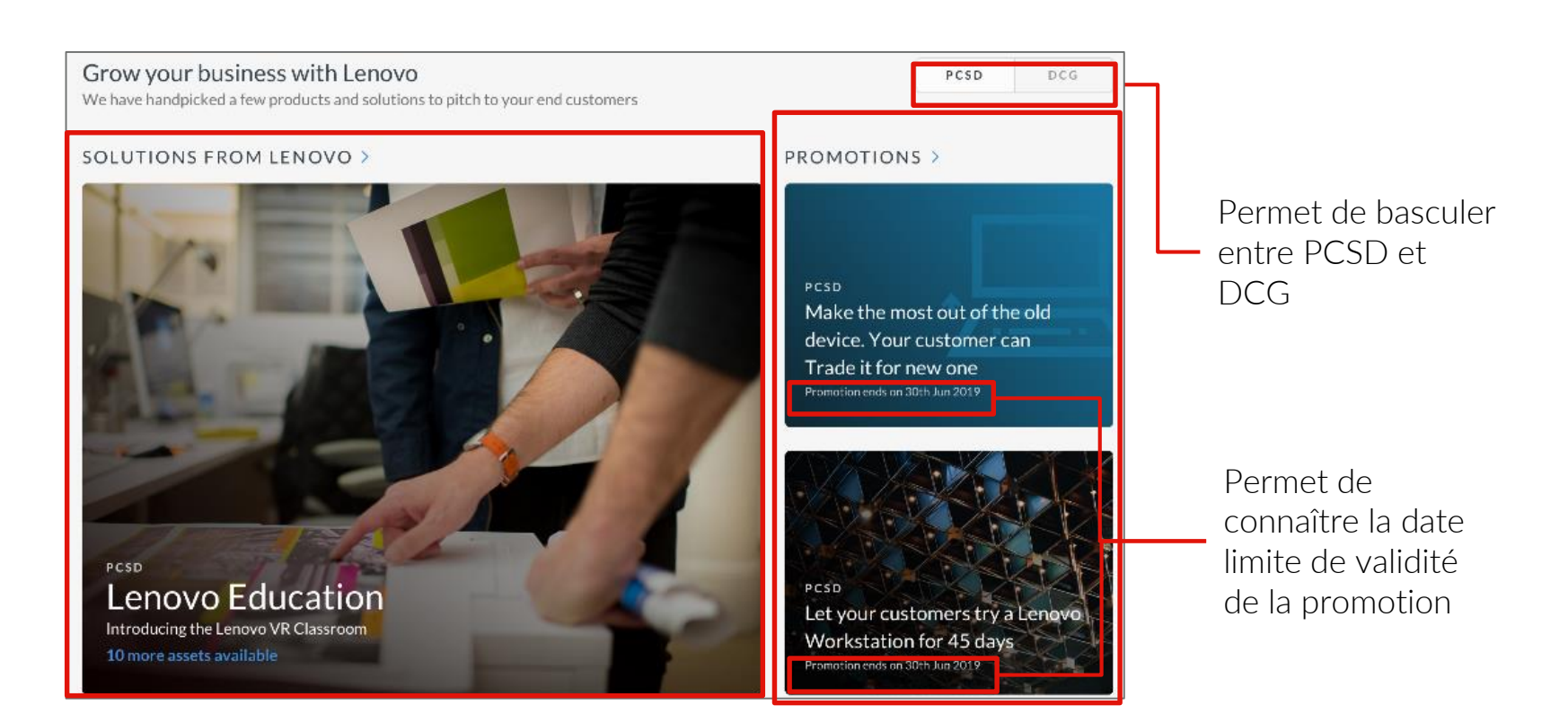

#### NOUVEAUTÉS UTILES

• Les dernières solutions du secteur sont sélectionnées par Lenovo et leur mise en œuvre pour résoudre des problèmes des clients finaux a été effectuée avec succès auparavant.

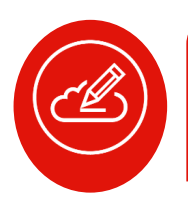

**Remarque:** les trois dernières promotions ajoutées à la page de référencement des promotions apparaissent automatiquement sur votre page d'accueil

# Sélection de produits

#### Découvrons comment fonctionne la section Sélection de produits

Actualisez vos connaissances sur les derniers produits Lenovo les plus tendance de votre marché afin d'augmenter vos chances de conclure des ventes avec les clients finaux.

Vous pouvez afficher sur la page d'accueil les informations clés des produits tendance sur votre marché local pour PCSD et DCG

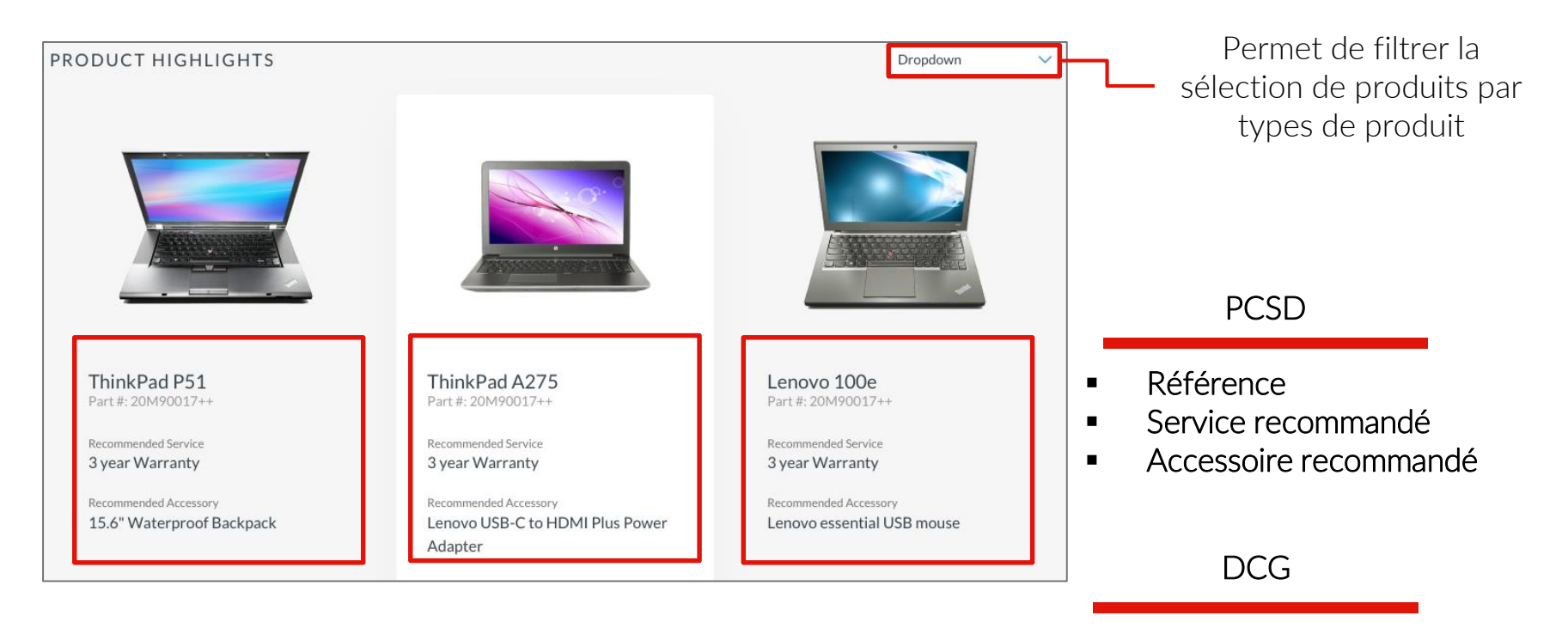

- Référence
- Service recommandé

## Rechercher des ressources

Découvrons comment fonctionnent les sections Rechercher des ressources et Ressources pour vous

- Recherche de ressources: Lenovo met à votre disposition une Bibliothèque de ressources marketing et de solutions prêtes à l'emploi qui peuvent être utilisées pour adapter vos documents marketing et booster vos efforts de vente. Trouvez facilement toutes les ressources dont vous avez besoin grâce à une seule recherche
- Ressources pour vous: accédez facilement à une immense quantité de documents, ressources et informations relatives à votre secteur d'activité, et classés selon trois catégories : ressources produit/ressources solution/ressources marque

|                                        | Get all assets you need<br>A quick and easy way for you to download all as | Saisis<br>dans<br>reche |  |  |
|----------------------------------------|----------------------------------------------------------------------------|-------------------------|--|--|
| Search product, campaign, brand assets |                                                                            |                         |  |  |
| ASSETS FOR YOU >                       | <b>420</b>                                                                 | [] 250                  |  |  |
| - FIGURE ASSELS 32 New                 | Solution assets 32 New                                                     | Band assets 32 New      |  |  |

Saisissez un mot-clé dans la barre de recherche et téléchargez la ressource dont vous avez besoin

Affiche le nombre de ressources disponibles et indique également le nombre de nouvelles ressources pour chaque catégorie

#### NOUVEAUTÉS UTILES

- La recherche et le téléchargement des ressources sont désormais disponibles directement depuis la Page d'accueil
- Afin de faciliter votre recherche, vous pouvez également accéder rapidement aux ressources produit, ressources solution et ressources marque à partir de la section Ressources pour vous.

# Ressources récemment ajoutées

#### Découvrons comment fonctionne la section Ressources récemment ajoutées

Lenovo ajoute continuellement de nouvelles ressources à sa bibliothèque pour vous permettre de créer des supports marketing attrayants afin d'augmenter les demandes

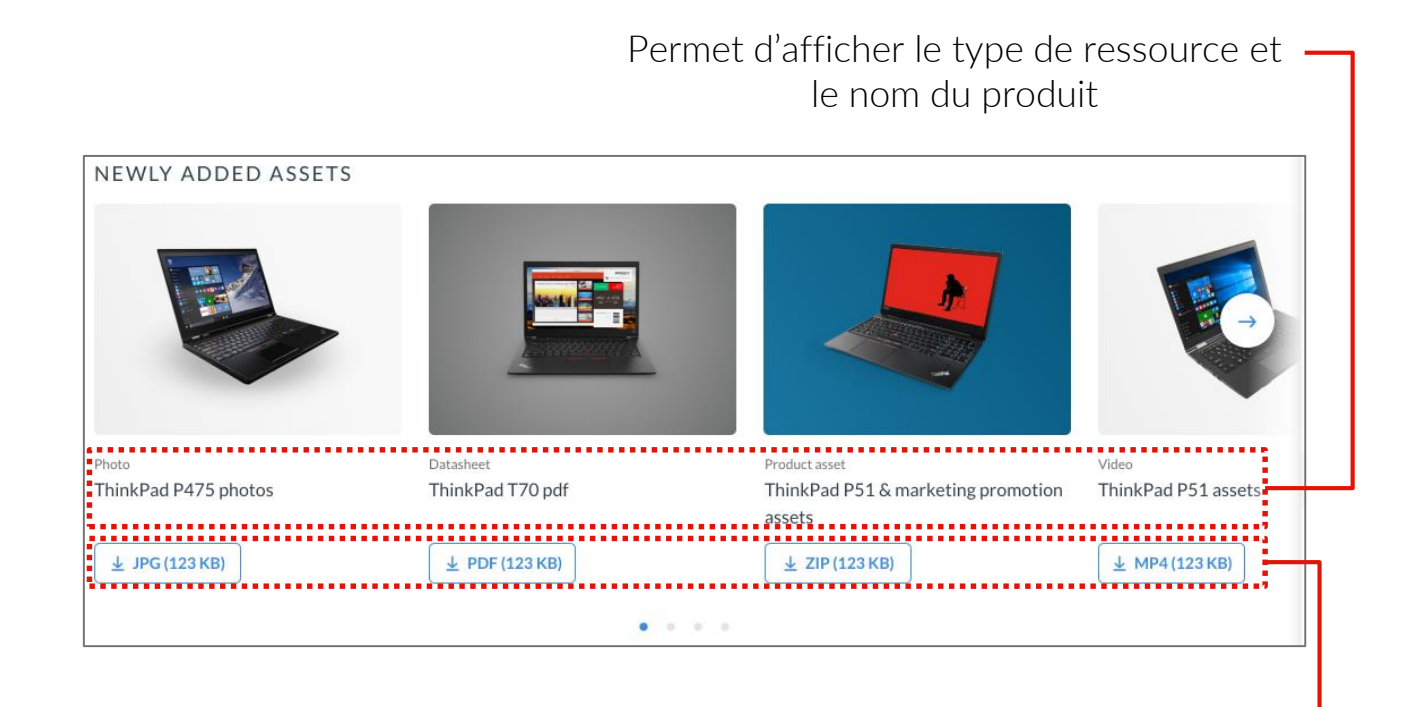

Permet d'afficher le type et la taille du fichier avant téléchargement

#### NOUVEAUTÉS UTILES

• Désormais, vous pouvez recevoir des notifications et télécharger facilement les ressources récemment ajoutées telles que des photos, des fiches techniques, des ressources promotionnelles ou des vidéos directement depuis votre Page d'accueil.

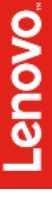

#### Menu Navigation

Les informations et les liens les plus importants sous les éléments du menu principal sont affichés de manière hiérarchisée et structurée. Les autres informations et outils sont regroupés sous Outils et ressources utiles

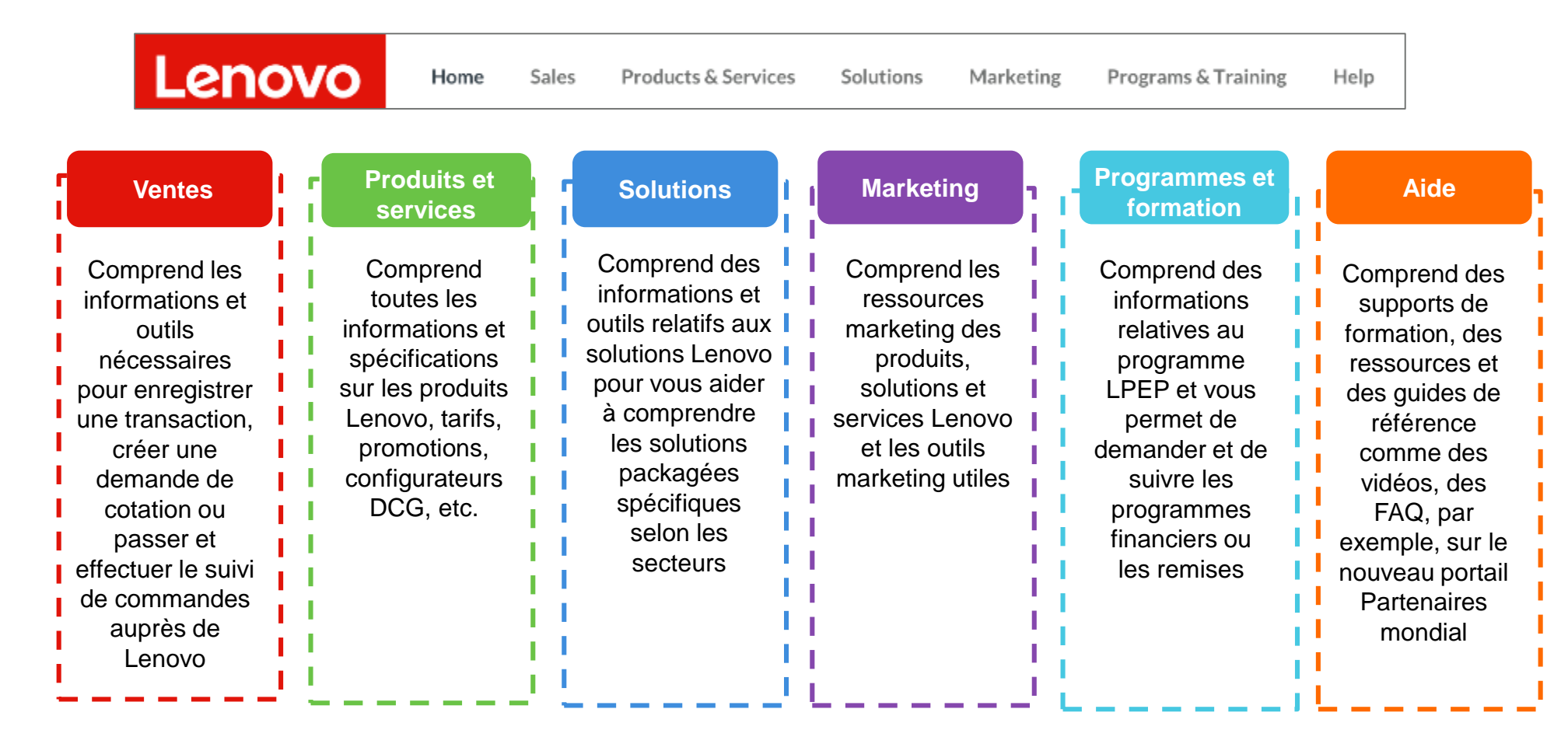

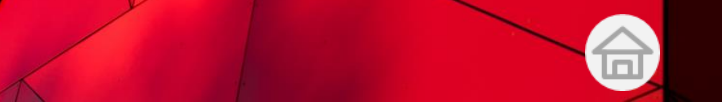

# Menu Navigation – Ventes

Vous pouvez sans problème réaliser les activités commerciales ci-dessous sous l'onglet Ventes pour augmenter vos ventes et à développer votre activité

| Lenov | Home Sales Products & Service                                                               | s Solutions Marketing Programs & Training Help                                       | Q (2° 🕓                                                  |
|-------|---------------------------------------------------------------------------------------------|--------------------------------------------------------------------------------------|----------------------------------------------------------|
|       | Deal Registrations<br>Be up to date about your deal registrations<br>Register a PCSD Deal 🕑 | Bid Requests<br>Be up to date about your bid requests<br>Create a PCSD Bid Request 2 | HELPFUL TOOLS & RESOURCES                                |
| 2     | Register a DCG Deal                                                                         | Create a DCG Bid Request  Leads from Lenovo  Manage all leads initiated by Lenovo    | Distributors Search<br>Find distributors in your country |

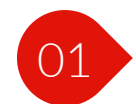

Enregistrer des transactions

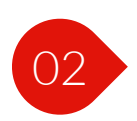

Effectuer le suivi des performances commerciales grâce au tableau de bord personnalisé

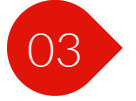

Créer des demandes de cotation

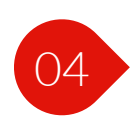

Si vous êtes un partenaire Platinum ou Gold, consulter les détails sur Leads de Lenovo.

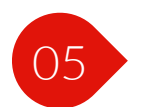

Demander un bonus nouveau client

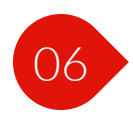

Rechercher des distributeurs

#### Menu Navigation – Produits et services

Utilisez l'onglet Produits et services pour découvrir la large gamme de produits, services et outils pertinents de Lenovo et être plus efficace pour les commercialiser

| Lenovo Home Sales                                                                                                    | Products & Services         | Solutions Marketing Programs & Training                                                                                                    | Help Q Q 🙆                                                                                                    |
|----------------------------------------------------------------------------------------------------|-----------------------------|----------------------------------------------------------------------------------------------------|----------------------------------------------------------------------------------------------------|
| PCSD PRODUCTS         Laptops         Tablets         Desktops         Workstations         Monitors         PC Services         PC Software |                             | 2 DCG PRODUCTS<br>Servers<br>Storage<br>Networking<br>ON DEMAND Solutions<br>Software Defined Infragtructure<br>DCG Services<br>DCG Software<br>DCG Options | HELPFUL TOOLS & RESOURCES       5         Lenovo Services Connect (3)       6         Find the compatible services for Lenovo Products       6         Lenovo Catalog Center (3)       6         Be up to date with product prices and manage contracted prices       7         Immodulage of Lenovo's promotions       7         Data Center Compete Tool (3)       7         Position yourself against our competition in DCCL (8)       8 |
| Solution Lists<br>Create solutions for your co<br>products in a list                                                                         | 3<br>stomers by saving PCSD | DCG Configurators<br>Configure Data center products using our<br>configurators<br>Data Center Solution Configurator (2)                                     | 4<br>DCG Announcement Letters<br>Find about the new products and withdrawals                                                                                                    |

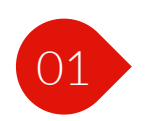

Consulter le catalogue produits PCSD

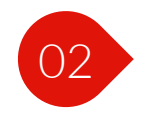

Consulter le catalogue produits DCG

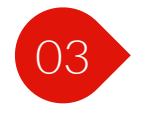

Créer vos propres listes de solutions

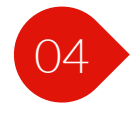

Configurer les produits pour datacenter

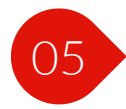

Trouver des services compatibles pour vos produits Lenovo

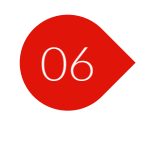

Consulter le Lenovo Catalog Center pour trouver des produits et des tarifs contractuels

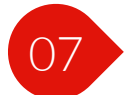

Exploiter les promotions Lenovo

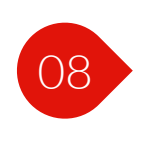

Se démarquer des concurrents vendant des produits DCG grâce à l'outil Comparer dans le datacenter

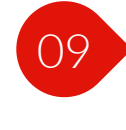

Consulter les lettres d'annonces DCG

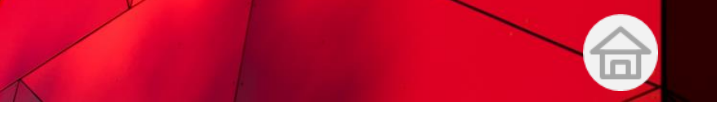

# Menu Navigation – Solutions

Exploitez les ressources présentes dans l'onglet Solutions pour devenir un expert des solutions Lenovo

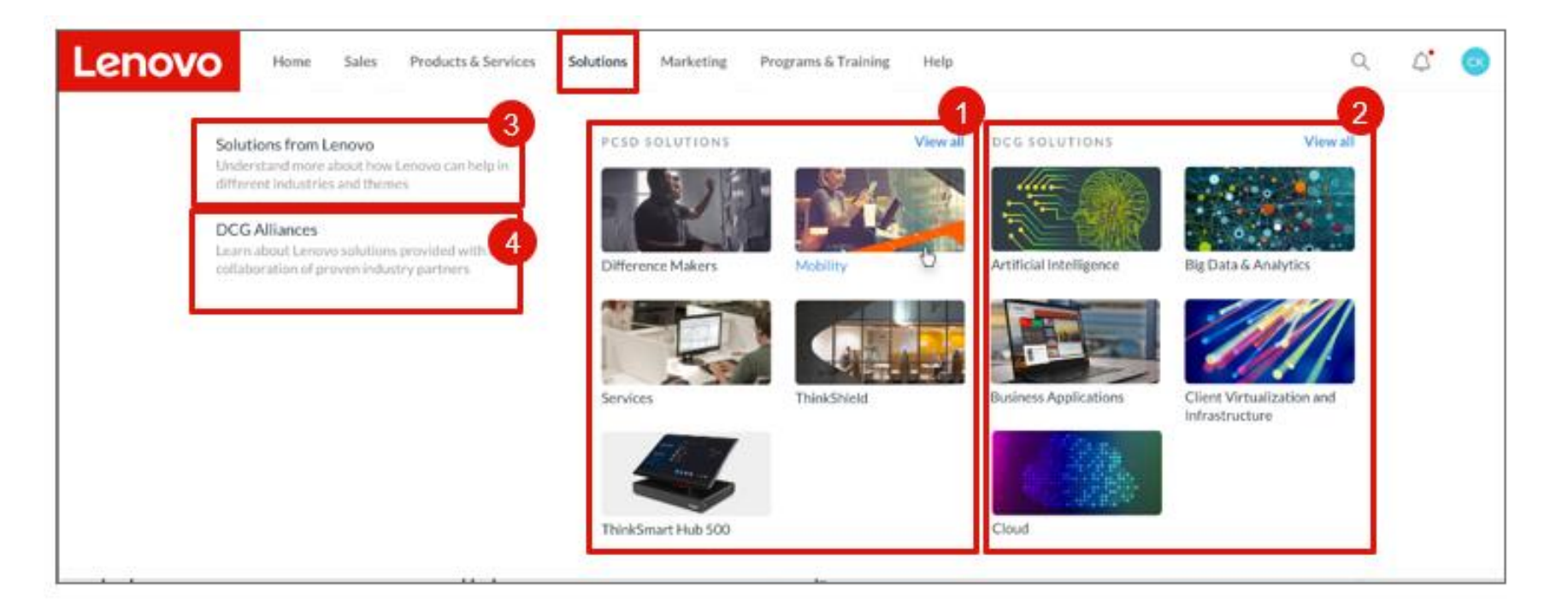

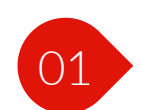

Afficher des solutions pour PC et appareils intelligents

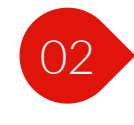

Afficher des solutions pour les produits pour datacenter

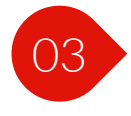

Exploiter les informations relatives aux solutions de la part de Lenovo.

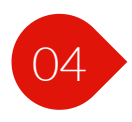

En savoir plus sur les partenaires Alliances de produits pour datacenter

# Menu Navigation – Marketing

Les ressources situées dans l'onglet Marketing nourrissent votre réflexion marketing avec une immense quantité de documents, ressources et informations relatives à votre secteur d'activité

| Lenovo Home Sales Products & Services Sol                                                                                      | ons Marketing Programs & Training Help                                                                                                    | Q | ¢ | 8 |
|----------------------------------------------------------------------------------------------------|----------------------------------------------------------------------------------------------------|---|---|---|
| Asset Library         Browse all the assets like images, brochures in our asset library         02         Lenovo Brand Assets | Artner Marketing Hub C <sup>2</sup> Bertner Marketing Hub C <sup>2</sup> Customize assets and publish campaigns to end customers       Lenovo Tech Today C <sup>2</sup> Discover the latest tech trends and business innovations.       Discover the latest tech trends and business innovations.         Marketing Hub C <sup>2</sup> Connect with Lenovo DCG across thought leadership, conversations and industry trends.         Marketing Provide Hamilton Conversations       Content Syndication         Marketing Provide Hamilton Conversations       Content Syndication         Marketing Provide Hamilton Conversations       Content Syndication         Marketing Provide Hamilton Conversations       Content Syndication         Marketing Provide Hamilton Conversations       Content Syndication         Marketing Provide Hamilton Conversations       Content Syndication         Marketing Provide Hamilton Conversations       Conversations         Marketing Provide Hamilton Conversations       Conversations         Marketing Provide Hamilton Conversations       Conversations         Marketing Provide Hamilton Conversations       Conversations         Marketing Provide Hamilton Conversations       Conversations         Marketing Provide Hamilton Conversations       Conversations         Marketing Provide Hamilton Conversations       Conversations |   |   |   |

Parcourir la Bibliothèque de ressources

- Consulter les ressources marque Lenovo
- 03

Consulter les campagnes Lenovo

04

Utiliser Lenovo Xperience pour vous connecter à Lenovo DCG

05

06

Créer des présentations à l'aide de myPitch Personnaliser des ressources et publier des campagnes avec le Centre marketing pour partenaires

D'autres outils et ressources sont disponibles, tels que Lenovo Tech Today, Syndication de contenu et Boutique merchandising

There are additional tools and resources, such as Lenovo Tech Today, Content Syndication and Merchandising Store

# Menu Navigation – Programmes et formation

Consultez l'onglet Programmes et formation pour découvrir la large gamme d'avantages dont vous bénéficiez en tant que partenaire Lenovo

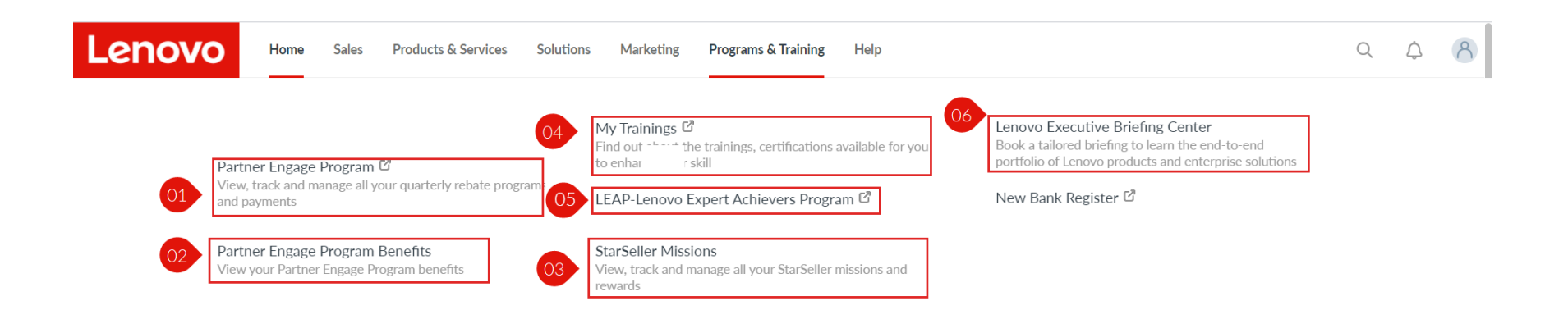

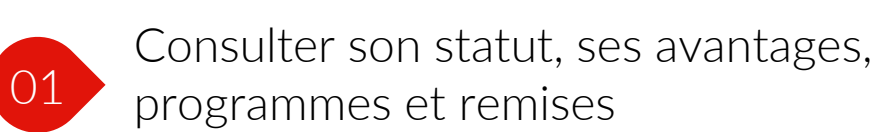

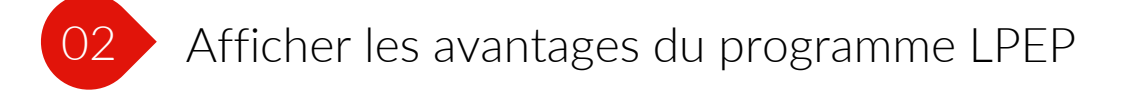

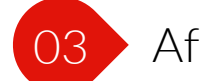

Afficher son statut et ses récompenses StarSeller

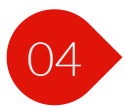

Profiter des formations et certifications disponibles pour améliorer ses compétences

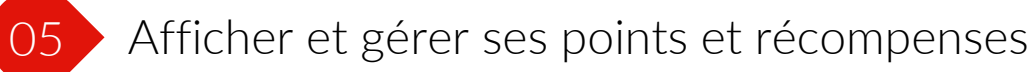

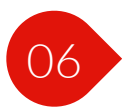

En savoir plus sur le portefeuille exhaustif de produits et solutions Lenovo DCG

# Menu Navigation – Aide

Accédez à l'onglet Aide pour trouver des ressources de support et répondre à toute question sur la façon d'utiliser le portail et/ou de faire des affaires avec Lenovo

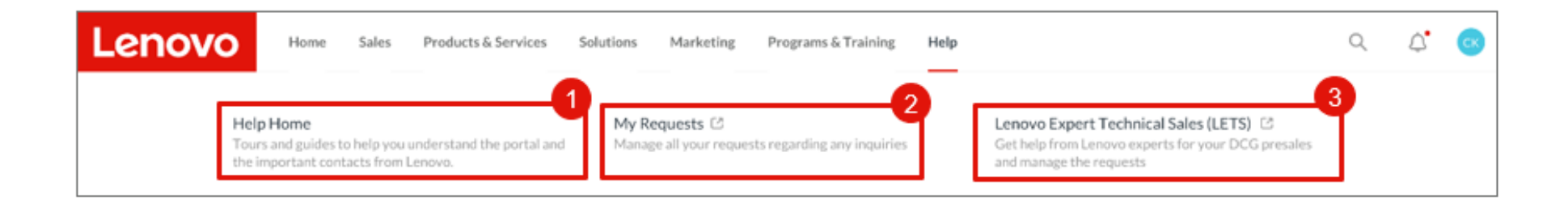

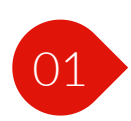

Utiliser les ressources d'aide pour avoir une meilleure compréhension du portail

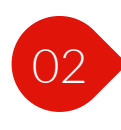

Gérer toutes ses demandes de renseignements

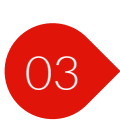

Contacter l'équipe LETS (Lenovo Expert Technical Sales) pour obtenir de l'aide pour la gestion des préventes et des demandes DCG

## Menu Navigation – Résultats de recherche

Si vous souhaitez effectuer une recherche rapide dans le portail, utilisez la barre de recherche en haut du menu Navigation quelle que soit la page sur laquelle vous vous trouvez.

Affiche la liste des suggestions autocomplétées pour différentes catégories lors de la saisie de mots clés dans la barre de recherche

Cliquez sur Trouver tous les résultats pour afficher tous les résultats de la recherche

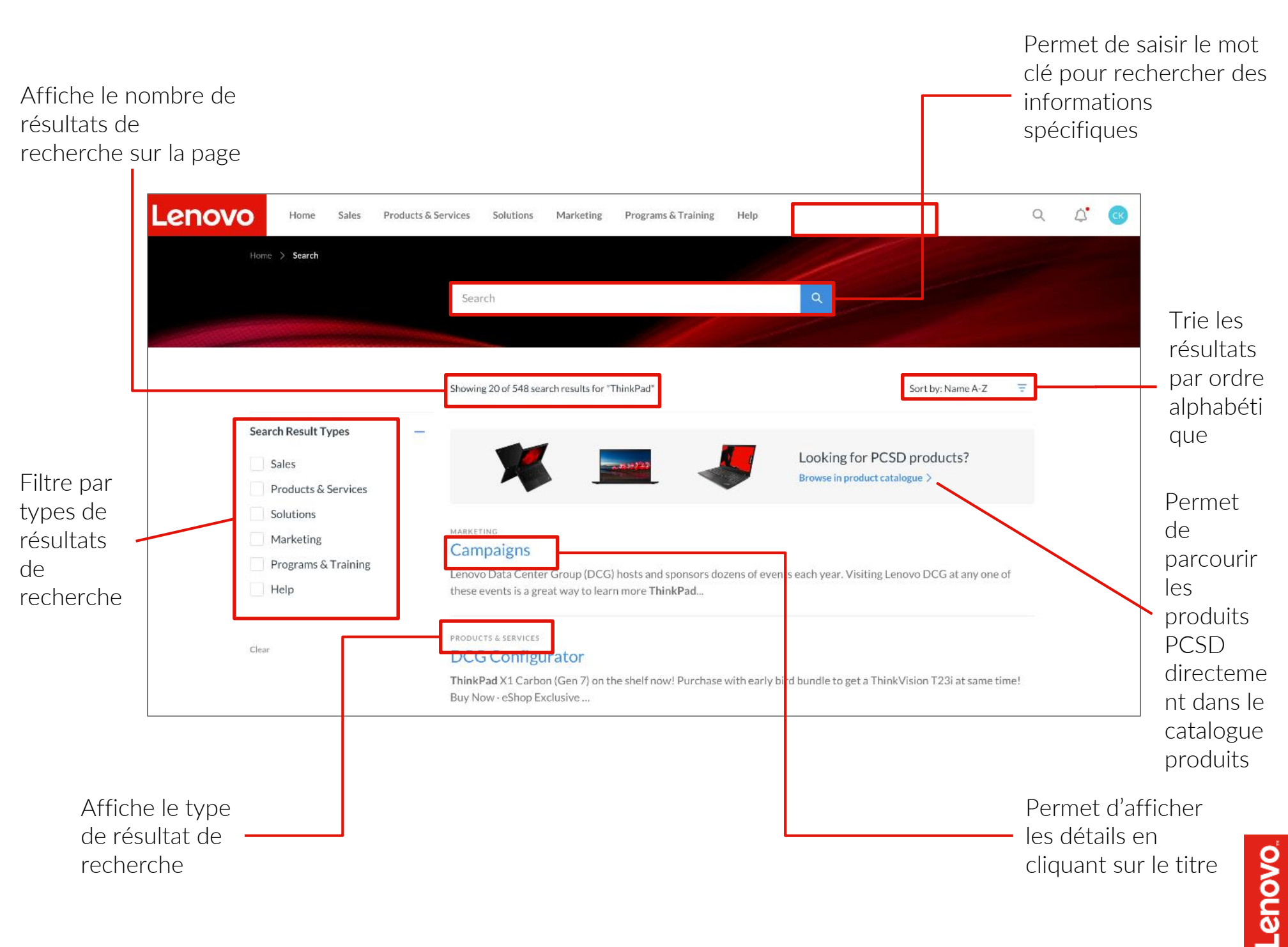

# Menu Navigation – Notifications

Accédez aux notifications en cliquant sur l'icône en forme de cloche dans la barre de navigation principale pour être informé des mises à jour de statut et des notifications importantes de Lenovo

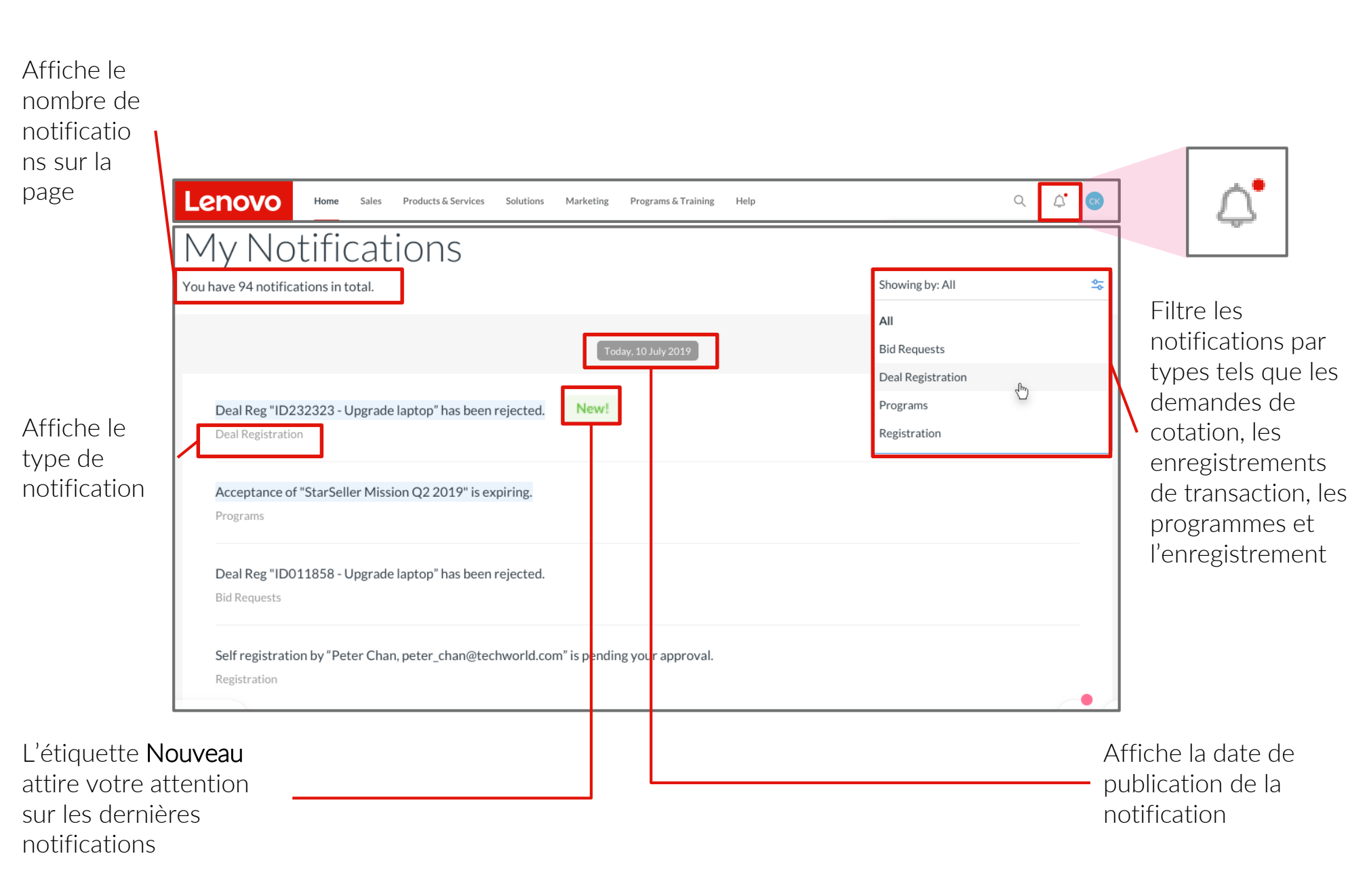

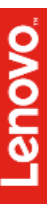

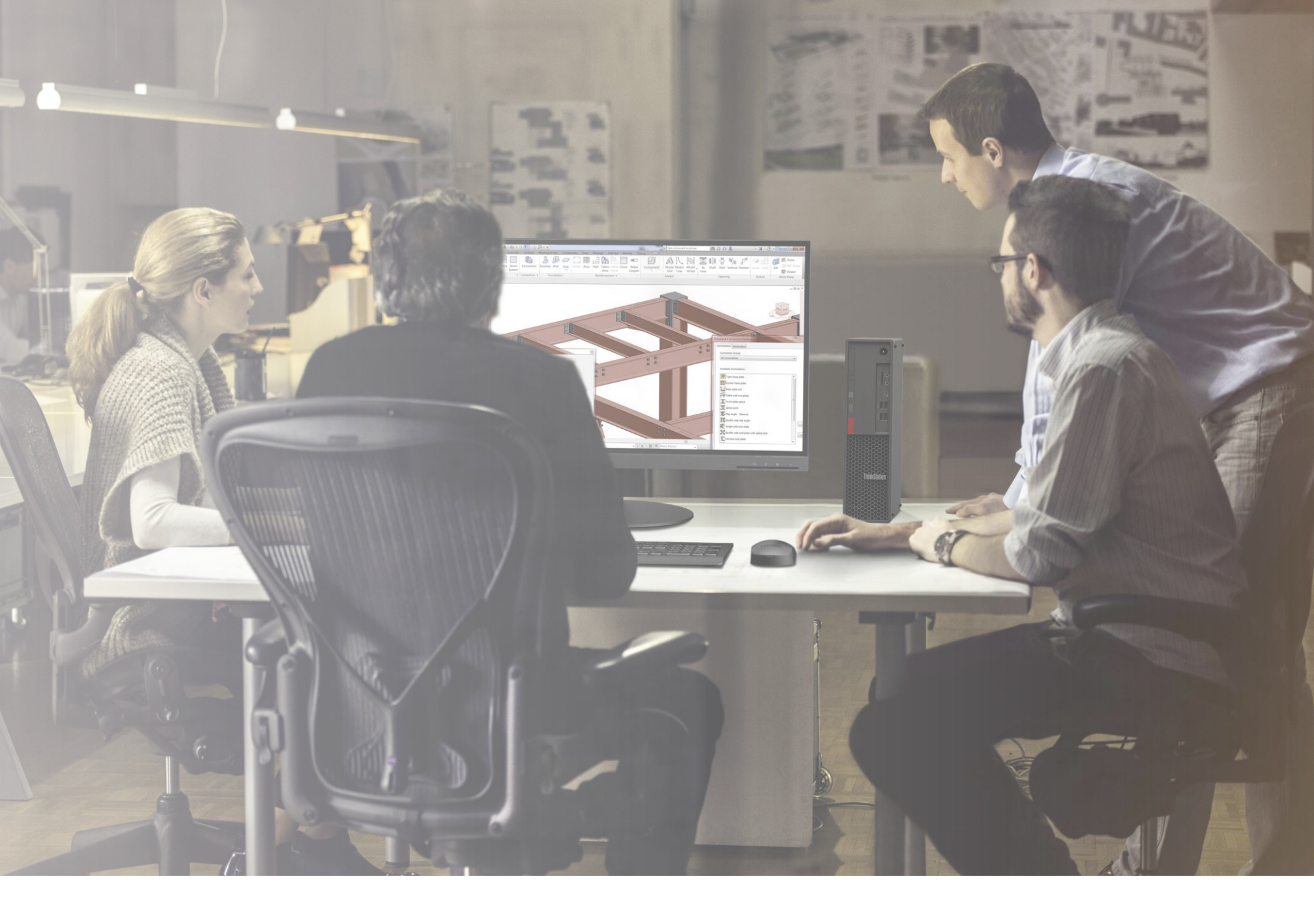

# Plateforme partenaires Lenovo

#### Parcours commercial

- Tableaux de bord commercial
- Gérer ses enregistrements de transaction
- Gérer ses demandes de cotation

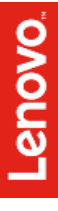

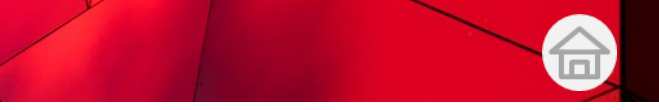

#### Présentation des ventes

Vous trouverez ci-dessous une liste des principales activités commerciales que vous pouvez réaliser dans le nouveau portail Partenaires mondial appelé plateforme partenaires Lenovo.

# Quelles sont les principales tâches commerciales que vous pouvez effectuer sur la plateforme partenaires Lenovo ?

- Gérer et suivre ses performances commerciales avec Lenovo
- Gérer et suivre l'état de ses enregistrements de transaction avec Lenovo
- Gérer et suivre l'état des demandes de cotation auprès de Lenovo
- Trouver des distributeurs dans son pays
- Accéder à d'autres outils commerciaux

#### Pourquoi devez-vous enregistrer votre transaction auprès de Lenovo?

- Envoyez un enregistrement de transaction pour protéger l'opportunité sur laquelle vous travaillez avec Lenovo
- Il est fortement recommandé aux partenaires d'enregistrer les opportunités au plus tôt
- Et vous pouvez facilement convertir un enregistrement de transaction en demande de cotation

#### Quand devez-vous créer une demande de cotation ?

- Créez une demande de cotation pour lancer le processus de cotation après avoir sélectionné des produits ou conçu des solutions personnalisées pour vos clients.
- Lenovo vous transmettra le tarif de la cotation que vous avez créée
- Vous recevrez alors un e-mail avec ce tarif que vous pouvez communiquer à un distributeur afin de passer votre commande.

#### Gérer ses performances commerciales

Chaque utilisateur du portail aura son tableau de bord personnalisé selon sa zone géographie, son type de partenaire et son persona de portail contenant les données commerciales de sa société

# Afficher le récapitulatif de vos performances commerciales sur votre page d'accueil est simple

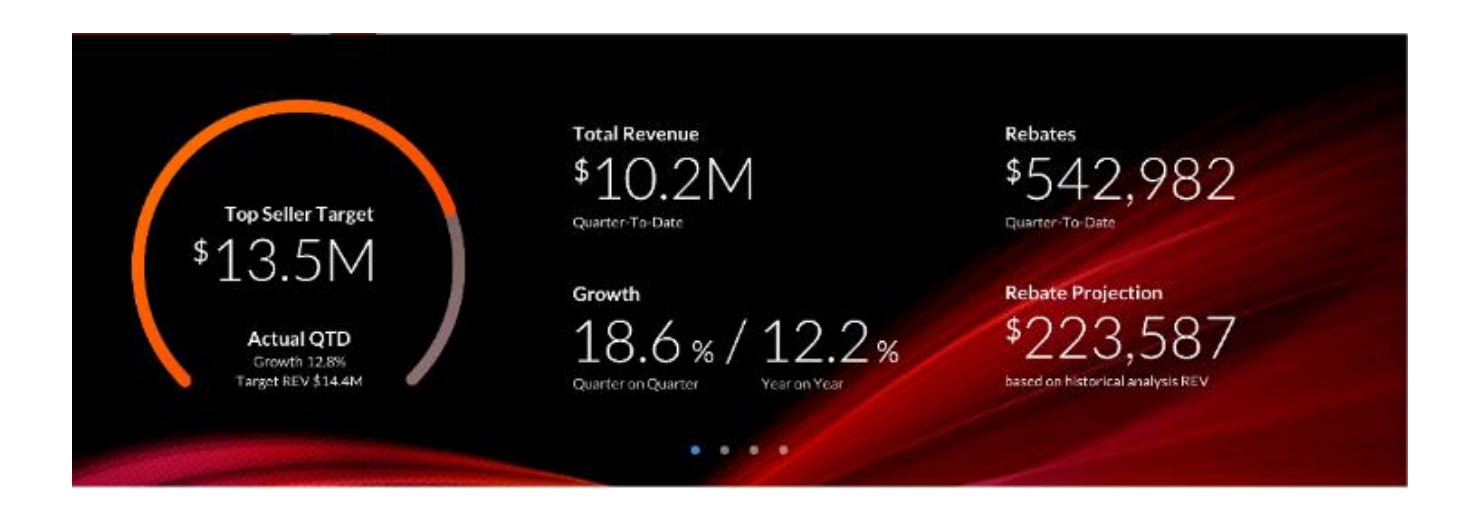

Une analyse plus détaillée des autres KPI des performances commerciales se trouve dans le menu Navigation

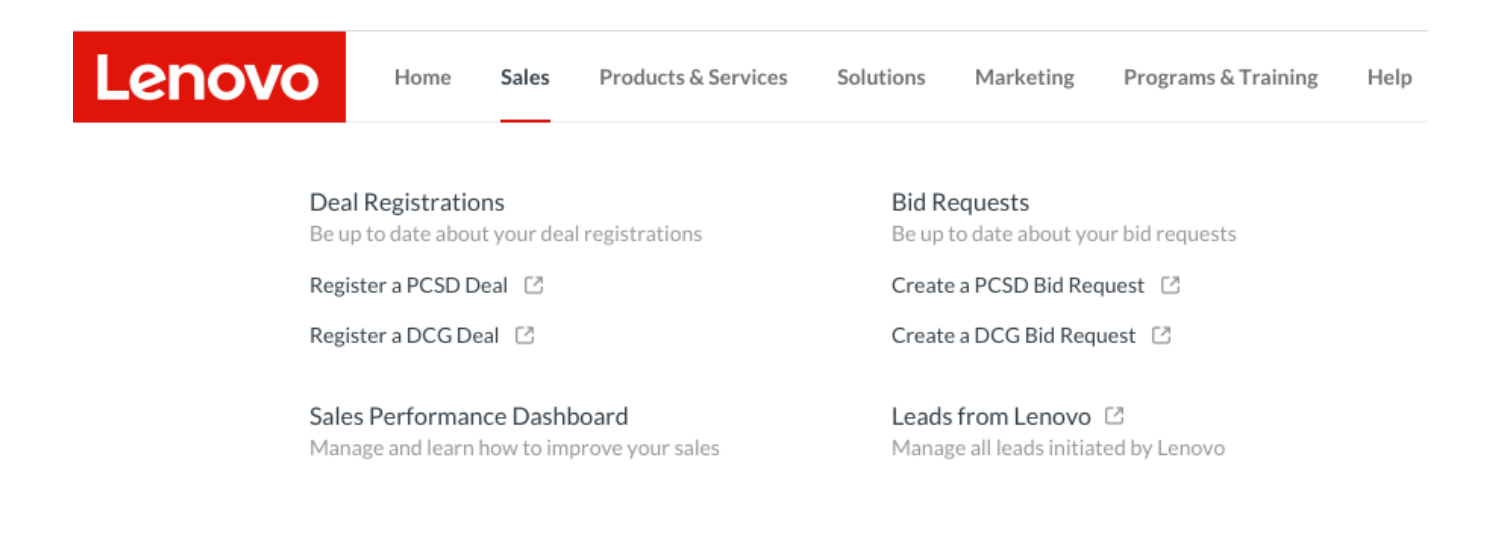

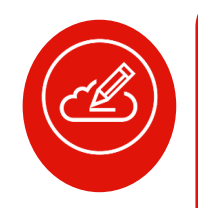

**Remarque:** les captures d'écran présentées sont ici à titre indicatif, référez-vous au portail pour visualiser votre propre tableau de bord personnalisé

Découvrons comment gérer le processus d'enregistrement de transaction sur le nouveau portail.

# Comment pouvez-vous gérer vos enregistrements de transaction grâce au portail ?

Vous pouvez accéder facilement à l'outil Lenovo pour enregistrer une nouvelle transaction.

Vous disposez également d'une vue récapitulative de l'état de tous vos enregistrements de transaction existants, hiérarchisés selon l'ordre dans lequel ils nécessitent votre attention pour passer à l'action et les convertir en demande de cotation, le cas échéant.

Pour accéder à vos enregistrements de transaction, deux options s'offrent à vous

#### 1. Depuis la section Récapitulatif des ventes de votre Page d'accueil

| 22 Deal Regs r 20 Bid Requests r 5 Leads r 22 Deal Rogs r 20 Bid Requests r 5 Leads r          | My Sales Summary<br>Updated on 28 May 2019, 12:40 PM |                   | PCSD DCG              | Company Sales Summary V<br>Updated on 28 May 2019, 12:40 PM |                   | PCSD DCG              |
|------------------------------------------------------------------------------------------------|------------------------------------------------------|-------------------|-----------------------|-------------------------------------------------------------|-------------------|-----------------------|
| ZZ Dear Regs E ZO Did Requests E J Leads E                                                     | 22 Deal Regs 🛛                                       | 20 Bid Requests 🖻 | 5 Leads 🖻             | 22 Deal Regs 🛛                                              | 20 Bid Requests 🛚 | 5 Leads 🖻             |
| 6 Pending action 6 Pending action 2 Awaiting acceptance 6 Pending action 2 Awaiting acceptance | 6 Pending action                                     | 6 Pending action  | 2 Awaiting acceptance | 6 Pending action                                            | 6 Pending action  | 2 Awaiting acceptance |

\*Applicable aux rôles d'utilisateur suivants : représentant commercial, directeur commercial et administrateur, qu'ils soient de type Distributeur ou Revendeur *\*Si vous êtes directeur commercial ou administrateur, le récapitulatif des ventes de la société s'affichera en plus de votre propre récapitulatif des ventes.* 

#### 2. Directement depuis le menu Navigation

| Lenovo Home         | Sales Products & Services | Solutions Marketing Programs & Training Help                                                                                                    | Q                                                    |
|---------------------|---------------------------|----------------------------------------------------------------------------------------------------|------------------------------------------------------|
| Deal Registration   | s                         | Bid Requests         Be up to date about your bid requests         Create a PCSD Bid Request       C         Create a DCG Bid Request       C         Leads from Lenovo       C         Manage all leads initiated by Lenovo | HELPFUL TOOLS & RESOURCES                            |
| Be up to date about | your deal registrations   |                                                                                                    | New Customer Bonus C                                 |
| Register a PCSD De  | al 2                      |                                                                                                    | Initiate and manage all your customer bonus for PCSD |
| Register a DCG Dea  | I 2                       |                                                                                                    | customers                                            |
| Sales Performanc    | e Dashboard               |                                                                                                    | Distributors Search                                  |
| Manage and learn he | ow to improve your sales  |                                                                                                    | Find distributors in your country                    |

Abordé dans le parcours d'intégration

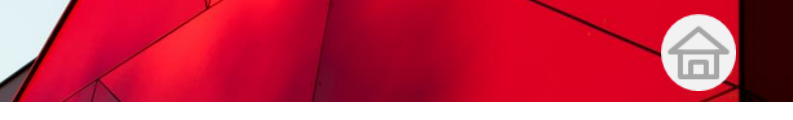

Comment gérer les enregistrements de transaction ?

- Cliquez sur le bouton Enregistrer une transaction pour enregistrer vos transactions auprès de nous afin de protéger l'opportunité sur laquelle vous travaillez avec Lenovo
- La liste des **actions en attente sur vos enregistrements de transaction** est déjà hiérarchisée afin de vous aider à traiter rapidement les éléments qui nécessitent votre attention immédiate.
- Si vous êtes **Directeur commercial**, vous pouvez afficher également toutes les transactions enregistrées de votre société.

| Deal Regi                       | strations Updated on 20 |                             |                  |                                   | PCSD DCG                  |
|---------------------------------|-------------------------|-----------------------------|------------------|-----------------------------------|---------------------------|
| 20 Active Deal R                | egistrations @          |                             |                  |                                   | Register Deal 🖸           |
| Pending action (10)             |                         |                             | Filter by I      | D, request name, customer 🍳       | Sort by: Updated date 🛛 😇 |
| showing 10 of 10 Deal Regs pend | ding action             |                             |                  |                                   | Leads from Lenovo 🕕       |
| ID & Deal Reg name              | End customer            | Expiry date                 | Value            | All status 🚥                      | Next Step                 |
| 10293553<br>System upgrade      | Accenture Limited       | 2019-07-05<br>Expiring soon | \$23,400         | Approved<br>Updated on 2019-05-06 | Register a deal           |
| 10293521<br>System upgrade      | Manulife Limited        | 2019-07-31<br>Expiring soon | \$34,500         | Approved<br>Updated on 2019-05-06 | Register a deal           |
| 10293521<br>System upgrade      |                         |                             | COMM<br>\$43,500 | Updated on 2017-05-01             | Register a deal           |

| Deal Regis                        | PCSD DCG                    |                             |                  |                                   |                             |
|-----------------------------------|-----------------------------|-----------------------------|------------------|-----------------------------------|-----------------------------|
| My Deal Regs Company D            | eal Regs                    |                             |                  |                                   |                             |
| 20 Active Deal Re                 | egistrations 🖻              |                             |                  |                                   | Register Deal [2            |
| Pending action (10)               |                             |                             | Filter by ID     | ), request name, customer 🔍       | Sort by: Updated date 🛛 \Xi |
| Showing 10 of 10 Deal Regs pendir | ng action                   |                             |                  |                                   | Leads from Lenovo 🕖         |
| ID & Deal Reg name                | End customer                | Expiry date                 | Value            | All status \cdots                 | Next Step                   |
| 10293553<br>System upgrade        | Accenture Limited           | 2019-07-05<br>Expiring soon | \$23,400         | Approved<br>Updated on 2019-05-06 | Register a deal             |
| 10293521<br>System upgrade        | Manulife Limited            | 2019-07-31                  | \$34.500<br>COMP | Approved                          | Register a deal             |
| 10293521<br>System upgrade        | Asia Miles Lead from Lenovo | 2019-07-31                  | \$43,500         | Approved<br>Updated on 2019-05-01 | Register a deal             |

Le portail a été pensé pour vous aider à visualiser vos actions en attente et à les traiter dans l'ordre que vous jugez pertinent.

| Deal Regi                       | strations Updated on 28 May | y 2019. 12:40                |                   |                                    | PCSD DCG              |
|---------------------------------|-----------------------------|------------------------------|-------------------|------------------------------------|-----------------------|
| 20 Active Deal R                | egistrations 🖻              |                              |                   |                                    | Register Deal 📑       |
| Pending action (10)             |                             |                              | 2<br>Filter by II | D, request name, customer 🔍        | Sort by: Updated date |
| Showing 10 of 10 Deal Regs pend | ding action                 |                              |                   |                                    | Leads from Lenovo 🕖   |
| ID & Deal Reg name              | End customer                | Expiry date                  | Value             | All status                         | Next Step             |
| 10293553<br>System upgrade      | Accenture Limited           | 05 Jul 2019<br>Expiring soon | \$23,400          | Approved<br>Updated on 06 May 2019 | Register a deal       |
| 10293521<br>System upgrade      | Manulife Limited            | 31 Jul 2019<br>Expiring soon | \$34,500          | Approved<br>Updated on 06 May 2019 | Register a deal       |
| 10293521<br>System upgrade      | Asia Miles Lead from Lenovo | 31 Jul 2019                  | \$43,500          | Approved<br>Updated on 01 May 2019 | Register a deal       |

Affiche le nombre d'enregistrements de transaction actifs

01

Vous pouvez trier la liste de vos enregistrements de transaction existants par date de mise à jour, date d'expiration et valeur de transaction (par ordre décroissant) afin de porter votre attention sur l'enregistrement de transaction selon la priorité que vous avez définie.

02

Si vous savez ce que vous recherchez, vous pouvez également faire des recherches dans la liste ou la filtrer en saisissant le nom de la transaction, l'ID ou le nom du client.

03

Vous pouvez affiner le filtre de la liste en fonction de l'état des enregistrements de transaction pour vous aider à hiérarchiser facilement vos actions.

Le portail a été pensé pour vous aider à visualiser vos actions en attente et à les traiter dans l'ordre que vous jugez pertinent.

| Deal Registrations Updated on 28 May 2019, 12:40 PCSD DCG |                       |                                           |                   |                                    |                             |
|-----------------------------------------------------------|-----------------------|-------------------------------------------|-------------------|------------------------------------|-----------------------------|
| 20 Active Deal Re                                         | egistrations deal reg | you to know v<br>jistration statu<br>ated | when th<br>us was | e                                  | Register Deal 🖸             |
| Pending action (10)                                       |                       |                                           | Filter by II      | D, request name, customer Q        | Sort by: Updated date 🛛 \Xi |
| Showing 10 of 10 Deal Regs pend                           | ing action            |                                           |                   |                                    | Leads from Lenovo           |
| ID & Deal Reg name                                        | End customer          | Expiry date                               | Value             | All status 😶                       | Next Step                   |
| 10293553 5<br>System upgrade                              | Accenture Limited     | 05 Jul 2019<br>Expiring soon              | \$23,400          | Approved<br>Updated on 0+ May 2019 | Register a deal             |
| 10293521<br>System upgrade                                | Manulife Limited      | 31 Jul 2019<br>Expiring soon              | \$34,500          | Approved<br>Updated on 06 May 2019 | Register a deal             |
| 10293521<br>System upgrade                                | Asia Miles            | 31 Jul 2019                               | \$43,500          | Approved<br>Updated on 01 May 2019 | Register a deal             |

L'étiquette Leads de Lenovo s'affiche par rapport aux leads partagés par Lenovo, si un partenaire est éligible pour recevoir des leads. Notez que la politique de réception des leads varie selon la zone géographique. Consultez le portail pour obtenir les dernières informations à ce sujet.

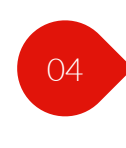

La prochaine étape recommandée est suggérée à côté de chaque transaction active pour vous informer de la prochaine mesure à prendre

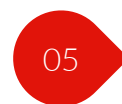

Vous pouvez cliquer sur l'ID d'enregistrement de transaction pour en consulter les détails sur le portail LBP.

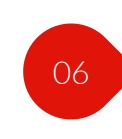

L'étiquette Expire bientôt marque les enregistrements de transaction proches de leur date d'expiration. Elle permet d'attirer votre attention ou de déclencher une action de votre part.

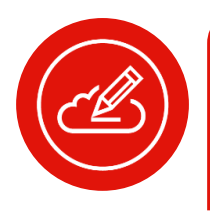

**Remarque:** la validité d'un enregistrement de transaction est limitée dans le temps. Si vous ne pouvez pas conclure la transaction au cours de cette période, il vous faut demander une extension

Découvrons comment utiliser le nouveau portail Partenaires mondial pour gérer vos demandes de cotation existantes.

Vous pouvez accéder à vos demandes de cotation de trois façons :

1. Depuis la section Récapitulatif des ventes de votre Page d'accueil\*

| My Sales Summary<br>Updated on 28 May 2019, 12:40 PM |                   | (                  | PCSD | DCG |
|------------------------------------------------------|-------------------|--------------------|------|-----|
| 22 Deal Regs 🛛                                       | 20 Bid Requests 🛛 | 5 Leads c          | 3    |     |
| 6 Pending action                                     | 6 Pending action  | 2 Awaiting accepta | ince |     |
|                                                      |                   |                    |      |     |

\**Applicable aux rôles d'utilisateur suivants: représentant commercial, directeur commercial et administrateur, qu'ils soient de type Distributeur, Revendeur T1 ou Revendeur T2* 

2. Directement depuis le menu Navigation

| Lenovo Home s                                                                                                    | ales Products & Services | Solutions Marketing Programs & Training                                                                                                    | Help C                                                                                                    |
|----------------------------------------------------------------------------------------------------|--------------------------|----------------------------------------------------------------------------------------------------|----------------------------------------------------------------------------------------------------|
| Deal Registrations<br>Be up to date about ye<br>Register a PCSD Deal<br>Register a DCG Deal<br>Sales Performance<br>Manage and learn how | our deal registrations   | Bid Requests         Be up to date about your bid requests         Create a PCSD Bid Request         Create a DCG Bid Request         Leads from Lenovo         Manage all leads initiated by Lenovo | HELPFUL TOOLS & RESOURCES<br>New Customer Bonus [2]<br>Initiate and manage all your customer bonus for PCSD<br>customers<br>Distributors Search<br>Find distributors in your country |

Covered in onboarding module

#### 3. Lorsque vous parcourez le catalogue produits\*

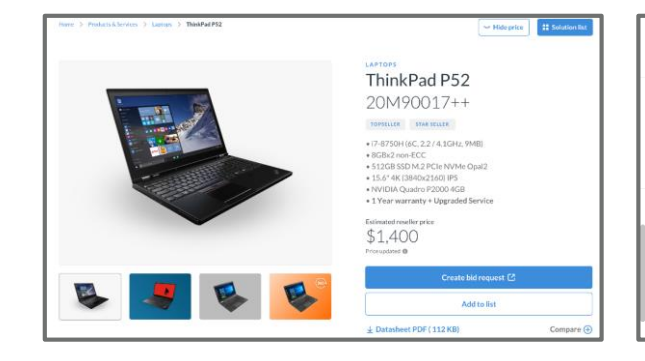

| Model or Parts Number                                                                     | Q Sort by: Most popular =   |
|-------------------------------------------------------------------------------------------|-----------------------------|
| ThinkPad P52<br>120 Part Numbers available<br>Estimated reseller price: \$1,400 - \$1,800 | ×                           |
| howing 10 of 60 filter results                                                            | Estimated reseller price    |
| hinkPad P52 / 20M90017++ New!                                                             | Compare 🕀                   |
| star seller topseller<br>17-8750H (6C, 2.2 / 4.1GHz, 9MB)                                 | \$1,000<br>Price updated () |
| 8GBx2 non-ECC<br>512GB SSD M 2 PC le NVMe Onal2                                           | Create bid request 🖸        |
| 15.6" 4K (3840x2160) IPS<br>NVIDIA Quadro 2000 4GB<br>1/year Depot                        | Add to list                 |

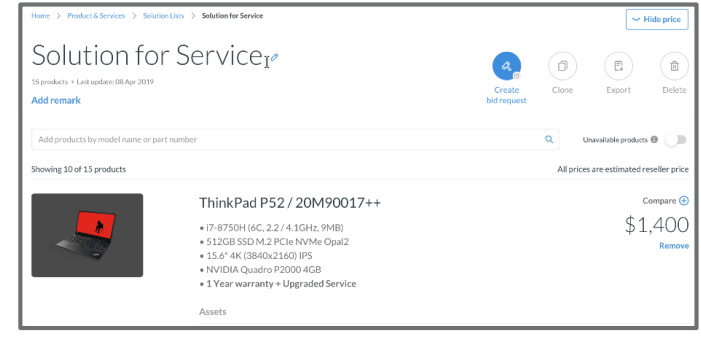

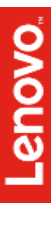

- Cliquez sur le bouton Créer une demande de cotation à partir d'une de ces trois options pour créer une demande de cotation et déclencher le processus de cotation pour les produits sélectionnés afin d'améliorer votre parcours commercial
- Si vous êtes directeur commercial, vous pouvez également afficher toutes les demandes de cotation de votre équipe.

| Bid Reque                                         | ESTS Updated on 28 May 2019, 12:40PM            |                                         |                  |                                          | PCSD DCG                       |
|---------------------------------------------------|-------------------------------------------------|-----------------------------------------|------------------|------------------------------------------|--------------------------------|
| 0 Active Bid Re                                   | quests 🖻                                        |                                         |                  |                                          | Create Bid Request 🖸           |
| ending action (10)                                |                                                 |                                         | Filter by IC     | D, request name, customer 🔍              | Sort by: Updated date          |
| owing 10 of 10 Bid Requests p                     | pending action                                  |                                         |                  |                                          | Leads from Lenovo              |
| ID & Deal Reg name                                | End customer                                    | Expiry date                             | Value            | All status                               | Next Step                      |
| 10293521<br>System upgrade                        | Accenture Limited<br>Protected till 12 May 2019 | 05 Jul 2019<br>Expiring soon            | \$23,400         | Price approved<br>Updated on 06 May 2019 | Email quote to<br>distributors |
| 10293521<br>System upgrade                        | Manulife Limited                                | 31 Jul 2019<br>Expiring soon            | \$34,500         | Price approved<br>Updated on 06 May 2019 | Email quote to<br>distributors |
| 10293521<br>System upgrade                        |                                                 |                                         | \$43,500         | Updated on 01 May 2019                   | Review Quote                   |
| Bid Reque                                         | OSTS Updated on 28 May 2019, 12:40PM            |                                         | /                |                                          | PCSD DCG                       |
| 9 Bid Requests Comp<br>O Active Bid <del>Re</del> | quests and Requests Allows<br>Reque<br>views    | s you to sw<br><b>sts</b> and <b>Co</b> | itch be<br>mpany | tween <b>My Bid</b><br>Bid Requests      | Create Bid Request             |
| ending action (10)                                |                                                 |                                         | Filter by II     | D, request name, customer 🍳              | Sort by: Updated date          |
| owing 10 of 10 Bid Requests p                     | ending action                                   |                                         |                  |                                          | Leads from Lenovo              |
| D & Deal Reg name                                 | End customer                                    | Expiry date                             | Value            | All status 🛛 …                           | Next Step                      |
| 10293521<br>System upgrade                        | Accenture Limited<br>Protected till 12 May 2019 | 05 Jul 2019<br>Expiring soon            | \$23,400         | Price approved<br>Updated on 06 May 2019 | Email quote to<br>distributors |
| 10293521<br>System upgrade                        | Manufe Limited                                  | 31 Jul 2019                             | ¢24.500          | Price approved                           | Email quote to<br>distributors |
| 10293521                                          | Asia Miles Lead from Lenovo                     | 31 Jul 2019                             | \$43,500         | Rejected by Lenovo                       | Review Quote                   |

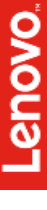

Le portail a été pensé pour vous aider à visualiser vos actions en attente et à les traiter dans l'ordre que vous jugez pertinent.

| Bid Reque                        | StS Updated on 28 May 2019, 12:40PM             |                              | /                  |                                              | PCSD DCG                       |
|----------------------------------|-------------------------------------------------|------------------------------|--------------------|----------------------------------------------|--------------------------------|
| 20 Active Bid Red                | quests ⌀         de                             | ffiche le no<br>emandes d    | ombre o<br>e cotat | le<br>ion actives                            | Create Bid Request 🖸           |
| Pending action (10)              |                                                 |                              | 2<br>Filter by IC  | D, request name, customer 🍳                  | Sort by: Updated date          |
| Showing 10 of 10 Bid Requests pe | ending action                                   |                              |                    |                                              | Leads from Lenovo 🔵            |
| ID & Deal Reg name               | End customer                                    | Expiry date                  | Value              | All status 3                                 | Next Step 4                    |
| 10293521<br>System upgrade       | Accenture Limited<br>Protected till 12 May 2019 | 05 Jul 2019<br>Expiring soon | \$23,400           | Price approved<br>Updated on 06 May 2019     | Email quote to<br>distributors |
| 10293521<br>System upgrade       | Manulife Limited                                | 31 Jul 2019<br>Expiring soon | \$34,500           | Price approved<br>Updated on 06 May 2019     | Email quote to<br>distributors |
| 10293521<br>System upgrade       | Asia Miles Lead from Lenovo                     | 31 Jul 2019                  | \$43,500           | Rejected by Lenovo<br>Updated on 01 May 2019 | Review Quote                   |

01

Vous pouvez Trier la liste de vos demandes de cotation existantes par date de mise à jour, date d'expiration et valeur de transaction (par ordre décroissant) afin de porter votre attention sur les demandes de cotation selon la priorité que vous avez définie.

02

Si vous savez ce que vous recherchez, vous pouvez également Rechercher ou trier la liste en saisissant le nom de la cotation, l'ID ou le nom du client.

03

Vous pouvez affiner le filtre de la liste en fonction de l'État des demandes de cotation pour vous aider à hiérarchiser facilement vos actions

04

La prochaine étape recommandée est suggérée à côté de chaque demande de cotation active pour vous informer de la prochaine mesure à prendre.

Le portail a été pensé pour vous aider à visualiser vos actions en attente et à les traiter dans l'ordre que vous jugez pertinent.

| Bid Reque                       | ESTS Updated on 28 May 2019, 12:40PM                                       |                              |             |                                                                         | PCSD DCG                                            |
|---------------------------------|----------------------------------------------------------------------------|------------------------------|-------------|-------------------------------------------------------------------------|-----------------------------------------------------|
| 20 Active Bid Re                | quests 🖻                                                                   |                              |             |                                                                         | Create Bid Request 🖸                                |
| Pending action (10)             |                                                                            |                              | Filter by I | D, request name, customer Q                                             | Sort by: Updated date 🔤                             |
| Showing 10 of 10 Bid Requests p | ending action                                                              |                              |             |                                                                         | Leads from Lenovo 🔘                                 |
| ID & Deal Reg name              | End customer                                                               | Expiry date                  | Value       | All status 🛛 …                                                          | Next Step                                           |
| 10293521<br>System upgrade      | Accenture Limited<br>Protected till 12 May 2019                            | 05 Jul 2019<br>Expiring soon | \$23,400    | Price approved<br>Updated on 06 May 2019                                | Email quote to<br>distributors                      |
| 10293521<br>System upgrade      | Manulife Limited                                                           | 31 Jul 2019<br>Expiring soon | \$34,500    | Price approved<br>Updated on 06 May 2019                                | Email quote to<br>distributors                      |
| 10293521<br>System upgrade      | Asia Miles Lead from Lenovo                                                | 31 Jul 2019                  | \$43,500    | Rejected by Lenovo<br>Updated on 0 May 2019                             | Review Quote                                        |
| L<br>S<br>I                     | l'étiquette Leads de L<br>l'affiche par rapport a<br>eads partagés par Ler | Lenovo<br>aux<br>novo.       |             | Vous permet o<br>l'état de la der<br>cotation a été<br>la dernière fois | le savoir quand<br>nande de<br>mis à jour pour<br>s |

05

Cliquez sur l'ID de demande de cotation pour consulter les détails dans le LBP.

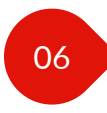

L'étiquette Expire bientôt marque les demandes de cotation proches de leur date d'expiration. Elle permet d'attirer votre attention ou de déclencher une action de votre part.

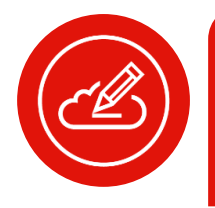

**Remarque:** le prix approuvé obtenu suite à la demande n'est valable que pour un temps limité ; si vous ne pouvez pas conclure la transaction au cours de cette période, vous devez demander une extension du prix

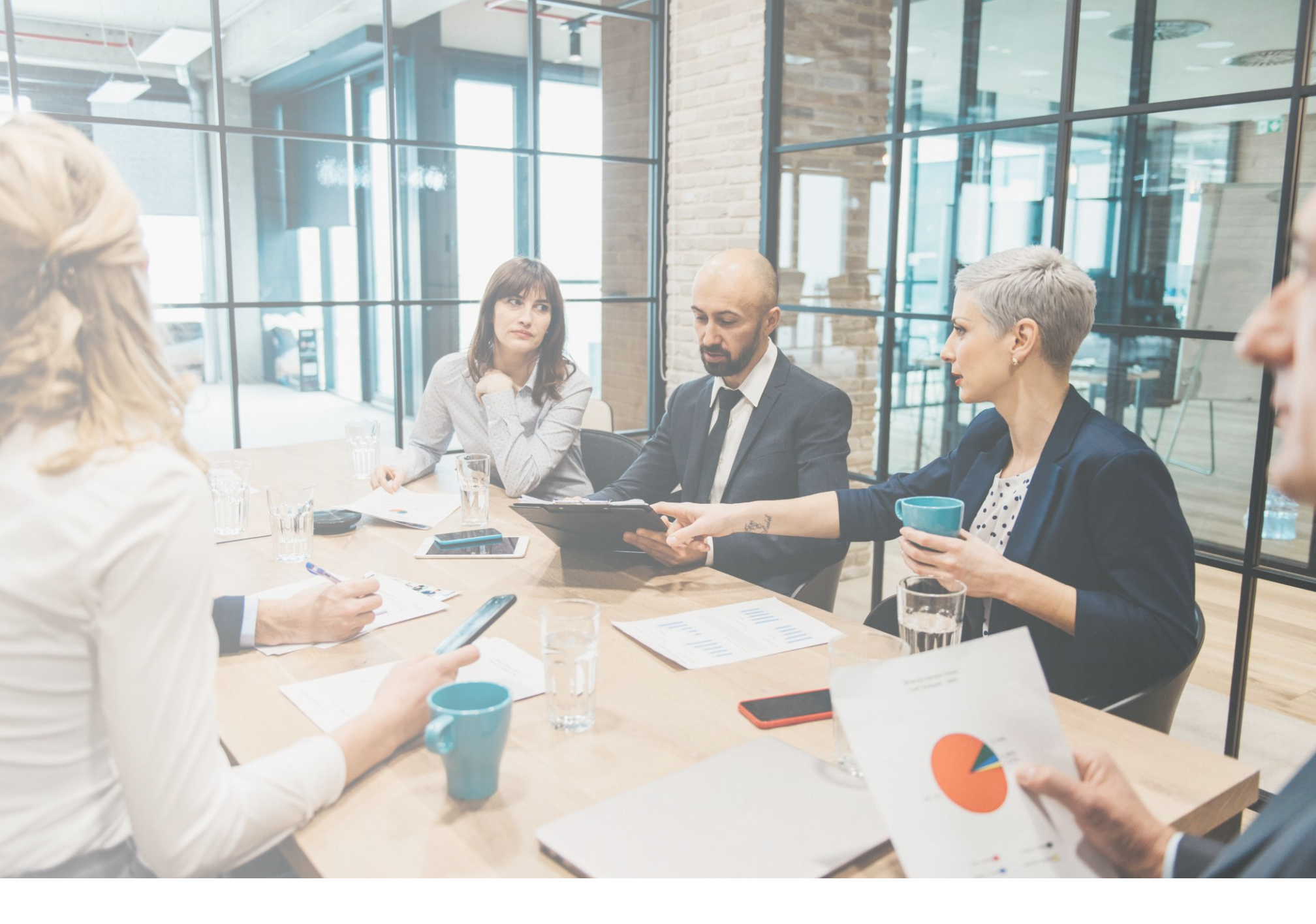

# Plateforme partenaires Lenovo

# Présentation du catalogue produits

Rubrique: présentation du catalogue produits

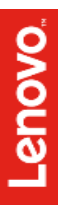

# Présentation du catalogue produits

Avant de commencer, découvrons ce que vous pouvez faire avec le catalogue produits dans le nouveau portail Partenaires mondial.

- Rechercher et télécharger une liste de prix.
- Utiliser la fonction de recherche, appliquer différents filtres et comparer des fonctions de produits pour n'afficher que les produits pertinents pour votre client.
- Utiliser la nouvelle fonction de liste de solutions pour créer des solutions personnalisées pour votre client (applicable aux PC et appareils intelligents).
- Utiliser les outils de configuration pour configurer un produit pour datacenter.
- Afficher les spécifications techniques détaillées, rechercher tous les services recommandés et compatibles, des accessoires et trouver toutes les ressources pertinentes pour n'importe quel produit, le tout depuis un seul endroit.
- Créer une demande de cotation pour un produit sélectionné ou une solution personnalisée.

# Présentation du catalogue produits

Découvrons quelques termes clés que vous pouvez rencontrer en navigant dans le catalogue produits Lenovo

| Termes | Description                    |
|--------|--------------------------------|
| PCSD   | PC et appareils intelligents   |
| DCG    | Groupe pour datacenter         |
| PPC    | Catalogue produits PCSD        |
| DPC    | Catalogue produits DCG         |
| LBP    | Plateforme de cotations Lenovo |
| СТО    | Client passant la commande     |
| MTM    | Modèle/type de machine         |
| MT     | Type de machine                |
| Réf.   | Référence                      |

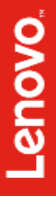

# Catalogue produits PCSD

Le nouveau Catalogue produits a été pensé pour vous offrir un accès complet aux informations sur les produits, services, accessoires Lenovo et les ressources correspondantes en un seul endroit

Nous souhaitons faciliter vos ventes de produits et services Lenovo ainsi que la création de solutions adaptées à vos clients

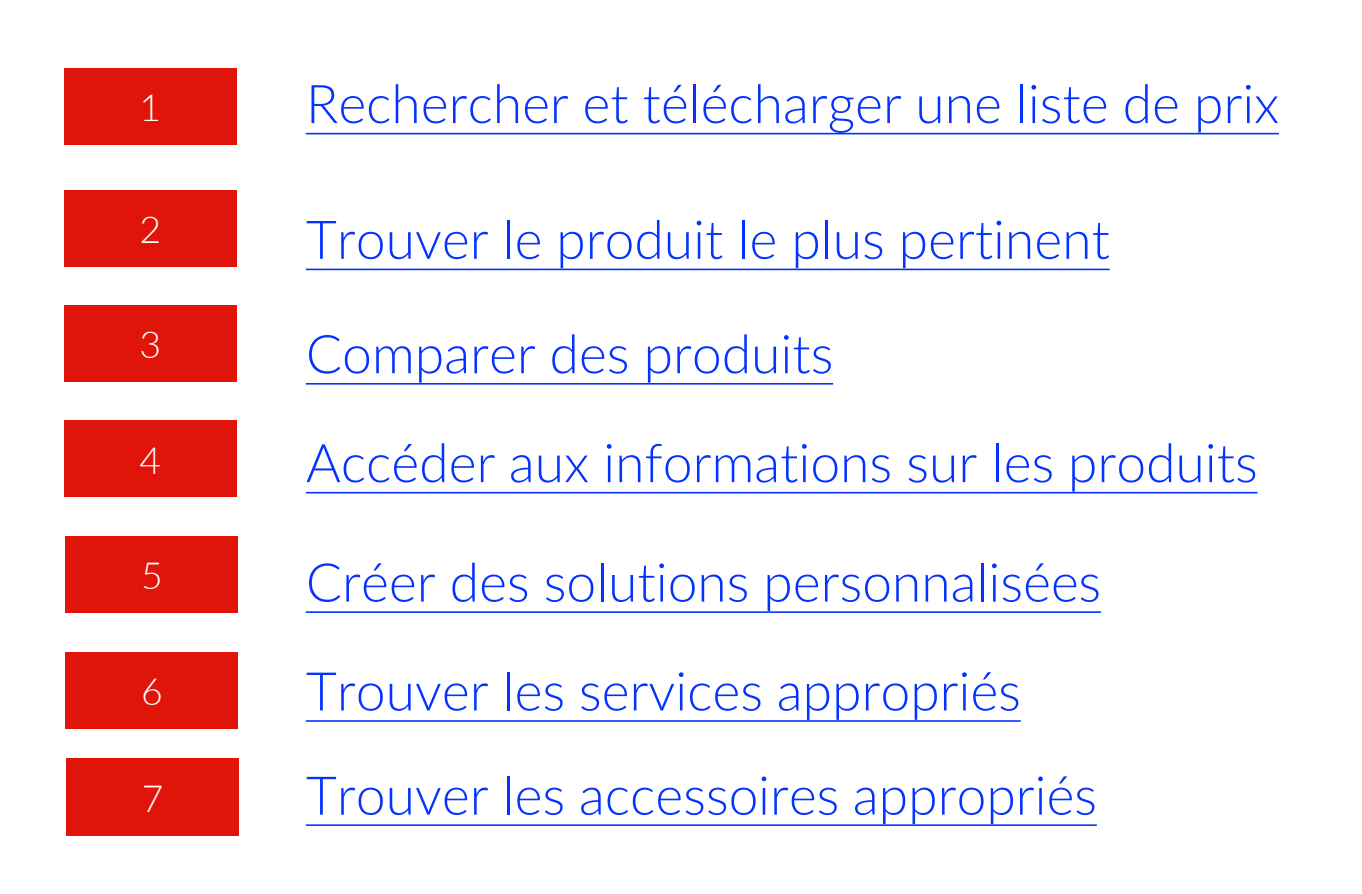

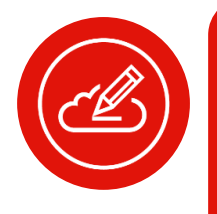

**Remarque:** la création d'une demande de cotation se fait via un outil distinct appelé Portail LBP et hébergé sur la plateforme partenaires Lenovo. La formation pour utiliser le portail LBP est abordée dans une section distincte

## Rechercher et télécharger une liste de prix

Vous pouvez accéder à une liste des prix depuis toutes les pages du catalogue PCSD

Téléchargez la liste de prix pour consulter les dernières informations sur les produits et les prix, telles que:

- Référence
- Description du produit
- Liste de prix et date de la dernière mise à jour
- Prix pour les revendeurs (pour les distributeurs) ou Prix estimé revendeur (pour les revendeurs), et date de la dernière mise à jour
- Informations sur les retraits et stocks de produits
- Éligibilité aux programmes spéciaux

#### NOUVEAUTÉS UTILES

- Désormais, vous pouvez télécharger la liste de prix PCSD au format Microsoft Excel depuis n'importe quelle page de la liste par famille du catalogue produits PCSD.
- Vous pouvez également voir la date de la dernière mise à jour de la liste de prix.

| Home 🗲 Produ | icts & Services > PCSD |                              |                         |              |                      |               | Solution list |            |
|--------------|------------------------|------------------------------|-------------------------|--------------|----------------------|---------------|---------------|------------|
| PCS          | D ¥ Price List Update  | ed on 20 Feb 2019            |                         |              |                      |               |               |            |
| Laptop T     | ablets & Convertibles  | Desktop Wor                  | rkstations Monito       | ors Software | Services Accessories | Withdrawn     |               |            |
|              |                        | Model or Parts               | s Number                |              |                      |               | Q             |            |
| Business Gro | up +                   | THINKPAD                     | D                       |              | <u>↓</u> Р           | rice List ા   | Jpdated on 20 | ) Feb 2019 |
| CPU          | +                      | 11e Series                   |                         |              | 596-5                |               |               |            |
| Memory       | +                      | ThinkPad 11e                 | (5th Gen)               |              |                      |               |               |            |
| Storage      | +                      | A Series                     |                         |              |                      |               |               |            |
| Screen Size  | +                      | ThinkPad A27<br>ThinkPad A48 | 75 (30) New!<br>35 (80) | ThinkPad A28 | 5                    | ThinkPad A475 |               |            |

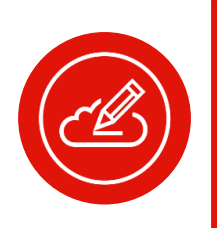

Remarque : les captures d'écran présentées sont ici à titre indicatif, référez-vous au portail pour visualiser le dernier catalogue produits disponible Les prix, statuts des produits et les autres informations figurant sur la liste des prix ne sont exacts qu'à la date et à l'heure du téléchargement et sont susceptibles de changer à tout moment.

Étape 1: Trouver le bon type de produit

Lenovo propose une large gamme de PC et d'appareils intelligents à proposer à vos clients. Citons par exemple les ordinateurs portables, les tablettes et convertibles, les ordinateurs de bureau, les stations de travail, les moniteurs ou les logiciels.

1a. Accédez aux types de produits depuis le menu Navigation

| Lenovo   | Home Sales Products & Services                          | Solutions Marketing Programs & Training Help                  | r (                                                                                  |
|----------|---------------------------------------------------------|---------------------------------------------------------------|--------------------------------------------------------------------------------------|
| PCSD     | PRODUCTS                                                | DCG PRODUCTS                                                  | HELPFUL TOOLS & RESOURCES                                                            |
|          | Laptops                                                 | Servers                                                       | Lenovo Services Connect ☑<br>Find the compatible services for Lenovo Products        |
|          | Tablets<br>Desktops                                     | 📮 Storage                                                     | Price lists<br>Be up to date with prices and compatibility matrix                    |
|          | Workstations                                            | ON DEMAND Solutions                                           | Lenovo Catalog Center 🖸<br>Be up to date with product prices and manage              |
| <u> </u> | Monitors                                                | Software Defined Infrastructure                               | contracted prices Promotions                                                         |
|          | PC Services                                             | DCG Services                                                  | Take advantage of Lenovo's promotions Data Center Compete Tool 🖸                     |
| (6)      | PC Software                                             | (핫 DCG Options                                                | Position yourself against our competition in DCG<br>products                         |
| Solutio  | on Lists<br>solutions for your customers by saving PCSD | DCG Configurators<br>Configure Data center products using our | DCG Demo Programs<br>Leverage our Demo programs to sell DCG products to<br>customers |
| produc   | ts in a list                                            | configurators Data Center Solution Configurator               | DCG Announcement Letters<br>Find about the new products and withdrawals              |
|          |                                                         | 224 (2)                                                       |                                                                                      |

#### OU

1b. Passez d'un produit à l'autre au sein du catalogue produits

| Lenovo   | ome Sales Pr                            | oduct & Services S | olutions Marketing                             | Program & Training | Help Te: | st page      |               | Q | ۵ | 8 |
|----------|-----------------------------------------|--------------------|------------------------------------------------|--------------------|----------|--------------|---------------|---|---|---|
| > Hom    | e > Products & Servic                   | es > PCSD > Lap    | top                                            |                    | ĺ        | ₩ Hide price | Solution List |   |   |   |
| PCSE     | ) 🛓 Price List                          |                    |                                                |                    |          |              |               |   |   |   |
| Laptop   | Table ts & Convertib                    | les Desktop        | Workstations Mo                                | nitors Software    | Services | Accessories  | Withdrawn     |   |   |   |
|          |                                         |                    | Model or Parts Number                          |                    |          |              | С             | 2 |   |   |
| Processo | r                                       |                    | YOGA                                           |                    |          |              |               | _ |   |   |
| AN Int   | 1D A Series<br>el Celeron<br>el Core i3 | <u> </u>           | Yoga 700 Series<br><mark>Yoga 730-15IWL</mark> |                    |          |              |               |   |   |   |
|          | el Core 15                              | - I-               | THINKPAD                                       |                    |          |              |               | + |   |   |
| Clear    | ercoreiz                                | •                  | LENOVO LAPTO                                   | PS                 |          |              |               | + |   |   |
| Memory   |                                         | =                  | LENOVO                                         |                    |          |              |               | + |   |   |

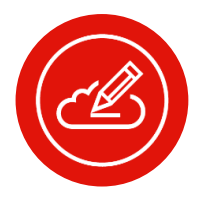

**Remarque:** les captures d'écran présentées sont ici à titre indicatif, référez-vous au portail pour visualiser le dernier catalogue produits disponible

Étape 2: Trouver la bonne famille de produits

1. La page de la liste par famille des produits vous aide à trouver la famille de produits appropriée: Vous pouvez utiliser la barre de recherche pour rechercher des produits directement avec le nom du modèle ou la référence

2. Ou, appliquez des filtres pour affiner votre recherche de produits selon les spécifications qui répondent à vos besoins

3. Outre des produits, vous pouvez rechercher des services, des accessoires et des logiciels, ou trouver directement les services et accessoires recommandés pour un produit une fois que vous l'avez sélectionné

| Home Sales Product & Services                           | Solutions Marketing Program & Training Help Test page                                                             | Q Q 8 |
|---------------------------------------------------------|----------------------------------------------------------------------------------------------------|-------|
| > Home > Products & Services > PCSD → PCSD ± Price List | aptop ver Hilde price 📰 Solution List                                                                             |       |
| Laptop Tablets & Convertibles Desktop                   | Workstations     Monitors     Software     Services     Accessories     Withdrawn       yogal     C       Laptops | 2     |
| Processor -                                             | Yoga 700 Series/Yoga 730-15IWL<br>ThinkPad Yoga / ThinkPad Yoga 370<br>Yoga 700 Series<br>Yoga 730-15IWL          |       |
| Intel Core 13                                           | THINKPAD<br>LENOVO LAPTOPS                                                                                        | +     |
| Memory –                                                | LENOVO                                                                                                    | +     |

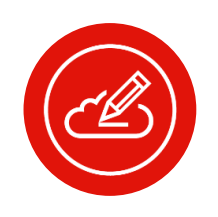

#### Remarque:

- par défaut, les produits qui s'affichent sont ceux disponibles pour une demande de cotation. Si vous souhaitez voir tous les produits, il vous suffit de désélectionner ce filtre.
- Si aucun résultat ne correspond aux mots clés saisis, les résultats les plus pertinents pour d'autres types de produits s'affichent.
- Les captures d'écran présentées sont ici à titre indicatif, référez-vous au portail pour visualiser le dernier catalogue produits disponible.

Étape 2 (suite): Trouver la bonne famille de produits

Utilisez également la page **Liste des familles de produits** pour trouver la famille de produits appropriée

|           | NOUVEAUTÉS UTILES                                                                                   |
|-----------|----------------------------------------------------------------------------------------------------|
| Toutes le | s familles de produits Lenovo pour un type de produit<br>particulier s'affichent sur une seule page |
|           |                                                                                                    |

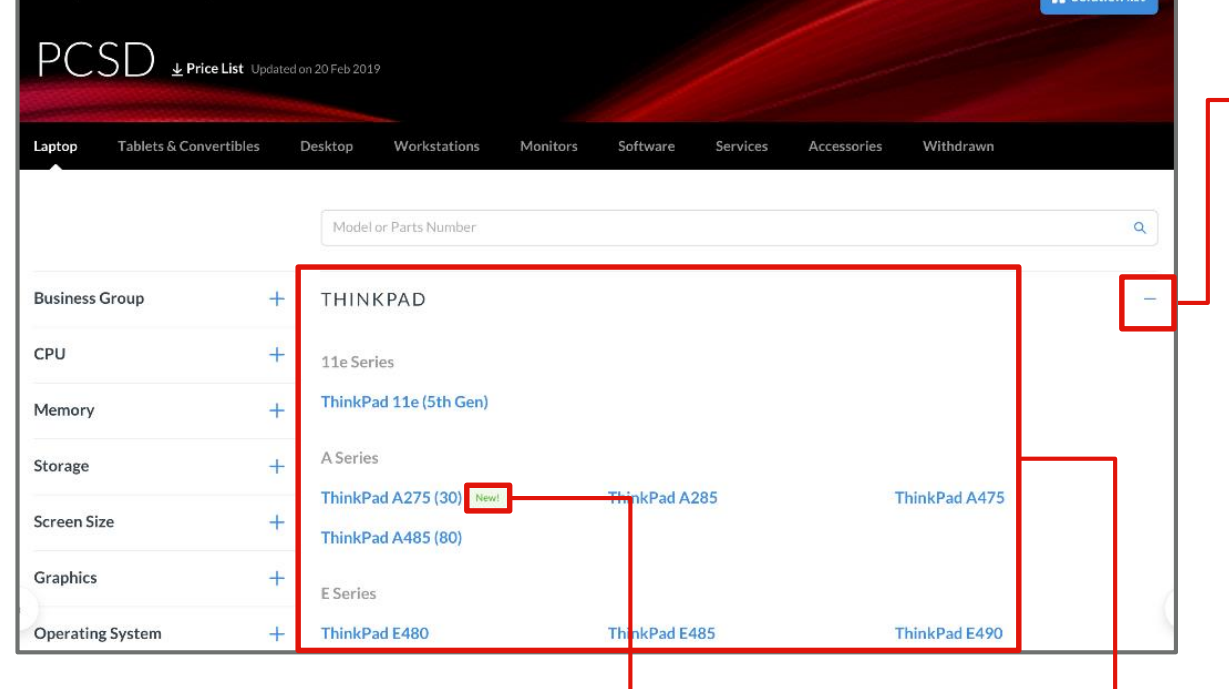

Pour faciliter votre navigation, vous pouvez réduire ou développer la section relatives aux marques.

La gamme complète des produits Lenovo est clairement répertoriée par marque et par famille pour une navigation facile

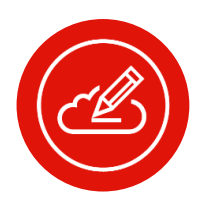

Les produits lancés récemment

peuvent être facilement repérés

avec l'étiquette «Nouveau».

**Remarque:** les captures d'écran présentées sont ici à titre indicatif, référez-vous au portail pour visualiser le dernier catalogue produits disponible

Étape 3: Trouver la bonne référence

La page Liste des références des produits est conçue pour vous aider à trouver le bon numéro de référence produit:

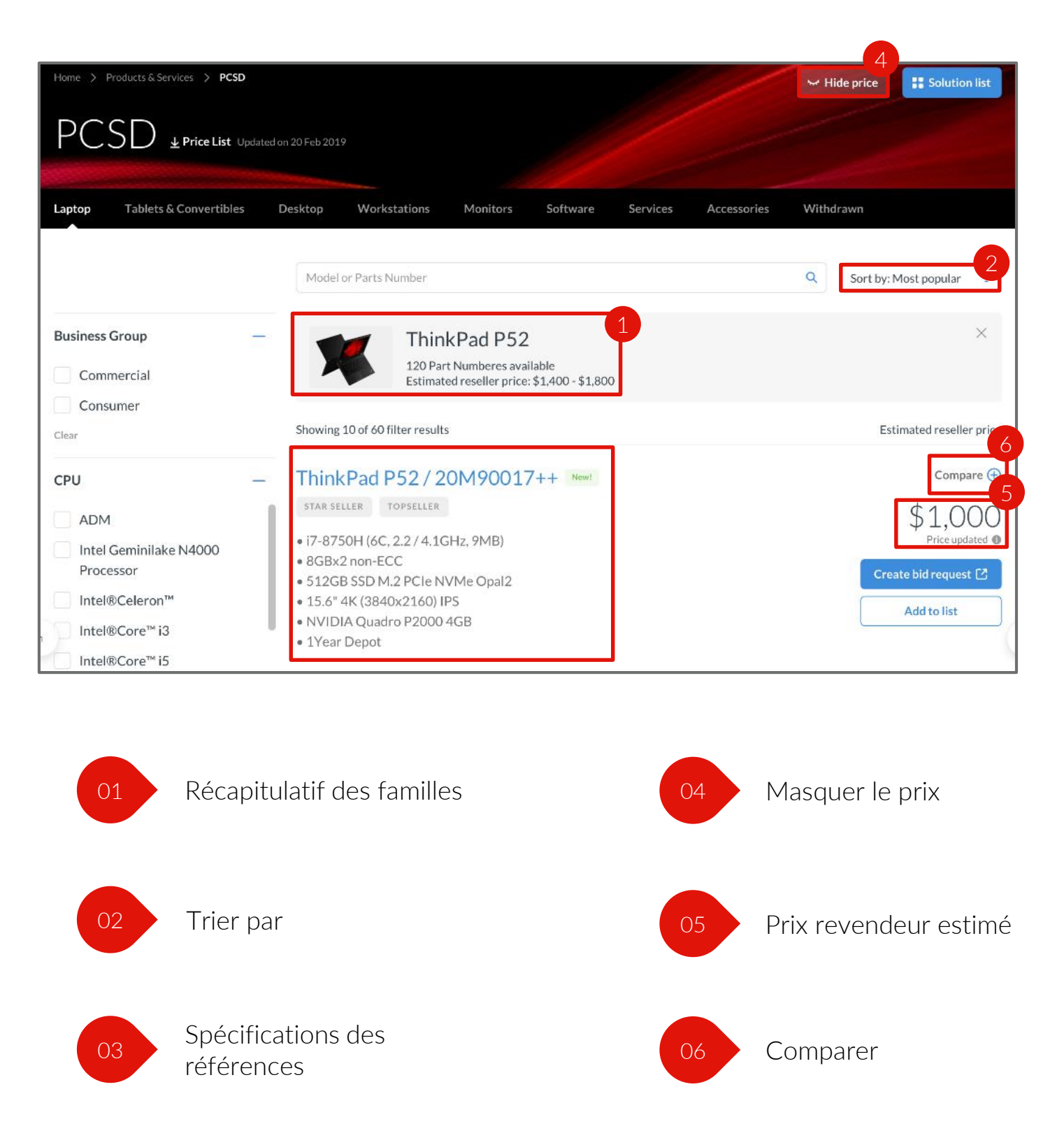

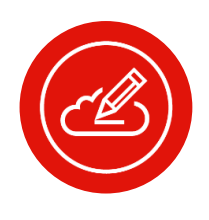

#### Remarque:

- le prix standard pour les revendeurs s'affiche pour les distributeurs, tandis que le prix revendeur estimé s'affiche pour les revendeurs
- les captures d'écran présentées sont ici à titre indicatif, référez-vous au portail pour visualiser le dernier catalogue produits disponible

Lenovo

Étape 3 (suite): Trouver la bonne référence

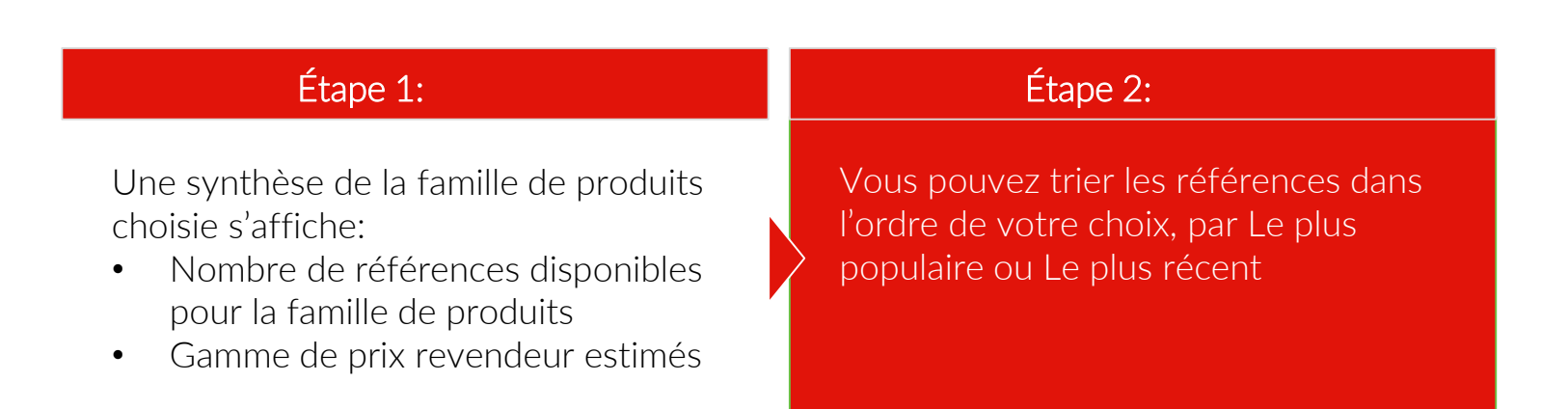

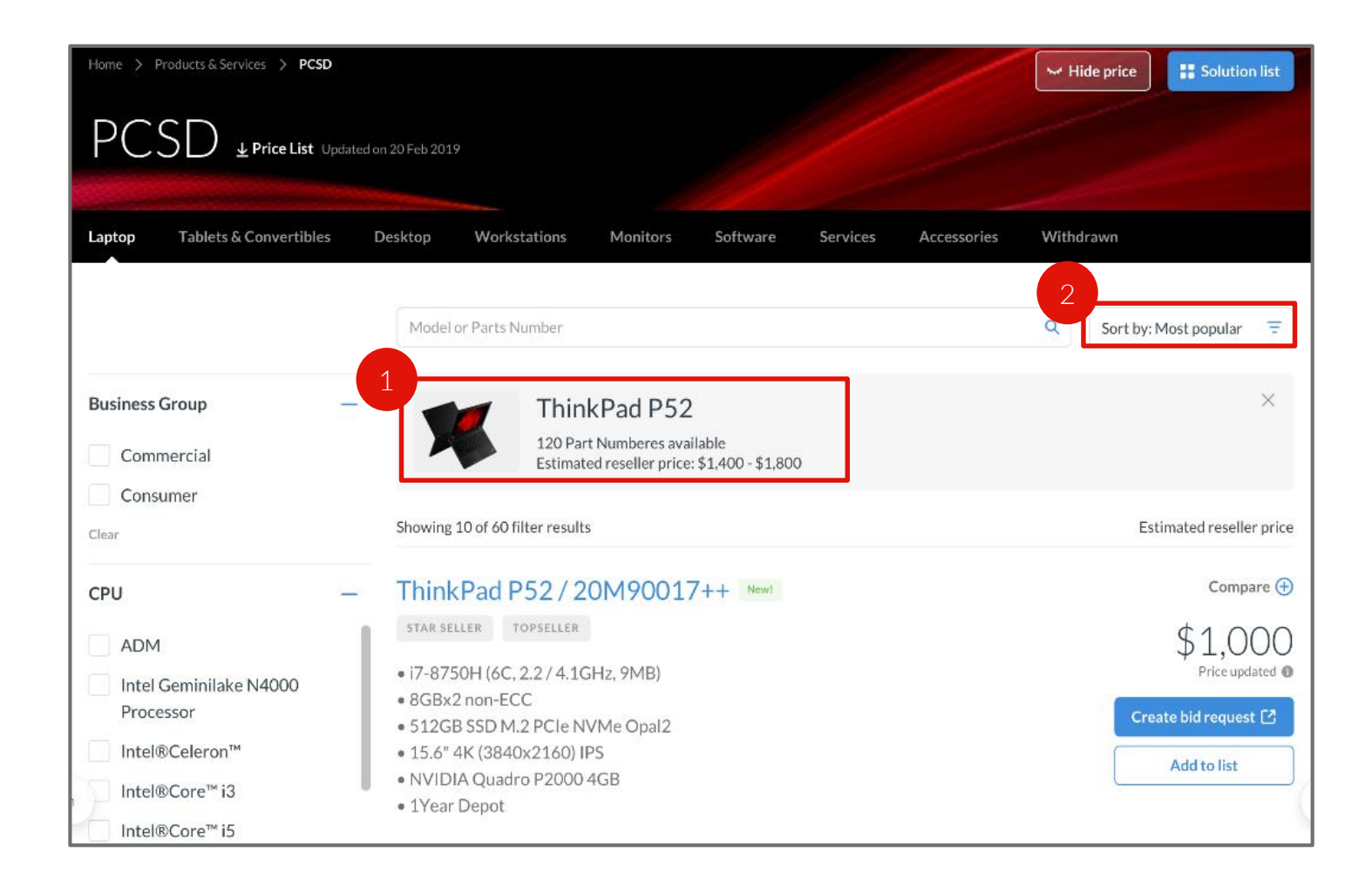

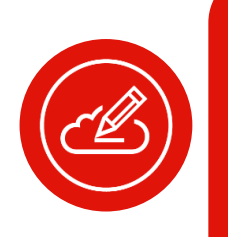

#### Remarque:

- la fonctionnalité de recherche de la bonne référence n'est disponible que pour les ordinateurs portables, les services et les accessoires.
- Les captures d'écran présentées sont ici à titre indicatif, référez-vous au portail pour visualiser le dernier catalogue produits disponible.

Étape 3 (suite): Trouver la bonne référence

| Étape 1:                                                                                                    |                   | Étape 2:                                                                                  |
|----------------------------------------------------------------------------------------------------|-------------------|-------------------------------------------------------------------------------------------|
| Affichez le récapitulatif des principales<br>spécifications des références pour vous<br>aider à décider quelle référence<br>correspond le mieux aux besoins de<br>vos clients | Vo<br>Pri;<br>réf | us pouvez vous référer au dernier<br>x revendeur estimé pour les<br>érences sélectionnées |
| Home > Products & Services > PCSD                                                                                                    |                   |                                                                                           |

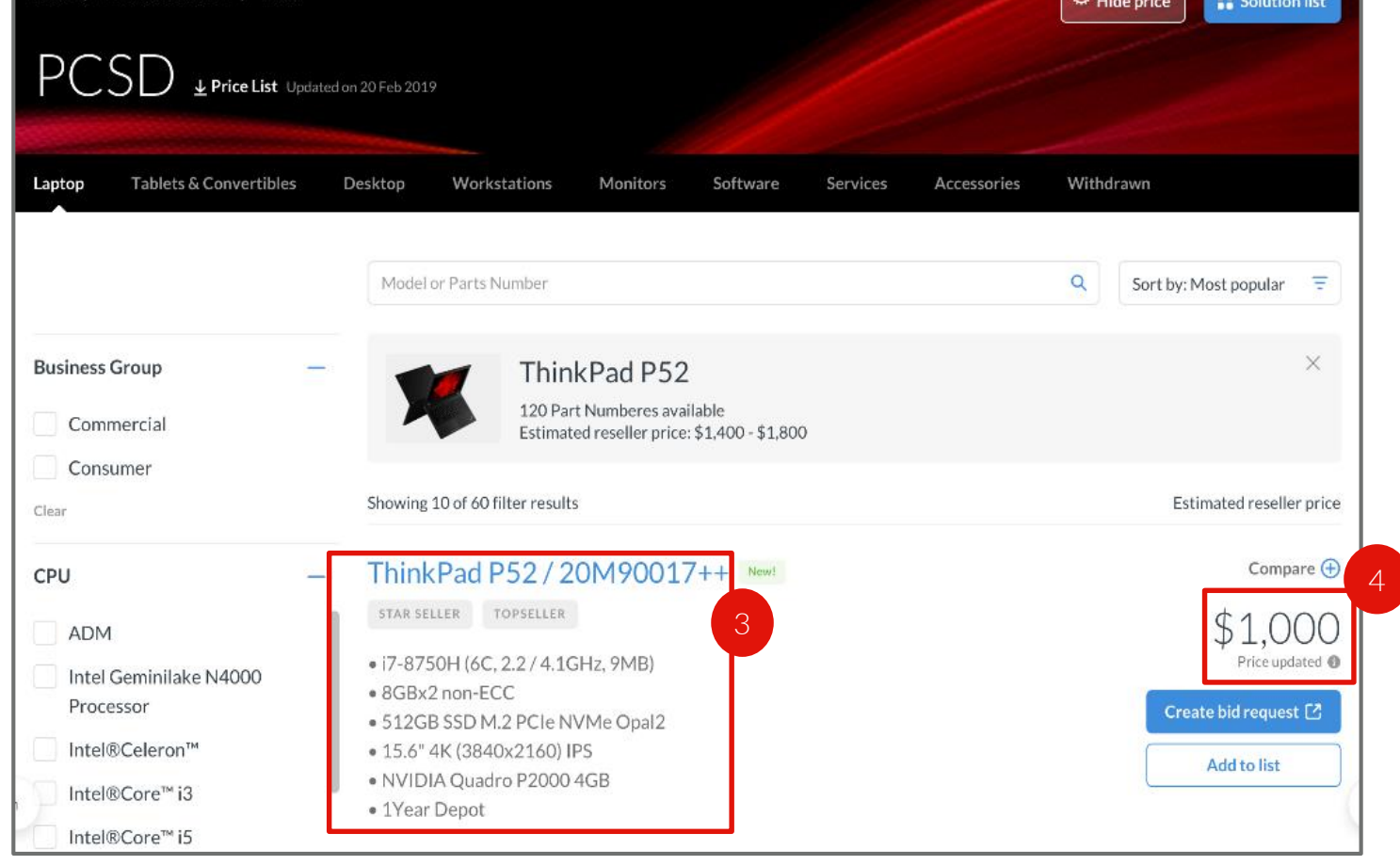

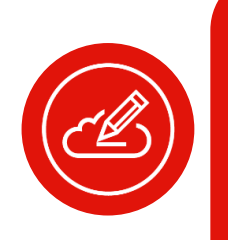

#### Remarque:

- Les captures d'écran présentées sont ici à titre indicatif, référez-vous au portail pour visualiser le dernier catalogue produits disponible.
- Les informations relatives aux prix ne sont disponibles que pour les ordinateurs portables, tablettes, ordinateurs de bureau, stations de travail et services, accessoires, moniteurs ; elles ne sont pas disponibles pour les produits retirés et les logiciels

Étape 3 (suite): Trouver la bonne référence

| an an an an an an an an an an an an an a                                                               | :                                                                                                    | Étape 2:                                                         |                                            |
|----------------------------------------------------------------------------------------------------|----------------------------------------------------------------------------------------------------|------------------------------------------------------------------|--------------------------------------------|
| ffichez le récapitul<br>pécifications des re<br>der à décider quel<br>prrespond le mieux<br>ps clients | latif des principales<br>éférences pour vous<br>le référence<br>x aux besoins de                                              | Vous pouvez vous<br>Prix revendeur estin<br>références sélection | référer au dernier<br>né pour les<br>nnées |
| Home > Products & Services > PCSD<br>PCSD Price List Upd<br>Laptop Tablets & Convertibles              | ated on 20 Feb 2019<br>Desktop Workstations Monitors                                                                          | Software Services Accessories                                    | Hide price Solution list                   |
|                                                                                                    | Model or Parts Number                                                                                                    |                                                                  | Q Sort by: Most popular =                  |
| Business Group -                                                                                       | Model or Parts Number Think Pad P52 120 Part Numberes av Estimated reseller price                                             | 2<br>ailable<br>e: \$1,400 - \$1,800                             | Q Sort by: Most popular =                  |
| Business Group -<br>Commercial<br>Consumer<br>Clear                                                    | Model or Parts Number<br>Think Pad P52<br>120 Part Numberes av<br>Estimated reseller price<br>Showing 10 of 60 filter results | <b>2</b><br>ailable<br>e: \$1,400 - \$1,800                      | Q Sort by: Most popular 🗧 🗙                |

#### NOUVEAUTÉS UTILES

- Vous pouvez comparer deux ou trois références du même type de produit
- La fonction Comparer inclura les services recommandés pour les produits concernés par le comparatif

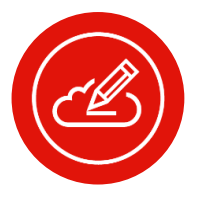

Remarque: Les captures d'écran présentées sont ici à titre indicatif, référezvous au portail pour visualiser le dernier catalogue produits disponible.
Vous pouvez ajouter des produits au comparatif lorsque vous hésitez entre différentes références de produit

Cette fonctionnalité vous permet de visualiser facilement les différences entre divers produits, et de choisir celui qui convient le mieux à vos besoins.

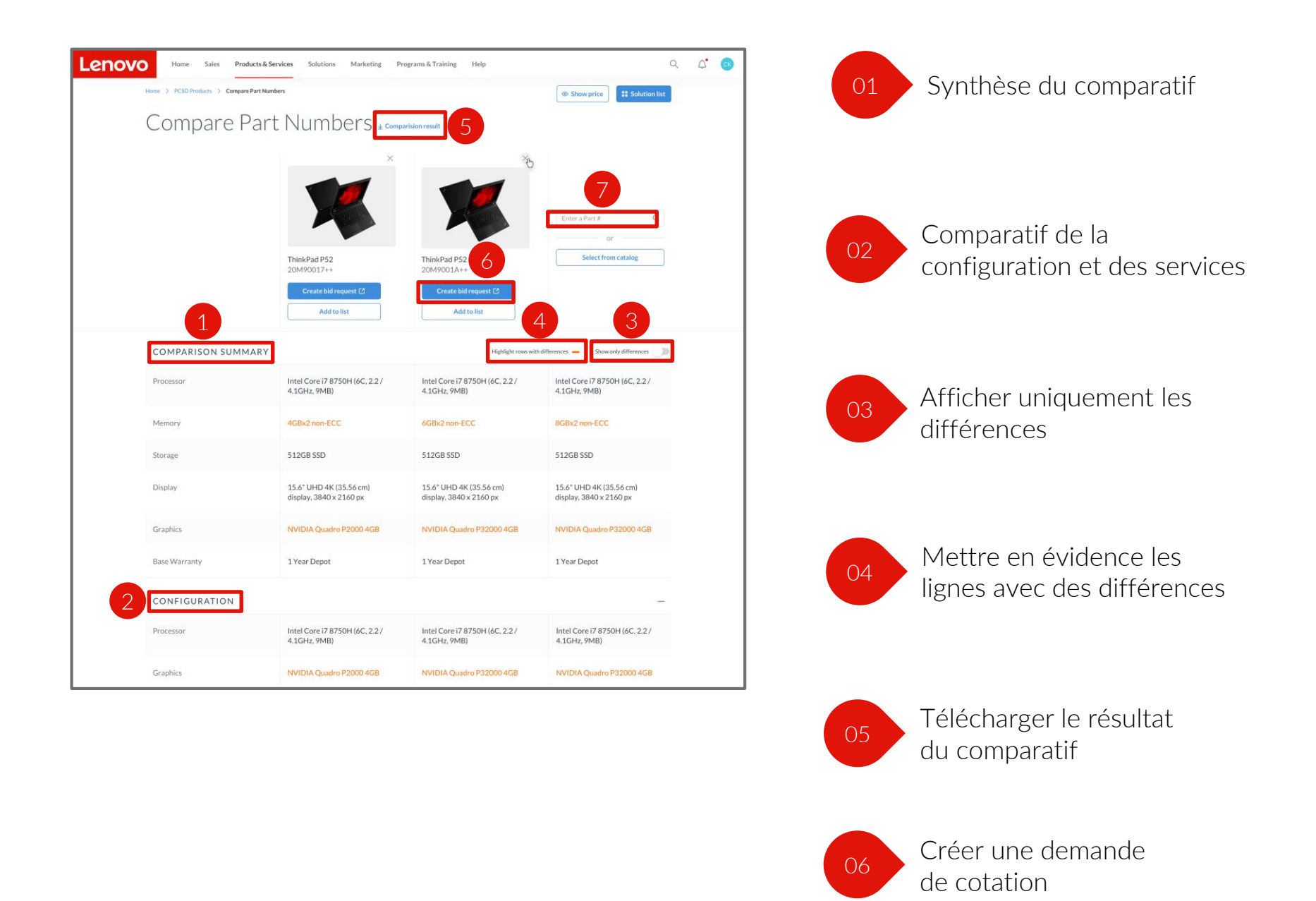

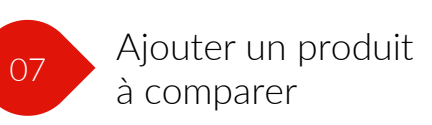

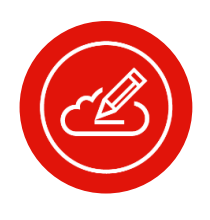

### Remarque:

- le prix standard pour les revendeurs s'affiche pour les distributeurs, tandis que le prix revendeur estimé s'affiche pour les revendeurs
- les captures d'écran présentées sont ici à titre indicatif, référez-vous au portail pour visualiser le dernier catalogue produits disponible

## Vous pouvez ajouter des produits au comparatif lorsque vous hésitez entre différentes références de produit

Cette fonctionnalité vous permet de visualiser facilement les différences entre divers produits, et de choisir celui qui convient le mieux à vos besoins.

1. La synthèse du comparatif contient la vue récapitulative des produits comparés.

2. En outre, vous pouvez consulter la différence détaillée des configurations et des services.

•

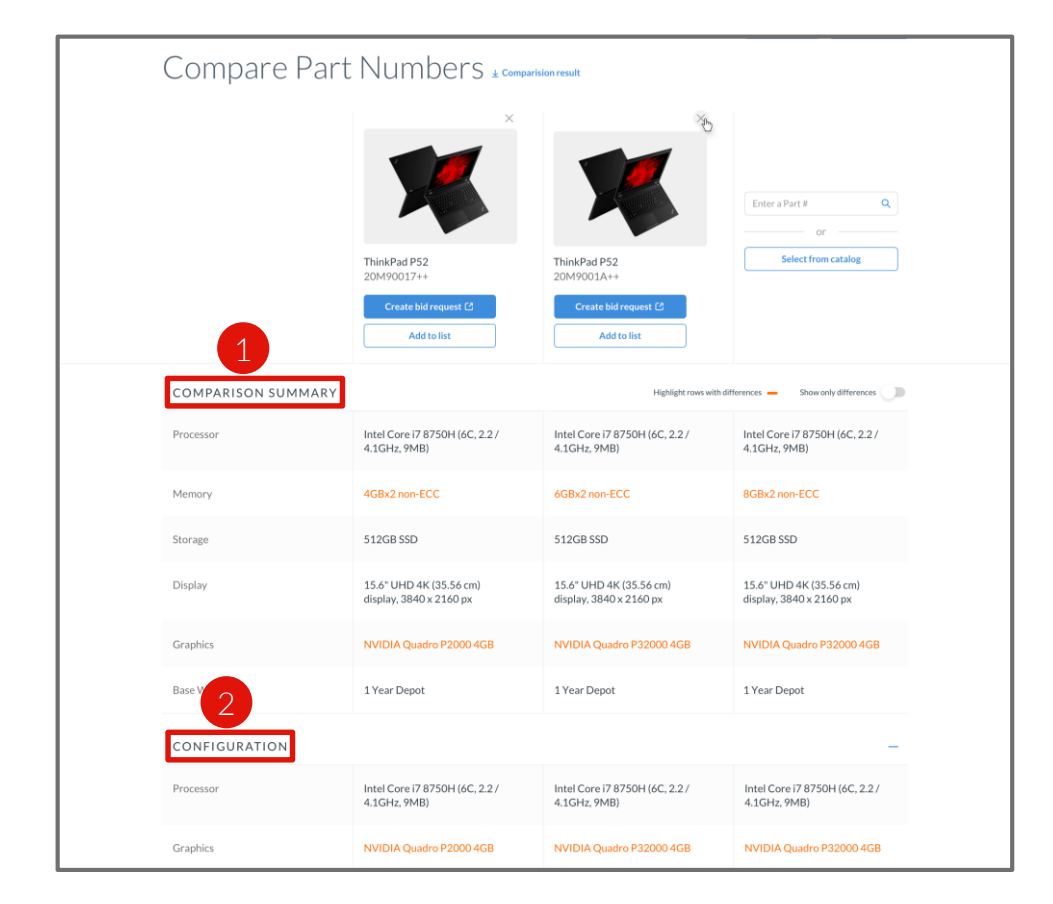

- Dans la section Configuration, vous pouvez comparer les spécifications techniques des trois références concernées par le comparatif
  - Dans la section Services, vous pouvez comparer les spécifications suivantes du service recommandé le plus approprié pour les trois références concernées par le comparatif :
    - Période de support
    - Type de support
    - Services supplémentaires
    - Prix revendeur estimé

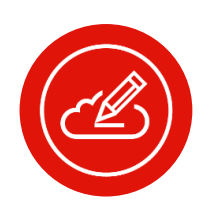

### Remarque:

• les différences qui s'affichent ne peuvent concerner que six spécifications maximum des produits comparés

## Vous pouvez ajouter des produits au comparatif lorsque vous hésitez entre plusieurs références de produits

Cette fonctionnalité vous permet de visualiser facilement les différences entre divers produits, et de choisir celui qui convient le mieux à vos besoins.

### NOUVEAUTÉS UTILES

• Le résultat du comparatif est téléchargeable avec ou sans prix, aux formats PDF, MS Excel ou MS Word

3. Vous pouvez également choisir **d'afficher uniquement les différences** des produits comparés

4. Il existe une option pour télécharger le résultat du comparatif afin de le partager facilement

| Compare Pa        | art Numbers 🛓 compa                                                 | rision result                                                       |                                                    |
|-------------------|---------------------------------------------------------------------|---------------------------------------------------------------------|----------------------------------------------------|
|                   | ×                                                                   | *                                                                   | Enter a Part # Q                                   |
|                   | ThinkPad P52<br>20M90017++<br>Create bid request [2]<br>Add to list | ThinkPad P52<br>20M9001A++<br>Create bid request (2)<br>Add to list | Select from catalog                                |
| COMPARISON SUMMAI | RY                                                                  | Highlight rows with d                                               | ifferences - Show only differences                 |
| Processor         | Intel Core i7 8750H (6C, 2.2 /<br>4.1GHz, 9MB)                      | Intel Core i7 8750H (6C, 2.2 /<br>4.1GHz, 9MB)                      | Intel Core i7 8750H (6C, 2.2 /<br>4.1GHz, 9MB)     |
| Memory            | 4GBx2 non-ECC                                                       | 6GBx2 non-ECC                                                       | 8GBx2 non-ECC                                      |
| Storage           | 512GB SSD                                                           | 512GB SSD                                                           | 512GB SSD                                          |
| Display           | 15.6" UHD 4K (35.56 cm)<br>display, 3840 x 2160 px                  | 15.6° UHD 4K (35.56 cm)<br>display, 3840 x 2160 px                  | 15.6" UHD 4K (35.56 cm)<br>display, 3840 x 2160 px |
| Graphics          | NVIDIA Quadro P2000 4GB                                             | NVIDIA Quadro P32000 4GB                                            | NVIDIA Quadro P32000 4GB                           |
| Base Warranty     | 1 Year Depot                                                        | 1 Year Depot                                                        | 1 Year Depot                                       |
| CONFIGURATION     |                                                                     |                                                                     | -                                                  |
| Processor         | Intel Core i7 8750H (6C, 2.2 /<br>4.1GHz, 9MB)                      | Intel Core i7 8750H (6C, 2.2 /<br>4.1GHz, 9MB)                      | Intel Core i7 8750H (6C, 2.2 /<br>4.1GHz, 9MB)     |
| Graphics          | NVIDIA Quadro P2000 4GB                                             | NVIDIA Quadro P32000 4GB                                            | NVIDIA Quadro P32000 4GB                           |

Vous pouvez ajouter des produits au comparatif lorsque vous hésitez entre plusieurs références de produits

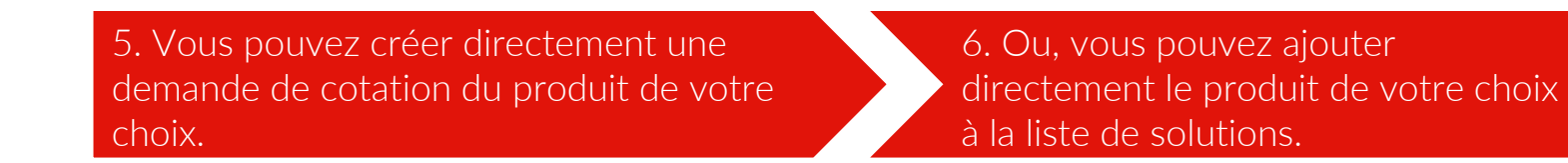

| Compare Part       | Numbers ± comparis                                                | ion result                                                         |                                                    |
|--------------------|-------------------------------------------------------------------|--------------------------------------------------------------------|----------------------------------------------------|
|                    | ×                                                                 | *                                                                  | Enter a Part # Q                                   |
|                    | ThinkPad P52<br>20M90017++<br>Create bid request C<br>Add to list | ThinkPad P52<br>20M9001A++<br>Create bid request (2<br>Add to list | Select from catalog                                |
| COMPARISON SUMMARY |                                                                   | Highlight rows with di                                             | fferences — Show only differences                  |
| Processor          | Intel Core i7 8750H (6C, 2.2 /<br>4.1GHz, 9MB)                    | Intel Core i7 8750H (6C, 2.2 /<br>4.1GHz, 9MB)                     | Intel Core i7 8750H (6C, 2.2 /<br>4.1GHz, 9MB)     |
| Memory             | 4GBx2 non-ECC                                                     | 6GBx2 non-ECC                                                      | 8GBx2 non-ECC                                      |
| Storage            | 512GB SSD                                                         | 512GB SSD                                                          | 512GB SSD                                          |
| Display            | 15.6" UHD 4K (35.56 cm)<br>display, 3840 x 2160 px                | 15.6" UHD 4K (35.56 cm)<br>display, 3840 x 2160 px                 | 15.6" UHD 4K (35.56 cm)<br>display, 3840 x 2160 px |
| Graphics           | NVIDIA Quadro P2000 4GB                                           | NVIDIA Quadro P32000 4GB                                           | NVIDIA Quadro P32000 4GB                           |
| Base Warranty      | 1 Year Depot                                                      | 1 Year Depot                                                       | 1 Year Depot                                       |
| CONFIGURATION      |                                                                   |                                                                    | -                                                  |
| Processor          | Intel Core i7 8750H (6C, 2.2 /<br>4.1GHz, 9MB)                    | Intel Core i7 8750H (6C, 2.2 /<br>4.1GHz, 9MB)                     | Intel Core i7 8750H (6C, 2.2 /<br>4.1GHz, 9MB)     |
| Graphics           | NVIDIA Quadro P2000 4GB                                           | NVIDIA Quadro P32000 4GB                                           | NVIDIA Quadro P32000 4GB                           |

7. Si vous souhaitez ajouter un autre produit au comparatif, il vous suffit de saisir son nom dans la barre de recherche.

Toutes les informations relatives à la référence du produit sélectionnée sont disponibles sur une seule page

### Cliquez sur le nom du produit pour ouvrir la page d'informations.

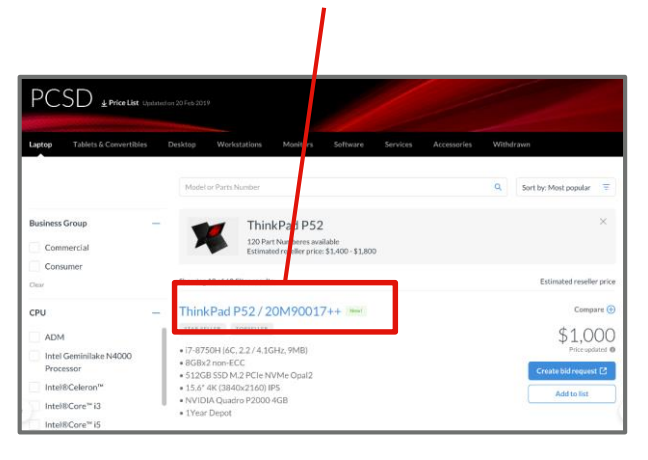

Vous pouvez accéder aux informations ou télécharger des ressources relatives aux éléments suivants

- 1. Photos du produit
- 2. Récapitulatif des spécifications
- 3. Éligibilité aux programmes spéciaux
- 4. Prix pour les revendeurs (pour les distributeurs) ou Prix revendeur estimé (pour les revendeurs)
- 5. Fiche technique
- 6. Configuration détaillée
- 7. Service recommandé le plus approprié
- 8. Tous les services recommandés
- 9. Accessoires associés
- 10. Ressources et documents pertinents

### Il vous est également facile de réaliser les actions suivantes:

- 11. Créer une demande de cotation
- 12. Ajouter à la liste de solutions
- 13. Comparer différentes références

|                   | s products a services solutions prorienting prog | rans« training thep                                                                                                    | 4                 |
|-------------------|--------------------------------------------------|----------------------------------------------------------------------------------------------------|-------------------|
| TOPR 9 FREEKSASPA | (a) (a)o(a) (manya) (az                          | Ulide price                                                                                                    | ist.              |
|                   |                                                  | LAPTOPS                                                                                                    |                   |
|                   |                                                  | ThinkPad P52                                                                                                    |                   |
|                   |                                                  | 20M90017++                                                                                                    |                   |
|                   |                                                  | TERSELISE STAR SELLER                                                                                                    |                   |
|                   |                                                  | • 17-8730H (6C, 227 4 1GHz 994B)<br>• 8CBx2non-ECC                                                                                                    |                   |
|                   |                                                  | • \$12GB \$5D M,2 PCIE NV Me Opal2     • 15.6* 4K (3840x2160) IPS                                                                                                    |                   |
|                   |                                                  | NYIDIA Quarter 2000 4GB     1 Year warranty + Upgraded Service                                                                                                    |                   |
|                   |                                                  | 4 Similar of the second second                                                                                                    |                   |
|                   |                                                  |                                                                                                    |                   |
|                   |                                                  | Create bid request 🖾                                                                                                    |                   |
|                   | 🥪 🗞 😽                                            | Add to list                                                                                                    |                   |
|                   |                                                  | Datasheet PDF (112KB) Compare                                                                                                    | • 🕀               |
|                   |                                                  | 3Y Premier Support with Onsite NBD<br>Upgrade 3Y Onsite and 3Y Keep Your Drive<br>entry On<br>• Support particle 3 wates<br>• 3Y Primier Support<br>• 3Y Keep Your Diversity<br>• 3Y Keep Your Diversity<br>• 3Y Keep Yo | 5<br>5133<br>5263 |
|                   |                                                  | Estimated used to price                                                                                                    | 16 - E            |
|                   |                                                  | \$070                                                                                                    | 1                 |
|                   | 8 0 10                                           | Add to list Create bid request 12                                                                                                    |                   |
|                   |                                                  |                                                                                                    |                   |
| Configuration     | Services Accessories Assets                      |                                                                                                    |                   |
|                   |                                                  | 🔁 Exp                                                                                                    | aprt :            |
|                   |                                                  |                                                                                                    |                   |
| Processor         | Intel Core (78750H (6C, 2.2 / 4.1GHz, 9MB)       |                                                                                                    |                   |
| Graphics          | NVIDIA Quadro P2000 4GB                          |                                                                                                    |                   |
|                   |                                                  |                                                                                                    |                   |

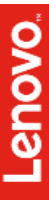

Toutes les informations relatives à la référence du produit sélectionnée sont disponibles sur une seule page

| Onglet Configuration                                                                                                    | Onglet Services      |                      | Onglet Accessoires                 | Ong                                 | et Ressources |
|----------------------------------------------------------------------------------------------------|----------------------|----------------------|------------------------------------|-------------------------------------|---------------|
|                                                                                                    |                      |                      |                                    |                                     |               |
|                                                                                                    |                      |                      |                                    |                                     |               |
|                                                                                                    |                      |                      |                                    |                                     |               |
| Cellon in an interview series series series series series series and series and series and series and series and series series s                                                                                                    | Configuration Servic | ces Accesso          | ries Assets                        |                                     |               |
| 20M9900174+<br>enderstand<br>• analysis and the set<br>• analysis and the set<br>• analysis and the set<br>• analysis and the set<br>• analysis and the set<br>• analysis and the set<br>• analysis and the set<br>• analysis and the set<br>• analysis and the set<br>• analysis and the set<br>• analysis and the set<br>• and the set<br>•                                                                                |                      |                      |                                    |                                     | 🕄 Export      |
| • Let an application     • Let an application     • Let an application     • State and State applications     • The application of the application of the applic                                                                                                    | Processor            | Intel Core i7 8      | 750H (6C, 2.2 / 4.1GHz, 9MB)       |                                     |               |
| Conductance (2<br>Articla<br>1. Descent Of (1214)<br>Concerting<br>Concerting<br>Conceri | Graphics             | NVIDIA Quad          | ro P2000 4GB                       |                                     |               |
| 3/14 Pennier Support with Omite NUID<br>Upgrade 2/14 Volume and 2/14 Kong Power Drive<br>and Omite Anti-Anti-Anti-Anti-Anti-Anti-Anti-Anti-                                                                                                    | Camera               | 720p HD IR C         | amera                              |                                     |               |
| \$390<br>Administra<br>Count bill reported (2                                                                                                    | Memor /              | 8GBx2 non-E0         | cc                                 |                                     |               |
| Company on Annual Annual Annual Einean                                                                                                    | Storage              | 512GB SSD            |                                    |                                     |               |
| Case 720/2016/res                                                                                                    | RAID                 | ✓ YES                |                                    |                                     |               |
|                                                                                                    | Display              | 15.6" UHD 4K         | (35.56 cm) display, 3840 x 2160 px |                                     |               |
| Cliquez sur l'onglet<br>Configuration pour afficher les                                                                                                    | Battery              | 90WHr                |                                    |                                     |               |
| détails de la configuration.                                                                                                    | Power Supply         | 170W Slim Tip        |                                    |                                     |               |
|                                                                                                    | Security             | TPM 2.0<br>IR Camera |                                    | Fingerprint Reader<br>ThinkShutter2 |               |

Les informations relatives à la configuration affichées sont répertoriées comme suit :

- Processeur
- Circuit graphique
- Mémoire
- Stockage
- RAID
- Écran
- Batterie
- Alimentation
- Sécurité
- Ports
- WLAN
- WWAN1
- Lecteur de carte multimédia
- Garantie de base

Tous les détails des services recommandés se trouvent sous les sousonglets suivants:

| Onglet Configuration                      | Onglet Services         | Onglet Accessoires          | Onglet Ressources         |
|-------------------------------------------|-------------------------|-----------------------------|---------------------------|
|                                           |                         |                             |                           |
|                                           |                         |                             |                           |
| <ul> <li>Utilisez les services</li> </ul> | recommandés répertoriés | s pour créer l'argumentaire | e pour vos clients finaux |

• Créer votre propre service vous permet de personnaliser facilement le choix optimal et adapté à vos clients finaux.

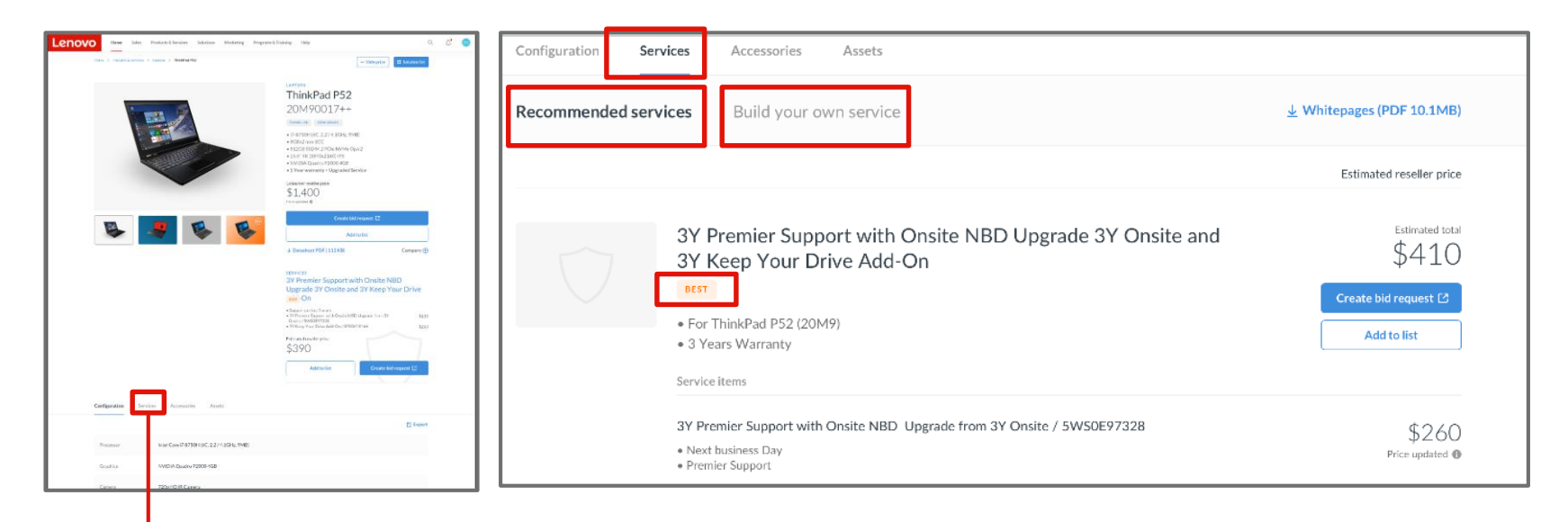

Cliquer sur l'onglet Services pour consulter les services recommandés ou créer votre propre service

Ajouter également les services recommandés directement à la liste des solutions:

- Sélectionner d'abord la période de support
- Ensuite, consulter les informations relatives au type de support pour affiner son choix.
- Besoin d'en savoir plus ? Il suffit de télécharger la brochure du service

### NOUVEAUTÉS UTILES

- La recommandation de service la plus appropriée est indiquée par une étiquette
- Vous pouvez créer directement une demande de cotation du service de votre choix.

Tous les détails des services recommandés se trouvent sous les sousonglets suivants:

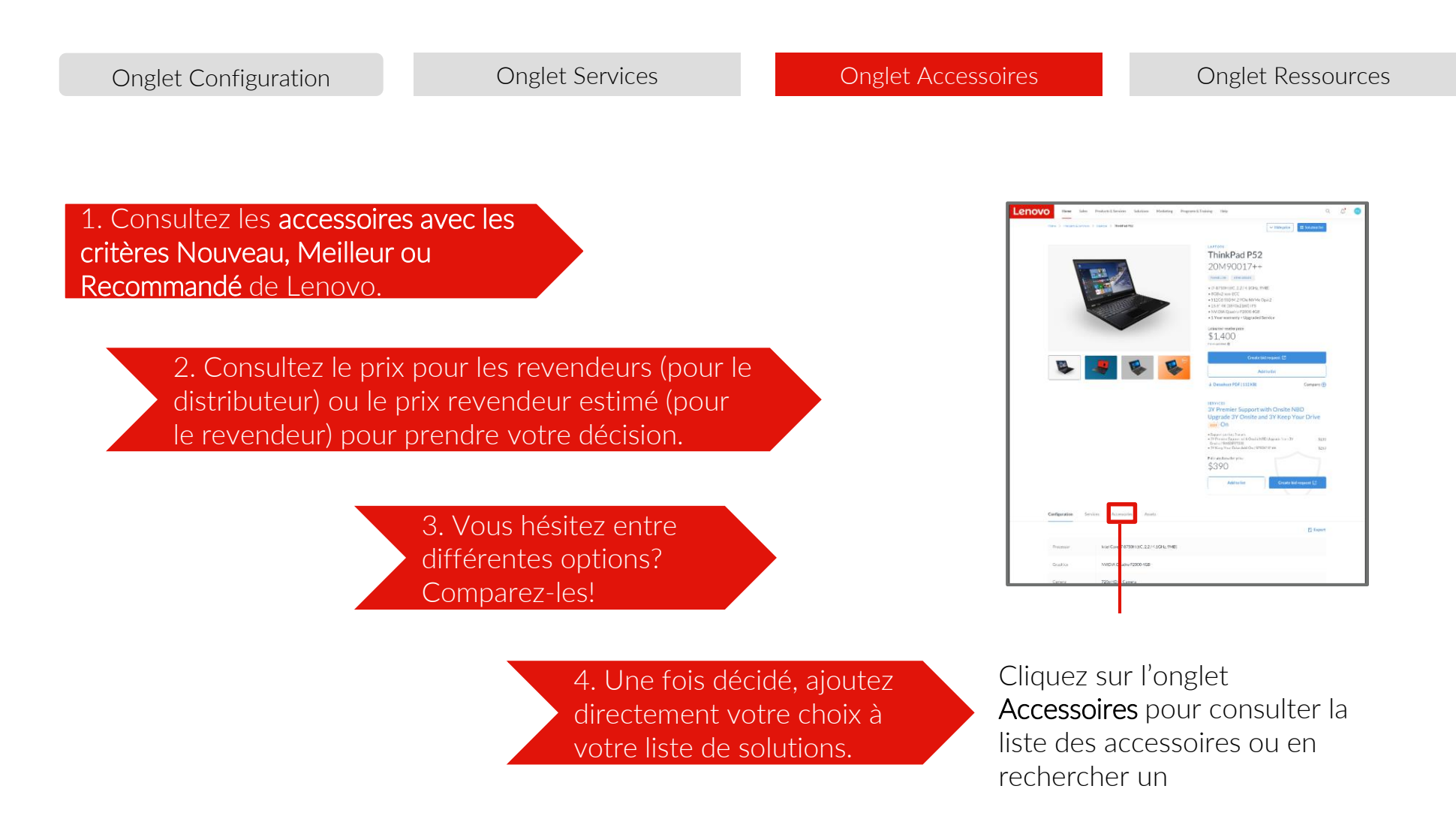

| Configuration Service | es A | ccessories Assets           |                                                                                                    |                             |
|-----------------------|------|-----------------------------|----------------------------------------------------------------------------------------------------|-----------------------------|
|                       |      | Model or Parts Number       | ٩                                                                                                    | Sort by: Most popular 🛛 \Xi |
| Audio                 | +    | Showing 10 of 60 filter res | ults                                                                                                    | Estimated reseller price    |
| Cables & Adapters     | +    |                             | ThinkPad Ultra Docking Station /<br>40AJ013520 Revel                                                                                                    | Compare ⊕                   |
| Cases & Bags          | +    |                             | BEST CHOICE RECOMMENDED                                                                                                    | Price updated @             |
| Chargers & Batteries  | +    |                             | <ul> <li>View Ports: 2x DisplayPort 1.4, 1x HDMI 2.0</li> <li>Networking Port: 1x Gigabit Ethernet Port</li> <li>USB Ports: 4x USB 3.1 Gen 2</li> </ul> | Create bid request 🖸        |
| Computer Locks        | +    |                             |                                                                                                    |                             |
| Docking               | +    |                             | ThinkPad USB 3.0 Secure Hard Drive 2TB /                                                                                                    | Compare 🕀                   |
| Keyboards & Mice      | +    |                             | 4XBOK83868<br>RECOMMENDED                                                                                                    | \$1,000<br>Price updated @  |
| Memory & Storage      | +    |                             | View Ports: 2x DisplayPort 1.4, 1x HDMI 2.0     Networking Port: 1x Gigabit Ethernet Port                                                               | Create bid request 🖸        |
| Monitors              | +    |                             | • USB Ports: 4x USB 3.1 Gen 2                                                                                                    | Add to list                 |

Lenovo fournit des ressources marketing et d'identification de solutions prêtes à l'emploi qui peuvent être exploitées pour personnaliser vos documents marketing et servir vos efforts commerciaux

| Onglet Configuration | Onglet Services                                                         | Onglet Accessoires                                                                                                    | Onglet Ressources                        |
|----------------------|-------------------------------------------------------------------------|----------------------------------------------------------------------------------------------------|------------------------------------------|
|                      | Les ressou<br>Ressource<br>Spécifi<br>Vidéo<br>Guide<br>Exemp<br>ce pro | urces suivantes sont réperto<br>es (selon disponibilité):<br>ications du produit<br>sur le produit<br>produit<br>oles de réussites antérieures<br>duit a aidé des clients | riées dans l'onglet<br>sur la façon dont |
|                      |                                                                         |                                                                                                    |                                          |

Cliquez sur l'onglet **Ressources** pour afficher et télécharger les ressources recommandées.

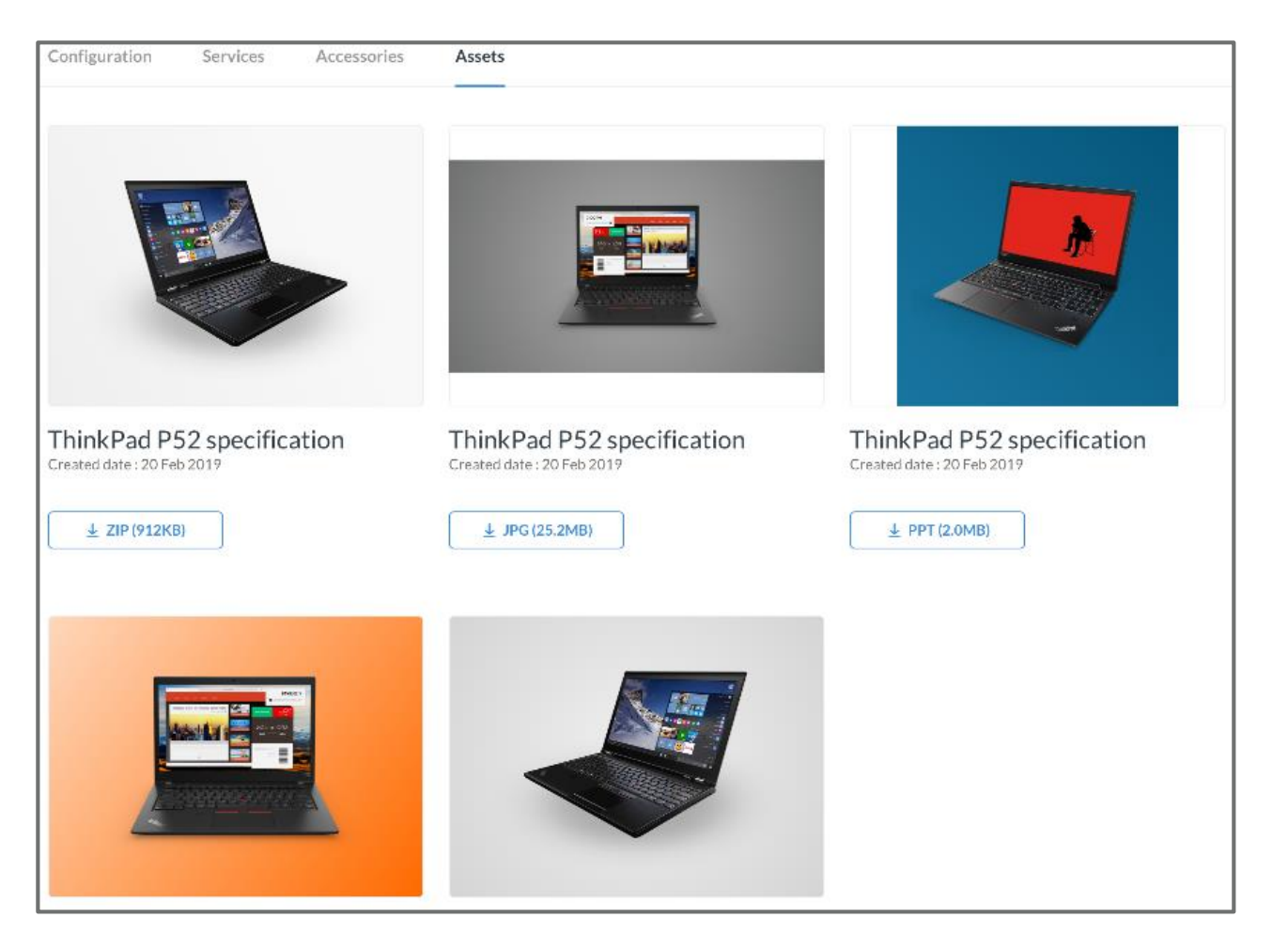

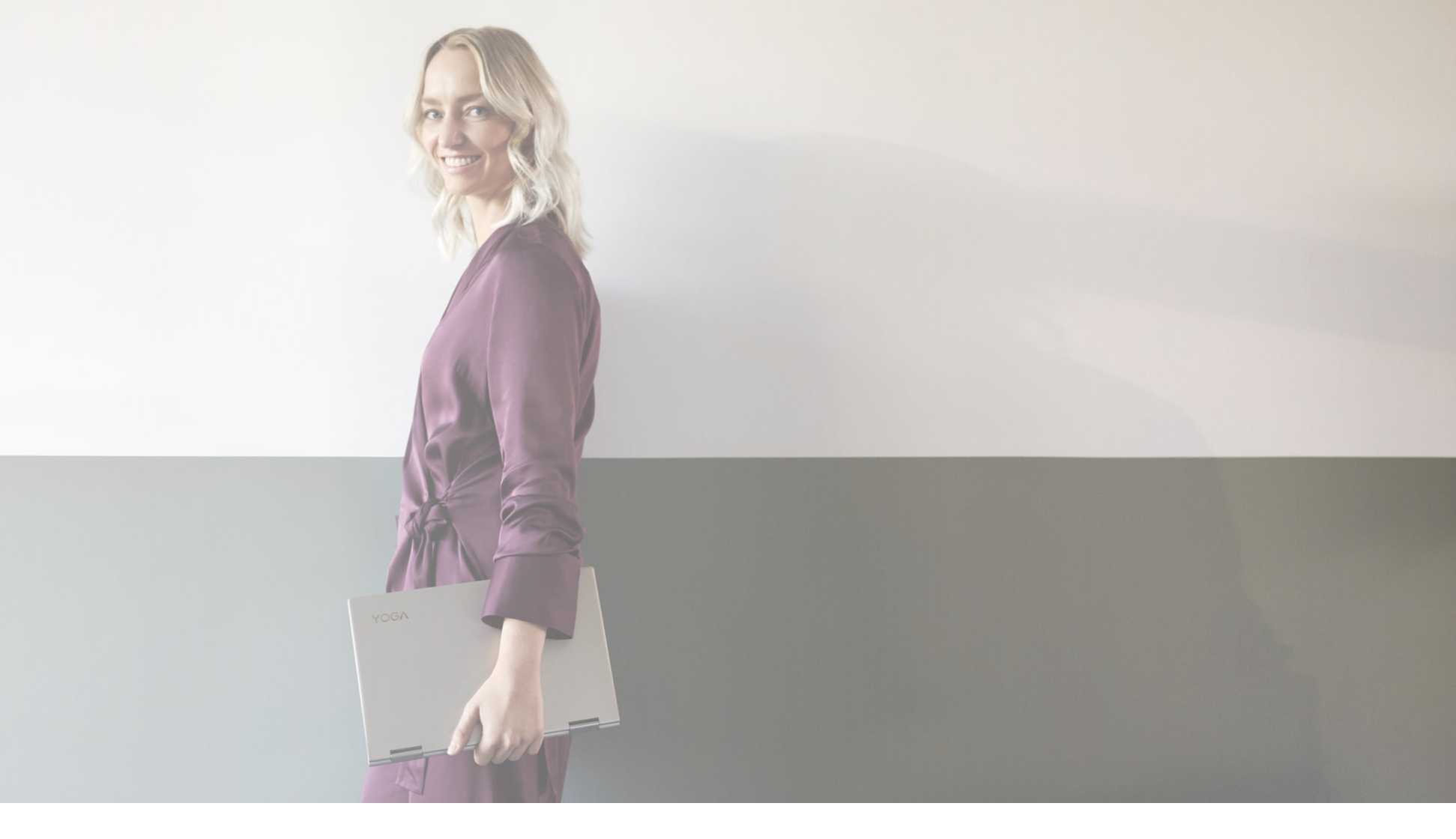

### Découvrons comment créer des solutions adaptées à vos clients

### Qu'est-ce qu'une liste de solutions ?

 La liste de solutions Lenovo est un moyen de maximiser vos ventes en faisant correspondre des produits avec les services et accessoires les plus pertinents. Cela vous permet de créer rapidement des solutions complètes pour optimiser votre proposition et votre temps.

### Que puis-je faire avec une liste de solutions ?

- Vous pouvez enregistrer la liste de solutions dans le portail pour accéder rapidement aux solutions dans le cadre d'une transaction client.
- Vous pouvez exporter la liste de solutions pour la partager avec vos collègues ou clients.
- Vous pouvez cloner et modifier la liste de solutions pour créer de nouvelles solutions en vous appuyant sur des solutions existantes.
- Vous pouvez ajouter tous les produits de la liste des solutions dans une demande de cotation en un seul clic.

### Comment créer une liste de solutions ?

- Vous pouvez créer une liste de solutions à partir de la page d'accueil Liste de solutions.
- Vous pouvez également créer une liste de solutions lorsque vous consultez différents produits. Des liens rapides sont disponibles sur le portail pour ajouter des produits présents sur plusieurs pages du catalogue produits.

Grâce au portail, retrouvez toutes les solutions que vous avez enregistrées, centralisées à un seul emplacement

- Vous pouvez créer une liste de solutions en partant de zéro en cliquant sur le bouton + Créer une liste
- Ou, clonez et personnalisez une liste existante pour répondre aux besoins d'un nouveau client
- Vous pouvez également travailler sur des solutions existantes en ajoutant ou en modifiant les produits

# **NOUVEAUTÉS UTILES** La liste de solutions créée sera marquée comme Nouveau

| Olution Lists                                             |    |                                                                  |                                                                        |       |
|-----------------------------------------------------------|----|------------------------------------------------------------------|------------------------------------------------------------------------|-------|
| ing 9 of 80 lists                                         |    |                                                                  | Filter by keyword, list name                                           | ٩     |
| + Create new list                                         | 7  | Solution for Service ><br>5 products - Last update on 8 Apr 2019 | For Digital Marketing Promot<br>5 products - Last update on 8 Apr 2019 | ion > |
|                                                           |    | Add product                                                      | <br>Add product                                                        |       |
| Solution for Accenture Copy                               | <> | Solution for Accenture >                                         | For Design team >                                                      |       |
| products - Last update on 8 Apr 2019                      |    | Add product                                                      | <br>Add product                                                        |       |
| Solution for IT ><br>products - Last update or 8 Apr 2019 |    | Solution for Airbnb ><br>5 products - Last update on 8 Apr 2019  | For Marketing team ><br>5 products - Last update on 8 Apr 2019         |       |
| Address                                                   |    | Add product                                                      | <br>Add product                                                        |       |

Permet de cloner, d'exporter ou de supprimer la liste de solutions

Permet d'ajouter un produit à la liste de solutions existante

Cliquez sur la liste de solutions pour ouvrir la page contenant les détails de cette dernière.

Détails de la liste de solutions: C'est sur cette page que se trouvent toutes les informations relatives aux produits, services et accessoires présents sur le liste de solutions : les spécifications, les ressources, les articles recommandés et le prix notamment

| Lenovo Home Sales Produc                                                                                     | s & Services Solutions Marketing Programs & Training Help                                                                                                    | Q                                                                   | ¢ <b>.</b> 🕓 |
|----------------------------------------------------------------------------------------------------|----------------------------------------------------------------------------------------------------|---------------------------------------------------------------------|--------------|
| Home > Product & Services > Solution<br>Solution for<br>15 products + Last update: 08 Apr 2019<br>Add remark | ists > Solution for Service                                                                                                    | 2 3 Hid 4<br>Clone Export Delete                                    |              |
| Add products by model name or part of Showing 10 of 15 products                                              | umber                                                                                                    | Q Unavailable products  O O All prices are estimated reseller price |              |
|                                                                                                    | ThinkPad P52 / 20M90017++<br>• i7-8750H (6C, 2.2 / 4.1GHz, 9MB)<br>• 512GB SSD M.2 PCIe NVMe Opal2<br>• 15.6" 4K (3840x2160) IPS<br>• NVIDIA Quadro P2000 4GB<br>• 1 Year warranty + Upgraded Service<br>Assets<br>★ Datasheet (PDF 200KB) ★ Images (ZIP 10.1MB) ★ Video (ZIP 9.9MB)<br>Becommended items | Compare ⊕<br>\$1,400<br>Remove                                      |              |
| CREATE A PITCH<br>Use myPitch to help you to prepare a prese                                                 | ntation for your customers                                                                                                    | My pitcl                                                            | n 🖸          |

Ajouter à une demande de cotation et déposer tous les produits de la liste de solutions dans une demande de cotation

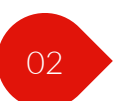

01

Dupliquer les informations de la liste de solutions existante dans la liste clonée récemment.

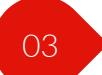

Exportez la liste des solutions sous forme de fichier PDF, XLS ou DOC

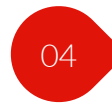

Supprimez la liste de solutions existante dont vous n'avez plus besoin

Détails de la liste de solutions (suite)

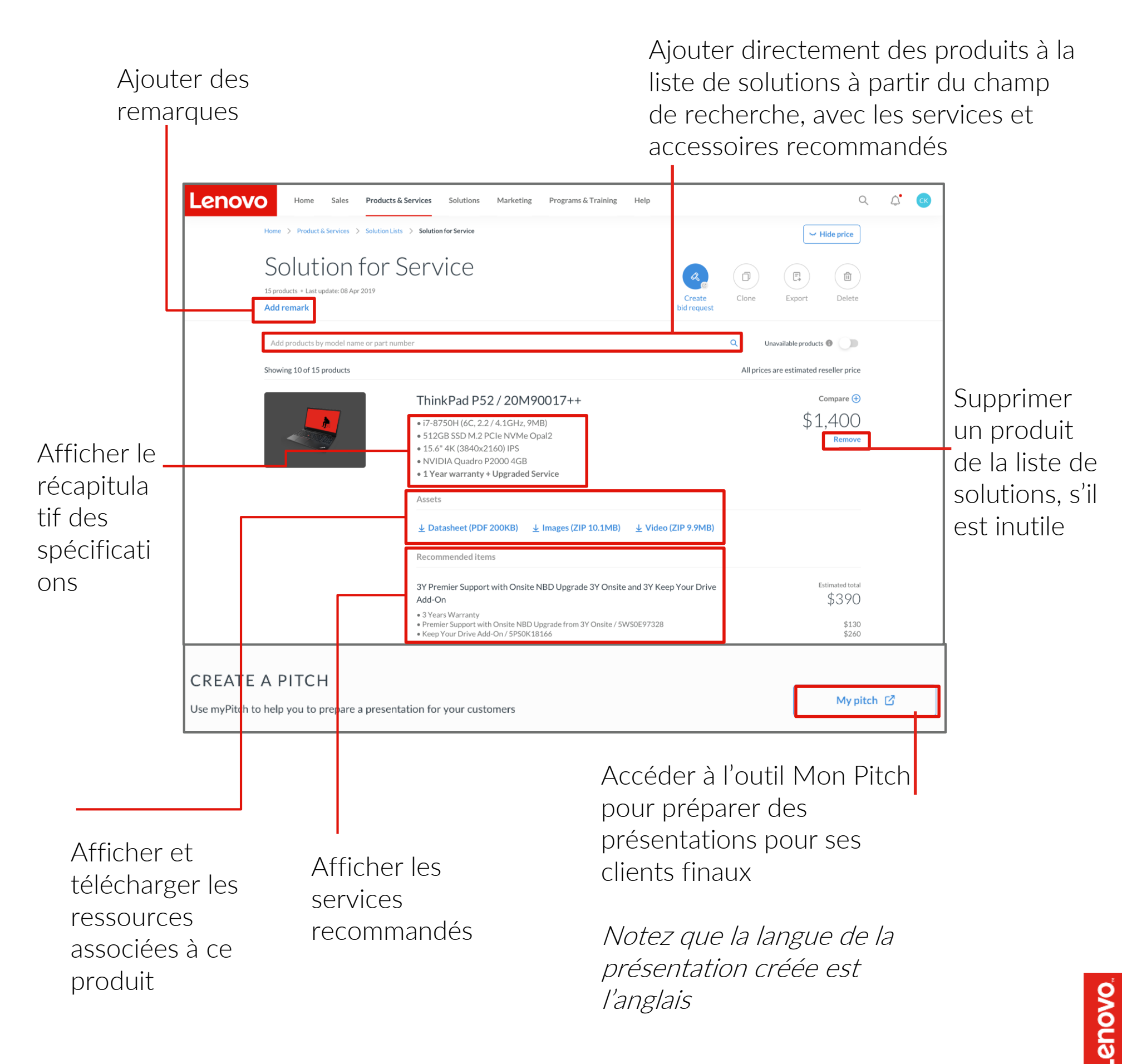

Lenovo propose une large gamme de services selon les différents types de produits: Services par type de support et support supplémentaire de mise à niveau de services

Trois options s'offrent à vous pour trouver les services appropriés:

1. À partir du menu Navigation

| Lenovo                                                                                                | Home Sales Products & Services                                                                                                    | Solutions                                                               | Marketing                                                                                                    | Programs & Training                                                                          | Help |                                                                                                    |
|----------------------------------------------------------------------------------------------------|----------------------------------------------------------------------------------------------------|-------------------------------------------------------------------------|----------------------------------------------------------------------------------------------------|----------------------------------------------------------------------------------------------|------|----------------------------------------------------------------------------------------------------|
| PCD PA<br>L<br>L<br>L<br>V<br>V<br>V<br>V<br>V<br>V<br>V<br>V<br>V<br>V<br>V<br>V<br>V<br>V<br>V<br>V | In DUCTS<br>aptops<br>Tablets<br>Secktops<br>Workstations<br>Monitors<br>PC Services<br>PC Services<br>PC Software<br>Lists<br>Lists<br>Jutions for your customers by saving PCSD in a list | DCCG F<br>T<br>T<br>T<br>T<br>T<br>T<br>T<br>T<br>T<br>T<br>T<br>T<br>T | PRODUCTS<br>Servers<br>Storage<br>Networking<br>ON DEMAN<br>Software De<br>DCG Service<br>DCG Softwa<br>DCG Softwa<br>DCG Option<br>Configurators<br>Configurators<br>Configurators<br>Center Solution C | D Solutions<br>fined infrastructure<br>s<br>re<br>s<br>products using our<br>ionfigurator 12 |      | HELPFUL TOOLS & RESOURCES<br>Lenong Gervices Connect (2)<br>Rest the compatibility invirois for Lenovo Products<br>Production (2)<br>Bits plo data with problem products prices and manage<br>contracted prices<br>Medical Connect Connect (2)<br>Rest Production (2)<br>Rest Production (2)<br>Rest Product |

*Abordé dans les pages suivantes* 

2. En passant d'un type de produit à un autre dans le catalogue produits

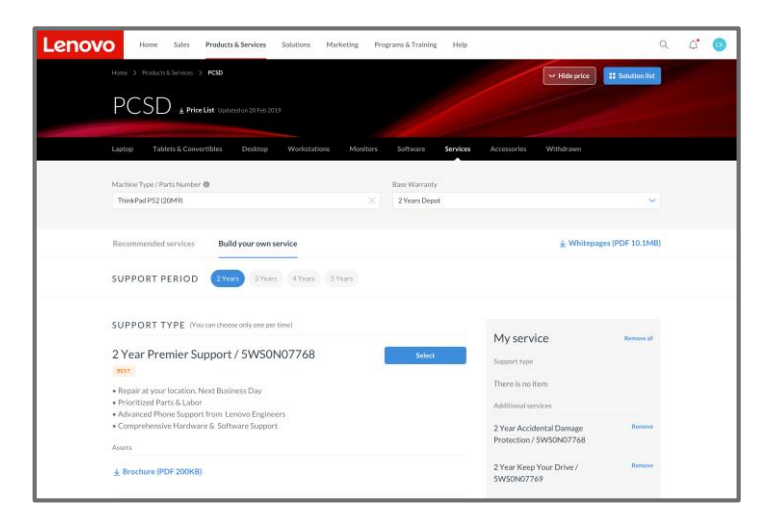

*Abordé dans les pages suivantes* 

3. Sur la page Détails du produit

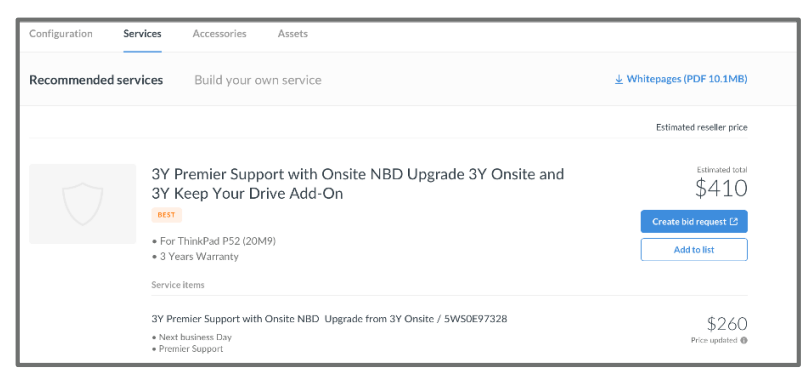

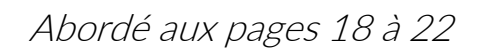

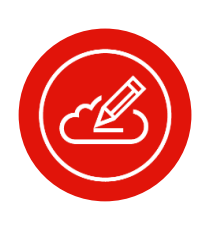

### Remarque:

- Pour l'option 3, l'onglet Services affiche les services correspondants au produit spécifique
- Les captures d'écran présentées sont ici à titre indicatif, référez-vous au portail pour visualiser le dernier catalogue produits disponible

Vous pouvez vous reporter au service recommandé par Lenovo ou utiliser le portail pour créer votre propre service en fonction des besoins de vos clients

### Services recommandés

| PCSD <u>*</u> Price                                | List Updated on 20 Feb 2019                                                                              |                        |                   |             |                                                                 |
|----------------------------------------------------|----------------------------------------------------------------------------------------------------|------------------------|-------------------|-------------|-----------------------------------------------------------------|
| Laptop Tablets & Conve                             | ertibles Desktop Workstations                                                                            | Monitors Softw         | ire Services      | Accessories | Withdrawn                                                       |
| Machine Type / Parts Number<br>ThinkPad P52 (20M9) | ٥                                                                                                    | Base W.                | rranty<br>s Depot |             | ×                                                               |
| Recommended services                               | Build your own service                                                                                   |                        |                   |             | ↓ Whitepages (PDF 10.1MB)                                       |
|                                                    |                                                                                                    |                        |                   |             | Estimated reseller price                                        |
| $\bigcirc$                                         | 3Y Premier Support with 0<br>3Y Keep Your Drive Add-0<br>                                                | ວnsite NBD Upູ<br>ວກ   | rade 3Y Ons       | site and    | Eximated total<br>\$410<br>Create bid request Cf<br>Add to list |
|                                                    | 3Y Premier Support with Onsite NBD<br>• Next business Day<br>• Premier Support<br>★ Brochure (PDF 200KB) | Upgrade from 3Y Onsite | / 5WS0E97328      |             | \$260<br>Price updated @                                        |

### Créer son propre service

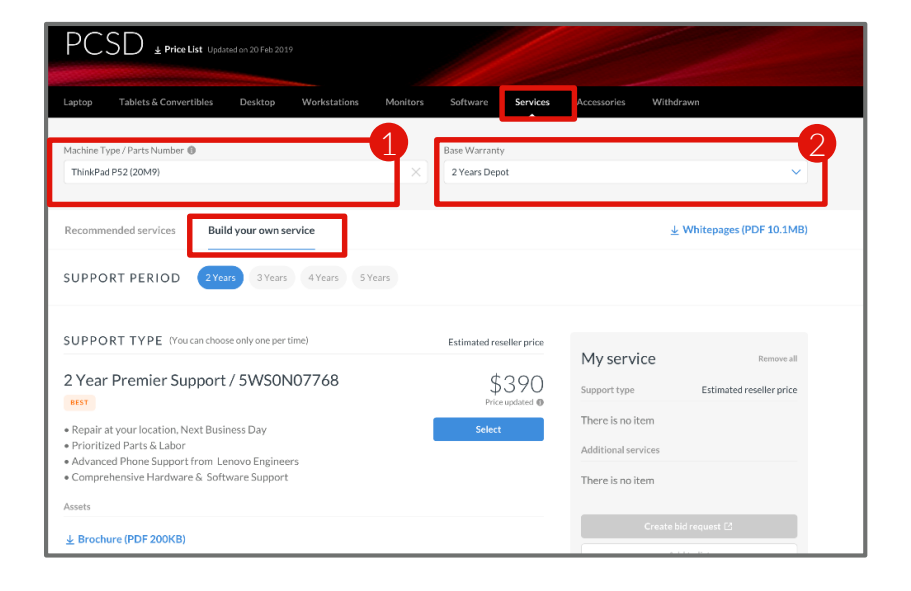

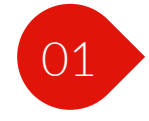

Saisissez le type de machine ou la référence dans la barre de recherche pour trouver les services recommandés

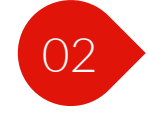

Filtrez les résultats de la recherche par type de support et par période

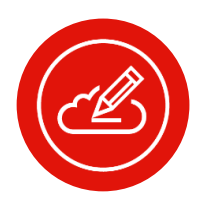

### Remarque:

 les captures d'écran présentées sont ici à titre indicatif, référez-vous au portail pour visualiser le dernier catalogue produits disponible

Vous pouvez créer des services personnalisés pour répondre aux besoins de vos clients. Cela vous permet de sélectionner la période et le type de support pour créer votre propre service. Vous pouvez également choisir parmi les services recommandés supplémentaires correspondants à la période/au type de support sélectionné.

|                      | B. 11.1                                                                                                    |                                              |
|----------------------|----------------------------------------------------------------------------------------------------|----------------------------------------------|
| Recommended services | Build your own service                                                                                                    | <ul> <li>Writtepages (PDP 10.1MB)</li> </ul> |
|                      |                                                                                                    |                                              |
|                      |                                                                                                    |                                              |
|                      |                                                                                                    | Estimated reseller price                     |
|                      |                                                                                                    |                                              |
|                      | 3Y Premier Support with Onsite NBD Upgrade 3Y Onsite and                                                                                                    | to the test                                  |
|                      | 3Y Keep Your Drive Add-On                                                                                                    | \$410                                        |
|                      | 0007                                                                                                    |                                              |
|                      |                                                                                                    | Create bid request 🖄                         |
|                      | For ThinkPad P52 (20M9)                                                                                                    |                                              |
|                      | • 3 Years Warranty                                                                                                    | Add to list                                  |
|                      |                                                                                                    |                                              |
|                      | Service items                                                                                                    |                                              |
|                      |                                                                                                    |                                              |
|                      | 3Y Premier Support with Onsite NBD-Upgrade from 3Y Onsite / 5W50E97328                                                                                                    | \$260                                        |
|                      | <ul> <li>Next business Day</li> </ul>                                                                                                    | Price updated 🚇                              |
|                      | Premier Support                                                                                                    |                                              |
|                      |                                                                                                    |                                              |
|                      |                                                                                                    |                                              |
|                      |                                                                                                    |                                              |
|                      | 3Y Keep Your Drive Add On / 5PS0K18166                                                                                                    | \$150                                        |
|                      | Next business Day                                                                                                    | Price updated 🐵                              |
|                      | Premier Support                                                                                                    |                                              |
|                      | ± Brochure (PDF 200KB)                                                                                                    |                                              |
|                      |                                                                                                    |                                              |
|                      |                                                                                                    |                                              |
|                      | 5Y Onsite upgrade from 1Y Depot/CCI + 5Y Accidental                                                                                                    | \$300                                        |
|                      | Damage Protection / 5W50E97328                                                                                                    | Price updated 🐵                              |
|                      | OCTTCR                                                                                                    |                                              |
| $\sim$               |                                                                                                    | Create bid request [2]                       |
|                      | • 5 Years Warranty                                                                                                    | Add to Brt                                   |
|                      | <ul> <li>Onsite upgrade from 1Y Depot/CCI</li> </ul>                                                                                                    |                                              |
|                      | <ul> <li>Accidental Damage Protection</li> </ul>                                                                                                    |                                              |
|                      | America                                                                                                    |                                              |
|                      | A69813                                                                                                    |                                              |
|                      | 5Y Onsite upgrade from 1Y Depot/CCI Brochure (PDF 200KB)                                                                                                    |                                              |
|                      | <ul> <li>A second shift and second states and second second s</li></ul> |                                              |
|                      | 5Y Accidental Damage Protection Brochure (PDF 200KB)                                                                                                    |                                              |
|                      |                                                                                                    |                                              |
|                      | 3Y Onsite ungrade from 1Y Depot/CCL+ 3Y Accidental                                                                                                    | 4000                                         |
|                      | Domage Protection / SWS0E97229                                                                                                    | \$200                                        |
|                      | Damage Floteculon/ SWSUE7/320                                                                                                    | Price updated @                              |
|                      | GOED                                                                                                    |                                              |
|                      | = 3 Years Worrantu                                                                                                    | Create bid request 🕑                         |
|                      | <ul> <li>Onsite upgrade from 1Y Depot/CC1</li> </ul>                                                                                                    | Add to list                                  |
|                      | <ul> <li>Antifantal Damage Restantion</li> </ul>                                                                                                    |                                              |

### NOUVEAUTÉS UTILES

- Sous l'onglet Services, vous pouvez désormais afficher les trois meilleurs services recommandés selon trois critères de choix : Excellent, Très bon et Bon.
- Vous pouvez également ajouter le service recommandé directement à la liste de solutions ou créer une demande de cotation et télécharger le livre blanc ou les brochures correspondants.

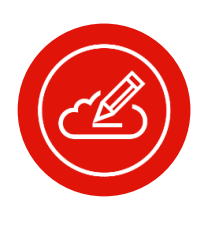

### Remarque:

les captures d'écran présentées sont ici à titre indicatif, référez-vous au portail pour visualiser le dernier catalogue produits disponible

Vous pouvez créer des services personnalisés pour répondre aux besoins de vos clients. Cela vous permet de sélectionner la période et le type de support pour créer votre propre service. Vous pouvez également choisir parmi les services recommandés supplémentaires correspondants à la période/au type de support sélectionné.

| Lenovo | Home Sales <b>Products &amp; Services</b> Solutions Marketing Pro                                                       | ograms & Training Help |                                              | Q            | Ф. ск |  |
|--------|----------------------------------------------------------------------------------------------------|------------------------|----------------------------------------------|--------------|-------|--|
|        | Home > Products & Services > PCSD                                                                                       |                        | - Hide price                                 | olution list |       |  |
|        | PCSD Price List Updated on 20 Feb 2019                                                                                  |                        |                                              |              |       |  |
|        |                                                                                                    |                        |                                              |              |       |  |
|        | Laptop Tablets & Convertibles Desktop Workstations Monitors                                                             | Software Services      | Accessories Withdrawn                        |              |       |  |
|        | Machine Type / Parts Number 🚯                                                                                           | Base Warranty          |                                              |              |       |  |
|        | ThinkPad P52 (20M9)                                                                                                    | 2 Years Depot          |                                              | ~            |       |  |
|        |                                                                                                    |                        |                                              |              |       |  |
|        | Recommended services Build your own service                                                                             |                        | ⊥ Whitepages (PI                             | OF 10.1MB)   |       |  |
|        | SUPPORT PERIOD 2 Years 3 Years 4 Years 5 Years                                                                          |                        |                                              |              |       |  |
|        | SUPPORT TYPE (You can choose only one per time)                                                                         | Select                 | My service                                   | Remove all   |       |  |
|        | BEST                                                                                                    |                        | Support type                                 |              |       |  |
|        | <ul> <li>Repair at your location, Next Business Day</li> <li>Prioritized Parts &amp; Labor</li> </ul>                   |                        | Additional services                          |              |       |  |
|        | <ul> <li>Advanced Phone Support from Lenovo Engineers</li> <li>Comprehensive Hardware &amp; Software Support</li> </ul> |                        | 2 Year Accidental Damage                     | Remove       |       |  |
|        | Assets                                                                                                    |                        | Protection / 5WS0N07768                      |              |       |  |
|        | <u>↓</u> Brochure (PDF 200KB)                                                                                           |                        | 2 Year Keep Your Drive /<br>5WS0N07769       | Remove       |       |  |
|        | 2 Year Onsite Support / 5WS0N07769                                                                                      | Select                 | 2 Year International Upgrade /<br>5WS0N07769 | Remove       |       |  |
|        | Repair at your location     Parts & Labor                                                                               |                        | Create bid request 🖸                         |              |       |  |
|        | Basic Phone Support for hardware issues                                                                                 |                        | Add to list                                  |              |       |  |
|        | Assets                                                                                                    |                        |                                              |              |       |  |
|        | <u>↓</u> Brochure (PDF 200KB)                                                                                           |                        |                                              |              |       |  |

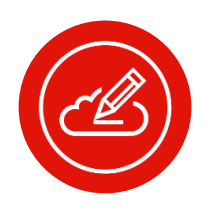

### Remarque:

 les captures d'écran présentées sont ici à titre indicatif, référez-vous au portail pour visualiser le dernier catalogue produits disponible

### Trouver les accessoires appropriés

Lenovo propose une large gamme d'accessoires selon les différents types de produits

Il existe trois options pour trouver les accessoires appropriés:

1. À partir du menu Navigation

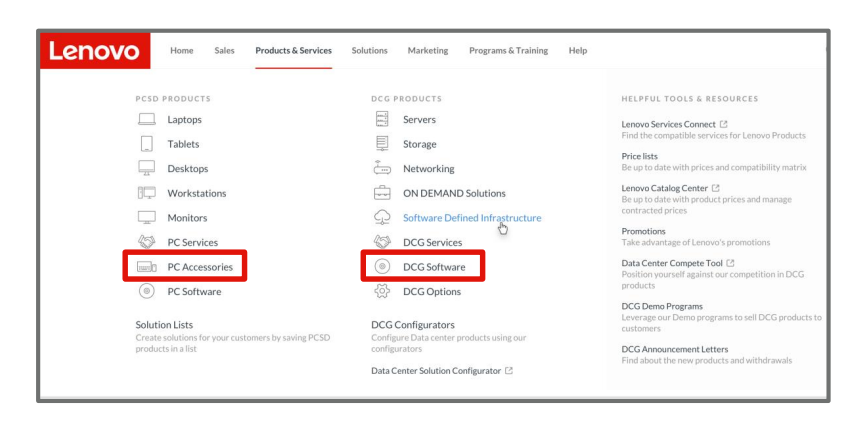

Covered in the following pages

 New Weige New Weige NewWeige New Weige New Weige New Weige New Weige New

Covered in the following pages

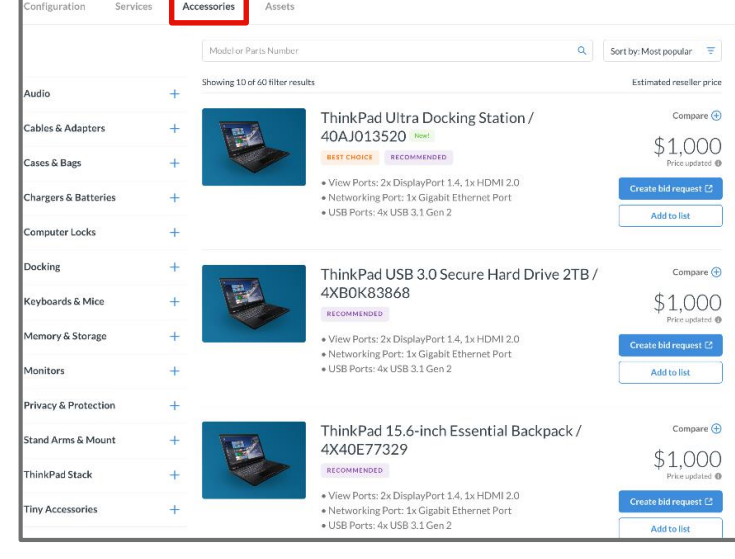

Covered in pages 18 to 22

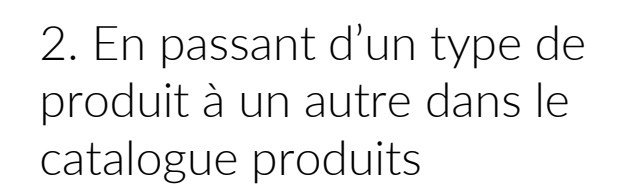

3. Sur la page Détails du produit

enovo.

## Trouver les accessoires appropriés

Vous pouvez trouver toutes les informations relatives aux accessoires qui répondent aux besoins de vos clients à l'aide de la barre de recherche, en triant par fonctionnalité et en appliquant des filtres dynamiques

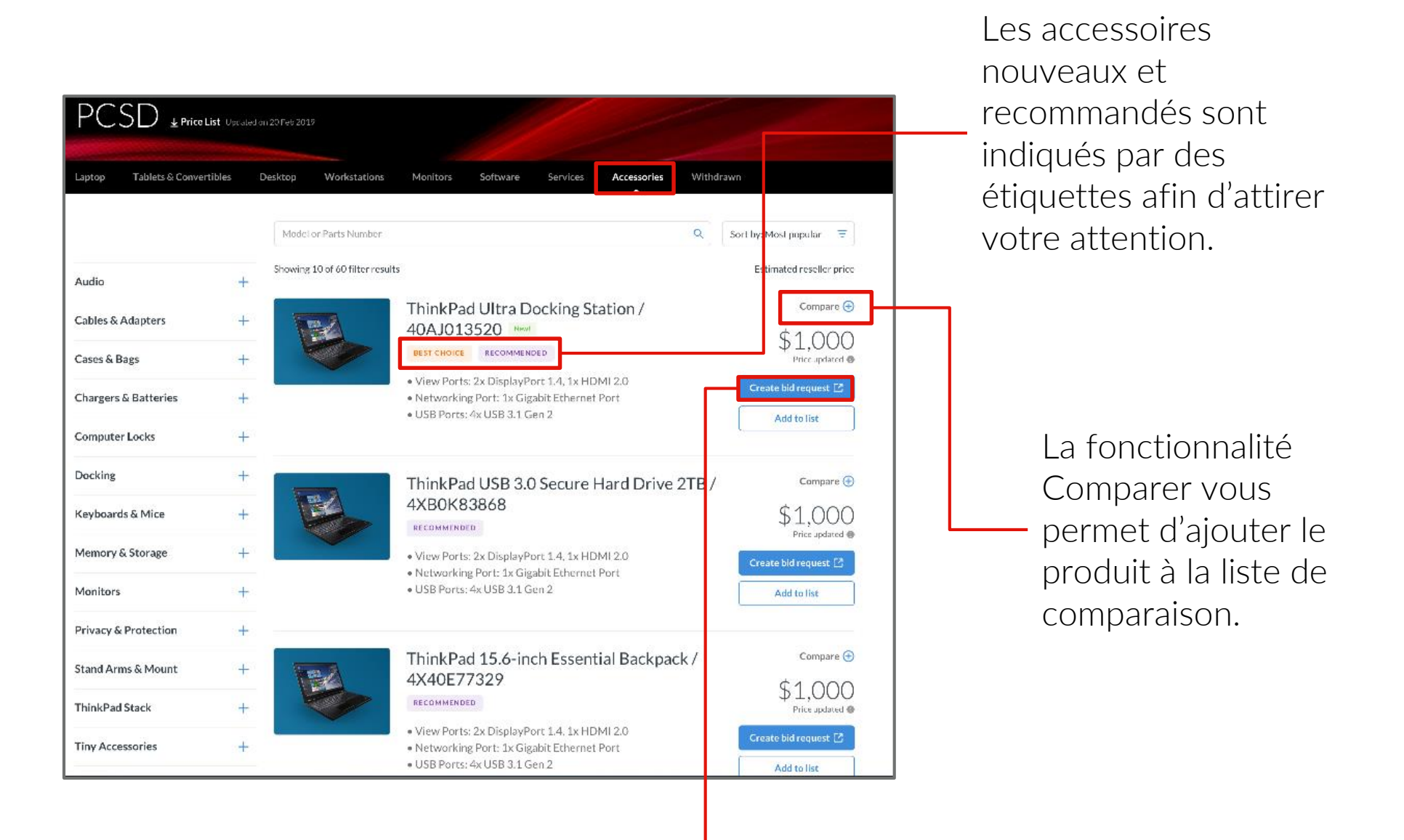

Elle vous permet également de créer directement une demande de cotation ou d'ajouter les accessoires à la liste de solutions.

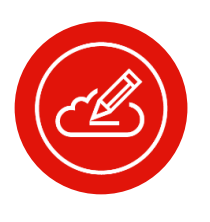

### Remarque:

 les captures d'écran présentées sont ici à titre indicatif, référez-vous au portail pour visualiser le dernier catalogue produits disponible

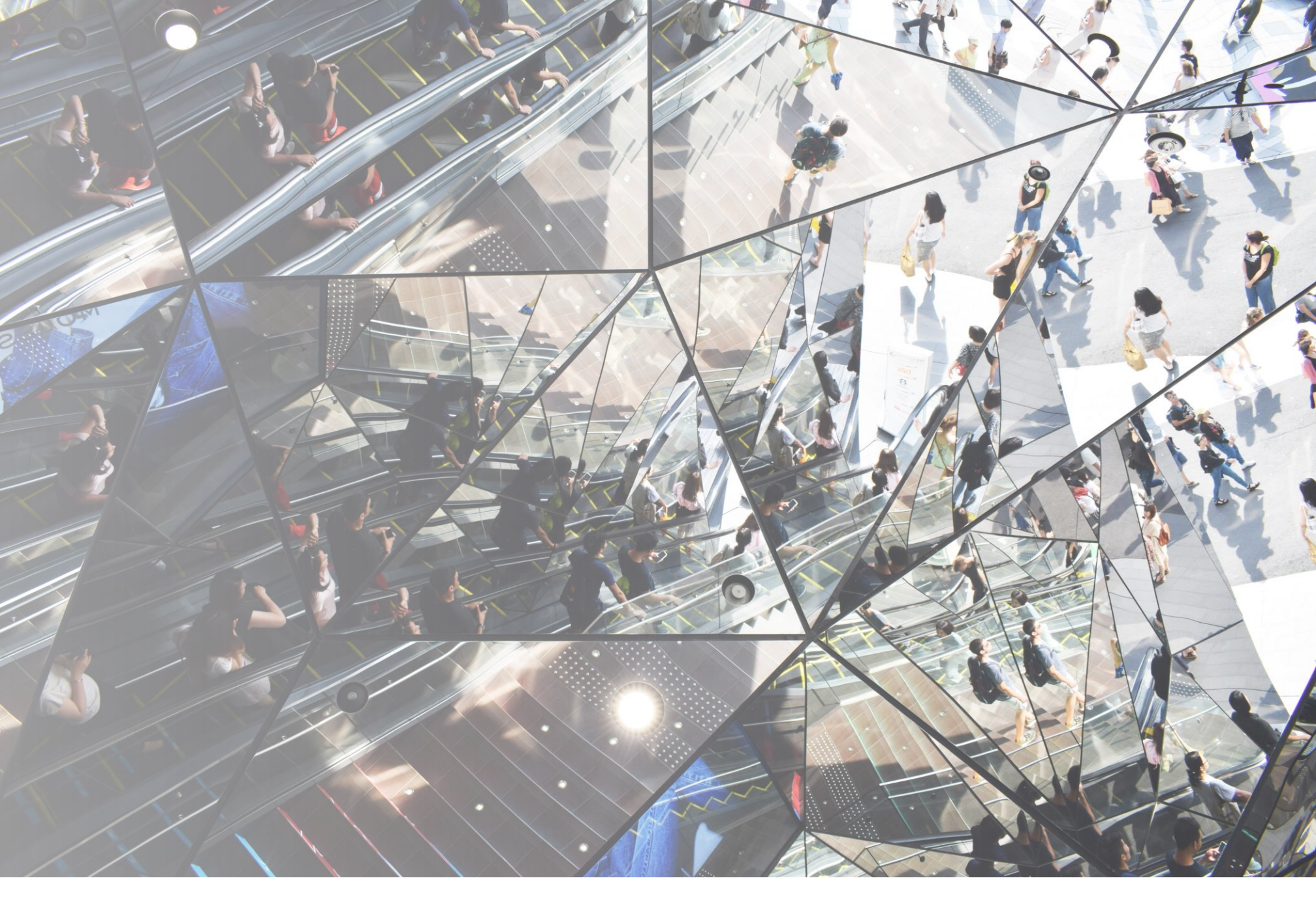

## Plateforme partenaires Lenovo

Catalogue produits Data Center Group (DCG)

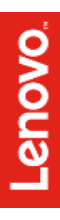

# Ce que vous pouvez faire avec le catalogue produits Data Center Group (DCG)

Le nouveau Catalogue produits a été pensé pour vous offrir un accès complet aux informations sur les produits, services, accessoires Lenovo et les ressources correspondantes en un seul endroit

Grâce au catalogue produits DCG, vous avez tout ce qu'il vous faut pour configurer et commercialiser des produits et services DCG. Il vous offre un accès facile à des informations, outils et ressources utiles pour répondre aux besoins de vos clients.

| 1 | Rechercher et télécharger une liste de prix                                                                                                    |
|---|----------------------------------------------------------------------------------------------------|
| 2 | <u>Trouver le produit le plus pertinent</u>                                                                                                    |
| 3 | Comparer des produits                                                                                                    |
| 4 | <u>Accéder aux détails des produits en un seul endroit,</u><br>notamment la configuration, tous les services recommandés et<br>compatibles, les accessoires et toutes les ressources pertinents |
| 5 | Configurer un produit pour datacenter                                                                                                    |
| 6 | Trouver les services appropriés                                                                                                    |

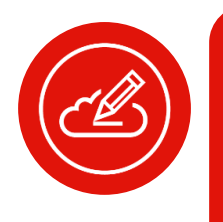

**Remarque:** la création d'une demande de cotation se fait via un outil distinct appelé Portail LBP et hébergé sur le Centre pour partenaires Lenovo. La formation pour utiliser le portail LBP est abordée dans une section distincte

## Rechercher et télécharger une liste de prix

La liste des prix est disponible depuis toutes les pages du catalogue Data Center Group (DCG)

Téléchargez les listes de prix pour accéder aux dernières informations sur les produits et les prix

| Home > Products & S | ervices > DCG                                                                                                    |                                                                                            | Showing products for: Ireland 🗸 🗸 Hide p | rice        |
|---------------------|----------------------------------------------------------------------------------------------------|--------------------------------------------------------------------------------------------|------------------------------------------|-------------|
| Servers Storag      | e Networking On Demand S                                                                                                    | olution Software Defined Infrastructure                                                    | Services Software Options                |             |
|                     | Model or Parts Number<br>RACK & TOWER SERVER<br>Dearn more<br>System x3250 M6<br>ThinkSystem SR250<br>ThinkSystem SR530<br>ThinkSystem ST50 New! | 25<br>ThinkSystem SR550 New<br>ThinkSystem SR570<br>ThinkSystem SR590<br>ThinkSystem ST250 |                                          | 20 Feb 2019 |
|                     | MISSION-CRITICAL                                                                                                    |                                                                                            | +                                        |             |
|                     | BLADES                                                                                                    |                                                                                            | +                                        |             |
|                     | HIGH-DENSITY                                                                                                    |                                                                                            | +                                        |             |

### NOUVEAUTÉS UTILES

- Désormais, vous pouvez télécharger la liste de prix DCG au format Microsoft Excel depuis n'importe quelle page de la liste par famille du catalogue produits DCG.
- Vous pouvez également voir la date de la dernière mise à jour de la liste de prix.

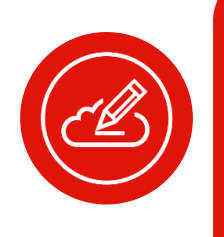

Remarque: les captures d'écran présentées sont ici à titre indicatif, référez-vous au portail pour visualiser le dernier catalogue produits disponible Les prix, statuts des produits et les autres informations figurant sur la liste des prix ne sont exacts qu'à la date et à l'heure du téléchargement et sont susceptibles de changer à tout moment.

### Rechercher et télécharger une liste de prix

Téléchargez les listes de prix pour accéder aux dernières informations sur les produits et les prix, telles que:

- Référence
- Description des produits
- Prix catalogue
- Prix pour les revendeurs (pour le distributeur) ou Prix revendeur estimé (pour le revendeur) et devise
- Informations au niveau du produit
- Informations sur les produits retirés
- Éligibilité aux programmes spéciaux

| Α        | В                         | С          | D                        | E        | F                  | G                      | Н                  | I                        | J                 |
|----------|---------------------------|------------|--------------------------|----------|--------------------|------------------------|--------------------|--------------------------|-------------------|
| Part #   | Product Description       | List Price | Estimated Reseller Price | Currency | 1st Level Category | 2nd Level Category     | 3rd Level Category | Withdrawn from Marketing | User Defined Flag |
| 7X02A05A | SR630 Xeon Silver 4110 (8 | xxxx       | XXXX                     | GBP      | Servers            | Rack and Tower Servers | ThinkSystem SR630  | No                       |                   |
| 7X02A065 | SR630 Xeon Gold 6154 (18  | XXXX       | XXXX                     | GBP      | Servers            | Rack and Tower Servers | ThinkSystem SR630  | Yes                      |                   |
| 7X02A066 | SR630 Xeon Gold 6136 (12  | XXXX       | XXXX                     | GBP      | Servers            | Rack and Tower Servers | ThinkSystem SR630  | No                       |                   |
| 7X02A067 | SR630 Xeon Gold 6150 (18  | xxxx       | XXXX                     | GBP      | Servers            | Rack and Tower Servers | ThinkSystem SR630  | Yes                      |                   |
| 7X02A060 | SR630 Xeon Gold 6128 (6C  | xxxx       | XXXX                     | GBP      | Servers            | Rack and Tower Servers | ThinkSystem SR630  | No                       |                   |
| 7X02A060 | SR630 Xeon Gold 6142 (16  | XXXX       | xxxx                     | GBP      | Servers            | Rack and Tower Servers | ThinkSystem SR630  | No                       |                   |
| 7X02A06S | SR630 Xeon Gold 6126 (12  | XXXX       | XXXX                     | GBP      | Servers            | Rack and Tower Servers | ThinkSystem SR630  | No                       |                   |
| 7X02A06T | SR630 Xeon Gold 6130 (16  | xxxx       | XXXX                     | GBP      | Servers            | Rack and Tower Servers | ThinkSystem SR630  | No                       |                   |
| 7X02A06U | SR630 Xeon Gold 6150 (18  | XXXX       | XXXX                     | GBP      | Servers            | Rack and Tower Servers | ThinkSystem SR630  | No                       |                   |
| 7X02A06X | SR630 Xeon Gold 6136 (12  | XXXX       | XXXX                     | GBP      | Servers            | Rack and Tower Servers | ThinkSystem SR630  | No                       |                   |
| 7X02A085 | ThinkSystem SR630, 1xInt  | xxxx       | XXXX                     | GBP      | Servers            | Rack and Tower Servers | ThinkSystem SR630  | No                       |                   |
| 7X02A08R | ThinkSystem SR630, 1xInt  | xxxx       | XXXX                     | GBP      | Servers            | Rack and Tower Servers | ThinkSystem SR630  | No                       |                   |
| 7X02A08S | ThinkSystem SR630, 1xInt  | xxxx       | xxxx                     | GBP      | Servers            | Rack and Tower Servers | ThinkSystem SR630  | No                       |                   |
| 7X02A093 | ThinkSystem SR630, 1xInt  | xxxx       | XXXX                     | GBP      | Servers            | Rack and Tower Servers | ThinkSystem SR630  | No                       |                   |
| 7X02A0A9 | ThinkSystem SR630, 1xInt  | xxxx       | xxxx                     | GBP      | Servers            | Rack and Tower Servers | ThinkSystem SR630  | No                       |                   |
| 7X02A0AH | ThinkSystem SR630, 1xInt  | xxxx       | xxxx                     | GBP      | Servers            | Rack and Tower Servers | ThinkSystem SR630  | No                       |                   |

Étape 1: sélectionnez le pays dans lequel vous travaillez et trouvez le bon type de produit.

Lenovo propose une large gamme de produits pour datacenter à proposer à vos clients : serveurs, stockage, mise en réseau, solution à la demande, infrastructure définie par logiciel, services, logiciels et options. La disponibilité des produits DCG diffère selon le pays dans lequel vous les commercialisez.

| Laptops<br>Laptops<br>Tablets<br>Desktops<br>Workstations<br>Monitors<br>PC Services<br>PC Accessories<br>PC Software | <ul> <li>Servers</li> <li>Storage</li> <li>Networking</li> <li>ON DEMAND Solutions</li> <li>Software Defined Infrastructure</li> <li>DCG Services</li> <li>DCG Software</li> </ul> | Lenovo Services Connect [2]<br>Find the compatible services for Lenovo Products<br>Price lists<br>Be up to date with prices and compatibility matrix<br>Lenovo Catalog Center [2]<br>Be up to date with product prices and manage<br>contracted prices<br>Promotions<br>Take advantage of Lenovo's promotions<br>Data Center Compete Tool [2]<br>Position yourself against our competition in DCG<br>products |
|----------------------------------------------------------------------------------------------------|----------------------------------------------------------------------------------------------------|----------------------------------------------------------------------------------------------------|
| Solution Lists<br>Create solutions for your customers by saving PCSD<br>products in a list                            | DCG Configurators<br>Configure Data center products using our<br>configurators<br>Data Center Solution Configurator                                                                | DCG Demo Programs<br>Leverage our Demo programs to sell DCG products to<br>customers<br>DCG Announcement Letters<br>Find about the new products and withdrawals                                                                                                    |

1a. Accédez aux types de produits depuis le menu Navigation

### OR

DCG products for: Ireland 🛩 Hide price )( Price List Updated on 20 Feb 201 Model or Parts Number Q RACK & TOWER SERVERS Learn more System x3250 M6 ThinkSystem SR550 New! ThinkSystem SR630 ThinkSystem SR250 ThinkSystem SR570 ThinkSystem SR650 New! ThinkSystem SR530 ThinkSystem SR590 ThinkSystem SR670 ThinkSystem ST50 New! ThinkSystem ST250 ThinkSystem ST550 MISSION-CRITICAL BLADES + HIGH-DENSITY +

1b. Passez d'un produit à l'autre au sein du catalogue produits

Étape 2: Trouver la bonne famille de produits

La page de la liste par famille des produits vous aide à trouver la famille de produits appropriée:

- 1. Vous pouvez utiliser la barre de recherche pour rechercher des produits directement avec le nom du modèle ou la référence, ou bien vous pouvez
- 2. Faire votre sélection depuis la liste déroulante Liste des familles de produits

| Home > Products & 3 | Servites > DCG                                                                                                    |                                                                                                    | Showing products for: Ireland 🗸 🗸                                                               | - Hide price |
|---------------------|----------------------------------------------------------------------------------------------------|----------------------------------------------------------------------------------------------------|-------------------------------------------------------------------------------------------------|--------------|
| DCG .               | Price List Updated on 20 Feb 2019                                                                                                    |                                                                                                    |                                                                                                 |              |
| Servers Storag      | ge Networking On Demand Sole                                                                                                    | ution Software Define frastructure                                                                                   | Services Software Options                                                                       |              |
|                     | Model or Parts Number                                                                                                    |                                                                                                    | ٩                                                                                               |              |
|                     | RACK & TOWER SERVERS                                                                                                    |                                                                                                    | -                                                                                               |              |
|                     | System x3250 M6                                                                                                    | ThinkSystem SR550 New!                                                                                               | ThinkSystem SR630                                                                               |              |
|                     | ThinkSystem SR250                                                                                                    | ThinkSystem SR570                                                                                                    | ThinkSystem SR650 New!                                                                          |              |
|                     | ThinkSystem SR530                                                                                                    | ThinkSystem SR590                                                                                                    | ThinkSystem SR670                                                                               |              |
|                     | ThinkSystem ST50 New!                                                                                                    | ThinkSystem ST250                                                                                                    | ThinkSystem ST550                                                                               | 2            |
|                     | MISSION-CRITICAL                                                                                                    |                                                                                                    | ±                                                                                               |              |
|                     | BLADES                                                                                                    |                                                                                                    | +                                                                                               |              |
|                     | HIGH-DENSITY                                                                                                    |                                                                                                    | +                                                                                               |              |
|                     | Lenovo Expert Techni<br>The LETS team offer support for Lenc<br>VMware vSAN, Nutanix and SAP. Wi<br>help you close sales.<br>Learn more | ical Sales (LETS)<br>ava solutions such as ThinkAgile, High Perform<br>rether you are a Lenovo Partner or a Lenovo e | nance Computing, Software Defined Datacenter,<br>mployee LETS can offer technical assistance to |              |

### NOUVEAUTÉS UTILES

Toutes les familles de produits Lenovo pour un type de produit particulier s'affichent sur une seule page

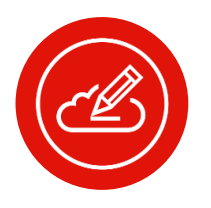

Remarque: en plus des produits, vous pouvez également rechercher des services et des accessoires

Lenovo

Étape 3: Trouver la bonne référence

La page **Liste des références des produits** est conçue pour vous aider à trouver le bon numéro de référence produit :

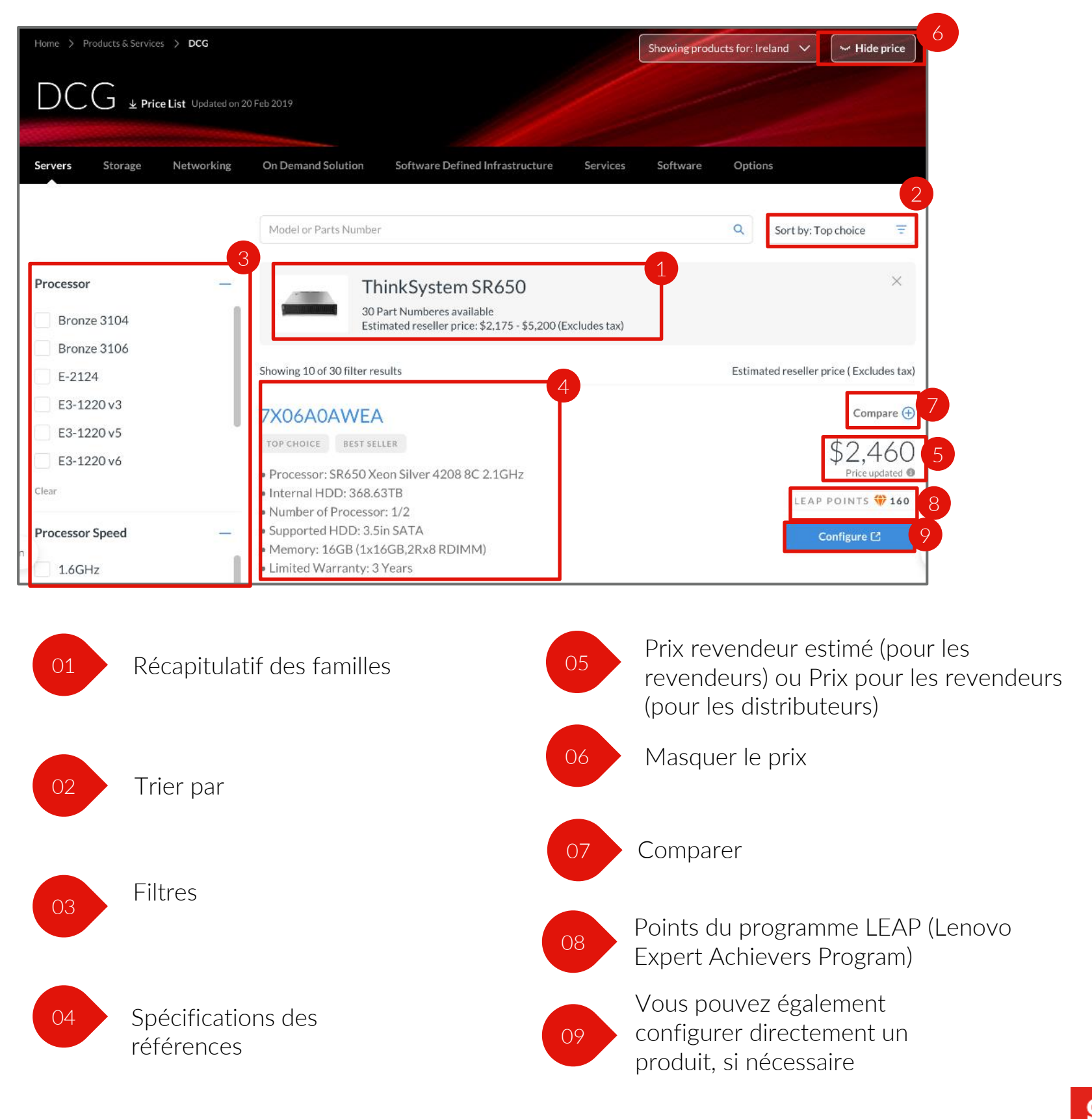

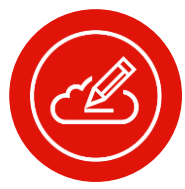

Remarque: les points LEAP peuvent ne pas être visibles par tous les utilisateurs

Étape 3 (suite): Trouver la bonne référence

| Étape 1:                                                                                                    | Étape 2:                                                                                                    | Étape 3:                                                                                                    |
|----------------------------------------------------------------------------------------------------|----------------------------------------------------------------------------------------------------|----------------------------------------------------------------------------------------------------|
| <ul> <li>Une synthèse de la famille de produits choisie s'affiche:</li> <li>Nombre de références disponibles pour la famille de produits</li> <li>Gamme de Prix revendeur estimés</li> </ul> | <ul> <li>Vous pouvez trier les produits par:</li> <li>Programmes spéciaux</li> <li>Promotion</li> <li>Mise à jour récente des prix</li> <li>Le plus récent</li> </ul> | Appliquez des filtres pour<br>affiner votre recherche de<br>produits selon les<br>spécifications qui répondent à<br>vos besoins |

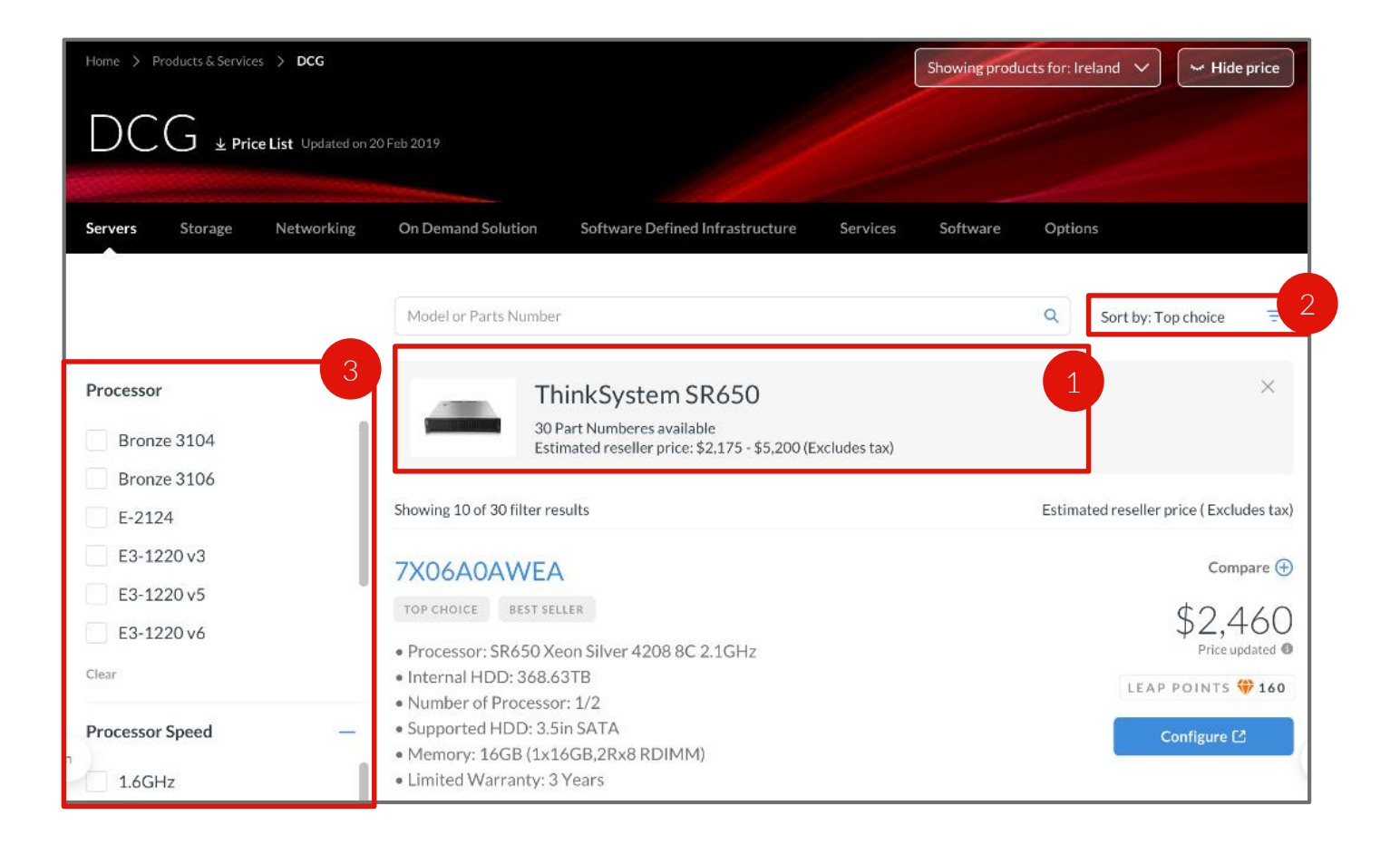

Lenovo

Étape 3 (suite): Trouver la bonne référence

| Étape 4:                                                                                                    | Étape 5:                                                                                                    | Step 6:                                                                                       |
|----------------------------------------------------------------------------------------------------|----------------------------------------------------------------------------------------------------|-----------------------------------------------------------------------------------------------|
| Affichez un récapitulatif des<br>principales spécifications des<br>diverses références pour vous<br>aider à choisir la référence qui<br>répond aux besoins de votre<br>client | Consultez les derniers Prix<br>pour les revendeurs (pour les<br>distributeurs) ou Prix<br>revendeur estimé (pour les<br>revendeurs) pour les<br>références sélectionnées. | Utilisez l'option Masquer le<br>prix lorsque vous parcourez ce<br>catalogue avec vos clients. |
|                                                                                                    |                                                                                                    |                                                                                               |

Showing products for: Ireland 🗸 🖌 Hide price

| Servers Storage Net      | working On Demand Solution Software Defined Infrastructure Services So                                                            | oftware Options                         |
|--------------------------|----------------------------------------------------------------------------------------------------|-----------------------------------------|
|                          | Model or Parts Number                                                                                                    | Q Sort by: Top choice =                 |
| Processor<br>Bronze 3104 | 30 Part Numberes available<br>Estimated reseller price: \$2,175 - \$5,200 (Excludes tax)                                          | ×                                       |
| Bronze 3106<br>E-2124    | Showing 10 of 30 filter results                                                                                                   | Estimated reseller price (Excludes tax) |
| E3-1220 v3               | TOP CHOICE BEST SELLER                                                                                                    | Compare 🕀                               |
| E3-1220 v6               | <ul> <li>Processor: SR650 Xeon Silver 4208 8C 2.1GHz</li> <li>Internal HDD: 368.63TB</li> <li>Number of Processor: 1/2</li> </ul> | LEAP POINTS # 160                       |
| Processor Speed          | Supported HDD: 3.5in SATA     Memory: 16GB (1x16GB,2Rx8 RDIMM)                                                                    | Configure [2                            |

L'étiquette **Prix mis à jour** – indique que le prix a été mis à jour récemment

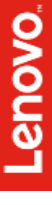

Étape 3 (suite): Trouver la bonne référence

| Étape 7:                                                                                                    | Étape 8:                                                                                                    |
|----------------------------------------------------------------------------------------------------|----------------------------------------------------------------------------------------------------|
| Si vous ne parvenez pas à vous<br>décider entre plusieurs options, vous<br>pouvez les <b>comparer</b> pour déterminer<br>ce qui répond au mieux aux besoins<br>de vos clients. | Reportez-vous aux points LEAP pour vous aider à décider quel produit est le plus approprié pour vos clients. |

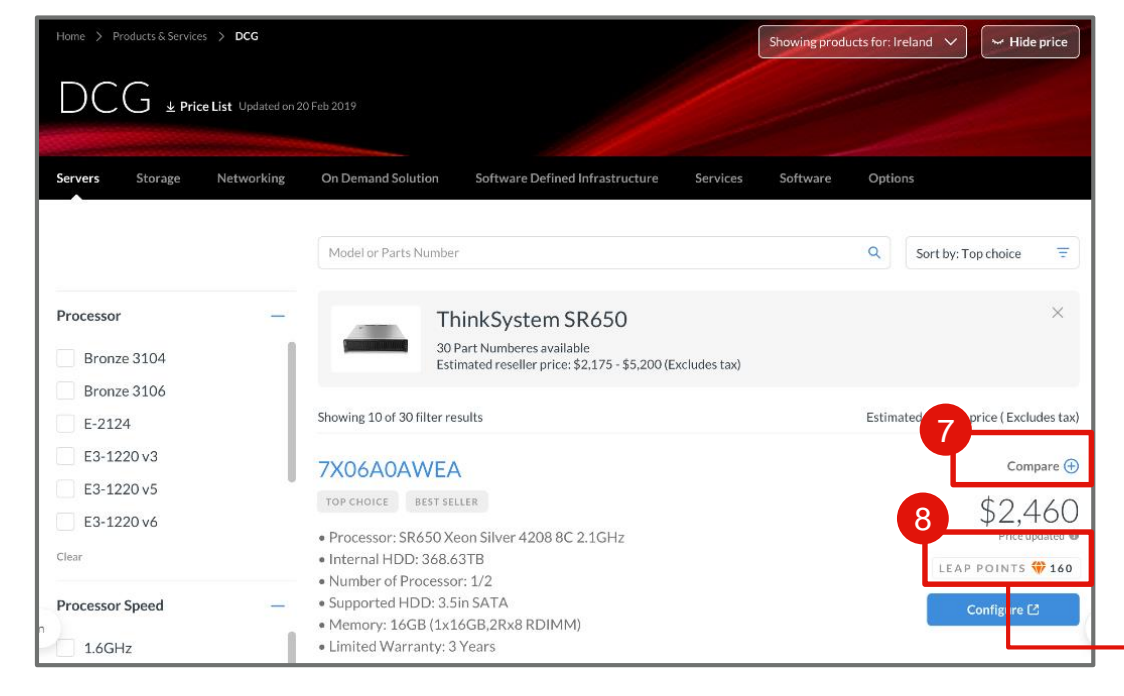

Les produits éligibles aux points LEAP sont clairement identifiables dans le catalogue produits. Le nombre de points que vous pouvez gagner avec les produits éligibles sont également indiqués.

### NOUVEAUTÉS UTILES

Vous pouvez comparer deux ou trois références du même type de produit.

Qu'est-ce que le programme LEAP et comment utiliser les points LEAP ?

- Le programme Lenovo Expert Achievers Program (LEAP) propose un large éventail d'incitations financières et de supports pour augmenter les ventes et les compétences techniques sur les produits pour datacenter (disponible uniquement pour les produits Lenovo pour datacenter)
- Pour obtenir des informations détaillées sur le programme LEAP, veuillez vous référer au portail

Vous pouvez ajouter des produits au comparatif lorsque vous hésitez entre plusieurs références de produits.

La fonctionnalité permettant de comparer les produits facilite la visualisation des différences entre les diverses références d'un même type de produit afin de choisir la mieux adaptée à vos besoins.

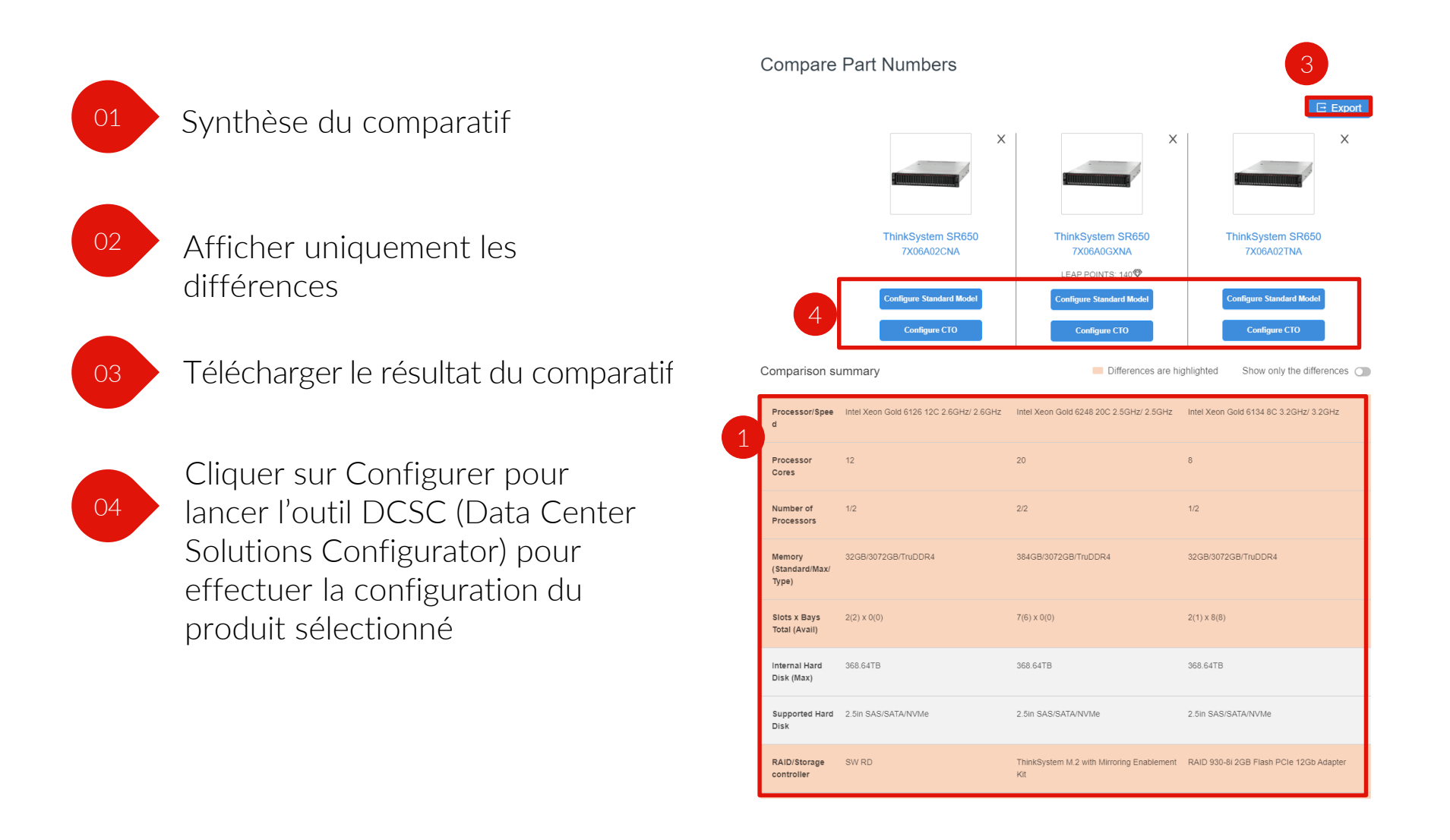

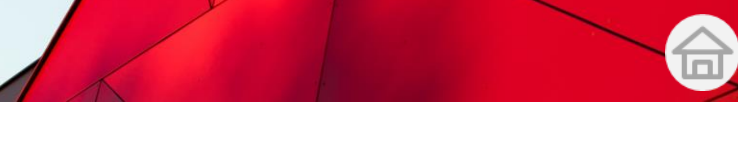

Vous pouvez ajouter des produits au comparatif lorsque vous hésitez entre plusieurs références de produits.

La fonctionnalité permettant de comparer les produits facilite la visualisation des différences entre les diverses références d'un même type de produit afin de choisir la mieux adaptée à vos besoins.

1. Vous pouvez également choisir **d'afficher uniquement les différences** des produits comparés 2. Il existe une option pour télécharger le résultat du comparatif afin de le partager facilement

### NOUVEAUTÉS UTILES

Les lignes comportant des différence sont mises en surbrillance

| omparison su                      | ummary                                  | Differences are hi                               | ghlighted Show only the differences     |
|-----------------------------------|-----------------------------------------|--------------------------------------------------|-----------------------------------------|
| Processor/Spee<br>d               | Intel Xeon Gold 6126 12C 2.6GHz/ 2.6GHz | Intel Xeon Gold 6248 20C 2.5GHz/ 2.5GHz          | Intel Xeon Gold 6134 8C 3.2GHz/ 3.2GHz  |
| Processor<br>Cores                | 12                                      | 20                                               | 8                                       |
| Number of<br>Processors           | 1/2                                     | 2/2                                              | 1/2                                     |
| Memory<br>(Standard/Max/<br>Type) | 32GB/3072GB/TruDDR4                     | 384GB/3072GB/TruDDR4                             | 32GB/3072GB/TruDDR4                     |
| Slots x Bays<br>Total (Avail)     | 2(2) x 0(0)                             | 7(6) x 0(0)                                      | 2(1) x 8(8)                             |
| Internal Hard<br>Disk (Max)       | 368.64TB                                | 368.64TB                                         | 368.64TB                                |
| Supported Hard<br>Disk            | 2.5in SAS/SATA/NVMe                     | 2.5in SAS/SATA/NVMe                              | 2.5in SAS/SATA/NVMe                     |
| RAID/Storage<br>controller        | SW RD                                   | ThinkSystem M.2 with Mirroring Enablement<br>Kit | RAID 930-8i 2GB Flash PCIe 12Gb Adapter |
|                                   |                                         |                                                  |                                         |

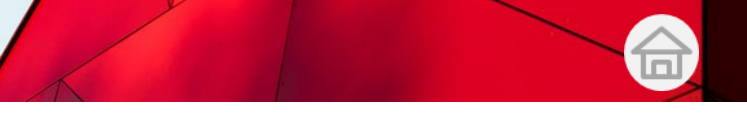

## Comparer des références

Vous pouvez ajouter des produits au comparatif lorsque vous hésitez entre plusieurs références de produits.

La fonctionnalité permettant de comparer les produits facilite la visualisation des différences entre les diverses références d'un même type de produit afin de choisir la mieux adaptée à vos besoins.

3. Le résultat du comparatif est téléchargeable afin de pouvoir le partager facilement avec vos clients. 4. Vous pouvez également configurer directement votre produit sélectionné.

### NOUVEAUTÉS UTILES

- Le résultat du comparatif est téléchargeable avec ou sans prix, aux formats PDF, MS Excel ou MS Word
- Cliquez sur le bouton Configurer pour lancer l'outil DCSC (Data Center Solutions Configurator) pour effectuer la configuration du produit sélectionné

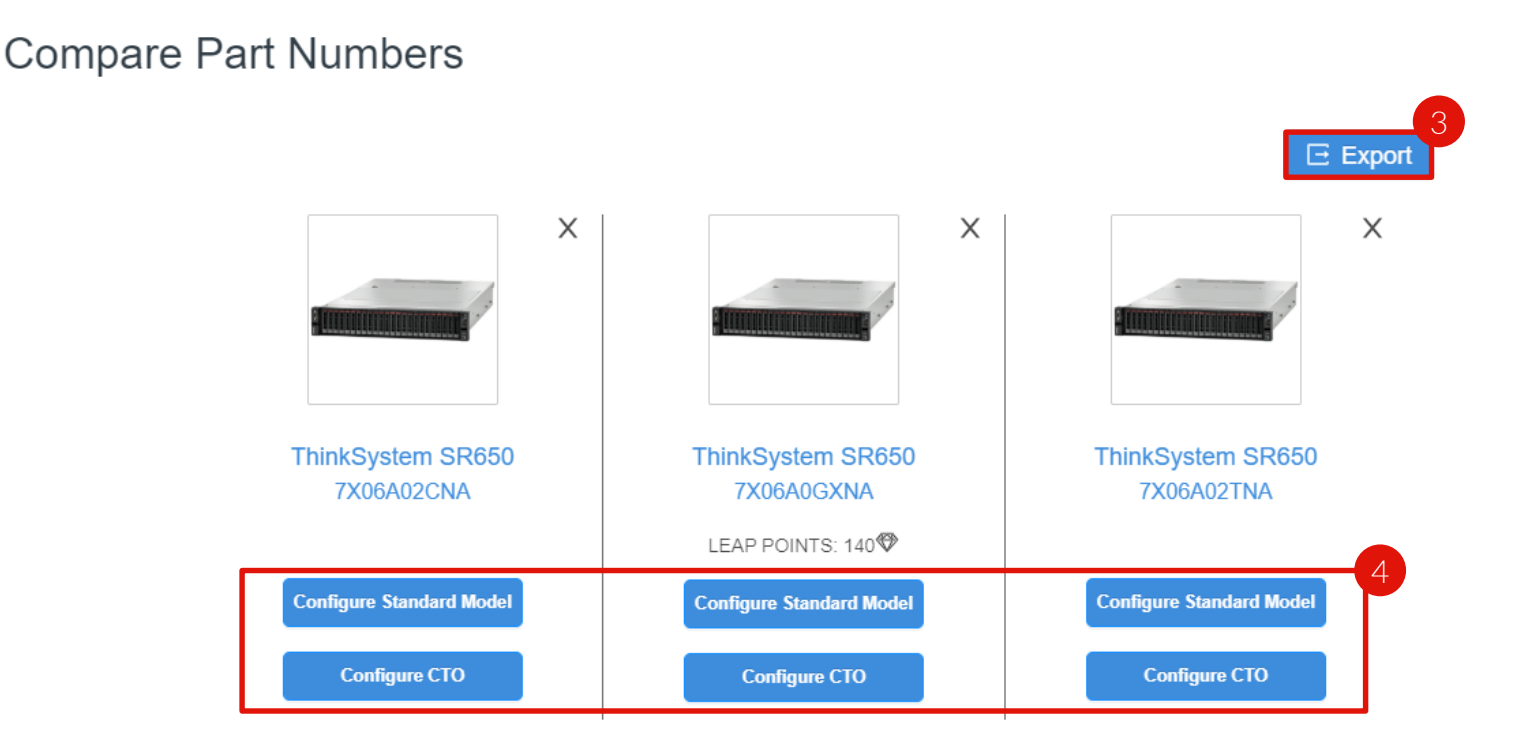

Toutes les informations relatives à la référence du produit sélectionnée sont disponibles sur une seule page

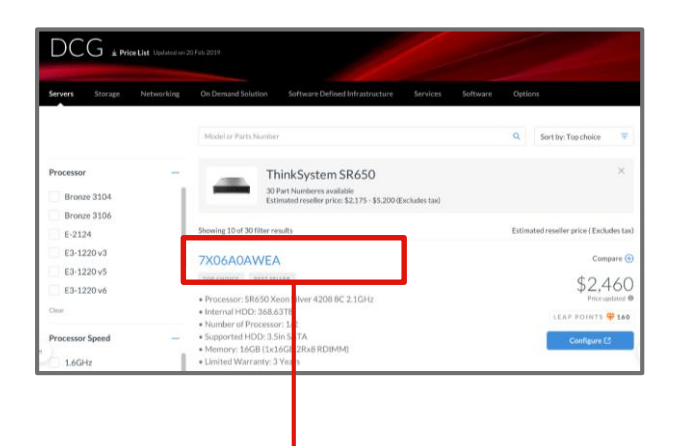

Click the product name to display the details page.

iome > Products & Services > Servers > ThinkSystem SR650

### La page Détails du produit affiche les informations suivantes ainsi que des ressources téléchargeables:

- Photos du produit 1.
- Visite guidée en 3D 2.
- Éligibilité aux programmes spéciaux З.
- Récapitulatif des spécifications 4.
- Prix pour les revendeurs (pour les distributeurs) ou Prix 5. revendeur estimé (pour les revendeurs)
- Éligibilité au programme LEAP et aux points LEAP 6.
- Fiche technique 7.
- Configuration détaillée 8.
- 9. Service recommandé le plus approprié
- 10. Tous les services disponibles
- 11. Ressources et documents pertinents

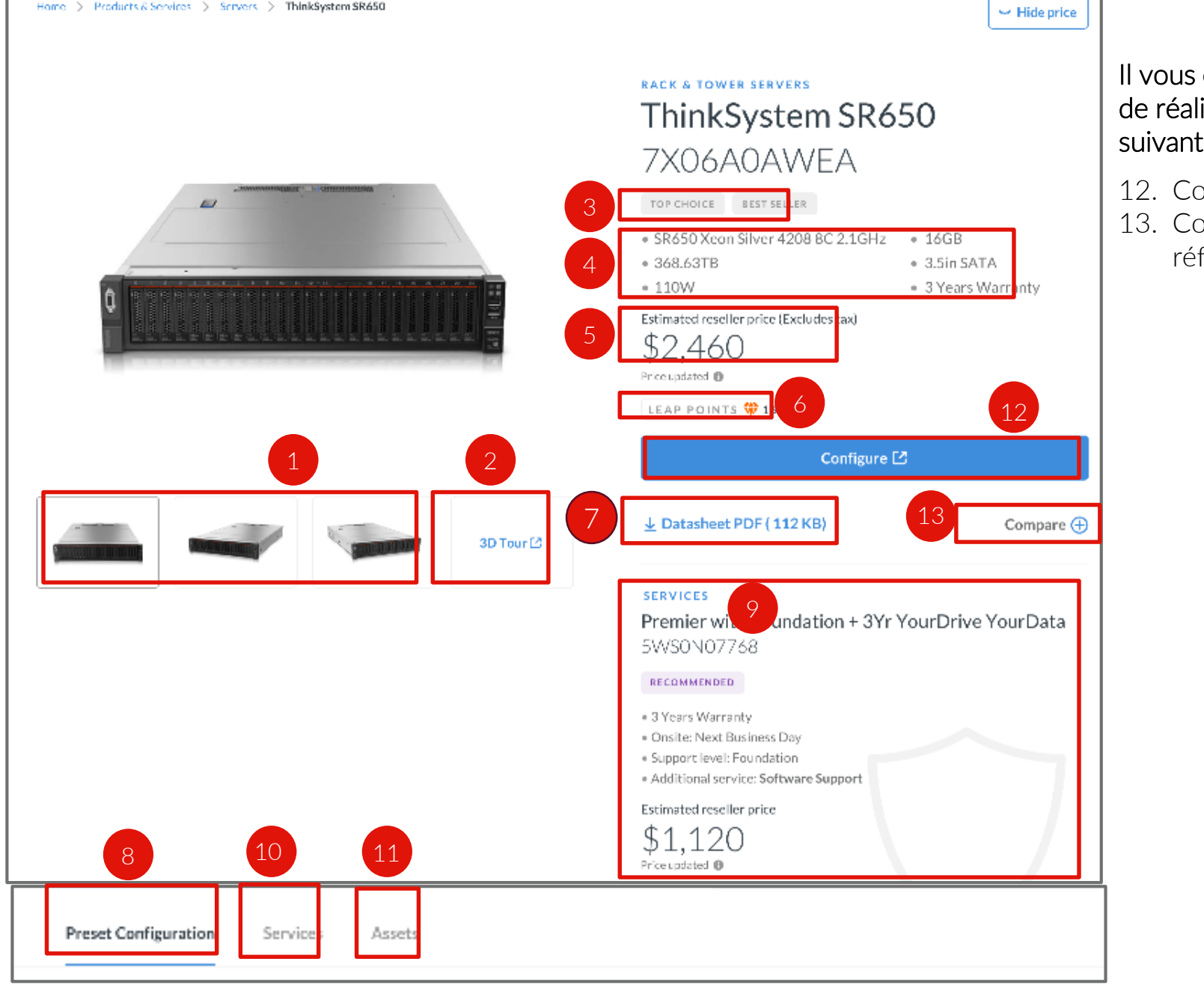

### Il vous est également facile de réaliser les actions suivantes:

- 12. Configurer un produit
- 13. Comparer différentes références

Découvrons les principales informations disponibles dans l'onglet **Configuration prédéfinie** 

| Onglet Configuration prédéfinie                                                                                                    | Onglet S                      | ervices                           | Onglet Ressources                        |
|----------------------------------------------------------------------------------------------------|-------------------------------|-----------------------------------|------------------------------------------|
|                                                                                                    |                               |                                   |                                          |
|                                                                                                    | Preset Configuration          | Services Assets                   |                                          |
| ThinkSystem SK650<br>7X06AAWEA                                                                                                    |                               |                                   | 문 Export                                 |
| ● Little = Little =                                                                                                    | Procestor                     | Intel Xeon Silver 4110 8C 2.1GHz  |                                          |
| La Contene C<br>La Contene C<br>La | Processor Speed               | 2.1GHz                            |                                          |
| 2000/02/1/d<br>- 20 million<br>- 3 million the formation<br>- dear to be formation<br>- dear to be formation                                                                                                    | Number of Processor           | 1/2                               |                                          |
| \$1,120<br>Preschargening<br>Preschargening                                                                                                    | Processor Cores               | 8                                 |                                          |
|                                                                                                    | Memory(Standard/<br>Max/Type) | 16GB/3072GB/TruDDR4               | Click <b>Export</b> to export the preset |
|                                                                                                    | RAID                          | 2(2)×0(0)                         | configuration details.                   |
|                                                                                                    | Display                       | 368.64TB                          |                                          |
| Cliquer sur l'onglet<br>Configuration prédéfinie pour                                                                                                    | Battery                       | 2.5in SAS/SATA/NVMe               |                                          |
| afficher les détails de la                                                                                                    | Power Supply                  | N/A                               |                                          |
| configuration.                                                                                                    | Security                      | SW RD                             |                                          |
|                                                                                                    | Power Supply(Size /<br>Type)  | 750W / Hot-Swap Optional Redund   | dant Power Supply                        |
|                                                                                                    | Limited Warranty              | 3 year CRU & On-site 9x5 Next Bus | siness Day (NBD)                         |
| <ul> <li>Voici les détails de configuration inclus dans<br/>l'onglet Configuration prédéfinie:</li> <li>Type de processeur</li> <li>Vitesse de processeur</li> <li>Nombre de processeurs</li> <li>Cœurs de processeur</li> </ul>                                                                                                    |                               |                                   |                                          |

- Mémoire
- Stockage
- RAID
- Écran
- Batterie
- Alimentation
- Sécurite
- Ports
- WLAN
- WWAN1
- Lecteur de carte multimédia
- Garantie de base

Cliquer sur l'onglet **Services** pour afficher les détails des services recommandés.

| Onglet Configuration prédéfinie                                                                                                    | Onglet S                                                | ervices Onglet Re                                                                                                    | essources                   |
|----------------------------------------------------------------------------------------------------|---------------------------------------------------------|----------------------------------------------------------------------------------------------------|-----------------------------|
| Vo too makatana kaon sahat myanthany say a d o                                                                                                    | Preset Configuration Service                            | ces Assets                                                                                                    |                             |
| ThinkSystem SR650<br>TX06A0AVEA<br>TX06A0AVEA<br>TX06 |                                                         | Filter by keyword or Part # Q                                                                                                    | Sort by: Recommended ==     |
| Image: State State Stat                                                                                                    | Support Period  2 Years 3 Years 4 Years 5 Years         | Premier with Foundation + 3Yr YourDrive YourData /<br>5PS7A07810<br>RECOMMENDED TOP CHOICE<br>• 5 Years Warranty<br>• Onsite: Standard<br>• Support level: Foundation<br>• Additional service: YourDrive YourData                                 | \$1,12C<br>Price updated @  |
| Cliquez sur l'onglet<br>Services pour afficher<br>les détails des services<br>recommandés.                                                                                                    | Support Level ()<br>Foundation<br>Essential<br>Advanced | <ul> <li>Premier with Foundation + 4Yr YourDrive YourData /<br/>5PS7A07849</li> <li>RECOMMENDED</li> <li>5 Years Warranty</li> <li>Onsite: Standard</li> <li>Support level: Foundation</li> <li>Additional service: YourDrive YourData</li> </ul> | \$1,948<br>Price updated (  |
|                                                                                                    | Additional Services                                     | -<br>1Yr Enterprise Software Support - Operating Systems &<br>Applications (2P Server) / 5PS7A07912<br>RECOMMENDED<br>• 5 Years Warranty<br>• Onsite: Standard<br>• Support level: Equipation                                                     | \$1,090<br>Price applaced @ |

### NOUVEAUTÉS UTILES

Additional service: YourDrive YourData

- Le service recommandé est indiqué par l'étiquette Recommandé.
- La recommandation de service Excellent est indiquée par une étiquette

Lenovo fournit des ressources marketing et d'identification de solutions prêtes à l'emploi qui peuvent être exploitées pour personnaliser vos documents marketing et servir vos efforts commerciaux. Découvrons les principales informations disponibles dans l'onglet **Ressources**.

| Onglet Configuration prédéfinie                                                                                                    | Onglet Services                                                                                                    | Onglet Ressources                                                                                                    |
|----------------------------------------------------------------------------------------------------|----------------------------------------------------------------------------------------------------|----------------------------------------------------------------------------------------------------|
|                                                                                                    |                                                                                                    |                                                                                                    |
| Image: Constrained and the state of the state of the | Preset Configuration Services Assets                                                                                                    |                                                                                                    |
|                                                                                                    | ThinkSystem SR650 specification     ThinkSyst       Created date: 2019-02-20     Created date: 20       ± ZIP (912KB)     ± JPG (25)       | rem SR650 images     ThinkSystem SR650 case study       119-02-20     Created date : 2019-02-20       .2MB) <u>+ PPT (2.0MB)</u> |
| I<br>Cliquer sur l'onglet<br><b>Ressources</b> pour<br>afficher et télécharger<br>les ressources<br>recommandées.                                                                                                    | ThinkSystem SR650 guide       ThinkSyst         Created date : 2019-02-20       Find more pre-state         ± PPT (912KB)       Lenovo Pro | tem SR650 Lenovo Press<br>tiles technical documents                                                                              |

Les exemples suivants sont les types de ressources susceptibles de figurer dans l'onglet Ressources (si disponibles):

- Spécifications du produit
- Vidéo sur le produit
- Guide produit
- Exemples de réussites antérieures sur la façon dont ce produit spécifique a aidé des clients

Les ressources associées seront également disponibles dans la Bibliothèque de ressources
#### Configurer un produit pour datacenter

Lenovo met à votre disposition des outils de configuration pour adapter les produits pour datacenter aux besoins de vos clients.

Comment accéder aux outils de configuration ?

| Lenovo                  | Home Sale                                                                | Products & Services | Solutions                                                                                                    | Marketing                                                          | Programs & Training                                  | Help |                                                                                                    |
|-------------------------|--------------------------------------------------------------------------|---------------------|----------------------------------------------------------------------------------------------------|--------------------------------------------------------------------|------------------------------------------------------|------|----------------------------------------------------------------------------------------------------|
| PCSD                    | PRODUCTS                                                                 |                     | DCG                                                                                                    | PRODUCTS                                                           |                                                      |      | HELPFUL TOOLS & RESOURCES                                                                                                    |
|                         | Laptops<br>Tablets<br>Desktops                                           |                     | 11 m                                                                                                    | Servers<br>Storage<br>Networking                                   |                                                      |      | Lenovo Services Connect [2]<br>Find the compatible services for Lenovo Products<br>Price lists<br>Be up to date with prices and compatibility matrix                                                                                                    |
|                         | Workstations<br>Monitors<br>PC Services<br>PC Accessorie<br>PC Software  | s                   | <ul><li>□</li><li>□</li><li>□</li><li>○</li><li>○</li></ul> | ON DEMAN<br>Software De<br>DCG Service<br>DCG Softwa<br>DCG Option | D Solutions<br>fined Infrastructure<br>ss<br>re<br>s |      | Lenovo Catalog Center [2]<br>Be up to date with product prices and manage<br>contracted prices<br>Promotions<br>Take advantage of Lenovo's promotions<br>Data Center Compete Tool [2]<br>Position yourself against our competition in DCG<br>products<br>DCG Demo Programs |
| Solut<br>Creat<br>produ | Solution Lists<br>Create solutions for your custom<br>products in a list |                     | DCG<br>Config<br>config                                                                                                    | Configurators<br>gure Data center<br>urators<br>Center Solution C  | products using our                                   |      | Leverage our Demo programs to sell DCG products to<br>customers:<br>DCG Announcement Letters<br>Find about the new products and withdrawals                                                                                                    |

1. Accédez aux outils de configuration à partir du menu Navigation

# 2. Vous pouvez également y accéder en parcourant le catalogue produits pour datacenter

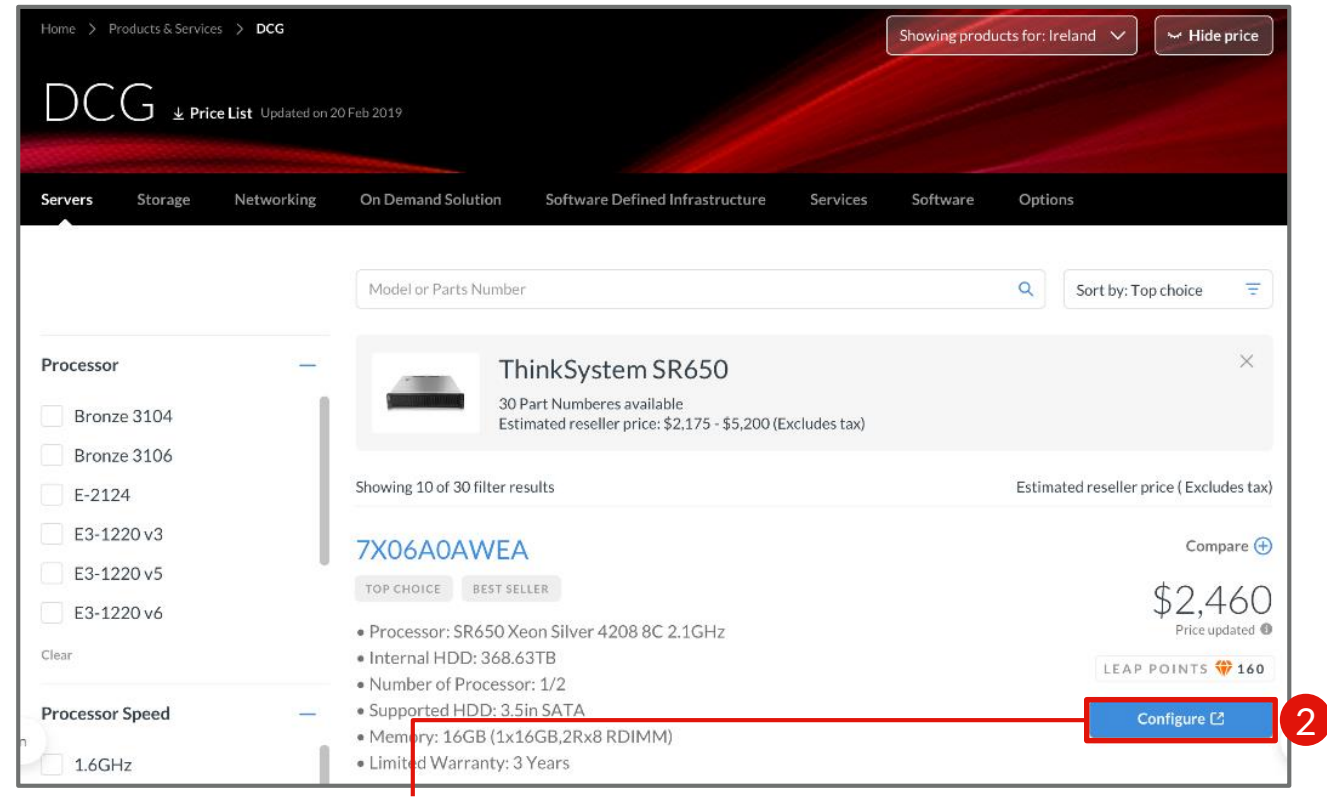

Le bouton Configurer vous redirige vers le configurateur, mais il ouvre également ce dernier avec le produit sélectionné dans le catalogue

### Configurer un produit pour datacenter

Tous les outils de configuration DCG sont référencés sur une seule page

La fonctionnalité permettant de comparer les produits facilite la visualisation des différences entre les diverses références d'un même type de produit afin de choisir la mieux adaptée à vos besoins.

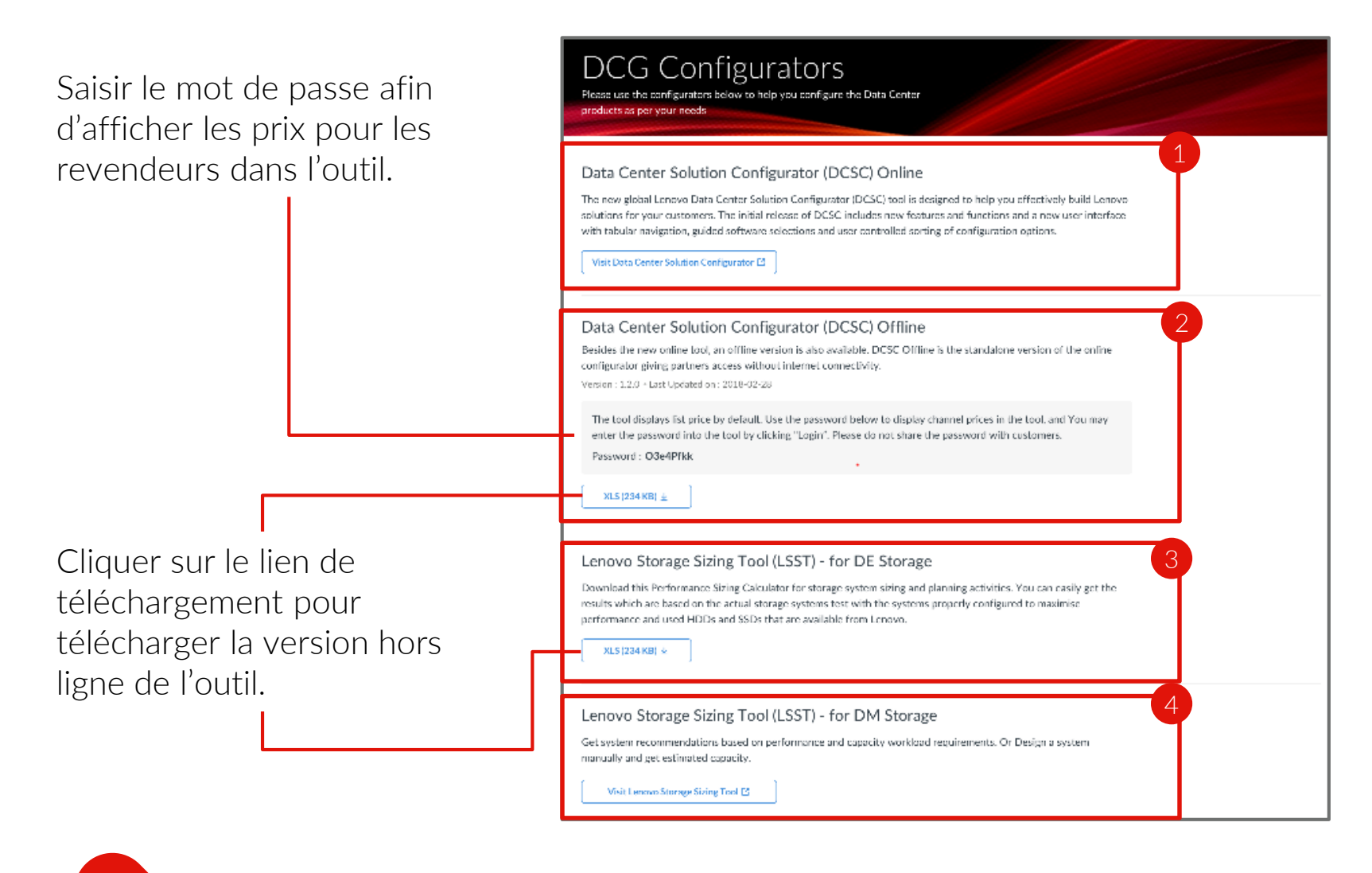

 Visitez le Data Center Solution Configurator (DCSC) En ligne pour créer des solutions Lenovo DCG pour vos clients.

Téléchargez le Data Center Solution Configurator (DCSC) Hors ligne pour configurer les produits DCG sans connexion Internet.

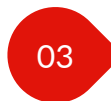

01

02

Téléchargez l'outil LSST (Lenovo Storage Sizing Tool) pour les activités de dimensionnement et de planification du système de stockage.

04 \

Visitez l'outil LSST (Lenovo Storage Sizing Tool) – pour le stockage DM pour obtenir des recommandations système ou concevoir un système vous-même.

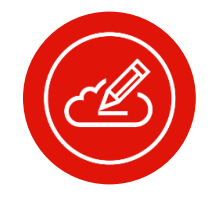

**Remarque:** le mot de passe du configurateur est réservé aux revendeurs et distributeurs de niveau 1 et ne peut être utilisé que par eux

#### Trouver les services appropriés

Lenovo offre une large gamme de services (garantie, support, services pour datacenter) selon les différents types de produit

Trois options s'offrent à vous pour trouver les services appropriés:

1. À partir du menu Navigation

2. En passant d'un type de produit à

l'autre dans le catalogue produits

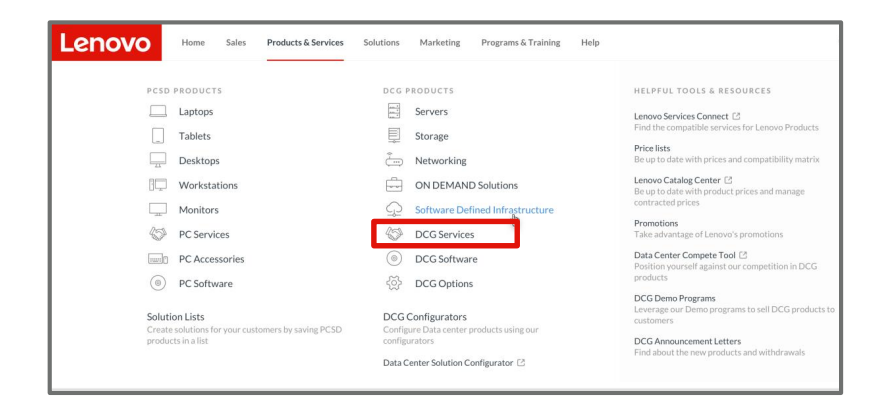

| Lenov | Home Sales Products & Services Solutions Marketing Programs & Training Help                                                                                                    |
|-------|----------------------------------------------------------------------------------------------------|
|       | Hone > Products 6.Services > DCG Stowning products for: Ireland V V Hide price                                                                                                    |
|       | DCG + PriceList Updated on 2017ab 2019                                                                                                    |
|       | Servers Storage Networking On Demand Solution Software Defined Infrastructure Services Software Options                                                                                                    |
|       | Name / Parts Number 🚯                                                                                                    |
|       | Soarch Name or Parts Namber Q                                                                                                    |
|       |                                                                                                    |
|       | Lenovo Expert Technical Sales (LETS)                                                                                                    |
|       | The LETS team offer support for Lenovo solutions such as ThinkAgile. High Performance Computing. Software Defined Datacenter.<br>VMware vSANk, Nutariki and SAP. Whicher you are a Lenovo Partner or a Lenovo employee LETS can offer technical assistance to<br>hele you close sales. |
|       | Learn more C                                                                                                    |
| I     |                                                                                                    |

| Preset Configuration | Services | Assets                                                                           |   |                          |
|----------------------|----------|----------------------------------------------------------------------------------|---|--------------------------|
|                      |          | Filter by keyword or Part #                                                      | ۹ | Sort by: Recommended =   |
|                      |          | Showing 10 of 25 Services                                                        |   | Estimated reseller price |
| Support Period       | -        | Premier with Foundation + 3Yr YourDrive YourData /<br>5PS7A07810                 |   | \$1,120                  |
| 3 Years              |          | RECOMMENDED TOP CHOICE                                                           |   |                          |
| 4 Years              |          | • 5 Years Warranty                                                               |   |                          |
| 5 Years              |          | Onsite: Standard     Support level: Foundation     Additional service: Your Date |   |                          |
| Clear                |          | • Additional service, routbillee routbaca                                        |   |                          |
| Support Level 📵      | -        | Premier with Foundation + 4Yr YourDrive YourData /<br>5PS7A07849                 |   | \$1,948<br>Price updated |
| Foundation           |          | RECOMMENDED                                                                      |   |                          |
| Essential            |          | - E.Venne Mersenh                                                                |   |                          |
| Advanced             |          | Onsite: Standard                                                                 |   |                          |
| Clear                |          | Support level: Foundation     Additional service: YourDrive YourData             |   |                          |

3. Sur la page Détails du produit

#### Trouver les services appropriés

Utilisez le portail pour rechercher le service adapté aux besoins de vos clients.

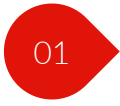

Saisissez le nom ou la référence du produit dans la barre de recherche pour rechercher les services souhaités.

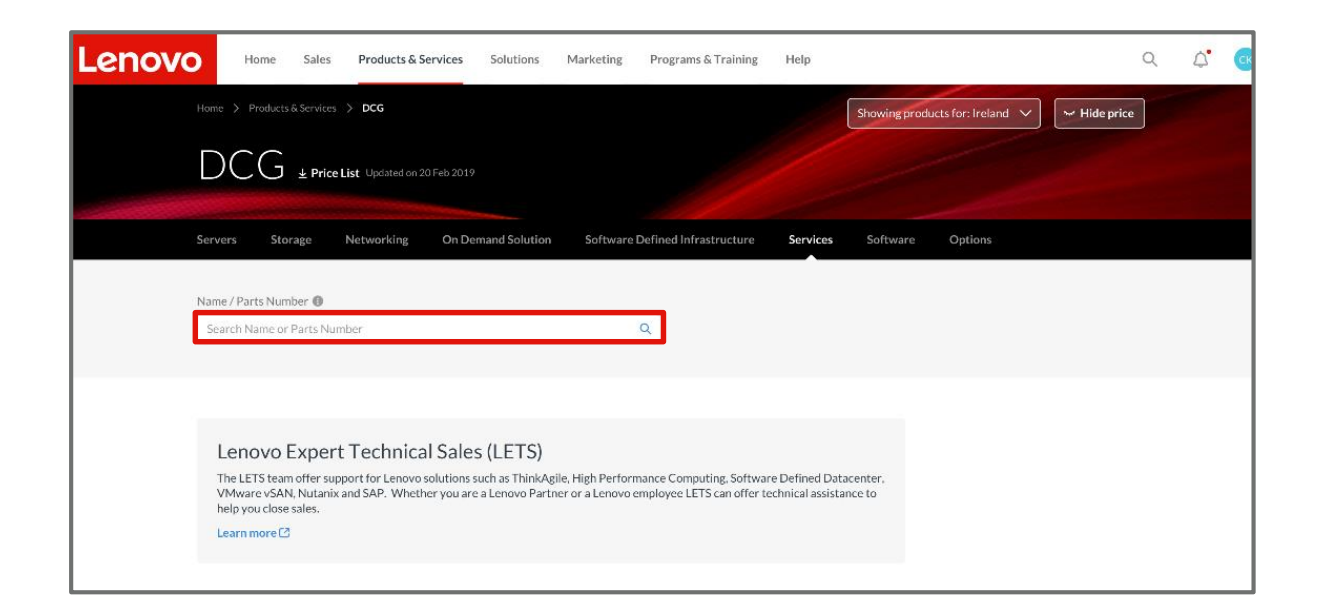

02

Filtrez les résultats de la recherche pour affiner votre choix.

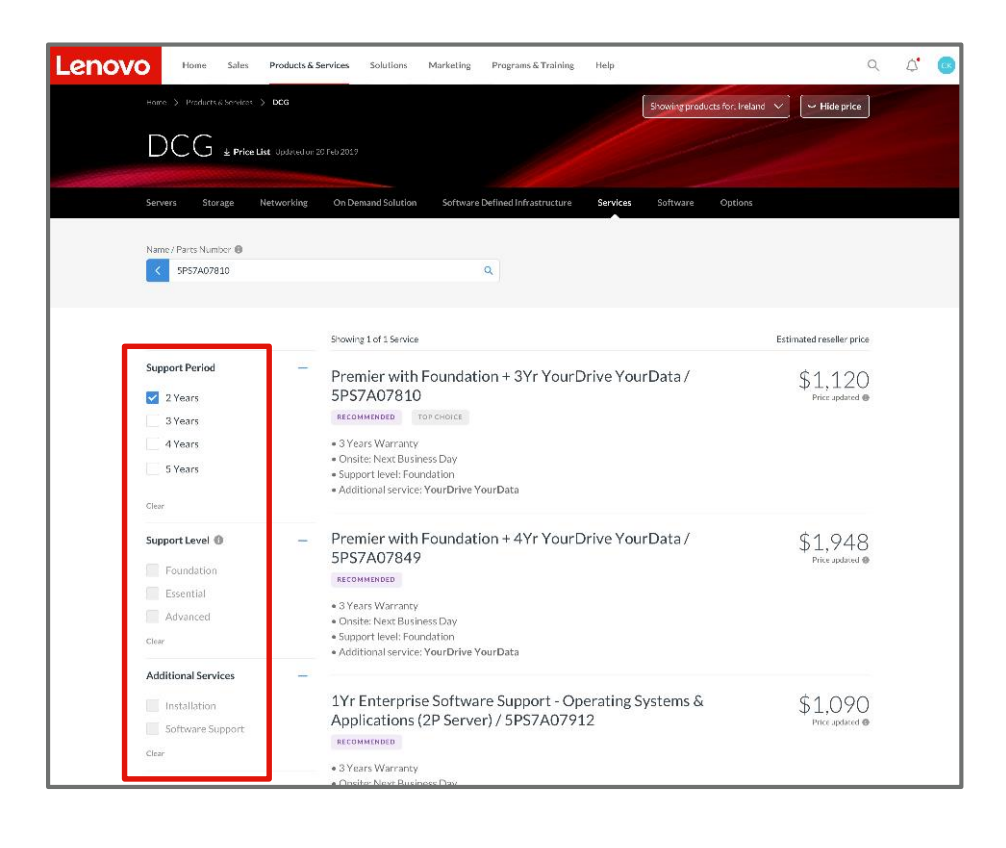

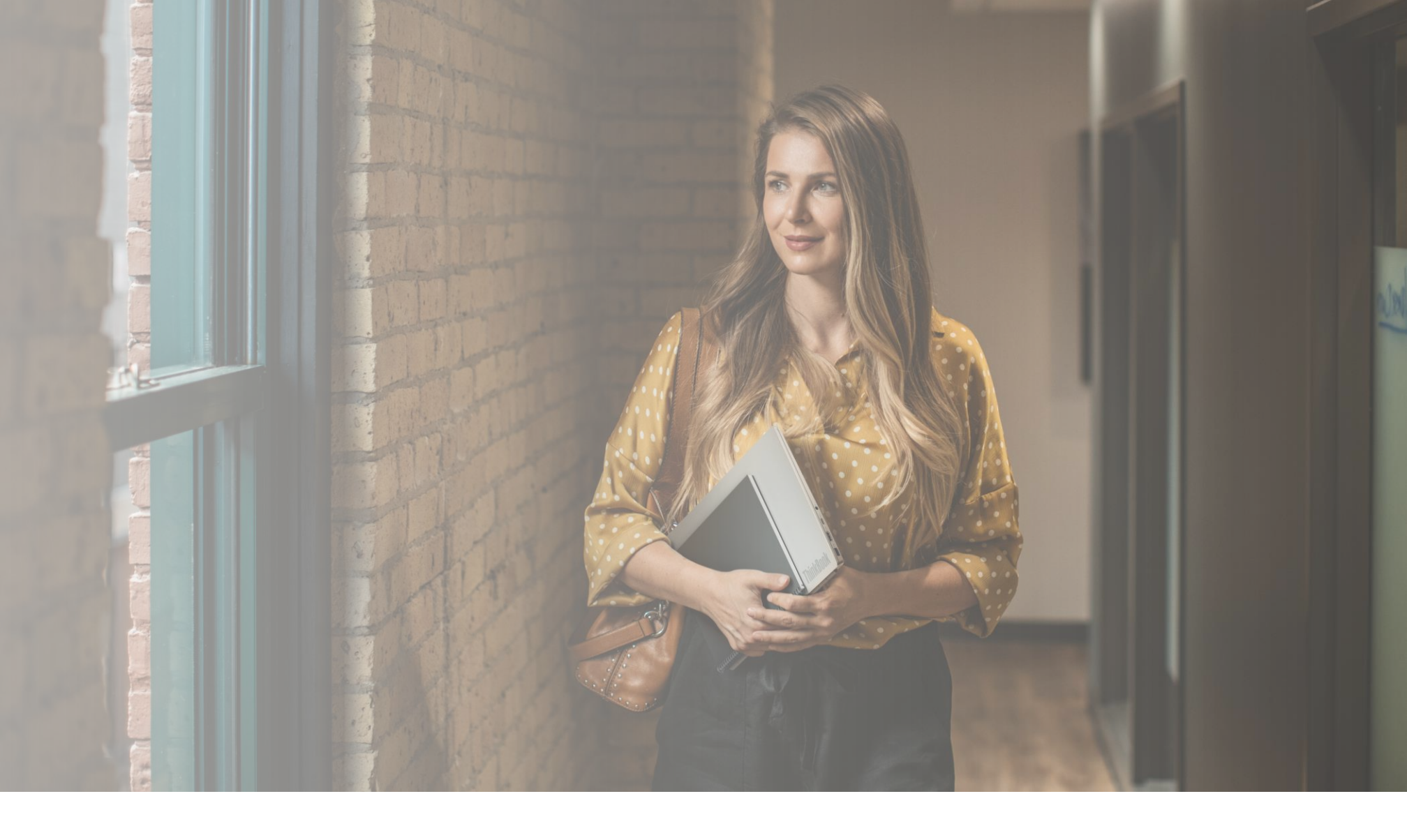

# Plateforme partenaires Lenovo Le nouveau portail Partenaires mondial

Solutions

Lenovo

## Présentation des solutions

Approfondissez vos connaissances des solutions Lenovo dans le nouveau portail Partenaires mondial – la plateforme partenaires Lenovo

#### Quelles sont les solutions Lenovo?

Un large portefeuille de produits, une expertise solide et un intérêt incessant pour l'innovation, font de Lenovo un partenaire technologique idéal. Forts de l'expérience et l'expertise de Lenovo, nous proposons diverses solutions adaptées à différents secteurs, tels que les institutions publiques, les établissements d'enseignement ou de soins de santé pour permettre à nos clients à relever les défis complexes auxquels ils sont confrontés, à améliorer leurs résultats et à réussir grâce à une technologie plus intelligente. Lenovo souhaite donner à ses partenaires un moyen efficace d'agir: un accès unique aux ressources et outils leur permet de comprendre nos solutions afin qu'ils puissent en discuter avec leurs clients et les leur proposer.

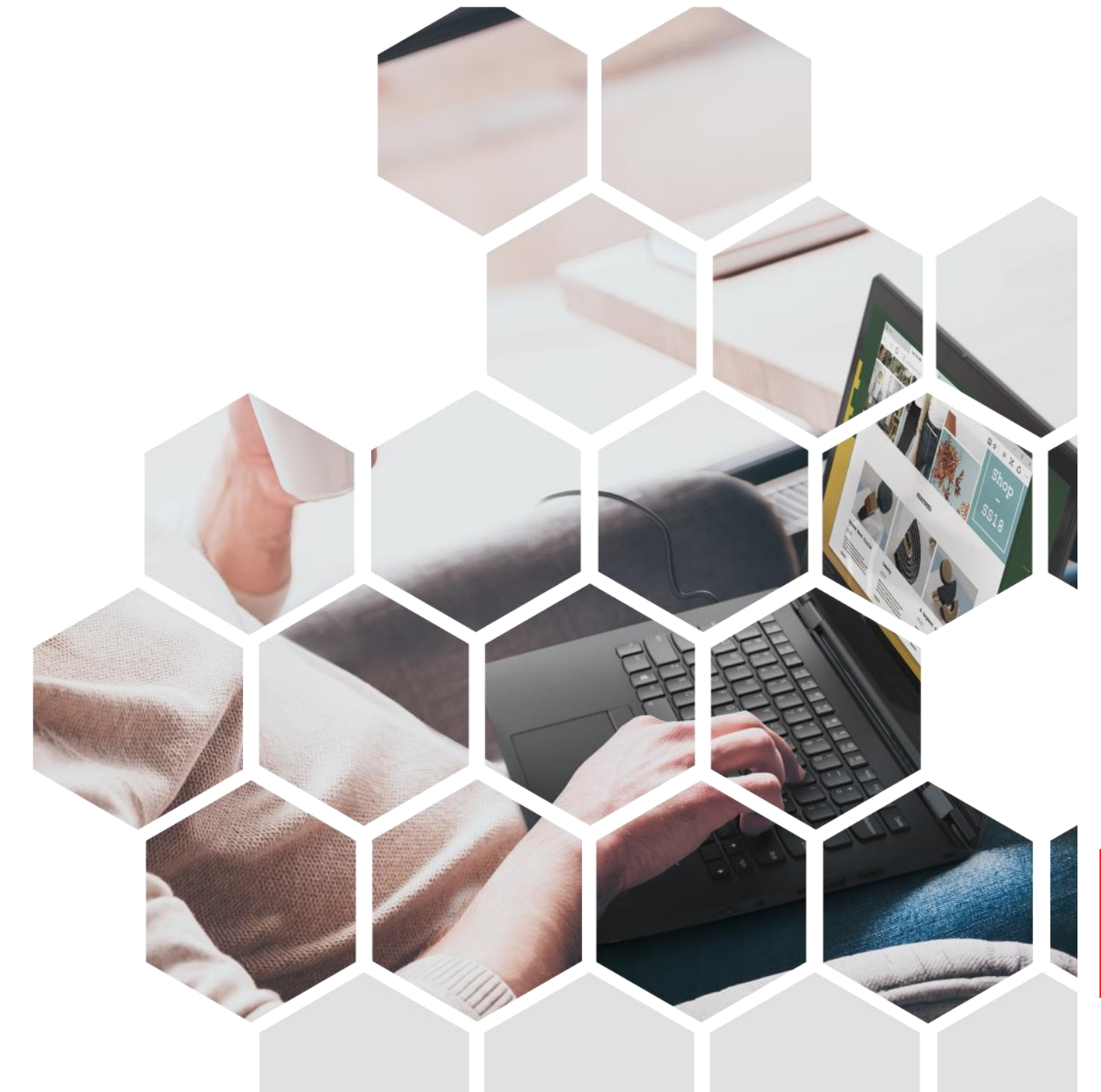

#### Solutions

L'une des trois options ci-dessous vous permet d'accéder à toutes les informations relatives aux solutions

|                                                                       | DOSD SOLUTIONS                                                                                                    | Z<br>View all | DCC SOLUTIONS           | Vio                                        |
|-----------------------------------------------------------------------|----------------------------------------------------------------------------------------------------|---------------|-------------------------|--------------------------------------------|
| Solutions from Lenovo<br>Understand more about how Lenovo can help in | PCSD SOLUTIONS                                                                                                    |               |                         |                                            |
| amerent industries and themes                                         |                                                                                                    |               |                         |                                            |
| DCG Alliances<br>Learn about Lenovo solutions provided with a         |                                                                                                    |               |                         | Rie Date S Application                     |
| collaboration of proven industry partners                             | Difference Makers Mo                                                                                                    | omey =        | Artificial intelligence | Dig Data & Analytics                       |
|                                                                       |                                                                                                    |               |                         | 111                                        |
|                                                                       | 500                                                                                                    |               |                         | S/11                                       |
|                                                                       | Services Thi                                                                                                    | nkShield      | Business Applications   | Client Virtualization an<br>Infrastructure |
|                                                                       | A CONTRACT OF A CONTRACT OF A |               |                         |                                            |
|                                                                       |                                                                                                    |               |                         |                                            |

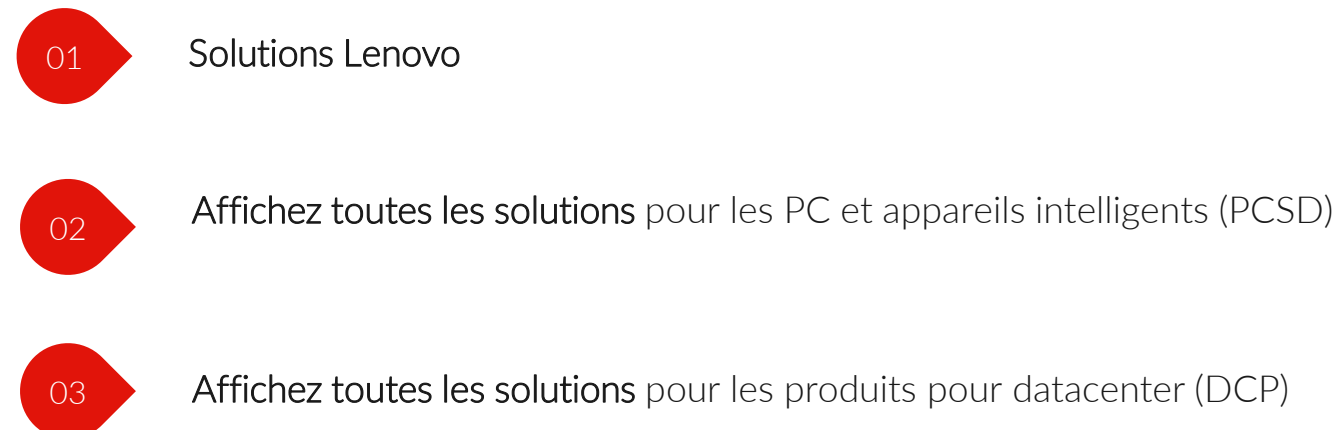

#### Quelles sont les différences entre les solutions Lenovo et la liste de solutions sur le portail ?

La fonction Solutions Lenovo donne accès aux solutions Lenovo existantes adaptées à différents secteurs et que vous pouvez exploiter. La liste de solutions quant à elle, située dans le module Catalogue produits PCSD, vous permet de créer des solutions pour vos clients en sauvegardant les produits PCSD dans une liste pour une transaction

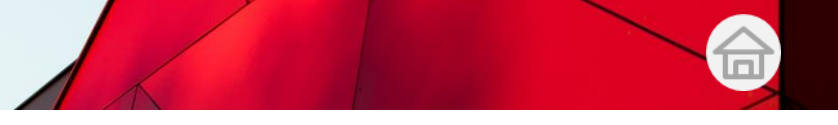

#### Solutions

07

Cliquez sur l'une des trois options pour afficher une liste de toutes les solutions disponibles. Utilisez les fonctionnalités de portail suivantes pour rechercher les solutions sur lesquelles vous souhaitez en savoir plus :

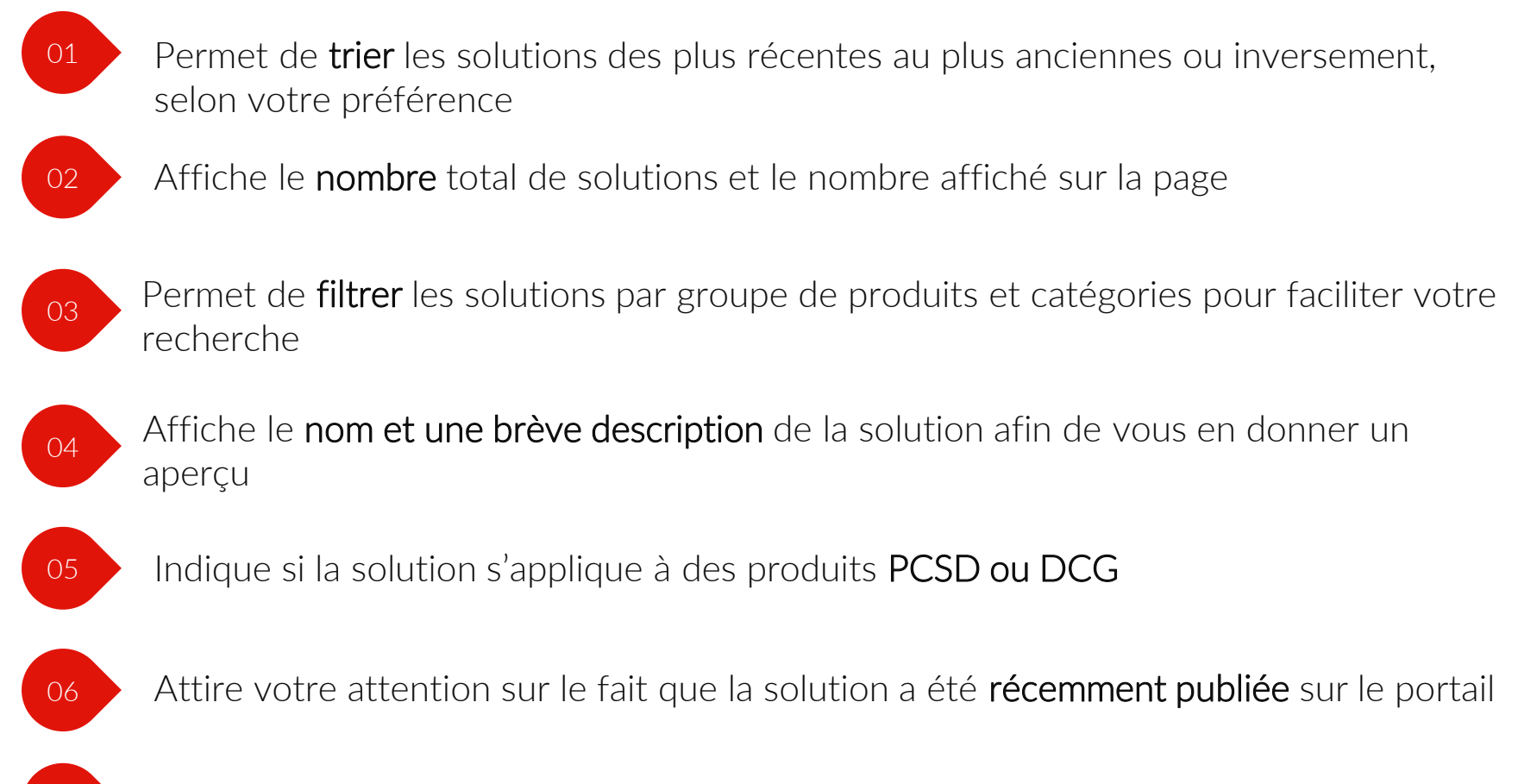

Affiche la catégorie et la date de publication de la solution

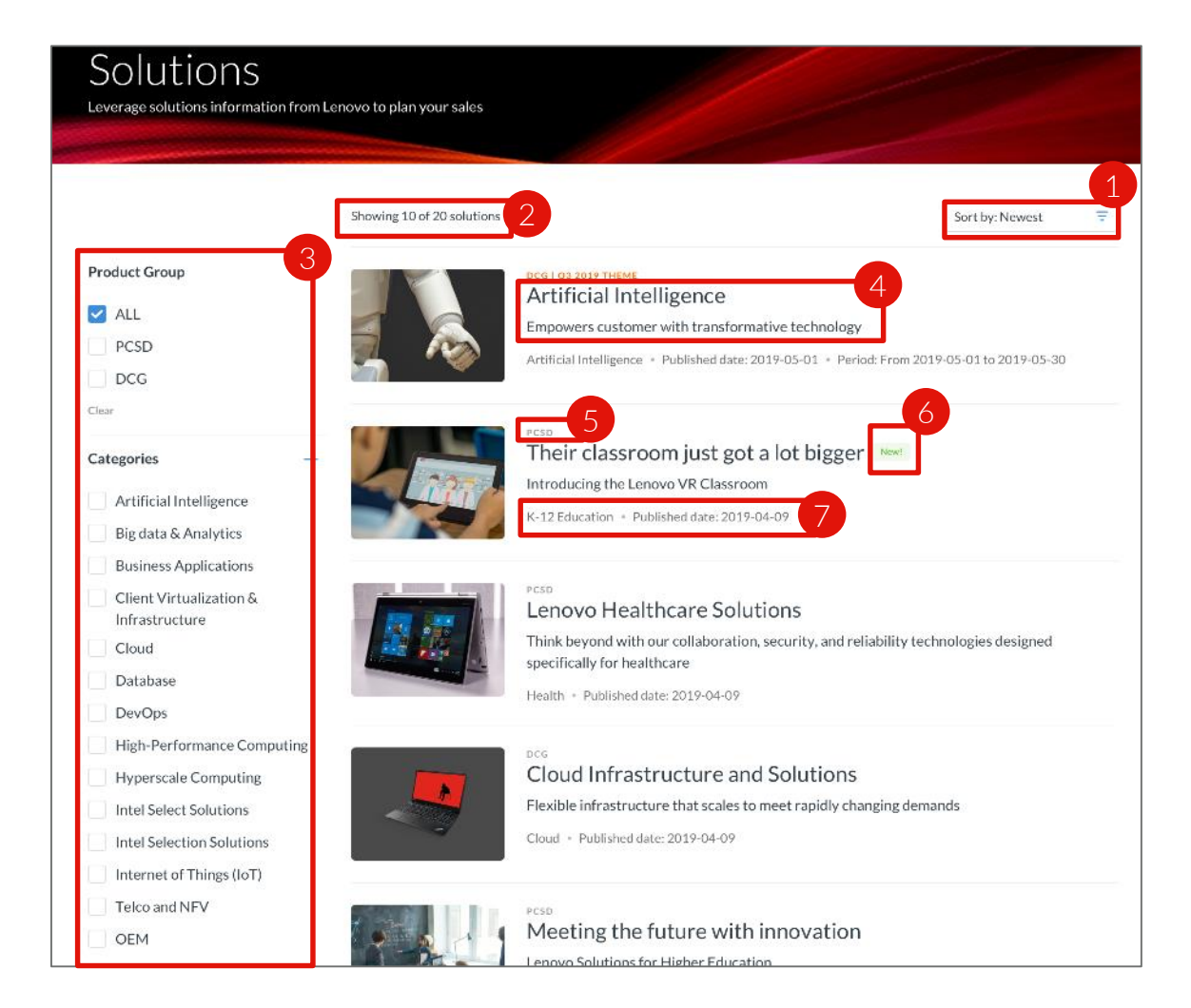

#### Solutions

Pour en savoir plus sur une solution qui vous intéresse, des informations détaillées sont disponibles

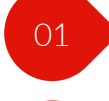

03

05

06

#### Présente la solution

- 02 Rappelle les principales caractéristiques de la solution afin de bâtir un argumentaire pour vos clients
  - Présente les avantages que vos clients peuvent tirer de cette solution Lenovo
- 04 Affiche les produits utilisés pour créer cette solution (en un seul endroit)
  - Affiche les services correspondants utilisés pour créer cette solution
  - Permet de rechercher rapidement et de télécharger toutes les ressources associées à cette solution

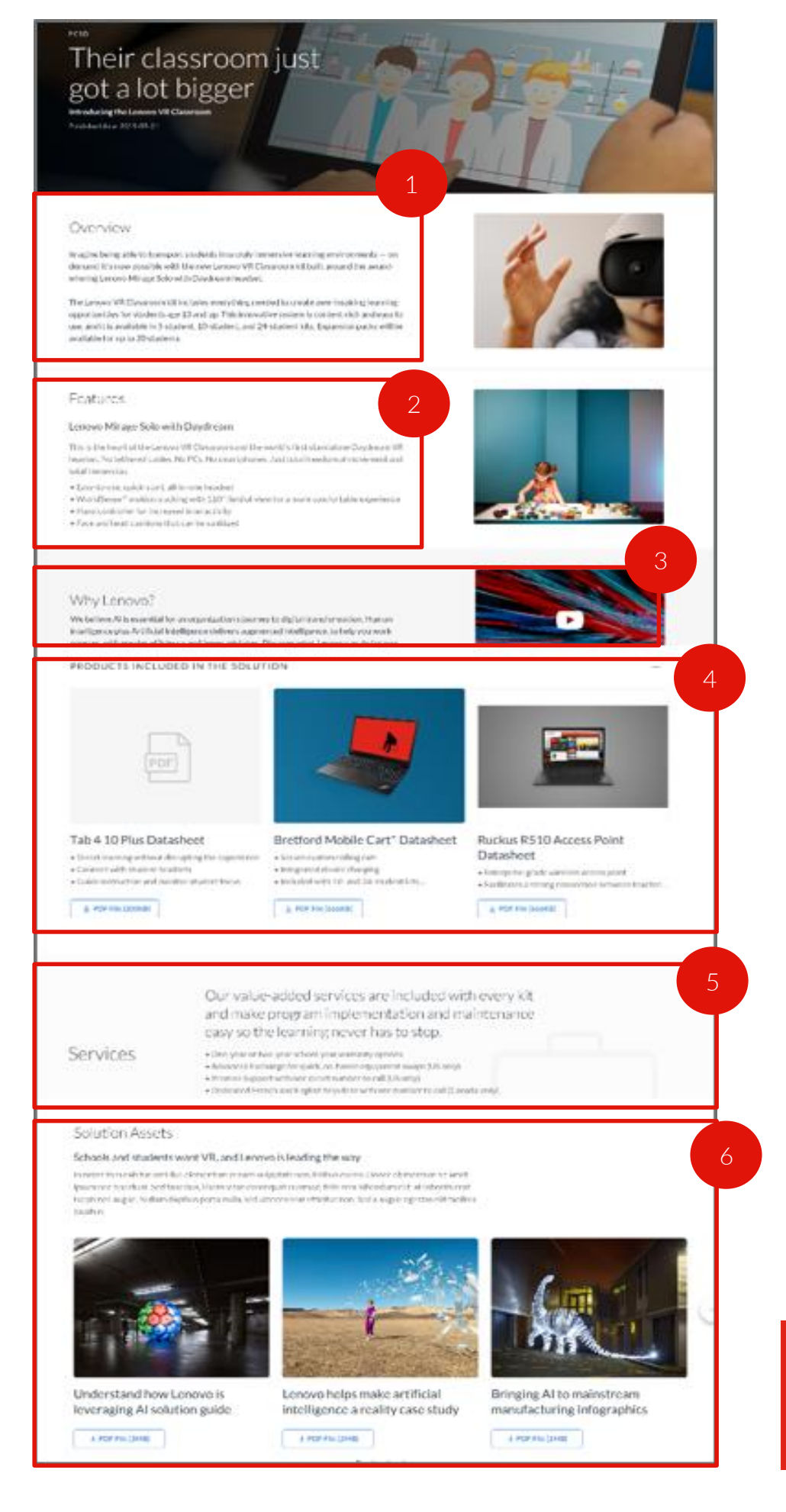

Lenovo

#### Alliances pour datacenter

Vous pouvez accéder à toutes les informations Alliances pour datacenter en cliquant sur Alliances avec DCG sous Solutions

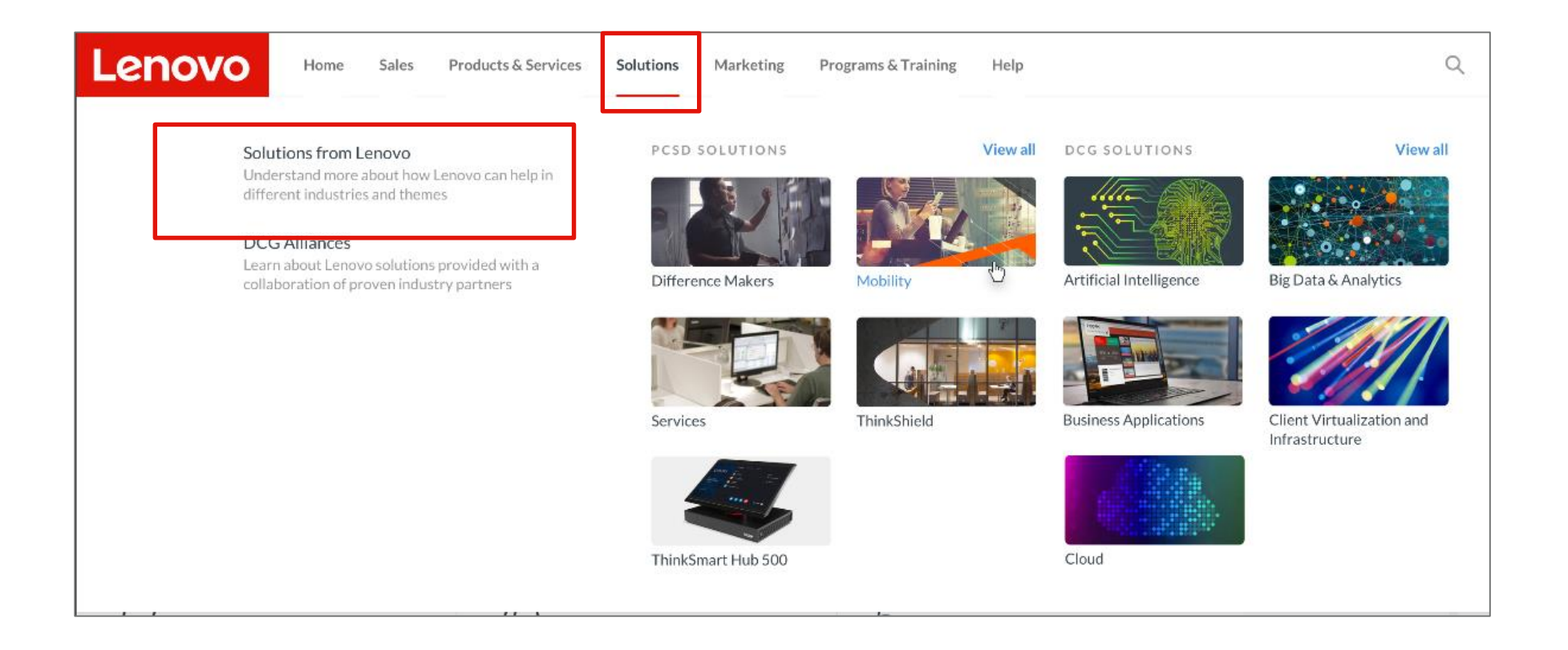

Quelles sont les différences entre les solutions Lenovo pour datacenter (solutions DCG) et Alliances pour datacenter (Alliances avec DCG) ?

- Lenovo propose des solutions pour datacenter rentables, fiables et évolutives en combinant une technologie de pointe avec les meilleures offres définies par logiciel. Avec une suite de services gérés couvrant l'ensemble du cycle de vie de la technologie, vous pouvez trouver toutes les solutions telles que les solutions Cloud, analytiques, etc.
- En collaborant avec des partenaires réputés, comme Microsoft, Intel et SAP, Lenovo fournit des solutions reposant sur les meilleurs composants d'infrastructure et les meilleures applications pour répondre aux besoins de vos charges de travail. Dans la section du portail Alliances avec DCG, découvrez comment Lenovo et les partenaires Alliance unissent leurs forces pour concevoir une variété de solutions et aider les clients.

#### Alliances pour datacenter

Toutes les solutions fournies par Lenovo et ses partenaires Alliance sont répertoriées

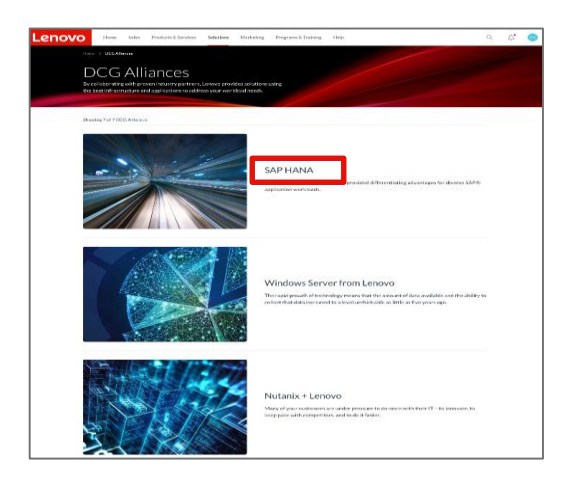

Les nouvelles pages **Détails sur Alliance avec DCG** ont été structurées pour faciliter la compréhension des solutions proposées en collaboration avec nos partenaires Alliance

#### Voici les informations que vous y trouverez:

- 1. Description d'Alliance
- 2. Avantages d'Alliance pour les clients
- 3. Détails des solutions Lenovo fournies en collaboration avec un partenaire Alliance donné
- 4. Plan d'assistance à venir d'Alliance

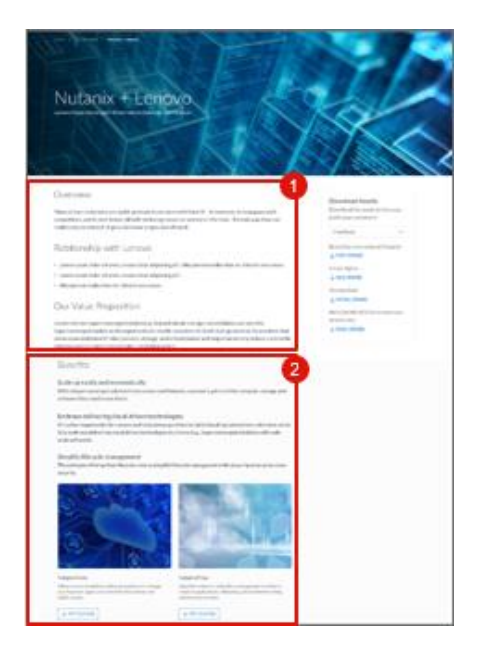

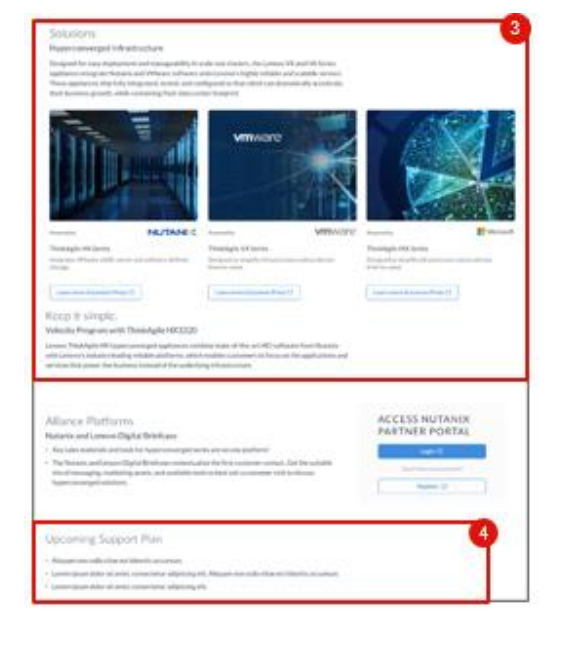

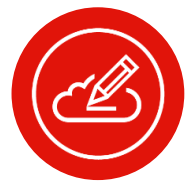

**Remarque:** Lenovo Press fournit des publications techniques de haute qualité sur les produits pour datacenter Lenovo.

#### Alliances pour datacenter (suite)

Les nouvelles pages Détails sur Alliance avec DCG ont été structurées pour faciliter la compréhension des solutions proposées en collaboration avec nos partenaires Alliance.

#### Vous pouvez également:

- 5. Télécharger rapidement les ressources associées à Alliance
- 6. Accéder à Lenovo Press pour en savoir plus sur cette solution
- 7. Accéder directement aux plateformes de nos partenaires Alliance

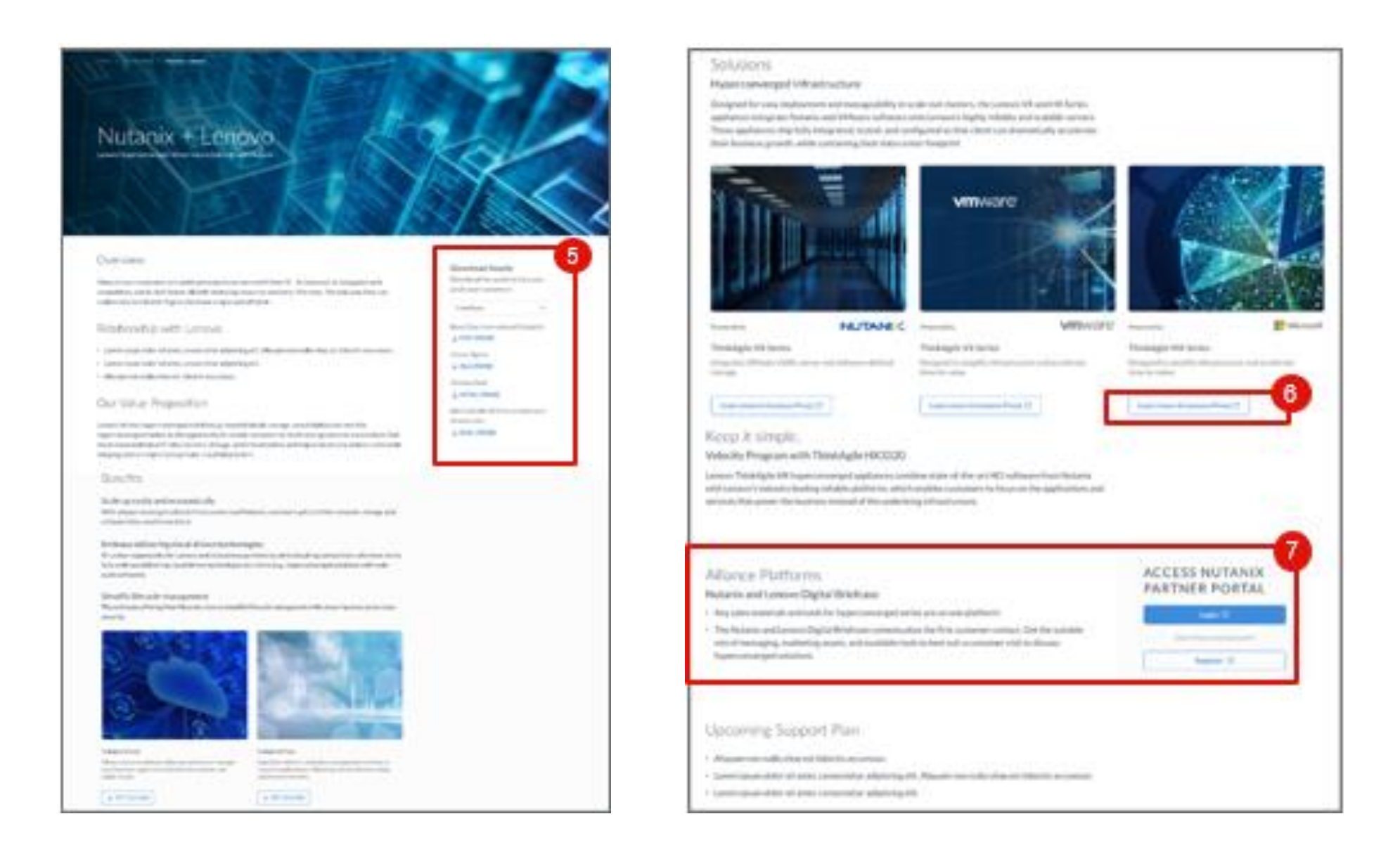

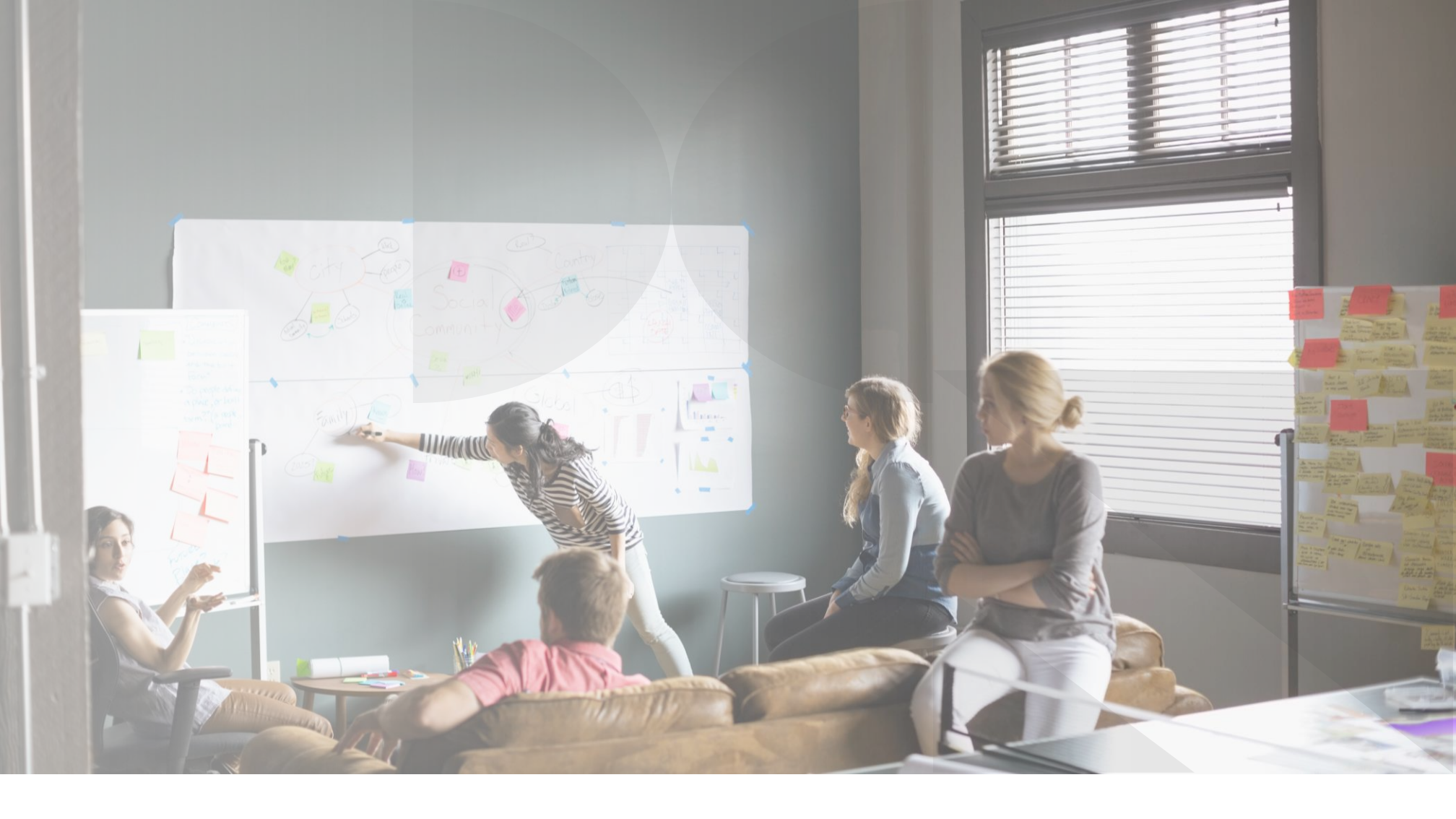

# Plateforme partenaires Lenovo Le nouveau portail Partenaires mondial

Gestion de profils

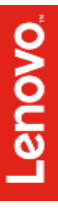

#### Présentation de la gestion de profils

# Quelles informations de profil figurent sur le nouveau portail mondial ?

- En tant qu'utilisateur du portail, vous pouvez voir et gérer vos propres coordonnées et définir vos préférences en termes d'abonnement par e-mail et SMS, langue du portail et d'abonnement et produits qui vous intéressent.
- En tant qu'utilisateur du portail, vous pouvez afficher les informations sur le profil de votre société, notamment l'ID de compte de votre société chez Lenovo, les succursales enregistrées sur le portail Lenovo et vos informations de contact Lenovo principales, par exemple celles de votre représentant commercial Lenovo.

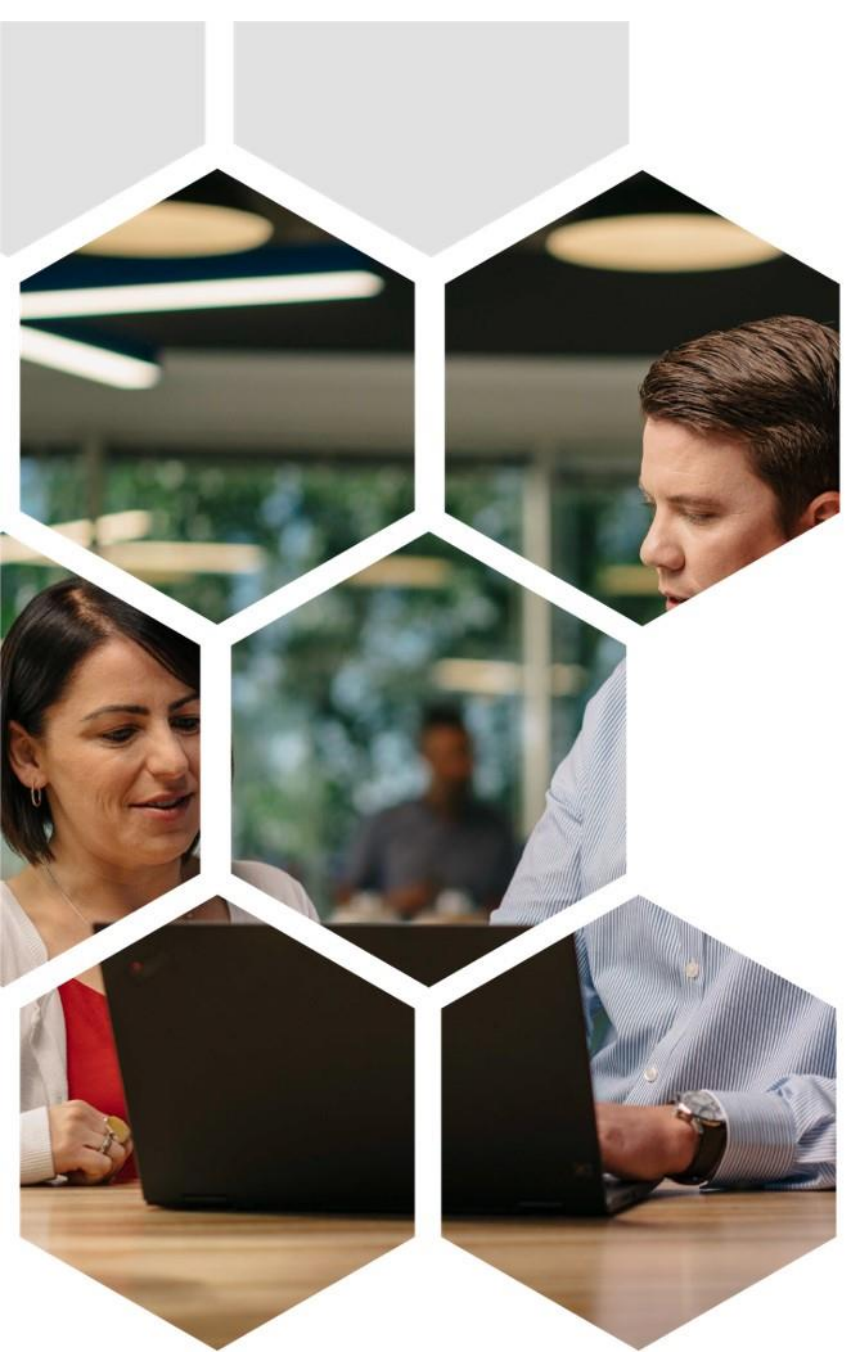

- Si vous disposez du rôle d'administrateur dans le système, vous pouvez également:
  - Ajouter une nouvelle succursale à votre compte professionnel
  - Inviter vos collègues
  - Afficher la liste des collègues qui utilisent la plateforme partenaires Lenovo et les rôles d'utilisateur qui leur ont été attribués
  - Attribuer des rôles d'utilisateur sur le portail à vos collègues et les mettre à jour
  - Vous pouvez afficher et télécharger les contrats signés avec Lenovo, tels que le Contrat Lenovo Partner Network (LPNA) et le Addendum Offres Spéciales (SBA)

## Accéder à la gestion de profils

Pour gérer votre profil, cliquez sur vos initiales ou votre photo (si vous en avez téléchargé une sur le portail).

Si votre société travaille avec Lenovo à la fois en tant que distributeur et que revendeur, vous disposerez de deux comptes pour effectuer vos tâches séparément. Vous pouvez passer d'un compte à l'autre pour accéder aux différentes vues du portail

| Welcome Jason, you're now a Lenovo Partner.                                               | USERNAME             |
|-------------------------------------------------------------------------------------------|----------------------|
| Lenovo Partner Hub offers you a multitude of benefits and support to empower you to sell. | 123abc@techworkl.com |
| Learn more about the offer details now!                                                   | ACCOUNT              |
|                                                                                           | Switch Account       |
| More Drive business                                                                       | Manage Lenovo ID C   |
| Take a Quick Tour                                                                         | Manage Lenovo ID C   |
| et started                                                                                | A My Colleagues      |
| rse modules are recommended for you to get you started.                                   | E→ Logout            |

#### Gérer mes informations de profil

Vous pouvez afficher et gérer vos coordonnées et définir vos préférences d'abonnement par e-mail et par SMS, de langue de portail et d'abonnement, de produits qui vous intéressent

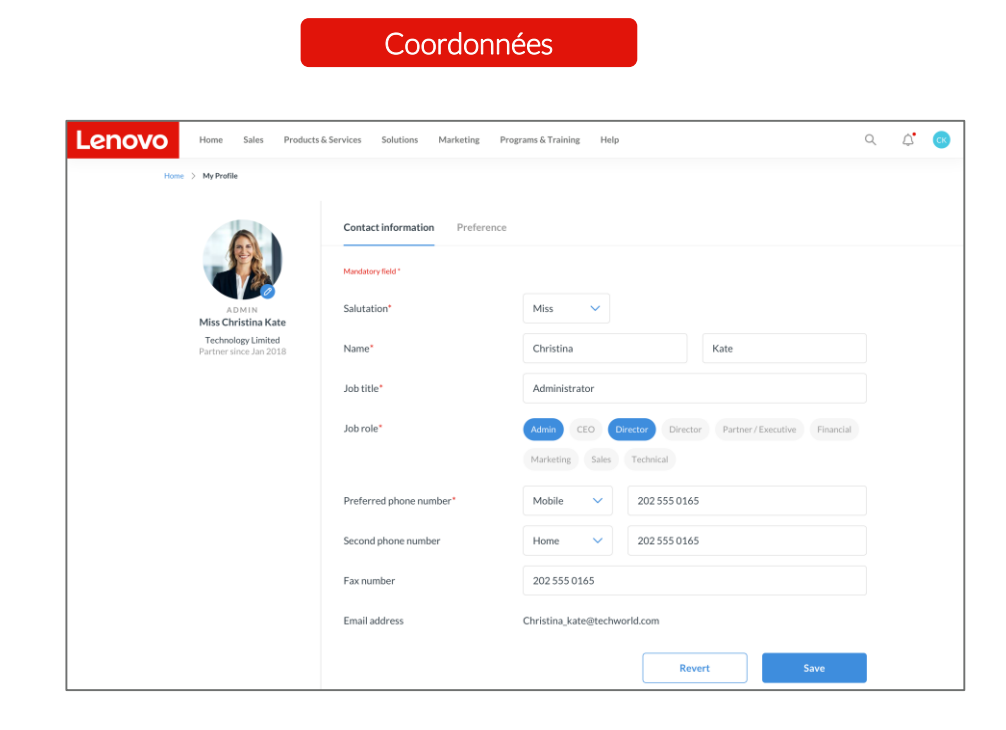

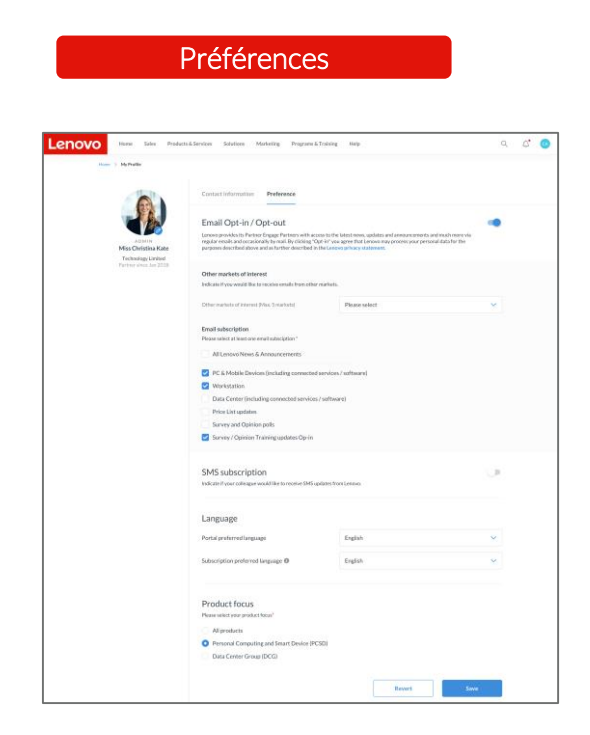

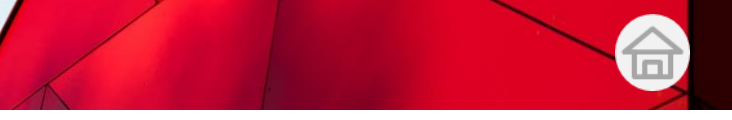

## Gérer mes informations de profil

Vous pouvez afficher et mettre à jour les coordonnées suivantes

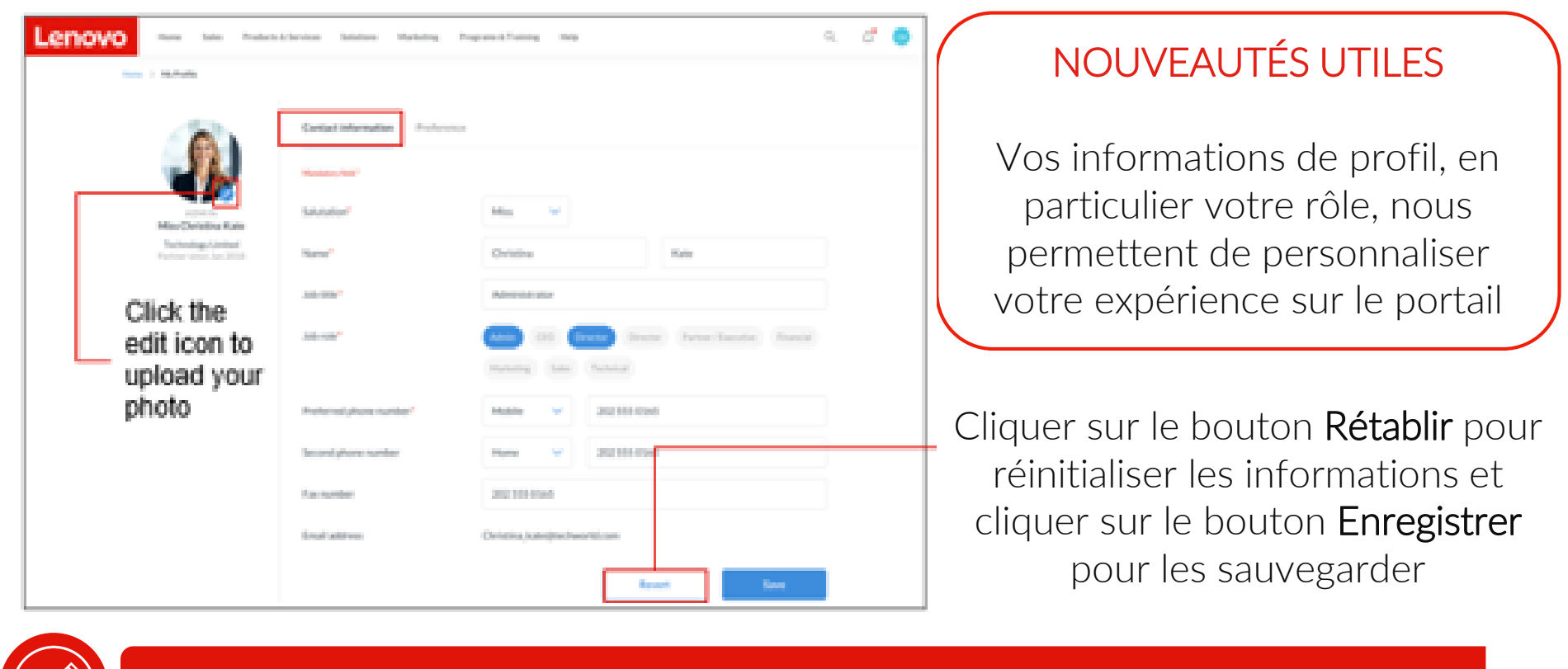

Remarque: votre rôle d'utilisateur sur le portail est défini par l'administrateur de votre société

- Titre
- Nom
- Fonction

- Rôle
- Numéro de téléphone
- Adresse e-mail

#### Et définir les préférences pour les éléments suivants

| Lenovo | ton the Polari                                                                                                    | Abreas Solates Roberty Programblish                                                                                                    | ng 160                                                                                                    | ् ् 🖉 🔵 |    |                                                                                 |
|--------|----------------------------------------------------------------------------------------------------|----------------------------------------------------------------------------------------------------|----------------------------------------------------------------------------------------------------|---------|----|---------------------------------------------------------------------------------|
|        |                                                                                                    | Contact Information Parliemen Establishing Opt-out Losses and the Parliement Agency Parliement Agency                      | in the sea while of second second and such as a                                                                                                    | •       | 01 | Recevoir des abonnements par e-mail<br>et par SMS                               |
| 3      | Record and the second second s | regione and a decision of the form of the Mathew (1004)<br>regioner and the second or of the form the mathematical in the size<br>Other marked of Information<br>Differe marked of Information<br>Differe marked and the marked and the size of the marked<br>Differe marked and the marked and the size of the marked<br>Differe marked and the marked and the size of the marked<br>Differe marked and the size of the marked and the size of the marked<br>Difference of the size of the marked and the size of the marked<br>Difference of the size of the marked and the size of the marked<br>Difference of the size of the marked and the size of the size of the s | na que la constructiona para presenta distribution ten<br>en que la construction de la construction de la construction<br>na finanza en la construction de la construction de la construction<br>Pasare en la construction de la construction de la constr |         | 02 | Sélectionner la langue préférée du portail<br>et des communications.            |
|        |                                                                                                    | Reg Mother Special process for the server set of the server<br>Web Mother     Data Conter Sectoring connected services (num)     Proc Line gates     Servers of Content parts     Evensy if Content parts     SetS trabecription     Educer proc relations     Educer Free motif for to reserve Ref. quickee                                                                                                    | san (sintant)<br>sant)<br>Ana Lawa,                                                                                                    | 0       | 03 | Sélectionner les produits qui vous intéressent<br>parmi les options suivantes : |
|        |                                                                                                    | Language<br>Perfolymberstlanguage<br>Salescription professol language @                                                                                                    | English<br>English                                                                                                    | 2       |    | Tous les produits                                                               |
|        |                                                                                                    | Product focus Promotion per periodi tess"  Ali products Promotion (sequeting and least Device (POSE)  Promotion (sequeting and least Device (POSE))                                                                                                    |                                                                                                    | 3       |    | • PCSD                                                                          |
|        |                                                                                                    | Construction Construction                                                                                                    | Read Inc.                                                                                                    |         |    | • DCG                                                                           |

enovo.

# Gérer les informations de ma société

En tant qu'administrateur, vous pouvez afficher les informations relatives à votre société et à vos succursales

Cliquer sur la succursale pour afficher les informations détaillées associées

Lenovo de sa société

#### NOUVEAUTÉS UTILES

Toutes les informations relatives au compte et les coordonnées clés dont vous avez besoin pour faire des affaires avec Lenovo sont centralisées sur une seule page.

| VOGUE                                                                       |       | Overview B                               | ranch profile 🛛 🛙 | Dealer information Addi | tional information      |       |
|-----------------------------------------------------------------------------|-------|------------------------------------------|-------------------|-------------------------|-------------------------|-------|
| Vogue Residence<br>Canada                                                   |       |                                          |                   |                         |                         |       |
|                                                                             |       | Account ID                               |                   |                         |                         |       |
| BRANCH                                                                      | + Add | CRM BP ID                                | 1213066678        | HDIIAID                 | 10w3a5w                 |       |
| Vogue Residence Canada<br>(Waterloo)                                        |       | HQ SAP ID                                | 0003062324        | ARS ID                  | Owe291eO                |       |
| Headquarter                                                                 |       | Incentive ID                             | 10w3a5w           | ULT ZDX ID              | 0771033479              |       |
| Vogue Residence Canada<br>(Winnipeg)                                        | - 11  | ULT DUNS Name                            | Chris Bond        |                         |                         |       |
| Vogue Residence Canada<br>(Markham)                                         | 15    |                                          |                   |                         |                         |       |
| Vogue Residence Canada<br>(Mississauga)                                     |       | Contacts                                 |                   |                         |                         |       |
| Vogue Residence Canada<br>(Winnipeg)<br>Vogue Residence Canada<br>(Markham) |       | Chris Wong 📀<br>Lenovo Sales Manager     |                   | <i>∂</i> 12025550165    | ≌ chris.wong@lenovo.co  | om    |
| (Markhan)<br>Vogue Residence Canada<br>(Mississauga)                        |       | Christina Or<br>Lenovo Internai Sales    |                   | <i>∂</i> 12025550165    | 🖾 christina.or@lenovo.c | :om   |
|                                                                             |       | Daniel Ergun<br>Lenovo External Sales    |                   | ৶ 12025550165           | 🖾 daniel.ergun@lenovo.  | com   |
|                                                                             |       | Tommy Rabbit<br>Lenovo Consumer Sales    |                   | <i>∂</i> 12025550165    | ⊠ tommy.rabbit@lenov    | o.con |
|                                                                             | l     | Lauren Bond<br>Lenovo Server Internation | ral Sales         | <i>₽</i> 12025550165    | 🖂 iauren,bond@ienovo.   | com   |
| г                                                                           |       |                                          |                   |                         |                         |       |

compte que sa société a auprès de

Lenovo au même endroit

# Gérer les informations de ma société

En tant qu'administrateur, vous pouvez également gérer les informations de votre société et ajouter de nouvelles succursales sur le portail

| Vigue Residence<br>Cando<br>BAAN CIK + AAK<br>Vigue Residence<br>Cando<br>BAAN CIK + AAK<br>Vigue Residence Canada<br>Omateuror | Vogue Resident<br>ter mittele der 2014 größe<br>Overview Branch profile<br>Account ID<br>CINEBRO 12130660<br>INQ 549 FD 00030622<br>Incenties ID 2240369<br>ULT Duht Hams Chris Barr | Additional information D | rloo)<br>exter information<br>There is take Products for<br>Here is 'the Conjuny' > Address hand<br>Add new bran<br>Branch profile | ch Canada                               | Cliquer sur l'icône de modification pour<br>mettre à jour les informations suivantes :<br>- Photo de la société<br>- Nom de la société<br>- Lieu de la société |
|----------------------------------------------------------------------------------------------------|----------------------------------------------------------------------------------------------------|--------------------------|----------------------------------------------------------------------------------------------------|-----------------------------------------|----------------------------------------------------------------------------------------------------|
| Visper Residence Canada<br>(Maridana)                                                                                           |                                                                                                    |                          | "Handatory field                                                                                                    |                                         | Cliquez sur le bouton <b>Aiouter</b> pour                                                                                                    |
| Missimagel                                                                                                    | Contacts                                                                                                    |                          | Company name / Trading name* Ø                                                                                                    | Technology Waterioo Limited             |                                                                                                    |
| Vigue Residence Canada<br>(Winnipeg)                                                                                            | Chris Wong O                                                                                                    | <i>d</i> +120255         | Company website*                                                                                                    | http://technology.limited.com.ca        | ajouter une nouvelle succursale                                                                                                    |
| Vogue Residence-Canada<br>(Markham)                                                                                             | and the second                                                                                                    |                          |                                                                                                    |                                         |                                                                                                    |
| Vogue Residence-Canada<br>(Missiesaugal                                                                                         | Christina-Or<br>Lenses Internal Sales                                                                                                    | a +1 202 55              | Caustry"                                                                                                    | Canada                                  |                                                                                                    |
|                                                                                                    |                                                                                                    |                          | Company address*                                                                                                    | Flat.A, 53/F. Tech Center, 954 C Street | Dans la section <b>Profil de la</b>                                                                                                    |
|                                                                                                    |                                                                                                    |                          |                                                                                                    | Waterloo                                | 02 succursale sur la page Ajouter une                                                                                                    |
|                                                                                                    |                                                                                                    |                          | State / Province / County*                                                                                                    | Ontario 🗸                               | succursale, saisissez les détails de la                                                                                                    |
|                                                                                                    |                                                                                                    |                          | Pental code                                                                                                    | N2V 2K1                                 | succursale                                                                                                    |
|                                                                                                    |                                                                                                    |                          |                                                                                                    |                                         | Succursuic                                                                                                    |
|                                                                                                    |                                                                                                    |                          | W/T / Tax ID / Company ID                                                                                                    | 12145                                   |                                                                                                    |
|                                                                                                    |                                                                                                    |                          |                                                                                                    | Vuldate                                 | 03 Cliquez sur le bouton Valider                                                                                                    |

En tant qu'administrateur, vous pouvez également mettre à jour les informations des succursales de votre entreprise

| Vogue Residence         | e Canada (Waterloo)                         |                                      |      |
|-------------------------|---------------------------------------------|--------------------------------------|------|
| Overview Branch profile | Dealer information Additional information   |                                      |      |
| Trading name            | Vogue Residence Limited (Waterloo)          |                                      |      |
| Company address         | 785 Bridge Street West, Unit 3 & 4 Waterloo |                                      |      |
| State / Province        | Ontario                                     |                                      |      |
| Country                 | Canada                                      |                                      |      |
| Postal code             | N2V2K1                                      |                                      |      |
| Telephone               | +1 202 555 0165                             |                                      |      |
| Website                 | vogue.residence.limited.com.ca              | Les informations de profil de succur | sale |
| VAT Number              | 123456789                                   | approbation de Lenovo                |      |

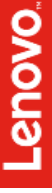

Remarque: toute modification des informations de profil de succursale nécessite l'approbation de Lenovo, qui est indiquée dans l'info-bulle à côté de l'en-tête du profil de succursale

#### Gérer les informations de ma société

En outre, vous pouvez mettre à jour des informations supplémentaires de votre société

Vous pouvez afficher et modifier les détails suivants:

- Nombre total d'employés
- Chiffre d'affaires annuel total
- Catégorie de chiffre d'affaires
- Types de revendeur
- Produit qui vous intéresse
- Types de clients
- Secteur industriel
- Liens vers les réseaux sociaux

**NOUVEAUTÉS UTILES** Les informations de votre société nous permettent de personnaliser

l'expérience sur le portail de tous les utilisateurs de votre société

| Overview                     | Branch profile            | Additional informatio          | n Dealer information                            |                                 |
|------------------------------|---------------------------|--------------------------------|-------------------------------------------------|---------------------------------|
| Tell us about yo             | our business so we delive | r a personalized partner exper | ience.                                          |                                 |
| Total employee               | 5                         | 200                            |                                                 |                                 |
| Total sales emp              | layees                    | 20                             |                                                 |                                 |
| Yearly total rev             | enue                      | CAD 600,000.00                 |                                                 |                                 |
| Revenue catego               | ary                       | Total cate<br>revenue<br>100   | P C Client<br>Server<br>%<br>Software<br>Others | 20%<br>35%<br>15%<br>10%<br>20% |
| Reseller types               |                           | Independent Softwa             | re vendor (ISV) Traditional Rese                | ller                            |
| Product focus Customer types | 5                         | PC Server                      | 9                                               |                                 |
| Industry segme               | nt                        | Education                      |                                                 |                                 |
| Social media lin             | ks                        | f Facebook v                   | www.facebook.com/vogueresidence                 |                                 |

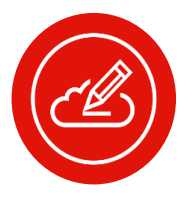

Remarque: votre rôle d'utilisateur sur le portail est défini par l'administrateur de votre société

En tant qu'administrateur, vous pouvez afficher la liste de vos collègues qui utilisent la plateforme partenaires Lenovo et les rôles d'utilisateur qui leur sont attribués

| Rechercher des<br>collègues qui ont                                                                          |                                                         | Current Colleagu                           | es                        | Filtrer<br>et par      | les collègue<br>succursale. | s par <b>rôle système</b> |
|----------------------------------------------------------------------------------------------------|---------------------------------------------------------|--------------------------------------------|---------------------------|------------------------|-----------------------------|---------------------------|
| accès au portail.                                                                                            | Home Sales Products & Service                           | es Solutions Marketing Programs & Training | Help                      |                        | Q Q 🖓 🐼                     |                           |
| Afficher les informations<br>suivantes relatives aux<br>collègues:                                           | Filter by name, username<br>Showing 10 of 60 Colleagues |                                            | Q. Filter by: System Role | e                      | e <del>,</del>              |                           |
| <ul> <li>nom du contact</li> <li>nom d'utilisateur<br/>(adresse e-mail)</li> <li>informations sur</li> </ul> | Contact & Username                                      | Branch<br>Technology Winnipeg Limited      | System role<br>Admin      | All Status …<br>Active |                             |                           |
| <ul><li>la succursale</li><li>statut<br/>(actif/Inactif))</li></ul>                                          | Mandy Brown<br>mandy, brown@techworkl.com               | Technology Winnipeg Limited                | Admin<br>Admin            | Active                 | _                           |                           |
|                                                                                                    | Yolanda E. Rosen<br>yolanda e rosensitechworki.com      | Technology Winnipeg Limited                | Sales                     | Active                 | _                           |                           |

En tant qu'administrateur, vous pouvez:

| Current Colleagues (60) Pending Co                      | lleagues (40)                                     |             |                         |                   |
|---------------------------------------------------------|---------------------------------------------------|-------------|-------------------------|-------------------|
| Filter by name, username<br>Showing 10 of 60 Colleagues | Q Filter by: Branch                               | <b>₽</b>    | Filter by: System Role  |                   |
| Contact & Username                                      | Branch                                            | System role | All Status …            | Actions           |
| Jillian Berry<br>jillian_berry@techworld.com            | Technology Waterloo Limited<br>Headquarter        | Unassigned  | Pending<br>approval     | Approve           |
| Mandy Brown<br>mandy_brown@techworld.com                | <b>Technology Waterloo Limited</b><br>Headquarter | Admin       | Pending<br>registration | Resend invitation |

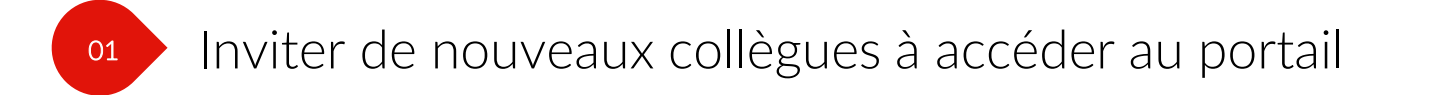

<sup>02</sup> Gérer les autorisations de vos collègues et leur en accorder

En tant qu'administrateur, vous pouvez inviter d'autres collègues à accéder au portail. Effectuez le processus suivant pour inviter de nouveaux collègues :

| 3. Cliquez sur le bouton Valider.                                                                                                    | e e-mail<br>llègue auquel<br>envoyée.                                                                               | 1. Cliquez sur le bouton Inviter des<br>collègues pour être redirigé vers la<br>page Inviter des collègues2. Saisissez l'adresse e-r<br>professionnel du collègu<br>l'invitation doit être env |                                                                                                    |                                                                                                    |  |  |  |  |
|----------------------------------------------------------------------------------------------------|----------------------------------------------------------------------------------------------------|----------------------------------------------------------------------------------------------------|----------------------------------------------------------------------------------------------------|----------------------------------------------------------------------------------------------------|--|--|--|--|
| 6. Envoyez l'invitation à votre collègue                                                                                                    | mations selon                                                                                                    | 5. Saisissez les info<br>les info-bulles.                                                                                                    | e l'adresse e-mail est                                                                                                    | 4. Confirmez que correcte                                                                                                    |  |  |  |  |
| cess the portal.<br>erry@techworld.com                                                                                                    | leagues > Invite Colleague<br>COLLEAGUES<br>tion to your colleague who need to acc<br>d<br>iillian be<br>iillian be | Invite Colleague Home > My C Invite Send an invit Mandatory fil Reject Resend invitation                                                                                                    | Filter by: Branch 🔹 Filter by: System Role  anch System role All Status ** Action  achmology Waterloo Limited Unassigned Pending approval  achmology Waterloo Limited Admin Pending registration R | My Colleagues         Current Colleagues (60)       Pending Colleagues (40)         Filter by name, usemame       Q       Filter b         Showing 10 of 60 Colleagues       Contact 6 Usemame       Ronch         Og       Jilian Berry       Branch         Og       Jilian Berry       Technon         Mandy Brown       Technon       Hadaare |  |  |  |  |
| es collègues<br>oyée.                                                                                                    | vers la page Inviter de<br>avitation doit être envo                                                                 | lègues pour être redirigé<br>nel du collègue auquel l'in                                                                                                    | sur le bouton Inviter des coll<br>z l'adresse e-mail professionr                                                                                                    | 01 Cliquez su<br>02 Saisissez l                                                                                                    |  |  |  |  |
| eagues<br>ague who need to access the portal.                                                                                                    | Invite Colle<br>Send an invitation to your collea<br>"Mandatory field                                               |                                                                                                    | sur le bouton Valider.                                                                                                    | 03 Cliquez su                                                                                                    |  |  |  |  |
| Admin   Technology Waterloo Limited                                                                                                    | System role*  Branch*                                                                                               | correcte                                                                                                    | nez que l'adresse e-mail est c                                                                                                    | 04 Confirme                                                                                                    |  |  |  |  |
| Miss 🗸                                                                                                    | Salutation*                                                                                                    | nfo-bulles.                                                                                                    | z les informations selon les ir                                                                                                    | 05 Saisissez I                                                                                                    |  |  |  |  |
| Jillian Berry<br>Administrator                                                                                                    | Name"<br>Job title                                                                                                  |                                                                                                    | z l'invitation à votre collègue                                                                                                    | 06 Envoyez I                                                                                                    |  |  |  |  |
| Admin     CEO     Director     Partner / Executive     Financial       Marketing     Sales     Technical       Mobile      12025550165                                                                                                  | Job roles<br>Preferred phone number                                                                                 |                                                                                                    | rofle<br>agues                                                                                                    | Home > My Colleagues > Colleague Profile<br>Invite Colleagues                                                                                                    |  |  |  |  |
| Please select ✓ Phone number +12025550165 Lorem ipsum dolor sit amet, consectetur adipiscing elit. Nulla volutpat euismod tellus at mattis. Sed ac posuere metus, vel consectetur lectus. Proin ornare porta enim ultrices blandit. 450 | Second phone number<br>Fax number<br>Notes for the invitation email*                                                | techworld.com.<br>anged.                                                                                                    | Email Validation<br>Please confirm on the email for jillian_berry@to<br>Once you've created the email, it cannot be cha                                                                            | *Mandatory field<br>Company email*                                                                                                    |  |  |  |  |
| _                                                                                                    | Fax number<br>Notes for the invitation email*                                                                       | techworld.com.<br>anged.                                                                                                    | Email Validation<br>Please confirm on the email for jillian_berry@tr<br>Once you've created the email, it cannot be cha                                                                            | Company email*                                                                                                    |  |  |  |  |

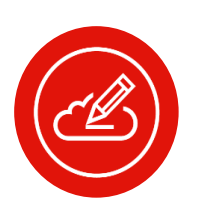

Remarque: une fois que vous avez créé l'adresse e-mail, elle ne peut plus être modifiée.

After you send the invitation, the colleague you invited will perform the following process to complete the registration:

|    |                                                                                                    | Leno                              | /0                                                                                                    |                                                                                                    |  |  |  |  |  |
|----|----------------------------------------------------------------------------------------------------|-----------------------------------|----------------------------------------------------------------------------------------------------|----------------------------------------------------------------------------------------------------|--|--|--|--|--|
| 01 | Recevez un e-mail contenant un<br>lien pour configurer le compte.                                                                     |                                   | Company entail<br>System role @<br>Branch<br>Suburditor*                                                    | Account 3                                                                                                    |  |  |  |  |  |
| 02 | Cliquez sur le lien figurant dans<br>l'e-mail pour être redirigé vers la<br>page Configurer votre compte.                             |                                   | Name"<br>Jub title"<br>Jub roles"<br>Country of residence"<br>Preferred phone number<br>Second phone number | Jillian     Last name       Administrator       Administrator       Administrator       Markeing     Sales       Technical       Mobile     1202550165       Please select     Phone number                                                                                                    |  |  |  |  |  |
| 03 | Renseignez les détails requis ; certaines<br>informations seront préremplies par<br>l'administrateur lors de l'envoi de l'invitation. |                                   | Fan number<br>Business product focus 🔮<br>Email Opt in / Opt-out                                            | 12025550165         Image: Computing and Smart Device (PCSD)         Data Center Group (DCG)         Image: Computing and Smart Device (PCSD)         Data Center Group (DCG)         Image: Computing and Smart Device (PCSD)         Image: Computing and Smart Device (PCSD) <td></td> |  |  |  |  |  |
| 04 | Cliquez sur le bouton Confirmer pour<br>confirmer les détails saisis et être<br>redirigé vers la page de confirmation.                |                                   | Qel undus underviction                                                                                      | Email subscription         Prices select at least one email subscription *         III Lenovo News & Announcements         PC & Mobile Devices (including connected services / software)         Workstation         Data Center (including connected services / software)         Price List updates         Survey and Opinion prails         Survey (Opinion Training updates Op-in)                                                                                                    |  |  |  |  |  |
|    | Lenovo<br>Than<br>You have set up your av                                                                                             | kyou<br>ccount succe              | ssfully.                                                                                                    | Contra                                                                                                    |  |  |  |  |  |
|    | Receive email                                                                                                    | Receive email Start using the hub |                                                                                                    |                                                                                                    |  |  |  |  |  |

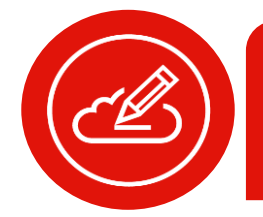

#### Remarque:

• Une fois les informations confirmées, le collègue recevra un e-mail avec les identifiants de connexion

s Lenovo Partner Hub and selling Lenovo products!

• Le collègue étant invité par l'administrateur, aucune approbation n'est requise de la part de ce dernier

Back to Log

En tant qu'administrateur, vous pouvez également afficher les informations de vos collègues existants, activer ou désactiver leur accès au portail

Collègues actuels

| Showing 10 of 60 Colleagues<br>Contact & Username                          |                                            |                             |                                           |                            |
|----------------------------------------------------------------------------|--------------------------------------------|-----------------------------|-------------------------------------------|----------------------------|
| Contact & Username                                                         |                                            |                             |                                           |                            |
|                                                                            | Branch                                     | System role                 | All Status •••                            | Actions                    |
| Jillian Berry<br>jillian_berry@techworld.com                               | Technology Waterloo Limited<br>Headquarter | Admin 🧷                     | Active                                    | Disable                    |
| Mandy Brown<br>mandy_brown@techworld.com                                   | Technology Waterloo Limited<br>Headquarter | Admin 🧷                     | Active                                    | Disable                    |
| Warren A. Winter<br>warren_a_winters@techworld.com                         | Technology Winnipeg Limited                | Admin                       | Inactive                                  | Enable                     |
| Afficher le <b>nombre total de</b><br>c <b>ollègues actuels</b> sur le por | e<br>rtail                                 | Filtrer<br>statut<br>ou Ina | <b>les collègu</b><br>(par exemp<br>ctif) | <b>es par</b><br>ble Actif |

-enovo

Un administrateur peut valider l'approbation de collègues en attente ou renvoyer une invitation à ses collègues

| C                                                               |                                                   |             |                         |                   |
|-----------------------------------------------------------------|---------------------------------------------------|-------------|-------------------------|-------------------|
| My Colleagues                                                   |                                                   |             |                         | Invite Colleague  |
| Current Colleagues (60) Pending Colleagues (60)                 | 40)                                               |             |                         |                   |
| Filter by name, username Q                                      | Filter by: Branch                                 |             | lter by: System Role    | <u></u>           |
| Showing 10 of 60 Colleagues                                     |                                                   |             |                         |                   |
| Contact & Username                                              | Branch                                            | System role | All Status …            | Actions           |
| Jillian Berry<br>jillian_berry⊜techworld.com                    | Technology Waterloo Limited<br>Headquarter        | Unassigned  | Pending<br>approval     | Approve<br>Reject |
| Mandy Brown<br>mandy_brown@techworld.com                        | Technology Waterloo Limited<br>Headquarter        | Admin       | Pending<br>registration | Resend invitation |
| Filtrer et afficher les collègue<br>d'approbation ou En attente | <b>es par statut</b> (En atte<br>e d'inscription) | ente        |                         |                   |
| L'administrateur peut Appro                                     | <b>ouver</b> ou <b>Rejeter</b> des                |             |                         |                   |

collègues dont l'approbation est en attente et **Renvoyer une invitation** aux collègues dont l'inscription est en attente

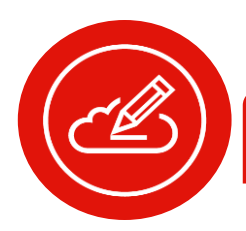

#### Gérer mes informations sur les contrats

Quels contrats sont visibles sur le portail ?

 En tant qu'administrateur, il vous sera demandé de signer le Contrat Lenovo Partner Network (LPNA) et l'Addendum Offres Spéciales (SBA) lors de l'inscription de votre société auprès de Lenovo. Une personne autorisée de votre entreprise peut signer les accords

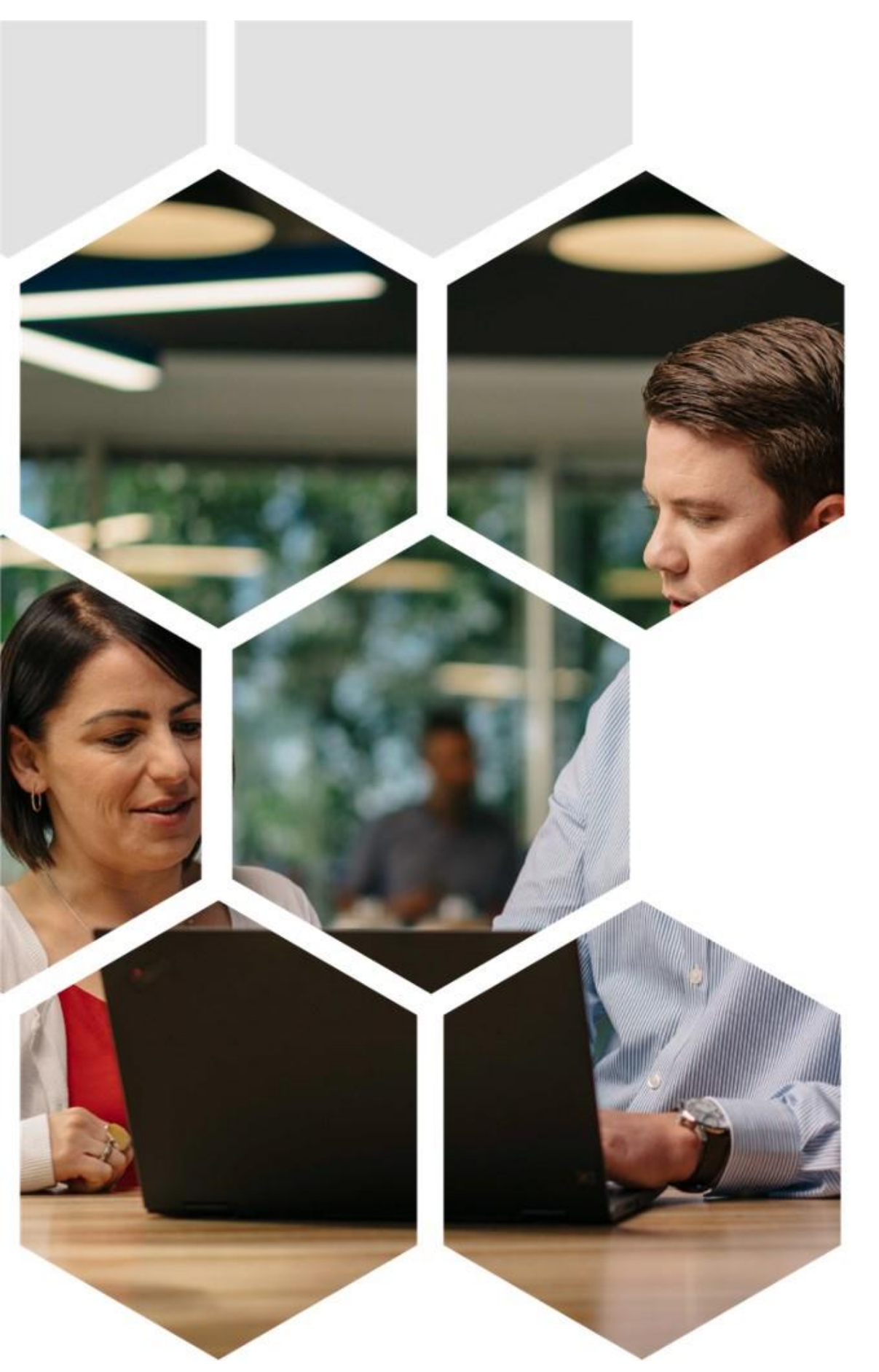

• En cas de mise à jour des conditions générales de ces contrats, il vous sera demandé de renouveler leur signature pour les renouveler

#### Gérer mes informations sur les contrats

Un administrateur peut accéder à tous les contrats signés à partir d'un référentiel unique sur la page **Mes contrats**. La page comprend les deux onglets suivants:

|                                         |              | Contra                          | ts en ligne                              | Contrats hors ligne  |                                    |          |              |              |            |                                    |
|-----------------------------------------|--------------|---------------------------------|------------------------------------------|----------------------|------------------------------------|----------|--------------|--------------|------------|------------------------------------|
| My Contrac                              | cts          |                                 |                                          |                      | My Contrac                         | ts       |              |              |            |                                    |
| Online contracts Offline con            | ntracts      |                                 |                                          |                      | Online contracts Offline cont      | tracts   |              |              |            |                                    |
| Showing 10 of 20 online contracts       |              |                                 |                                          | Sort by: Signed date | Showing 10 of 20 offline contracts |          |              |              |            | Sort by: Signed & Expired date 🛛 😇 |
| Version no. & Contract name             | All type 0 😶 | <ul> <li>Signed date</li> </ul> | Authorized signatory                     | All status \cdots    | Version no. & Contract name        | All type | Created date | Expired date | All status | Actions                            |
| LBP5-0003-05<br>Agreement for Resellers | LPNA         | 2019-04-30                      | Mandy Brown<br>mandy_brown@techworld.com | Active               | Agreement for partner              | PCSD     | 2019-04-20   | 2019-04-30   | Active     | ± PDF (198KB)                      |
| LBP5-0003-04<br>Special Bid Addendum    | SBA          | 2019-04-30                      | Mandy Brown<br>mandy_brown@techworld.com | Active               | Agreement for partner              | DCG      | 2019-04-20   | 2019-04-30   | Active     | ± PDF (198KB)                      |
| LBP5-0003-03<br>Agreement for Resellers | LPNA         | 2019-04-30                      | Mandy Brown<br>mandy_brown@techworld.com | Active               | Agreement for partner              | PCSD     | 2019-04-20   | 2019-04-30   | Active     | ± PDF (198KB)                      |

En tant qu'administrateur, vous pouvez afficher et gérer toutes vos informations sur les contrats en ligne à un seul endroit

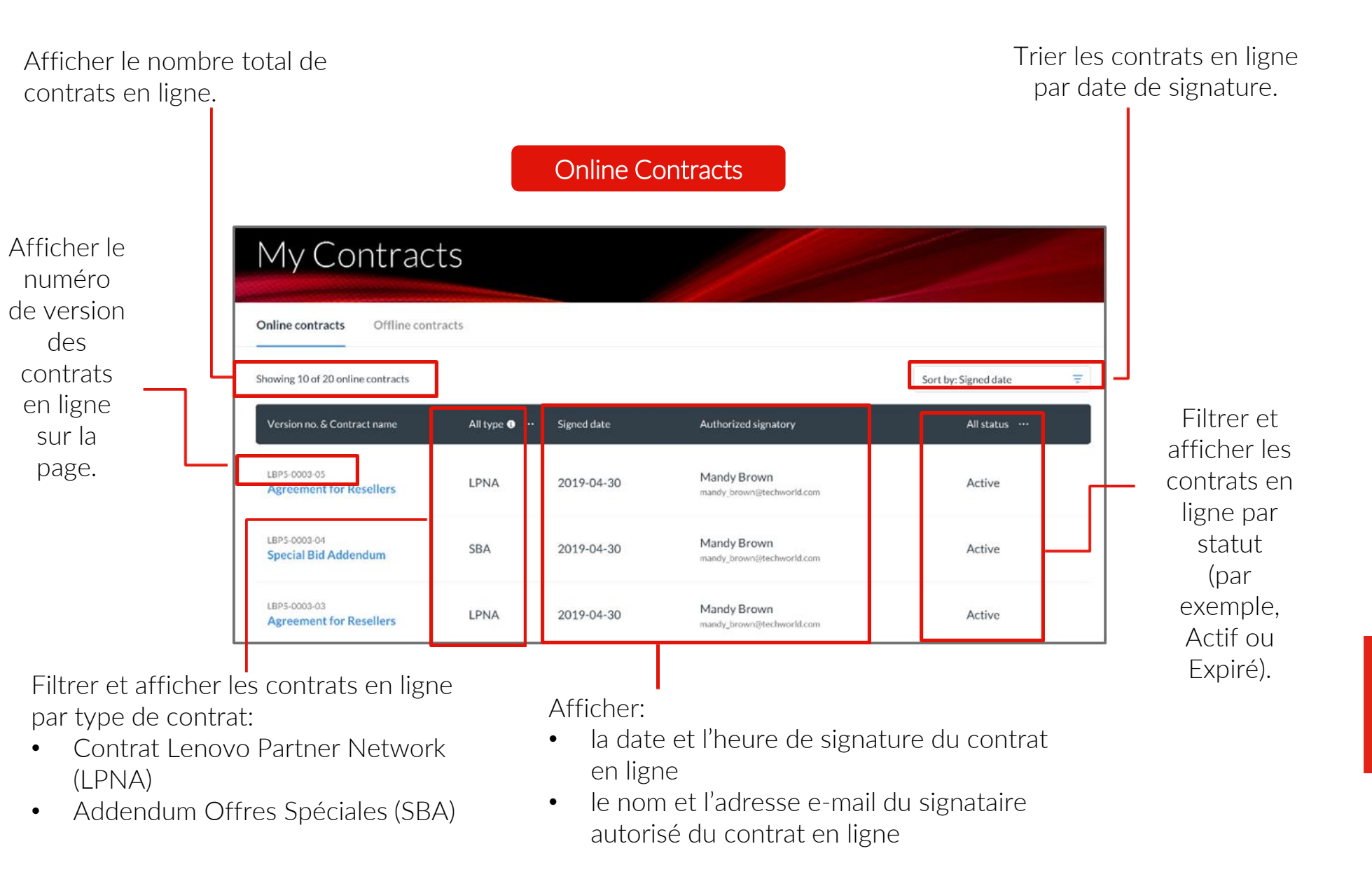

enovo.

#### Gérer mes informations sur les contrats

Un administrateur peut afficher les détails de contrats en ligne ou les télécharger

| My Contracts                                                              |                     | Agreement for resellers                                                                                                    |                                          |
|---------------------------------------------------------------------------|---------------------|----------------------------------------------------------------------------------------------------|------------------------------------------|
| The contracts                                                             |                     | Status Active                                                                                                    | Authorized signatory                     |
|                                                                           |                     | Signed date 2019-04-30                                                                                                    | Mandy Brown<br>mandy_brown@techworld.com |
| Online contracts Offline contracts                                        |                     | Version No. LBP5-0003-05                                                                                                    |                                          |
| Showing 10 of 20 online contracts                                         | Cliquer sur le nom  |                                                                                                    |                                          |
| Version no. & Contract name All type 🌒 … Signed date                      | du contrat pour     | Lenovo Partner Network Agreement (LPNA)                                                                                                    | <u>±</u> PDF (112 K8)                    |
| LBP5-0003-05 Agreement for Resellers LPNA 30 Apr 2019, 11:10 am           | ouvrir la page de   | Lorem ipsum dolor sit amet, consectetur adipiscing elit. Aliquam non nulla vitae est lobortis accumsan. Duis et leo<br>consectetur, sodales ex id, lorreet prurs. Nulla metus igula, viverra sit amet igula quis, tempor viverra risus. Suspendiss<br>potenti. Vivamus magna quam, ullamcorper quis lacus ex, tincidunt laoreet sapien. Duis sapien tellus, portitor eget<br>interdemu y varius este ville. Doese risus centim maleuada vitae metus a norum eravida tellus. Film aurtor maxies qui                                                                                                    | ie 🛛                                     |
| LBP5-0003-04<br>Special Bid Addendum SBA 30 Apr 2019, 10:20 am            | détails du contrat. | mercounty, an insight verit. Comes sed porta forter, ut solicitudin augue. Curabitor et louring arroad tous comes and tous<br>consistent ut risingue. Dones sed porta forter, ut solicitudin augue. Curabitor et placerat purus, vel pretiam igsum. Etian<br>at mauris sed augue imperdiet venenatis. Cras luctus convalis semper. Duis congue arcuut lorem gravida vestibulum.<br>Vivarus convalis pharetra sapien at pharetra. Interdum et malesuada fames ac ante ipsum primis in faucibus.<br>Suspendise ac velit efficient, auctor eros vitae, sodales masa. Nullam varius cursus serv, et inicidant diam molis in. Pro- | n                                        |
| EPS 0003-03<br>e in invisionment for Resellers LPNA 30 Apr 2019, 10:20 am |                     | imperdiet magna vitae nisi venenatis, a conseguat risi cursus. Vestibulum aliquam est elit, nec aliquam nisi congue non.<br>Donne sit amet ex sed ligula rutrum tempor. Nulla at lobortis nunc. Vivamus a condimentum diam.<br>e in Invision                                                                                                    | <b>_</b>                                 |

#### NOUVEAUTÉS UTILES

- Toutes les informations détaillées telles que le nom du contrat, le statut, le type de signataire autorisé, la date de signature et le numéro de version sont disponibles sur la page Détails du contrat.
- Le téléchargement de la version PDF du contrat est simple pour pouvoir s'y référer hors ligne.

Un administrateur peut également télécharger des contrats hors ligne pour en consulter les détails

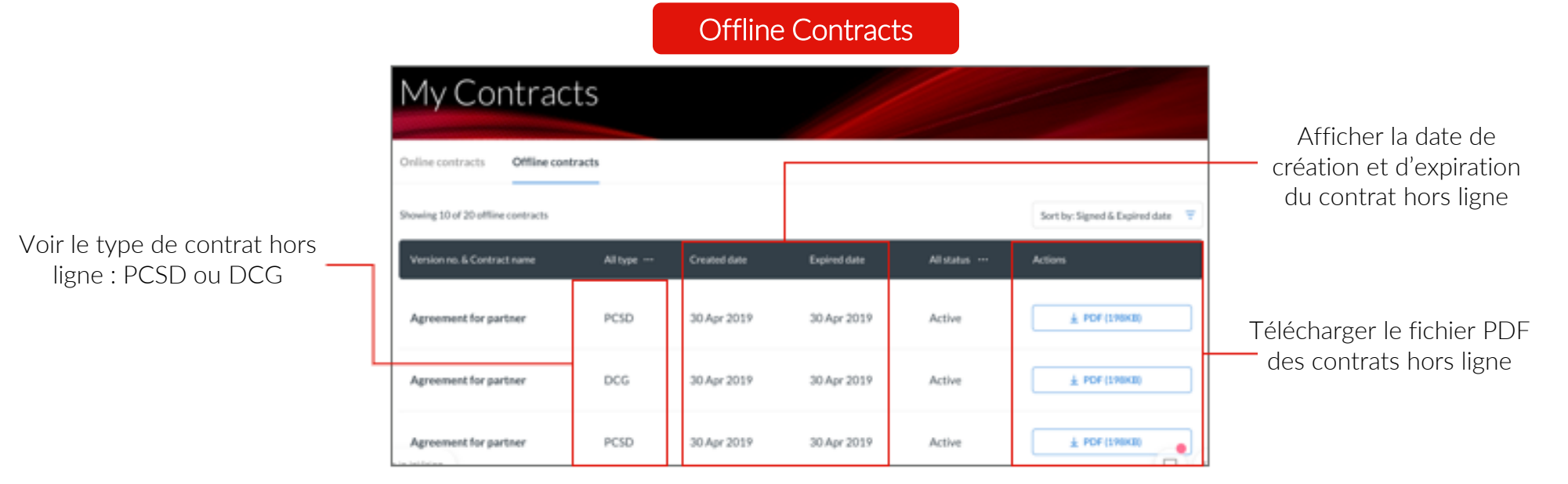

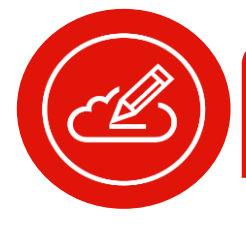

**Remarque:** sur le nouveau portail, vous pouvez afficher les détails du contrat en ligne uniquement pour les contrats en ligne. Pour afficher les détails d'un contrat hors ligne, vous devez télécharger le fichier PDF.

135

# Distributeurs et revendeurs T1

# Présentation des distributeurs et des revendeurs T1

La plateforme partenaires Lenovo est votre solution unique pour trouver toutes les informations, ressources et outils pour vous aider à travailler et développer vos activités avec Lenovo.

#### Qu'est-ce qu'un distributeur ? Qu'est-ce qu'un revendeur de Niveau 1 (T1) ?

- Les distributeurs et revendeurs T1 passent leurs commandes directement auprès de Lenovo.
- Les distributeurs fournissent les produits ou les stocks aux revendeurs de Niveau 2 (T2).
- Les revendeurs T1 vendent aux clients finaux

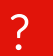

Quelles différences le portail fait-il entre un distributeur ou un revendeur T1?

- Le portail est personnalisé selon le type de partenaire que vous êtes. La page d'accueil et le tableau de bord des performances commerciales auront des vues personnalisées. De plus, la navigation est personnalisée afin d'inclure toutes les ressources et tous les outils importants pour le développement votre activité avec nous.
- Outre tous les outils et ressources auxquels les revendeurs T2 peuvent accéder sur le portail, ce dernier contient les outils pour passer et effectuer le suivi des commandes de Lenovo via le système de commande de produits Lenovo (LPOS) et le portail de visibilité des commandes (OVP).
- Les distributeurs trouveront également sur le portail un guide de recrutement pour trouver des revendeurs T2 de façon efficace, ainsi qu'un guide d'intégration pour rendre la collaboration avec les nouveaux revendeurs T2 plus facile.
- Pour les distributeurs qui commercialisent des produits Data Center Group (DCG), le portail vous permet également de rechercher les revendeurs T2 de votre région ou pays pour accroître votre activité.

Les outils pour passer et effectuer le suivi de vos commandes auprès de Lenovo sont disponibles sur le portail.

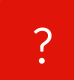

#### Comment passer une commande ?

• Sous l'onglet Ventes du menu Navigation, les distributeurs et les revendeurs T1 peuvent passer leurs commandes à l'aide du système de commande de produits Lenovo (LPOS).

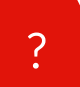

Comment effectuer le suivi de votre commande ?

• Sous l'onglet Ventes du menu Navigation, les distributeurs et les revendeurs T1 peuvent effectuer le suivi de leurs commandes à l'aide du portail de visibilité des commandes (OVP).

#### Navigation sur le portail en tant que distributeur ou revendeur T1

Les informations et les liens les plus importants sous les éléments du menu principal sont affichés de manière hiérarchisée et structurée. D'autres informations et outils sont regroupés

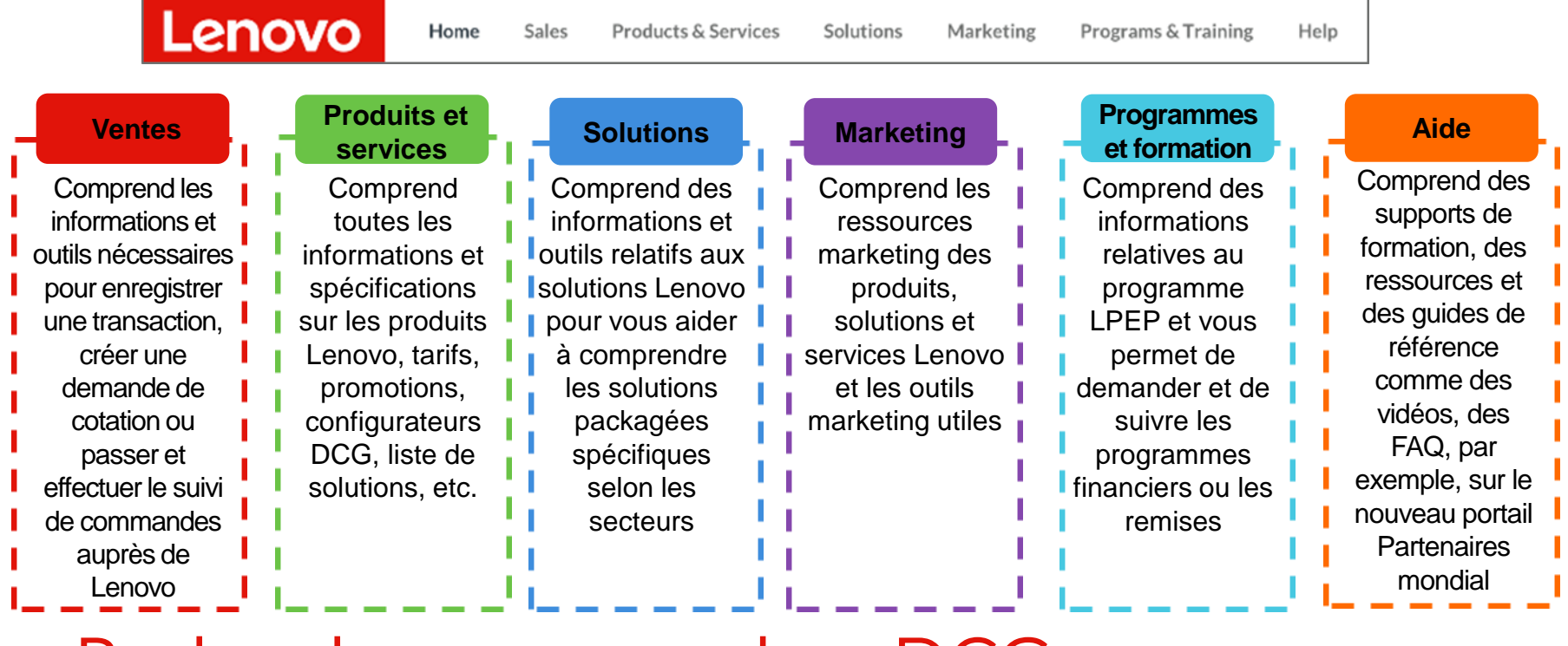

#### Rechercher un revendeur DCG

Pour les distributeurs qui commercialisent des produits Data Center Group (DCG), vous pouvez rechercher les revendeurs T2 de votre région ou pays pour accroître votre activité:

| Reseller Sear                              | ch                         |                       |                      |                             | 01 | Permet de rechercher des<br>revendeurs en entrant leur nom<br>de compte                            |
|--------------------------------------------|----------------------------|-----------------------|----------------------|-----------------------------|----|----------------------------------------------------------------------------------------------------|
| Search for Receilers by entering their     | account name 0             |                       |                      | 4                           | 02 | Affiche le nombre de résultats de recherche                                                        |
| Showing 4 of 4 Readiers for "b"<br>Reserve | Location<br>United Kingdom | Website               | CKM ID<br>1613407520 | Sort by: Account Name A-2 T | 03 | Permet de trier les résultats de la recherche par ordre alphabétique en utilisant le nom du compte |
| Bimbrer Computer Professional              | France                     | bimbrer.com/ienovo/ 🖸 | 1213207520           | Sales contact info >        |    | (de A à Z ou de Z à A)                                                                             |
| eBuyer                                     | United Kingdom             | ebuyer.com 🖸          | 1313204320           | Sales contact info >        | 04 | Donne des informations telles que:<br>nom du revendeur, site Web                                   |
| InsightB                                   | Canada                     | Insightb.com 🖾        | 1454207520           | Sales contact info >        | 05 | Affiche le lien vers le site<br>Web du revendeur                                                   |

Affiche les coordonnées du

revendeur respectif

## Obtenir de l'aide

Le portail fournit des conseils complets et des ressources de support motivantes pour vous aider tout au long de votre parcours à nos côtés.

| Help home                                                                                                    |                                                                                                    |                                                                                |
|----------------------------------------------------------------------------------------------------|----------------------------------------------------------------------------------------------------|--------------------------------------------------------------------------------|
| Get to know your portal<br>Tors and playtook for you long to the series also<br>under all the port of the series of the series of the | 2<br>No.<br>Marchaetan to the portal<br>Again the reliable fraction in the portal<br>Again the reliable fraction in the portal<br>Again the reliable fraction in the portal |                                                                                |
| Frequently Asked Questions >                                                                                                    | 5                                                                                                    |                                                                                |
| How can I find the right products in the bid po                                                                                                    | ru?                                                                                                    | +                                                                              |
| What is a product that and how 1 can use is?                                                                                                    |                                                                                                    | +                                                                              |
| What is mygitch and how i can us it to create                                                                                                    | nuteriolicio cala to clant?                                                                                                    | +                                                                              |
| Contacts<br>Reach aut to landou for any queries<br>General inquity<br>Nuccessarial partner solid for general<br>inquites.                                                                                                    | 🖉 +2.252.55.55.83 📼 beersgarfter sandttigbeerscore                                                                                                    | 7<br>Live chat C<br>Our live chats as some any other<br>genelises you supplies |
| Other contacts                                                                                                    |                                                                                                    |                                                                                |
| Lenous Reseller Sales and Product<br>Enguiries                                                                                                    | 🖋 +1202555100 🗮 kennenden@kenne.com                                                                                                    |                                                                                |
|                                                                                                    | ,                                                                                                    |                                                                                |
| 01 Vous po<br>recruter<br>trouver                                                                                                    | ouvez télécharger le guide c<br>nent et d'intégration pour v<br>d'autres revendeurs de Niv                                                                                  | le<br>Yous aider à<br>Peau 2.                                                  |
| 02 Vous po<br>portail p                                                                                                    | ouvez également suivre la p<br>oour comprendre rapidemei                                                                                                    | résentation du<br>nt ce qu'il offre.                                           |

Les numéros de téléphone et adresses e-mail pour obtenir des réponses à vos différentes demandes sont affichés

- Vous pouvez également suivre la présentation du portail pour comprendre rapidement ce qu'il offre.
   Visionnez plusieurs vidéos d'intégration pour vous présenter visuellement comment faire des affaires avec Lenovo à l'aide du portail.
- Vous trouverez une série de modules de formation courts pour vous aider à comprendre comment utiliser le portail
- Accédez aux Questions fréquentes (FAQ) pour répondre à certaines de vos interrogations.
- Vous trouverez également les coordonnées Lenovo clés si vous avez des questions qui ne peuvent pas être résolues à l'aide du portail
  - Vous avez également la possibilité de nous contacter via le système de discussion en direct.

# Programmes et formation

140

## Afficher les avantages de votre programme

En tant que partenaire Lenovo, vous faites partie du programme LPEP (Lenovo Partner Engage). Vous pouvez trouver toutes les informations concernant ce programme et les avantages auxquels vous pouvez prétendre sur une page du portail

Vous y trouverez des informations suivantes:

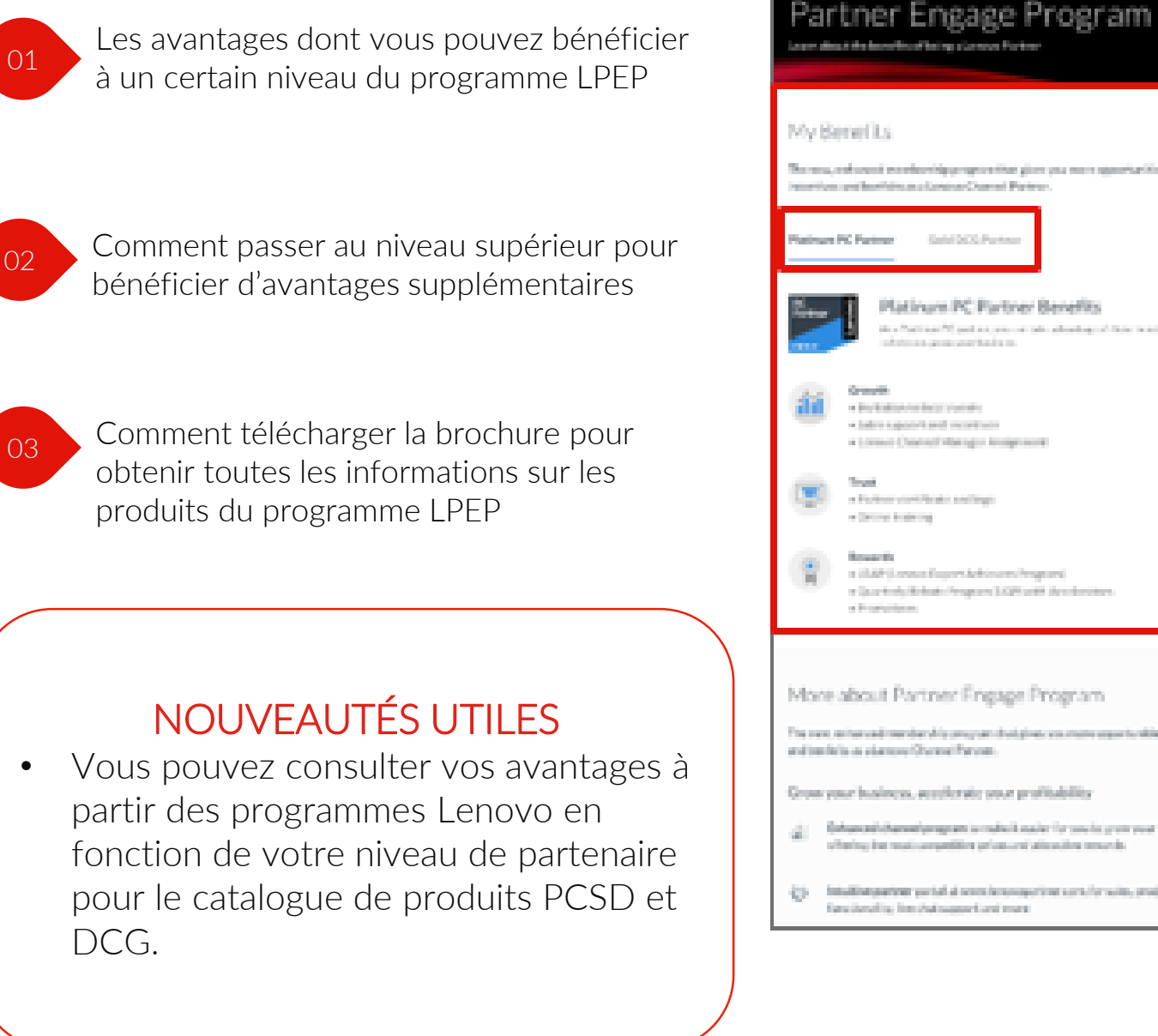

# <section-header><text><text><text><text><text><text><text><text><text><text><text><text><text><text><text><text><text><text><text><text><text>

#### Accéder aux formations

Quel type de formation pouvez-vous suivre ?

Cliquez sur **Programmes et formation** dans le menu Navigation pour accéder aux formations disponibles

| Lenov | Home Sales Products & Services                                                                              | Solutions Marketing Programs & Training Help                                                                                                  |                                                                         | Q | \$<br>8 |
|-------|----------------------------------------------------------------------------------------------------|----------------------------------------------------------------------------------------------------|-------------------------------------------------------------------------|---|---------|
|       | Lenovo1 Channel Portal (2<br>View, track and manage all your quarterly rebate<br>programs and payments      | StarSeller Missions<br>View, track and manage all your StarSeller missions<br>and rewards                                                     | Partner Engage Program<br>Learn about your benefits as a Lenovo Partner |   |         |
|       | My Trainings (2)<br>Find out about the trainings, certifications available for<br>you to enhance your skill | Lenovo Executive Briefing Center<br>Book a tailored briefing to learn the end-to-end<br>portfolio of Lenovo products and enterprise solutions |                                                                         |   |         |
|       | LEAP - Lenovo Expert Achievers Program 🖒                                                                    |                                                                                                    |                                                                         |   |         |

- Tendances du marché
- Formations sur les produits
- Formation sur les compétences
- Formation sur Lenovo

# Marketing

# Plateforme partenaires Lenovo

- 1. Ressources marketing
- 2. Campagne marketing Lenovo
- 3. Outils marketing Lenovo
- 4. Promotions

Le nouveau **portail Partenaires mondial** à pour objectif de nourrir votre **réflexion marketing** avec une immense quantité de documents, ressources et informations relatives à votre secteur d'activité pour optimiser et faciliter la vente des **produits et solutions Lenovo** 

#### Trouver des ressources marketing

La plateforme partenaires Lenovo a été pensée pour vous apporter le bon contenu au bon moment, et personnalisée juste pour vous.

Le tableau suivant répertorie les types de ressources clés, importantes tout au long de votre parcours avec Lenovo et auxquelles vous pouvez accéder à tout moment:

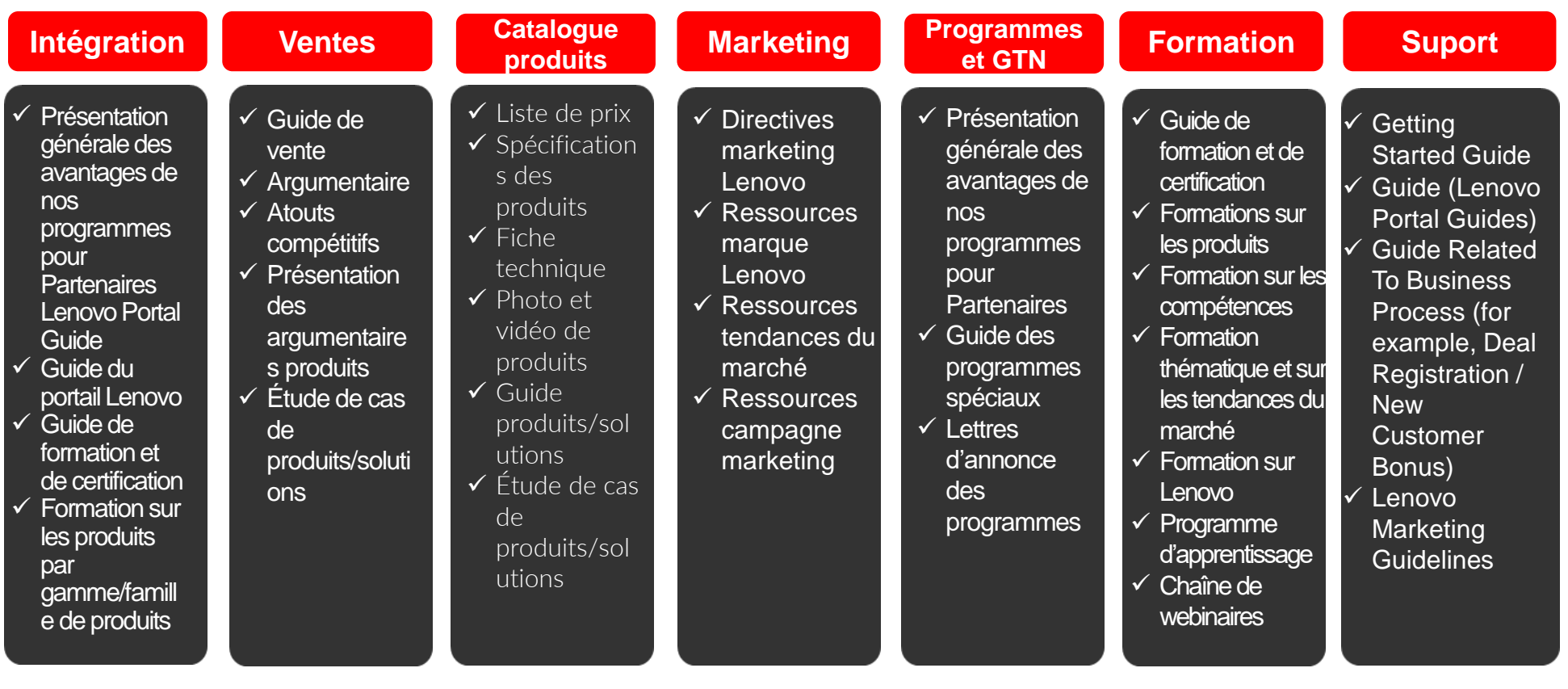

La Bibliothèque de ressources est un référentiel centralisé de ressources marketing prêtes à l'emploi

**1.** Accédez facilement à la Bibliothèque de ressources depuis l'onglet Marketing.

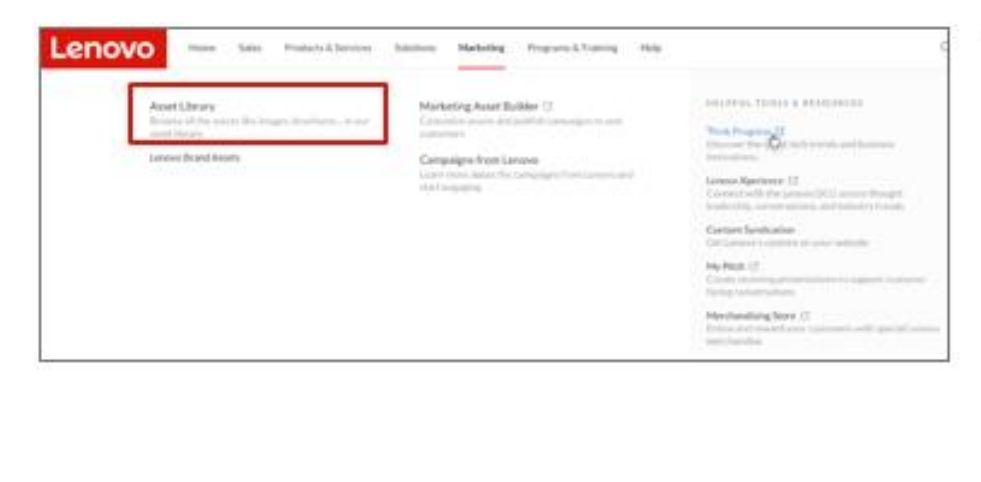

2. Si vous disposez d'un rôle marketing dans le système, vous pouvez également accéder à la Bibliothèque de ressources à partir des liens rapides sur votre Page d'accueil.

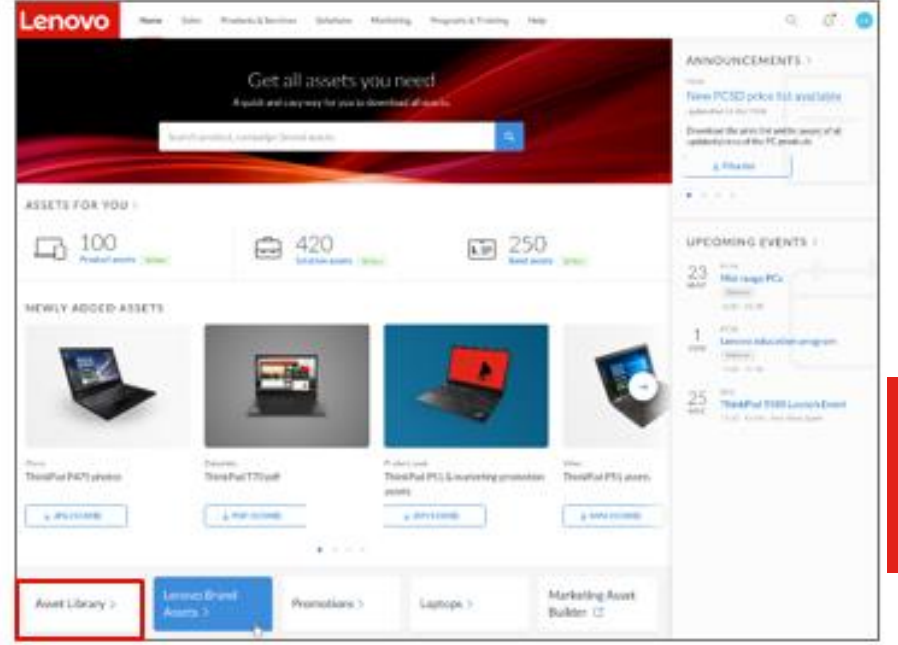

Lenovo
#### Trouver des ressources marketing

La Bibliothèque de ressources a été pensée pour vous aider à trouver les ressources dont vous avez besoin de la manière la plus simple et la plus efficace

- Trouvez facilement toutes les ressources dont vous avez besoin en une seule recherche
- O2 Appliquez les filtres dynamiques suivants pour effectuer une recherche ciblée des ressources requises: Catégorie de ressource, types de ressource, types d'activité, groupe de produits, types de produit, famille de produits, étape de la solution
  - Triez les ressources selon les critères Recommandé, Le plus récent et Le plus téléchargé à l'aide de la fonctionnalité « Trier par »

#### NOUVEAUTÉS UTILES

01

03

- Dans la barre de recherche, s'affichent en haut de liste des résultats de la recherche les ressources Recommandées et Les plus récentes.
- Les nouvelles et les ressources les plus récentes sont indiquées par l'étiquette Nouveau.

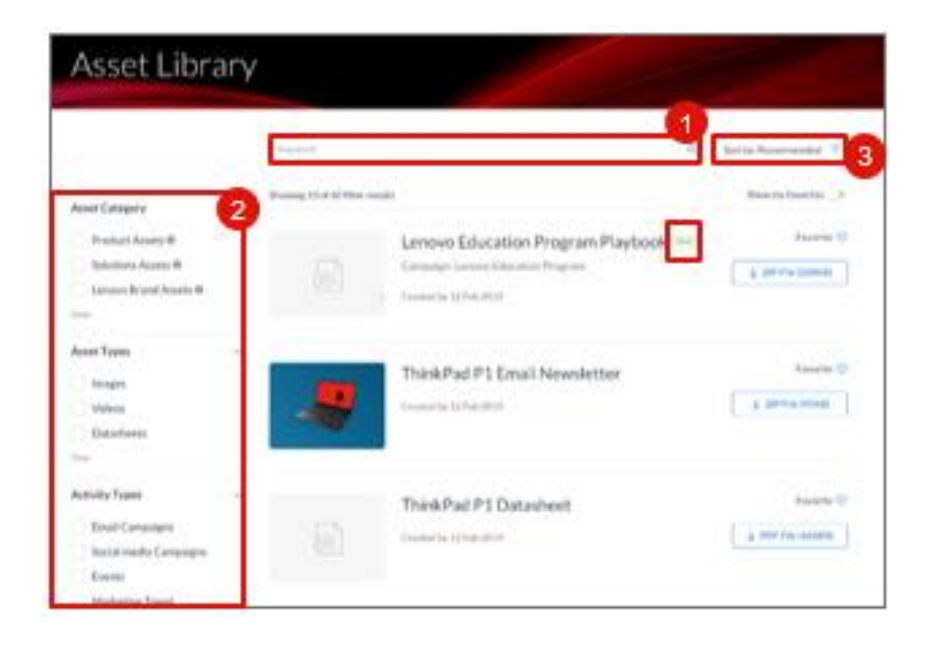

Les ressources sont téléchargeables directement depuis la Bibliothèque des ressources

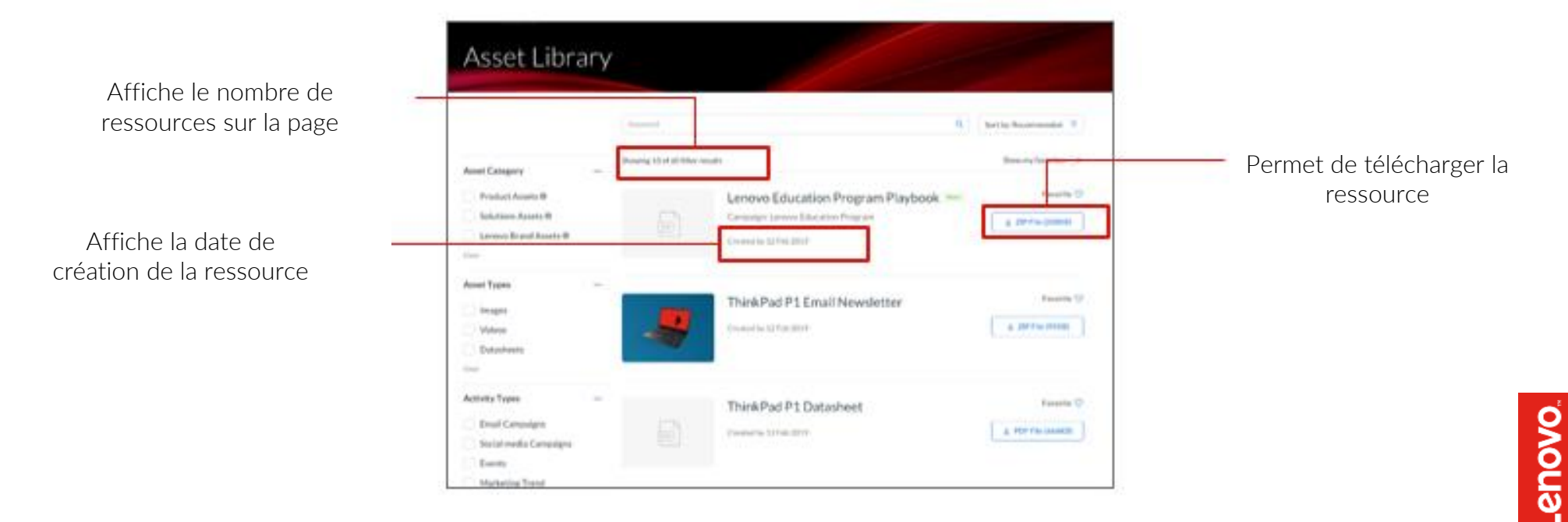

#### Trouver des ressources marketing

Sur le portail, vous pouvez enregistrer des ressources comme Favoris afin d'y accéder rapidement ultérieurement

- 1 Cliquez sur l'icône en forme de **cœur** pour marquer la ressource comme Favori
  - Le filtre **Afficher mes favoris** vous permet d'afficher uniquement les ressources que vous avez enregistrées comme favoris

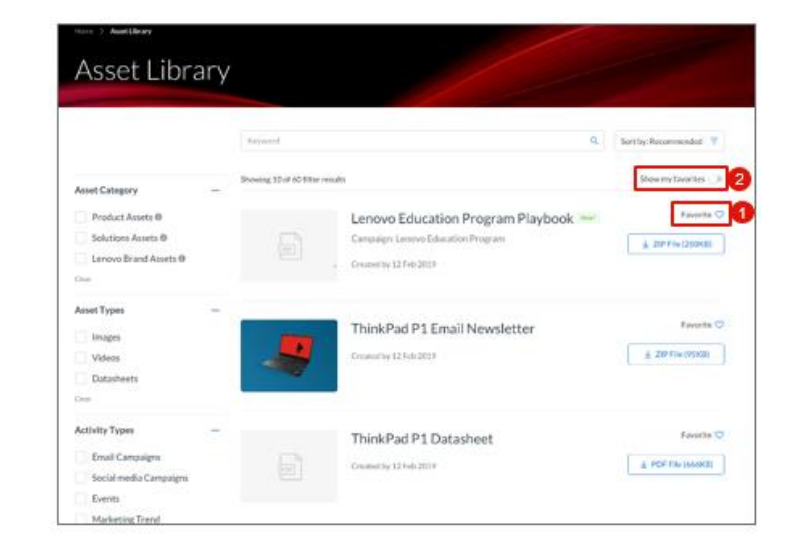

#### Profiter d'une campagne marketing Lenovo

De nombreuses campagnes marketing parmi différentes divisions et campagnes sont faciles à trouver dans la Bibliothèque de ressources

- 1. Vous pouvez facilement accéder aux informations des campagnes depuis le menu Navigation
- 2. Parcourez la liste des campagnes marketing

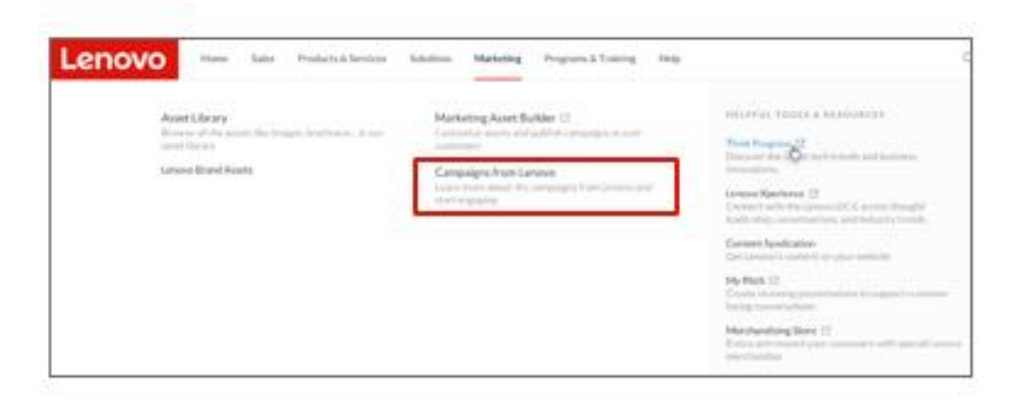

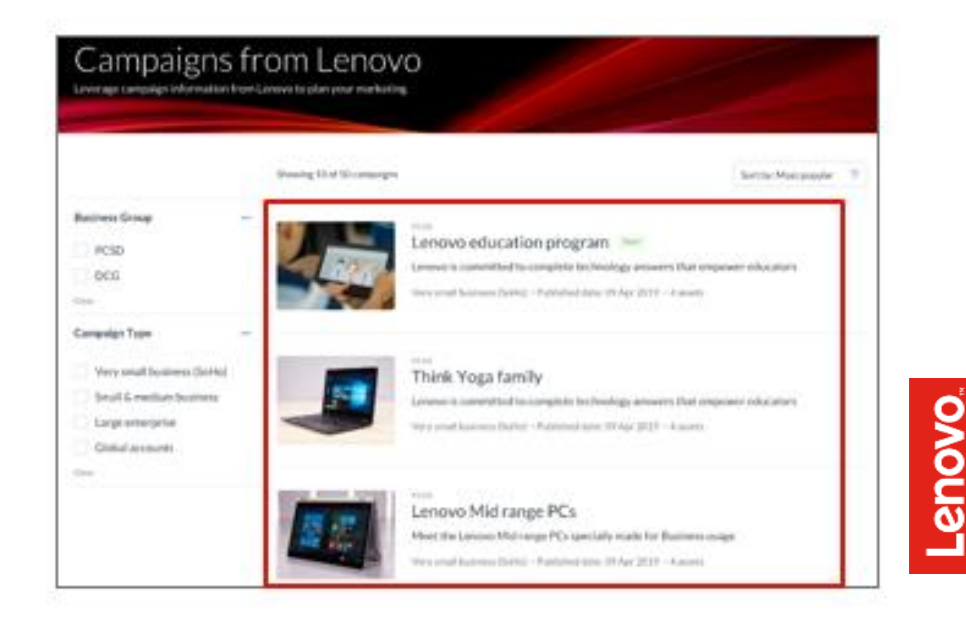

### Profiter d'une campagne marketing Lenovo

Parcourez la liste des campagnes sur la page Campagnes de Lenovo

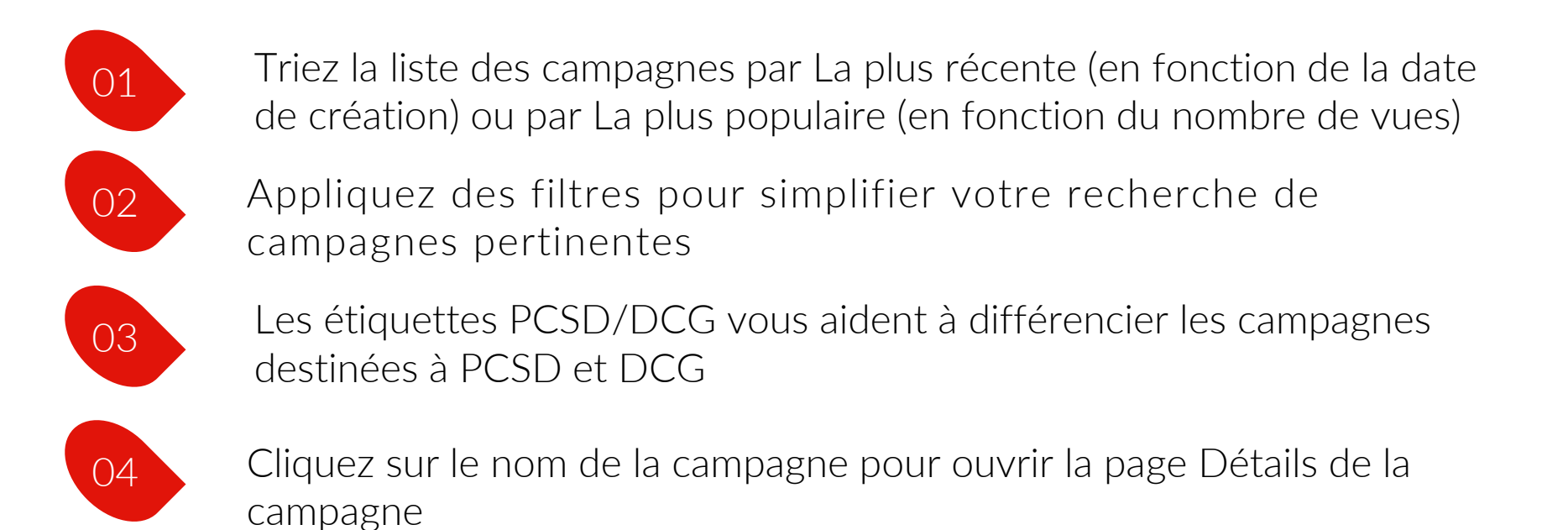

|                            | a for manning                            |                                                                                                    |
|----------------------------|------------------------------------------|----------------------------------------------------------------------------------------------------|
| Showing 1                  | D of 50 campaigns                        | Sort by: Moist popular                                                                                                    |
| Business Group -           | 3                                        |                                                                                                    |
| PCSD                       | Lenovo education prog                    | ram <sup>mat</sup>                                                                                                    |
| DCG E                      | Lenevo is convnitted to complete t       | technology answers that empower educators.                                                                                                    |
|                            | Very small factoress (Softs) - Patricked | date 20 Apr 2019 - Kasen                                                                                                    |
| Campaign Type —            |                                          |                                                                                                    |
| Very small business (SoHo) | Think Yana family                        |                                                                                                    |
| Small & medium trasiness   | Think Foga family                        | the functions and other that any board of a street                                                                                                    |
| Large enterprise           | Very wait because fields - becaused      | Anime Cit Ann. 2012 - A Anners                                                                                                    |
| Global accounts            |                                          | and the second second se |
| -                          |                                          |                                                                                                    |

Le type de campagne, la date de publication et le nombre de ressources associées à la campagne sont affichés avec le nom de la campagne

#### NOUVEAUTÉS UTILES

 Les nouvelles et les campagnes les plus récentes sont indiquées par l'étiquette Nouveau.

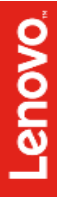

### Profiter d'une campagne marketing Lenovo

Les détails suivants concernant la campagne sélectionnée se trouvent sur la page **Détails de la campagne**:

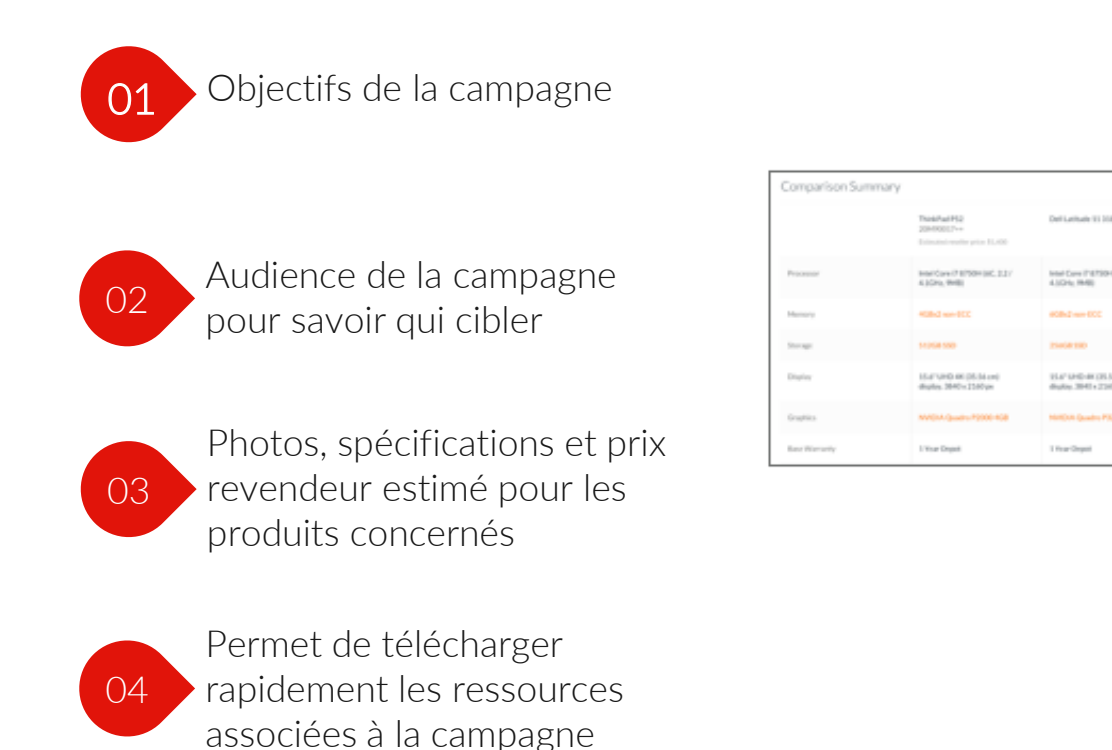

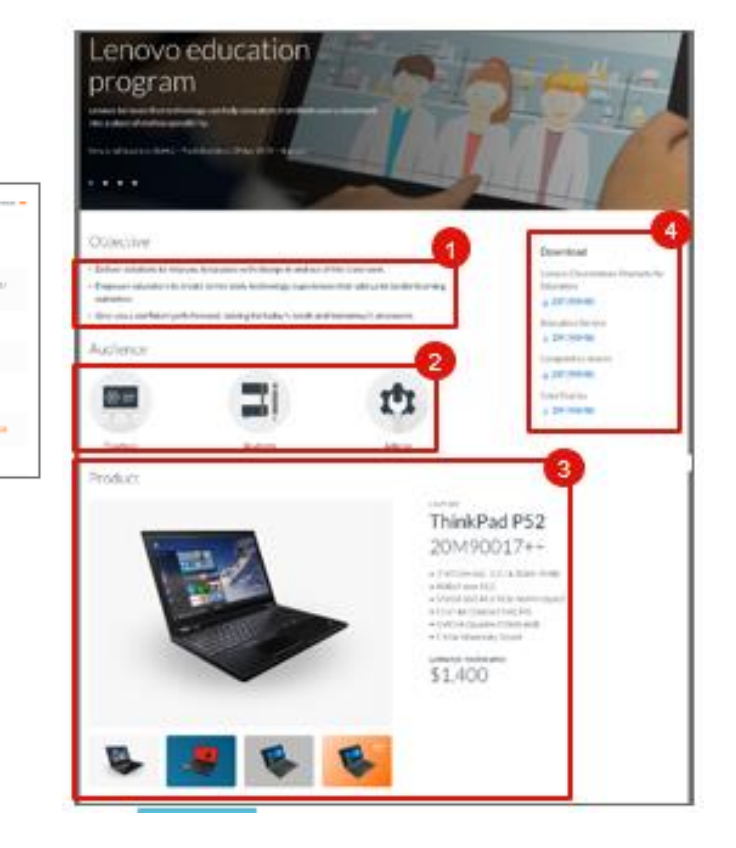

#### Accéder à d'autres outils marketing

Bonne nouvelle ! Le nouveau portail Partenaires mondial centralise tous les outils marketing dont vous avez besoin en un seul endroit. L'accès aux outils suivants en est donc faciliter :

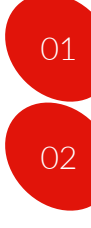

03

La plateforme marketing partenaires pour personnaliser les ressources et publier des campagnes auprès de clients finaux

L'outil Lenovo Tech Today pour vous tenir au courant des dernières tendances du secteur et du marché

L'outil Lenovo Xperience pour vous connecter au Lenovo Data Center Group et obtenir des informations en termes de leadership éclairé, de conversations avec les clients et de tendance du secteur

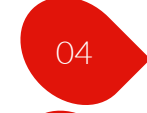

05

06

21410-003136-0

L'outil de syndication de contenu pour afficher gratuitement

L'outil myPitch pour créer des présentations percutantes sur les produits Lenovo qui serviront d'argumentaire pour vos clients

Boutique merchandising : attirez et récompensez vos clients avec des produits spéciaux Lenovo

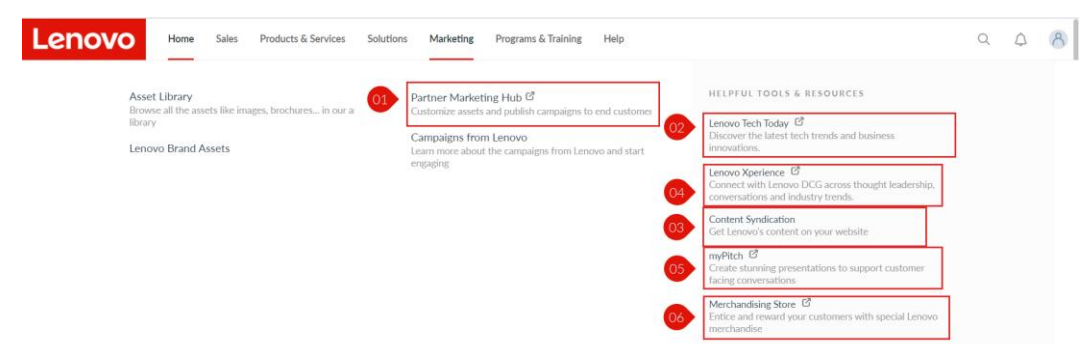

#### Centre marketing pour partenaires Lenovo

### Activités de co-marketing pour vos partenaires commerciaux

- Ressources marketing de marque Lenovo prêts à l'emploi, validés, en ligne et en conformité avec les exigences des BP (personnalisation avec leurs coordonnées, proposition de valeur, logos) ou des partenaires Alliance (Intel, Microsoft)
- Une boîte à outils entièrement personnalisable est téléchargeable. Elle comprend des ressources numériques ou imprimables et est disponible pour plusieurs gammes de produits ou de solutions : gamme de campagnes thématiques et axées sur les produits, kits d'événement.
- Possibilité de demander une gamme plus large de produits et de solutions. Avec une assistance dans votre langue pour vous permettre d'exécuter une gamme de campagnes à la demande, notamment de génération de leads fondée sur le contenu ou de ventes internes (télémarketing)
- Vous pouvez trouver des activités ou des campagnes marketing ciblant des solutions, des produits et des audiences spécifiques.
- Rapports et analyses disponibles pour les leads ou données collectés, notamment la gestion des listes

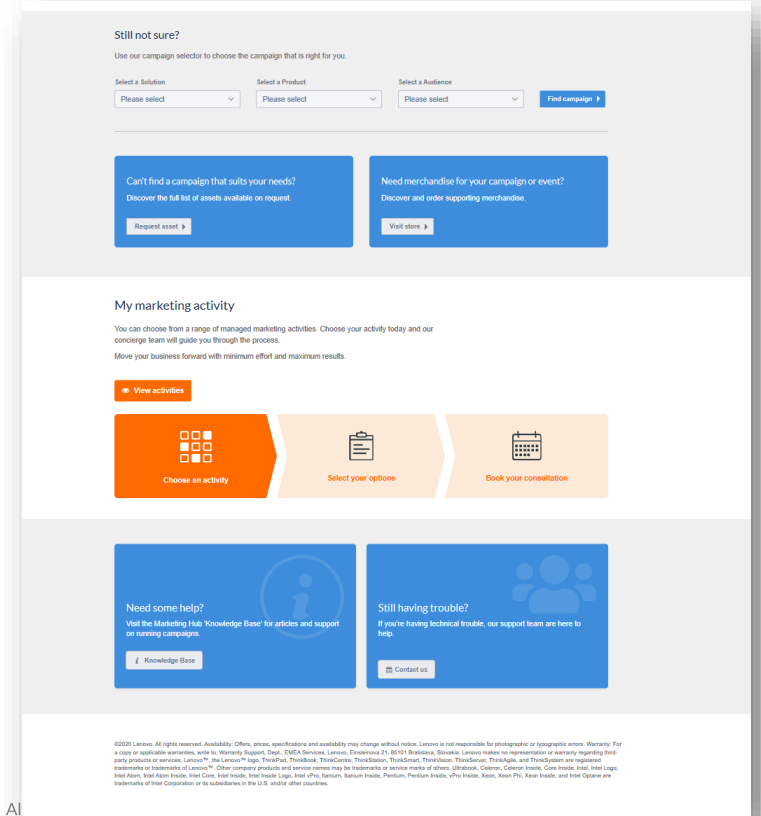

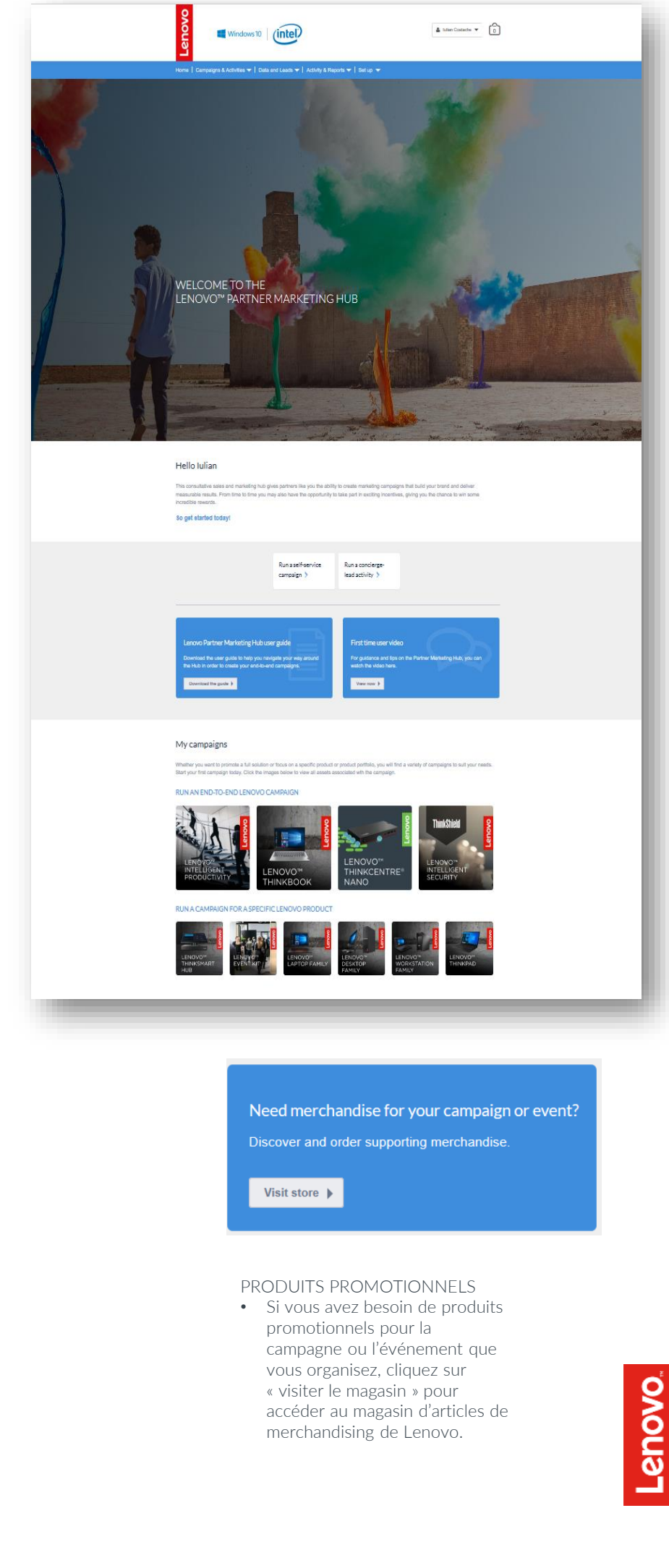

#### **Boutique merchandising Lenovo**

Si vous avez besoin de produits promotionnels pour la campagne ou l'événement que vous organisez, la boutique merchandising est là pour vous aider à trouver une sélection de produits et de documents de marque utilisables pour les deux types de projets.

Authentification unique possible sur toutes les plateformes Partenaires

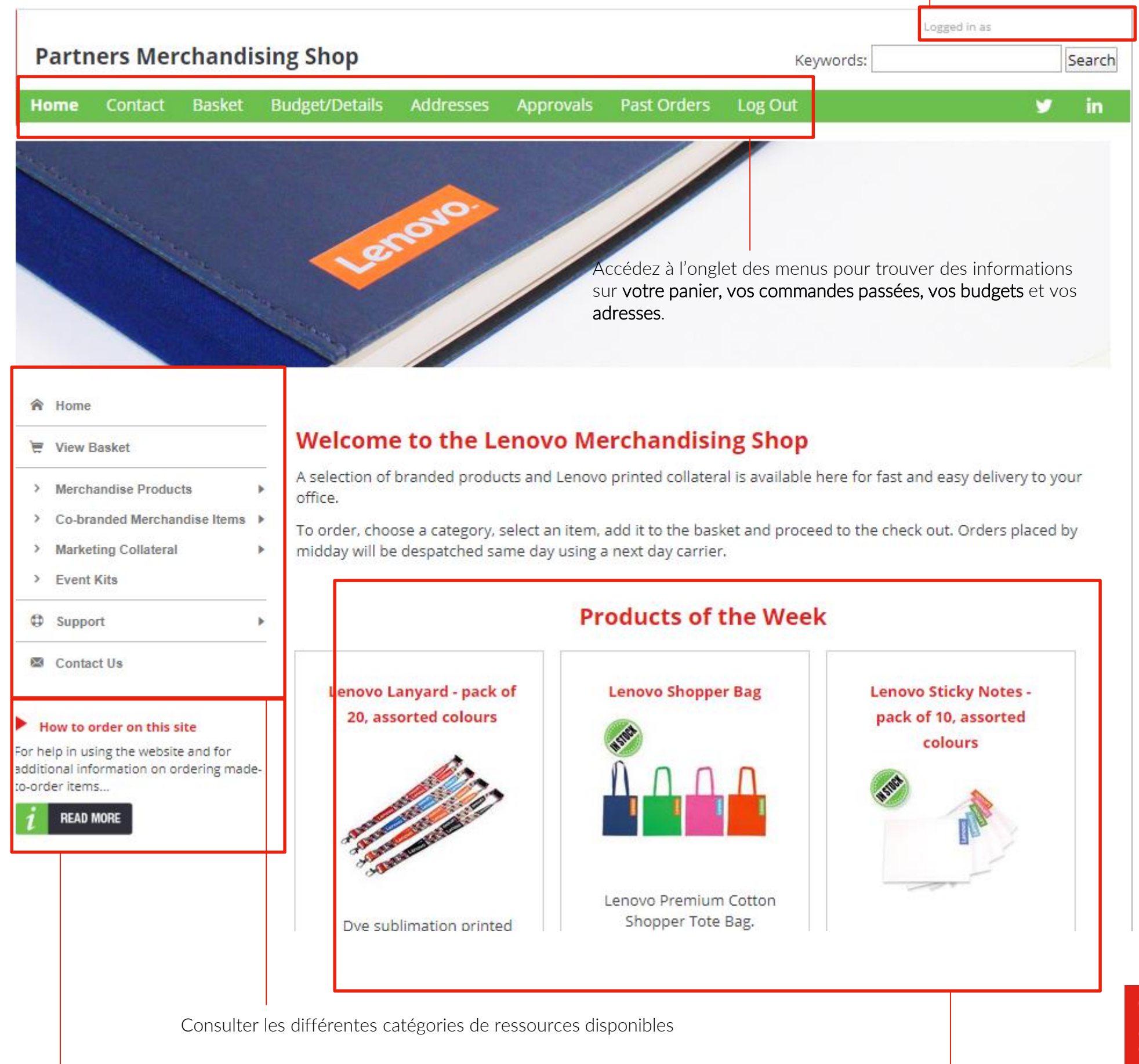

### Présentation des promotions

Approfondissez vos connaissances sur les promotions Lenovo dans le nouveau portail Partenaires mondial appelé plateforme partenaires Lenovo.

#### Que sont les promotions Lenovo?

Afin d'aider nos partenaires à augmenter leurs ventes, Lenovo propose diverses promotions qui vous permettent de profiter des avantages de prix spéciaux ou de bonus financiers. Toutes les informations et les détails sur les différentes promotions proposées par Lenovo sont centralisés dans le nouveau portail Partenaires mondial afin de contribuer à l'augmentation des ventes.

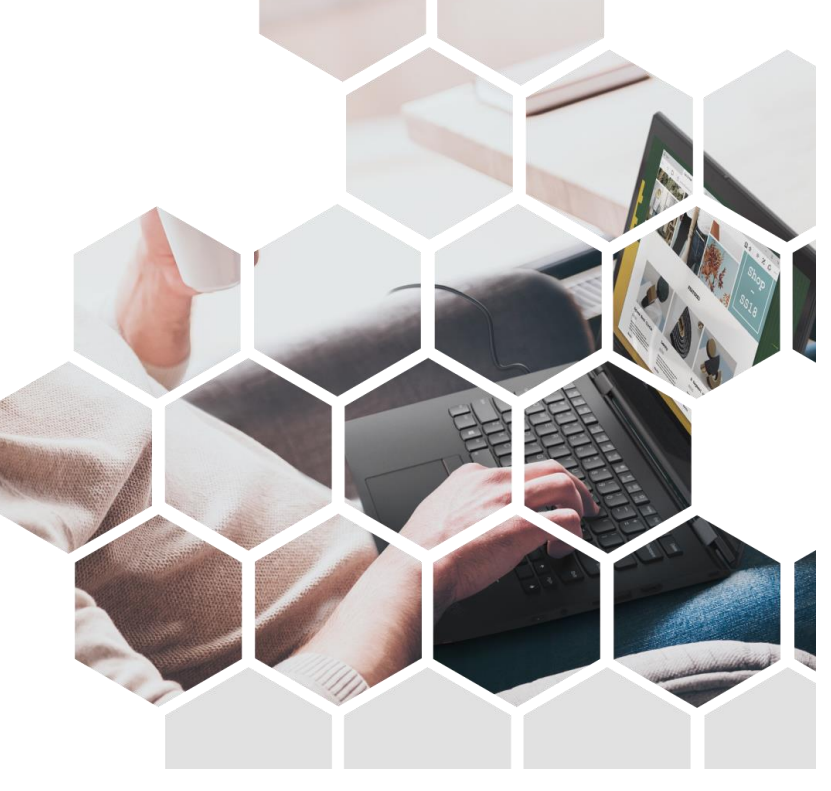

#### Promotions

Accédez à toutes les informations sur les promotions en cliquant sur **Promotions** dans **Produits et services**.

#### Quelles sont les différences entre les promotions, les programmes de remises et les offres spéciales ?

- Les promotions concernent généralement des produits spécifiques, pour lesquels une remise est accordée à un partenaire. Les utilisateurs finaux n'ont pas nécessairement besoin de connaître ces remises.
- Les programmes de remises sont des programmes contractuels.
- Les offres spéciales sont généralement des remises accordées lorsque un certain volume de produits est vendu dans le cadre de transaction avec des utilisateurs finaux.

| Lenovo      |                                | Home                                    | Sales           | Products & Services   | Solutions               | Marketing                                                        | Programs & Training                         | Help |                                                                                                    | Q | Ċ. | œ |
|-------------|--------------------------------|-----------------------------------------|-----------------|-----------------------|-------------------------|------------------------------------------------------------------|---------------------------------------------|------|----------------------------------------------------------------------------------------------------|---|----|---|
| 7           |                                | RODUCT<br>Laptops<br>Tablets<br>Desktop | 15              |                       |                         | Servers<br>Storage<br>Networking                                 | ŝ                                           |      | HELPFUL TOOLS & RESOURCES<br>Lenovo Services Connect (2)<br>Find the compatible services for Lenovo Products                                          |   |    |   |
|             |                                | Worksta<br>Monitor<br>PC Servi          | ations<br>s     |                       | ±<br>₽<br>\$            | ON DEMAN                                                         | ND Solutions<br>efined Infrastructure<br>es |      | Lenovo Catalog Center [2]<br>Be up to date with product prices and manage<br>contracted prices<br>Promotions<br>Take advantage of Lenovo's promotions |   |    |   |
| [           | (i)                            | PC Acce<br>PC Softv                     | ssories<br>vare |                       | )<br>(종                 | DCG Softwa<br>DCG Option                                         | ns                                          |      | Data Center Compete Tool C<br>Position yourself against our competition in DCG<br>products                                                            |   |    |   |
| S<br>C<br>F | Solutio<br>Create :<br>product | n Lists<br>Jolutions fo<br>s in a list  | or your cus     | tomers by saving PCSD | DCG<br>Config<br>Data C | Configurators<br>ure Data center<br>urators<br>Center Solution ( | s<br>r products using our<br>Configurator 🕑 |      | DCG Announcement Letters<br>Find about the new products and withdrawals                                                                               |   |    |   |

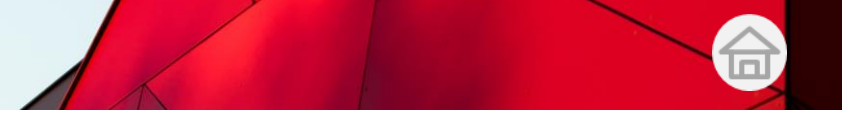

#### Promotions

Puis, toutes les promotions de Lenovo et de ses partenaires sont répertoriées

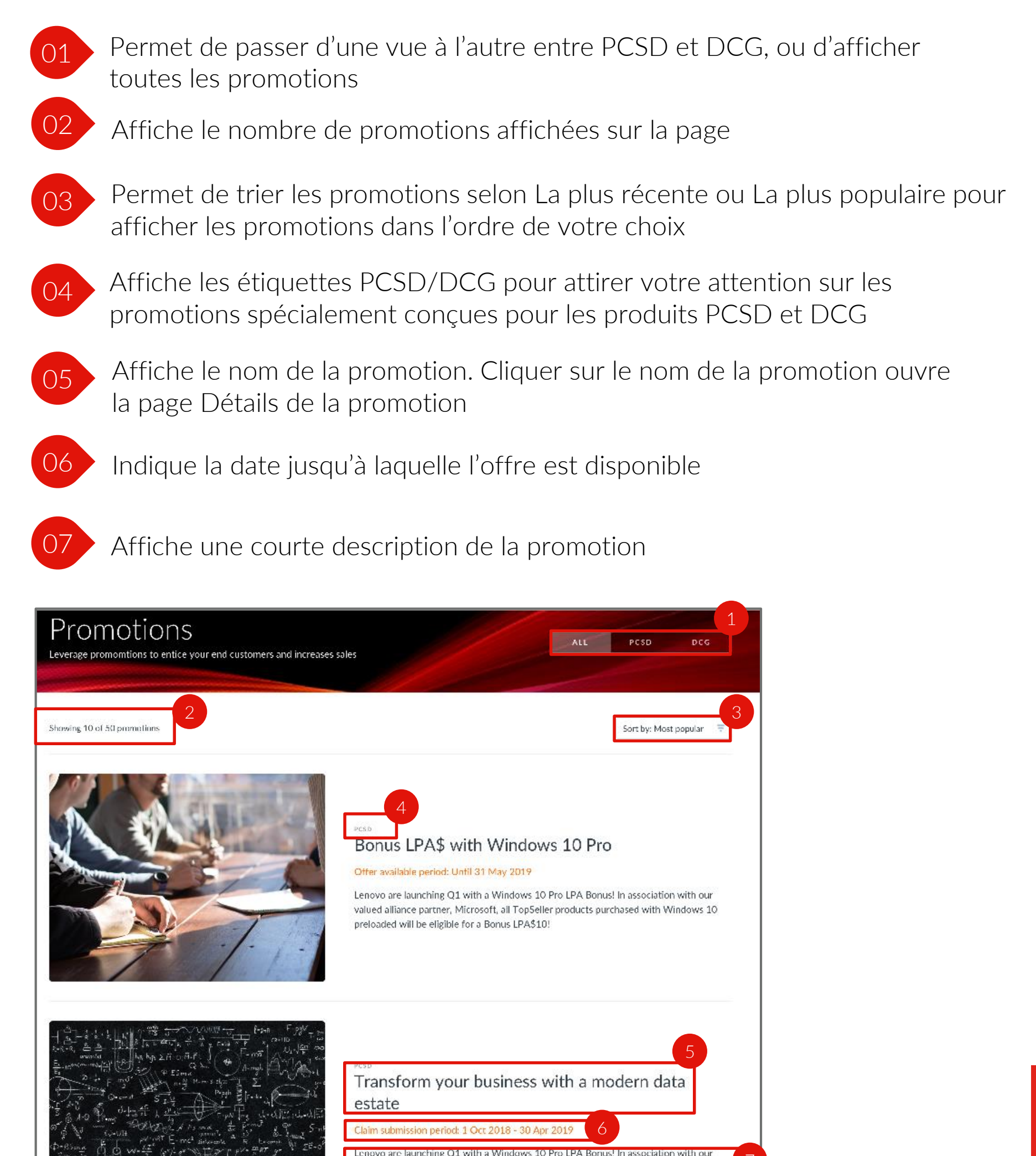

valued alliance partner. Microsoft, all TopSeller products purchased with Windows 10

preloaded will be eligible for a Bonus LPA\$10

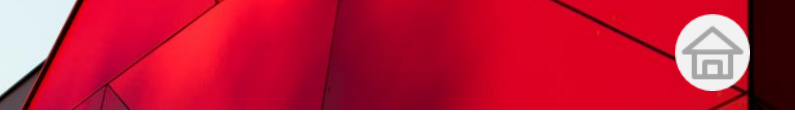

## Promotions

Les nouvelles pages **Détail des promotions** possèdent un format simple et structuré. Elles vous permettent de comprendre les informations sur les promotions afin d'en tirer un maximum d'avantages.

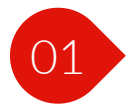

Affiche des détails pour expliquer le fonctionnement de la promotion

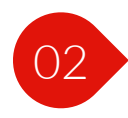

Affiche les produits éligibles pour cette promotion

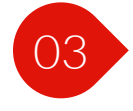

Affiche les avantages des produits et services qui font partie de la promotion

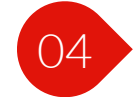

Permet de télécharger les ressources associées à la promotion

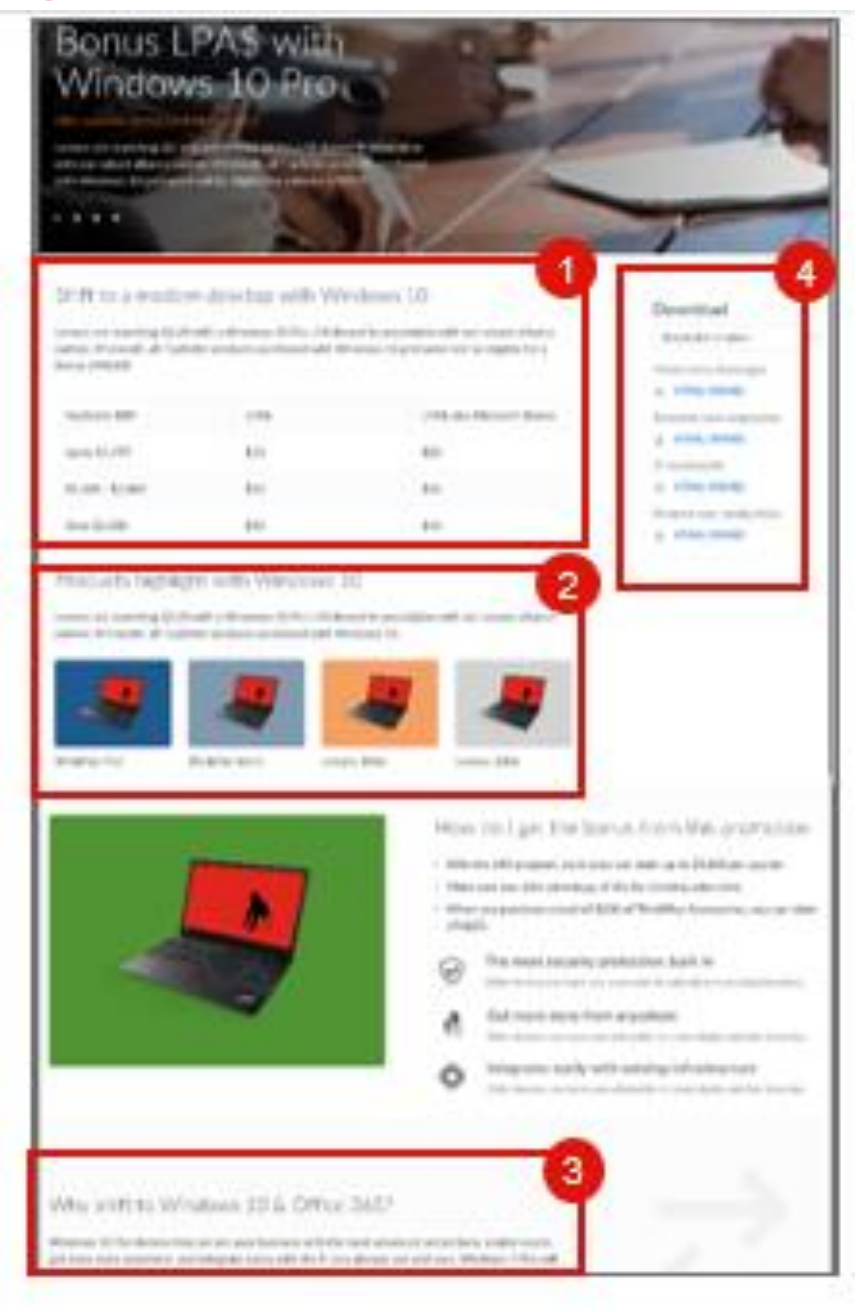

# Support et FAQ

154

# Obtenir de l'aide

La page d'aide contient une liste de documents de support et de ressources pour vous aider tout au long de votre parcours à nos côtés

| Help home                                                                                                    | 01 Guide d'intégration                                                                                                    |
|----------------------------------------------------------------------------------------------------|----------------------------------------------------------------------------------------------------|
| Get to know your portal<br>Turn and allocated for one of get former door the law dear the law of a law of a law of    | 02 Visite rapide                                                                                                    |
| And and the part of the second second       | 03 Guides vidéo                                                                                                    |
| Frequently Asked Questions >  Here carific merge present interespectation +  We have the interest of the second interest of the second i        | 04 Guides de l'utilisateur du portail                                                                                                    |
| What is multich and how I particulation in which is in particular to the IT +                                                                                                    | 05 Questions fréquentes (FAQ)                                                                                                    |
| Contacts<br>Reach and the Lemma File are quarter.<br>General Ingents<br>Second action (1) provided and (1) and (1) a | 06 Vous trouverez également les coordonnées<br>Lenovo clés si vous avez des questions qui ne<br>peuvent pas être résolues à l'aide du portail. |
| Other contacts<br>Lemma Resolute Sales and Product: provide Statistical III Second College Contacts                                                                                                    |                                                                                                    |
|                                                                                                    | Les numéros de téléphone et adresses e-mail<br>pour obtenir des réponses à vos différentes                                                     |

demandes sont affichés.

# Questions fréquentes

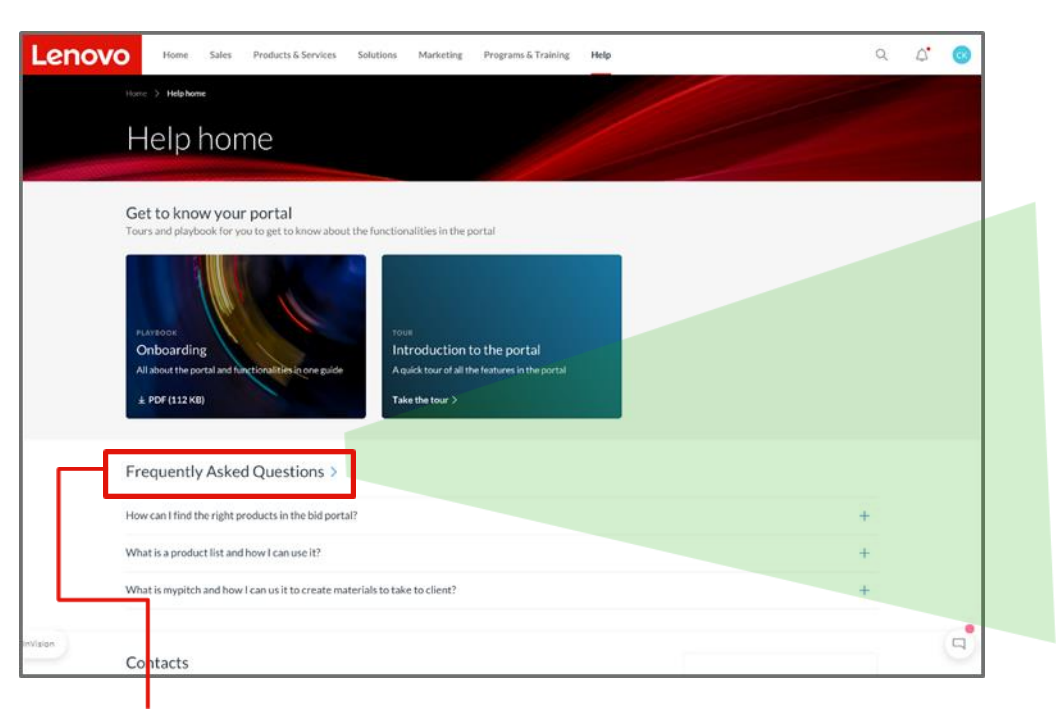

Cliquez sur Questions fréquentes pour accéder à la page sur laquelle sont répertoriées les **Questions fréquentes**.

| Filter by: Scarch a keyword or terms 😂                                                                                                    |      | La               |
|----------------------------------------------------------------------------------------------------|------|------------------|
| ow can I find the right products in the bid portal?                                                                                                    | -    | réponse          |
| Lorem (psum dolor sit amet, consectetur adpiccing ellt, sed do eiusmod tempor incididurt ul labore et dolore magna aliqua. Ul enim ad mini<br>weism, quis nostruit exercitation ullamos laboris nisi ut aliquip ex en commodo conseguit. Duis aute inue dolor in reprehendent in voluptati<br>esse cilum dolore eu fugiat nulla pariator. Excepteur sint occaecat cupidatat non proident, sunt in cuipa qui officia desenuit molit anim id est<br>laborum | velt | à la FAC<br>vous |
| flat is a product list and how I can use it?                                                                                                    | +    | permet           |
| that is myplich and how I can us it to create materials to take to client?                                                                                                    | +    | de               |
| an unable to access the price lists, where do I go to get help?                                                                                                    | +    | trouver          |
| Nut types of sales enablement and marketing enablement materials you have for the different products?                                                                                                    | +    | une              |
| laht types of PC services Lenovo provides?                                                                                                    | +    | solution         |
| save customer request with regards to specific offerings from Lenovo?                                                                                                    | +    |                  |
| save customer request with regards to specific offerings from Lenovo?                                                                                                    | +    |                  |
| save a configuration question about compatibility, where do I find the answers?                                                                                                    | +    |                  |

Cliquez sur l'icône + pour afficher la réponse à chaque question fréquente. Lenovo